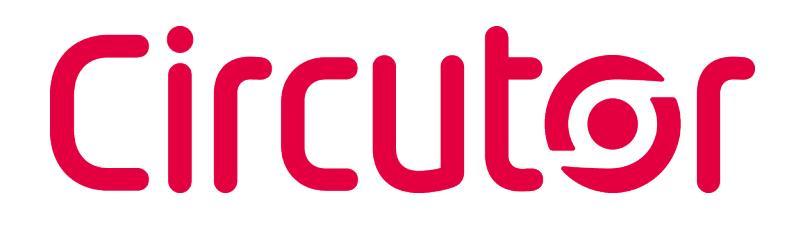

## Analizador de redes

CVM-C11

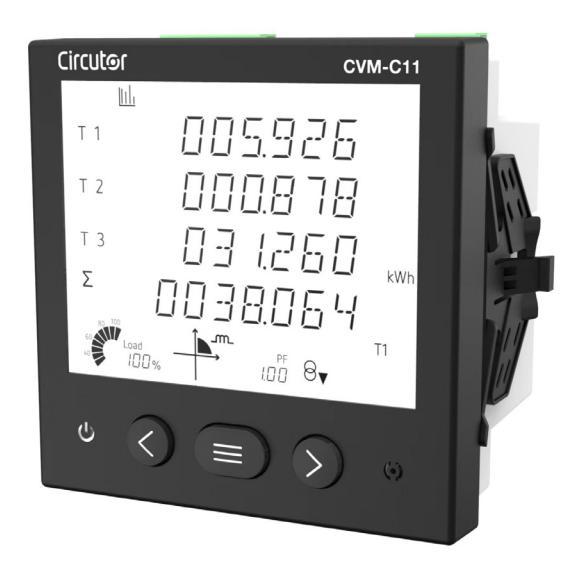

# MANUAL DE INSTRUCCIONES

(M361B01-01-23B)

CE

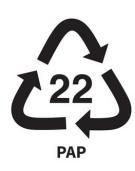

Siga las advertencias mostradas en el presente manual, mediante los símbolos que se muestran a continuación.

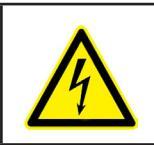

## PELIGRO

Indica advertencia de algún riesgo del cual pueden derivarse daños personales o materiales.

Circutor

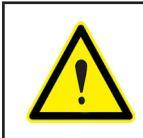

#### ATENCIÓN

Indica que debe prestarse especial atención al punto indicado.

#### Si debe manipular el equipo para su instalación, puesta en marcha o mantenimiento tenga presente que:

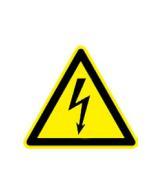

Una manipulación o instalación incorrecta del equipo puede ocasionar daños, tanto personales como materiales. En particular la manipulación bajo tensión puede producir la muerte o lesiones graves por electrocución al personal que lo manipula. Una instalación o mantenimiento defectuoso comporta además riesgo de incendio. Lea detenidamente el manual antes de conectar el equipo. Siga todas las instrucciones de instalación

Lea detenidamente el manual antes de conectar el equipo. Siga todas las instrucciones de instalación y mantenimiento del equipo, a lo largo de la vida del mismo. En particular, respete las normas de instalación indicadas en el Código Eléctrico Nacional.

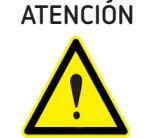

#### DN Consultar el manual de instrucciones antes de utilizar el equipo

En el presente manual, si las instrucciones precedidas por este símbolo no se respetan o realizan correctamente, pueden ocasionar daños personales o dañar el equipo y / o las instalaciones.

CIRCUTOR S.A.U. se reserva el derecho de modificar las características o el manual del producto, sin previo aviso.

#### LIMITACIÓN DE RESPONSABILIDAD

**CIRCUTOR S.A.U.** se reserva el derecho de realizar modificaciones, sin previo aviso, del equipo o a las especificaciones del equipo, expuestas en el presente manual de instrucciones.

**CIRCUTOR S.A.U.** pone a disposición de sus clientes, las últimas versiones de las especificaciones de los equipos y los manuales más actualizados en su página Web .

www.circutor.com

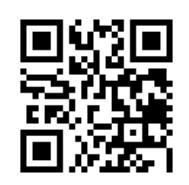

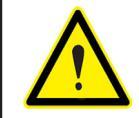

**CIRCUTOR S.A.U.** recomienda utilizar los cables y accesorios originales entregados con el equipo.

## CONTENIDO

| PRECAUCIONES DE SEGURIDAD                                                                                                    | 3  |
|----------------------------------------------------------------------------------------------------|----|
| LIMITACIÓN DE RESPONSABILIDAD                                                                                                    | 3  |
| CONTENIDO                                                                                                    | 4  |
| HISTÓRICO DE REVISIONES                                                                                                    | 7  |
| SIMBOLOS                                                                                                    | 7  |
| 1 COMPROBACIONES A LA RECEPCION                                                                                                    | 8  |
| 2 DESCRIPCION DEL PRODUCTO                                                                                                    | 8  |
| 3 INSTALACION DEL EQUIPO                                                                                                    | 9  |
| 3.1 RECOMENDACIONES PREVIAS                                                                                                    | 9  |
| 3.2 INSTALACION                                                                                                    | 9  |
| 3.3 CVM-C11-FLEX-IN-485-ICT2: SENSORES ROGOWSKI                                                                                                    | 10 |
| 3.4 BORNES DEL EQUIPO                                                                                                    | 11 |
| 3.4.1 MODELOS CVM-C11-ITF-IN-485-ICT2 Y CVM-C11-MC-IN-485-ICT2                                                                                                    | 11 |
| 3.4.2 MODELO CVM-C11-ITF-IN-ETH-ICT2                                                                                                    | 12 |
| 3.4.3 MODELO CVM-C11-FLEX-IN-485-IC12                                                                                                    | 13 |
| 3.5 ESQUEMA DE CONEXIONADO                                                                                                    | 14 |
| 3.5.1 MEDIDA DE RED TRIFASILA CON CONEXION A 4 HILOS, MODELOS CVM-C11-ITF-IN-XXX-ICT2                                                                                          | 14 |
| 3.5.2 MEDIDA DE RED TRIFASILA LON CONEXION A 4 HILOS, MODELO CVM-CTI-MC-IN-485-ICT2                                                                                            | 15 |
| 3.5.3 MEDIDA DE RED TRIFASICA CON CONEXION A 4 HILOS, MODELO CVM-CTI-FLEX-IN-485-ICT2                                                                                          | 16 |
| 3.5.4 MEDIDA DE RED TRIFASILA LUN LUNEXIUN A 3 HILUS, MUDELUS LVM-L11-11F-IN-XXX-IL12                                                                                          | 1/ |
| 3.5.5 MEDIDA DE RED TRIFASILA LUN LUNEXIUN A 3 HILUS, MUDELU LVM-LTI-ML-IN-485-ILTZ                                                                                            | 18 |
| 3.5.6 MEDIDA DE RED TRIFASILA LUN LUNEXIUN A 3 HILUS, MUDELU UVM-UTI-FLEX-IN-485-IUTZ                                                                                          | 19 |
| 3.5.7 MEDIDA DE RED TRIFASILA CUN CUNEXIUN A 3 HILUS Y TRANSFURMADURES EN CUNEXIUN ARUN,                                                                                       | 20 |
| ΜΟΠΕΓΩΣ ΓΛΜ-ΓΙΙ-ΙΙΕ-ΙΝ-ΧΧΧ-ΙΓΙΖ                                                                                                    | 20 |
| 3.5.8 MEDIDA DE RED TRIFASILA LUN LUNEXIUN A 3 HILUS Y TRANSFURMADURES EN LUNEXIUN ARUN,                                                                                       | 21 |
| ΜΟΔΕΙΟ ΕΥΜ-ΕΙΤ-ΜΕ-ΙΝ-403-ΙΕΤΖ                                                                                                    | 21 |
| 3.5.9 MEDIDA DE RED I RIFASILA LUN LUNEXIUN A 3 HILUS Y TRANSFURMADURES EN LUNEXIUN ARUN,                                                                                      | 22 |
| MUDELU UVM-UTFEEX-IN-403-IUTZ                                                                                                    | 22 |
| 2.5.10 MEDIDA DE RED BIFASICA CON CONEXIÓN A 2 HILOS, MODELOS CVM-C11-ITF-IN-XXX-ICT2                                                                                          | 25 |
| 3.5.12 - MEDIDA DE RED BIRÁSICA CON CONEXIÓN A 3 HILOS, MODELO CVM-C11-ELEY-IN-//85-ICT2                                                                                       | 24 |
| 3.5.12 MEDIDA DE RED MONOFÁSICA FASE A FASE DE 2 HILOS, MODELO CVM CTI TELA IN 405 ICT2                                                                                        | 25 |
| 3.5.13 MEDIDA DE RED MONOFÁSICA FASE A FASE DE 2 HILOS, MODELOS CVM CHI HIL NXX 1CT2<br>3.5.14 - MEDIDA DE RED MONOFÁSICA FASE A FASE DE 2 HILOS, MODELOS CVM CHI HIL NXX 1CT2 | 20 |
| 3.5.15 - MEDIDA DE RED MONOFÁSICA FASE A FASE DE 2 HILOS, MODELO CVM CHI MC IN 403 ICT2                                                                                        | 27 |
| 3 5 16 - MEDIDA DE RED MONOFÁSICA FASE A NEUTRO DE 2 HILOS, MODELOS CVM-C11-ITE-IN-XXX-ICT2                                                                                    | 20 |
| 3 5 17 - MEDIDA DE RED MONOFÁSICA FASE A NEUTRO DE 2 HILOS, HODELOS CVIT CHI HIL MAXA (CE2                                                                                     | 30 |
| 3.5.18 - MEDIDA DE RED MONOFÁSICA FASE A NEUTRO DE 2 HILOS, MODELO CVM-C11-ELEX-IN-485-ICT2.                                                                                   | 31 |
| 3.5.19 MEDIDA DE RED TRIFÁSICA CON CONFXIÓN A 3 HILOS Y TIERRA, MODELOS                                                                                                    |    |
| CVM-C11-ITF-IN-xxx-ICT2                                                                                                    | 32 |
| 3.5.20 MEDIDA DE RED TRIFÁSICA CON CONEXIÓN A 3 HILOS Y TIERRA, MODELO                                                                                                    |    |
| CVM-C11-MC-IN-485-ICT2                                                                                                    | 33 |
| 3.5.21 MEDIDA DE RED TRIFÁSICA CON CONEXIÓN A 3 HILOS Y TIERRA, MODELO                                                                                                    |    |
| CVM-C11-FLEX-IN-485-ICT2                                                                                                    | 34 |
| 4 FUNCIONAMIENTO                                                                                                    | 35 |
| 4.1 PARÁMETROS DE MEDIDA                                                                                                    | 36 |
| 4.1.1 CÁLCULO DEL THD                                                                                                    | 41 |
| 4.1.2 MÁXIMA DEMANDA                                                                                                    | 41 |
| 4.2 DISPLAY                                                                                                    | 42 |
| 4.2.1 cos φ - PF (FACTOR DE POTENCIA)                                                                                                    | 43 |
| 4.2.2 BARRA ANALÓGICA                                                                                                    | 43 |
| 4.3 FUNCIONES DEL TECLADO                                                                                                    | 44 |
| 4.4 INDICADORES LED                                                                                                    | 46 |
| 4.5 RELÉS                                                                                                    | 46 |
| 4.6 ENTRADAS DIGITALES                                                                                                    | 47 |
| 4.7SALIDAS DIGITALES                                                                                                    | 47 |
| 5 VISUALIZACIÓN                                                                                                    | 48 |
| 5.1 PERFIL ANALIZADOR                                                                                                    | 48 |
| 5.1.1 VALORES MÁXIMOS Y MÍNIMOS                                                                                                    | 50 |
| 5.1.2 MÁXIMA DEMANDA                                                                                                    | 51 |

| 5.1.3 DETECCIÓN DEL SENTIDO DE GIRO INCORRECTO                         | 52       |
|------------------------------------------------------------------------|----------|
| 5.2 PERFIL e <sup>3</sup>                                              |          |
| 5.3 PERFIL USUARIO                                                     | 54       |
| 5.4 ARMÓNICOS                                                          | 55       |
| 6 CONFIGURACION                                                        | 56       |
| 6.1 PRIMARIO DE TENSIÓN                                                | 57       |
| 6.2 SECUNDARIO DE TENSION                                              | 58       |
| 6.3 PRIMARIO DE CORRIENTE                                              | 59       |
| 6.4 SECUNDARIO DE CORRIENTE (Modelo CVM-C11-ITF-IN-xxx-ICT2)           | 59       |
| 6.5 PRIMARIO DE CORRIENTE DE NEUTRO                                    | 60       |
| 6.6 SECUNDARIO DE CORRIENTE DE NEUTRO (Modelo CVM-C11-TTF-IN-xxx-ICT2) |          |
| 6.7 NUMERU DE LUADRANTES                                               |          |
| 6.8 LUNVENIU DE MEDIDA                                                 | b2       |
| 6.9 TIPO DE INTECDACIÓN DE LA MÁVIMA DEMANDA                           |          |
| 6.10 TIPU DE INTEGRACIÓN DE LA MÁXIMA DEMANDA                          |          |
|                                                                        | 04<br>65 |
| 0.12 DURRADU MAXIMA DEMANDA                                            | 05<br>65 |
|                                                                        |          |
| 6 14 1 - SELECCIÓN DE VISITALIZACIÓN DE PANTALI AS                     |          |
| 6 14 2 - SELECCIÓN DE PANTALI AS                                       |          |
| 6 15 - BACKI IGHT RETRO-ILLIMINACIÓN DEL DISPLAY                       | 68       |
| 6.16 - SELECCIÓN DE VISIALIZACIÓN Cos (0 - PE                          | 60<br>69 |
| 6.17 - BORRADO DE LOS VALORES MÁXIMOS Y MÍNIMOS                        | وں<br>م  |
| 6 18 - BORRADO DE LOS VALORES DE ENERGÍA                               | 70       |
| 6.19 - SELECCIÓN DEL RANGO DE ENERGÍAS                                 |          |
| 6.20 ACTIVAR PANTALLA DE VISUALIZACIÓN DE ARMÓNICOS.                   |          |
| 6.21 RATIO DE EMISIONES DE CARBONO kgCO, PARA LA ENERGÍA CONSUMIDA     | 72       |
| 6.22 RATIO DE EMISIONES DE CARBONO kgCO, PARA LA ENERGÍA GENERADA      | 73       |
| 6.23 RATIO DEL COSTE PARA LA ENERGÍA CONSUMIDA                         | 74       |
| 6.24 RATIO DEL COSTE PARA LA ENERGÍA GENERADA                          | 74       |
| 6.25 PROGRAMACIÓN DEL RELÉ DE ALARMA 1                                 | 75       |
| 6.25.1 VALOR MÁXIMO                                                    | 77       |
| 6.25.2 VALOR MINIMO                                                    | 78       |
| 6.25.3 RETARDO EN LA CONEXION                                          | 79       |
| 6.25.4 VALOR DE HISTERESIS                                             | 79       |
| 6.25.5 ENCLAVAMIENTO (LATCH)                                           |          |
| 6.25.6 RETARDU EN LA DESLUNEXIUN                                       | 81       |
| 6.25.7 ESTADU DE LOS CONTACTOS                                         | ا ۲۲۰    |
| 6.27. PRUGRAMACIÓN DE LA ALADMA 2 (SALIDA DICITAL T1)                  | 20       |
|                                                                        | 02<br>22 |
| 6 27 2 - ANCHURA DEL PLUSO                                             | 84       |
| 6 28 - PROGRAMACIÓN DE LA ALARMA 4 (SALIDA DIGITAL T2)                 | 85       |
| 6.29 MODO DE FUNCIONAMIENTO DE LA ENTRADA DIGITAL 1                    |          |
| 6.30 MODO DE FUNCIONAMIENTO DE LA ENTRADA DIGITAL 2                    |          |
| 6.31 COMUNICACIONES RS-485: PROTOCOLO                                  | 87       |
| 6.32 PROTOCOLO MODBUS: VELOCIDAD DE TRANSMISIÓN                        | 87       |
| 6.33 PROTOCOLO MODBUS: NÚMERO DE PERIFÉRICO                            | 88       |
| 6.34 PROTOCOLO MODBUS: PARIDAD                                         | 89       |
| 6.35 PROTOCOLO MODBUS: N° DE BITS DE DATOS                             | 90       |
| 6.36 PROTOCOLO MODBUS: N° DE BITS DE STOP                              | 90       |
| 6.37 PROTOCOLO BACnet: VELOCIDAD DE TRANSMISION                        |          |
| 6.38 PROTOCOLO BACnet: ID DEL EQUIPO                                   |          |
|                                                                        |          |
|                                                                        |          |
|                                                                        |          |
| 7. CONTIGORACION DE LAS COMUNICACIONES ET TERNET                       |          |
| 7.2 - PROTOCOLO                                                        | ۹۶       |
| 7.3 PROTOCOLO MODBUS TCP: DIRECCIÓN IP                                 | 96       |
| 7.4 PROTOCOLO MODBUS TCP: MÁSCARA                                      |          |
|                                                                        |          |

| 7.5 PROTOCOLO MODBUS TCP: GATEWAY                   |     |
|-----------------------------------------------------|-----|
| 7.6 PROTOCOLO MODBUS TCP: DIRECCIÓN MAC             |     |
| 7.7 PROTOCOLO MODBUS TCP: PUERTO                    | 99  |
| 7.8 PROTOCOLO BACNET: PUERTO                        |     |
| 8 COMUNICACIONES RS-485                             | 101 |
| 8.1 CONEXIONADO                                     | 101 |
| 8.2 PROTOCOLO MODBUS                                |     |
| 8.2.1 EJEMPLO DE LECTURA: FUNCIÓN 0x04              |     |
| 8.2.2 EJEMPLO DE ESCRITURA: FUNCIÓN 0x05            |     |
| 8.3 COMANDOS MODBUS                                 |     |
| 8.3.1 VARIABLES DE MEDIDA                           |     |
| 8.3.2 VARIABLES DE ENERGÍA                          |     |
| 8.3.3 ARMÓNICOS DE TENSIÓN Y CORRIENTE              |     |
| 8.3.4 BORRADO DE PARÁMETROS                         |     |
| 8.3.5 ESTADO DE LA POTENCIA                         |     |
| 8.3.6 NÚMERO DE SERIE DEL EQUIPO                    |     |
| 8.3.7 DETECCIÓN DE SENTIDO DE GIRO INCORRECTO       |     |
| 8.3.8 ESTADO DE LAS ENTRADAS Y SALIDAS              |     |
| 8.3.9 VARIABLES DE CONFIGURACIÓN DEL EQUIPO         | 108 |
| 8.4 PROTOCOLO BACnet                                | 114 |
| 8.4.1 MAPA PICS                                     | 114 |
| 9 CARACTERÍSTICAS TÉCNICAS                          | 118 |
| 10 MANTENIMIENTO Y SERVICIO TÉCNICO                 | 122 |
| 11 GARANTÍA                                         | 122 |
| 12 DECLARACIÓN UE DE CONFORMIDAD                    | 123 |
| ANEXO A MENÚS DE CONFIGURACIÓN                      |     |
| ANEXO A.1 SELECCIÓN DEL PERFIL DE FUNCIONAMIENTO    | 130 |
| ANEXO A.2 PROGRAMACIÓN DEL RELÉ DE ALARMA 1 Y 2     | 131 |
| ANEXO A.3 PROGRAMACIÓN DE LA ALARMA 3 Y 4           | 132 |
| ANEXO A.4 PROGRAMACIÓN DE LAS COMUNICACIONES RS-485 | 133 |
| ANEXO A.5 BLOQUEO DE LA PROGRAMACIÓN                |     |
| ANEXO B MENÚS DE CONFIGURACIÓN ETHERNET             |     |

## HISTÓRICO DE REVISIONES

| Fecha | Revisión       | Descripción                                                                                                    |
|-------|----------------|----------------------------------------------------------------------------------------------------|
| 09/22 | M361B01-01-22A | Versión Inicial                                                                                                    |
| 01/23 | M361B01-01-23A | Cambios en los siguientes apartados:<br>3.4.7 4.1 5.1 5.1.3 6.9 7.3.6 7.3.8.5 8 Anexo A                                                                                                |
| 04/23 | M361B01-01-23B | Cambios en los siguientes apartados:<br>2 3.3 3.4 3.5 4.3 6 6.3 6.4 6.5 6.6 6.7 6.27.1.<br>- 6.31 6.37 6.38 6.39 7 8.2 8.3.8 8.3.9.1 8.3.9.2<br>8.3.9.17 8.3.9.19 9 Anexo A - Anexo B. |

Tabla 1: Histórico de revisiones.

### SÍMBOLOS

#### Tabla 2: Símbolos.

| Símbolo | Descripción                                                                                                    |
|---------|----------------------------------------------------------------------------------------------------|
| CE      | Conforme con la directiva europea pertinente.                                                                                                    |
|         | Equipo bajo la directiva europea 2012/19/EC. Al finalizar su vida útil, no deje el equipo en un contenedor de residuos domésticos. Es necesario seguir la normativa local sobre el reciclaje de equipos electrónicos. |
|         | Corriente continua.                                                                                                    |
| ~       | Corriente alterna.                                                                                                    |

**Nota:** Las imágenes de los equipos son de uso ilustrativo únicamente y pueden diferir del equipo original.

### 1.- COMPROBACIONES A LA RECEPCIÓN

A la recepción del equipo compruebe los siguientes puntos:

- a) El equipo se corresponde con las especificaciones de su pedido.
- b) El equipo no ha sufrido desperfectos durante el transporte.
- c) Realice una inspección visual externa del equipo antes de conectarlo.
- d) Compruebe que está equipado con:
  - Una guía de instalación,

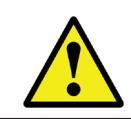

Circutor

Si observa algún problema de recepción contacte de inmediato con el transportista y/o con el servicio postventa de **CIRCUTOR.** 

#### 2.- DESCRIPCIÓN DEL PRODUCTO

El **CVM-C11** es un instrumento que mide, calcula y visualiza los principales parámetros eléctricos en redes monofásicas, de dos fases con y sin neutro, trifásicas equilibradas, con medida en ARON o desequilibradas. La medida se realiza en verdadero valor eficaz, mediante tres entradas de tensión CA y cuatro entradas de corriente.

Existen 4 versiones del equipo en función de la entrada de corriente:

✓ CVM-C11-ITF-IN-485-ICT2 y CVM-C11-ITF-IN-ETH-ICT2 medida de corriente a través de transformadores / 5A o / 1A.

✓ CVM-C11-FLEX-IN-485-ICT2 medida de corriente a través de sensores Rogowski.

✓ CVM-C11-MC-IN-485-ICT2 medida de corriente a través de transformadores eficientes de la serie MC1 y MC3.

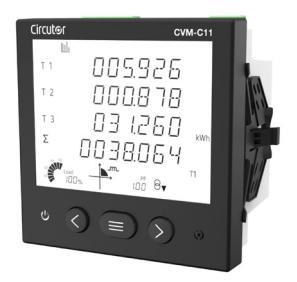

El equipo dispone de:

- **3 teclas**, que permiten moverse por las diferentes pantallas y realizar la programación del equipo.

- 2 LEDs de indicación.
- Display LCD, para visualizar todos los parámetros.
- 2 entradas digitales, para la selección de la tarifa, para detectar el estado lógico de señales exteriores o para general un pulso de sincronismo para el cálculo de la máxima demanda.
- 2 salidas digitales, totalmente programables.
- 2 relés de alarma, totalmente programables.
- Comunicaciones RS-485, con dos protocolos de serie: MODBUS RTU© y BACnet.

- Comunicaciones **Ethernet** (Modelo **CVM-C11-ITF-IN-ETH-ICT2)**, con dos protocolos de serie: **MODBUS TCP** y **BACnet IP**.

### 3.- INSTALACIÓN DEL EQUIPO

#### 3.1.- RECOMENDACIONES PREVIAS

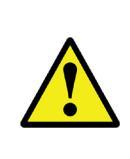

Para la utilización segura del equipo es fundamental que las personas que lo manipulen sigan las medidas de seguridad estipuladas en las normativas del país donde se está utilizando, usando el equipo de protección individual necesario y haciendo caso de las distintas advertencias indicadas en este manual de instrucciones.

La instalación del equipo CVM-C11 debe ser realizada por personal autorizado y cualificado.

Antes de manipular, modificar el conexionado o sustituir el equipo se debe quitar la alimentación y desconectar la medida. Manipular el equipo mientras está conectado es peligroso para las personas.

Es fundamental mantener los cables en perfecto estado para eliminar accidentes o daños a personas o instalaciones.

El fabricante del equipo no se hace responsable de daños cualesquiera que sean en caso de que el usuario o instalador no haga caso de las advertencias y/o recomendaciones indicadas en este manual ni por los daños derivados de la utilización de productos o accesorios no originales o de otras marcas.

En caso de detectar una anomalía o avería en el equipo no realice con él ninguna medida.

Verificar el ambiente en el que nos encontramos antes de iniciar una medida. No realizar medidas en ambientes peligrosos o explosivos.

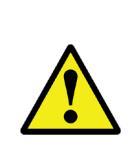

Antes de efectuar cualquier operación de mantenimiento, reparación o manipulación de cualquiera de las conexiones del equipo se debe desconectar el aparato de toda fuente de alimentación tanto de la propia alimentación del equipo como de la medida. Cuando sospeche un mal funcionamiento del equipo póngase en contacto con el servicio postventa.

#### 3.2.- INSTALACIÓN

La instalación del equipo se realiza en panel (taladro del panel de 92<sup>+0.8</sup> x 92<sup>+0.8</sup> mm. según IEC 61554). Todas las conexiones quedan en el interior del cuadro eléctrico.

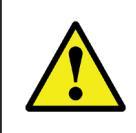

Con el equipo conectado, los bornes, la apertura de cubiertas o la eliminación de elementos, puede dar acceso a partes peligrosas al tacto. El equipo no debe ser utilizado hasta que haya finalizado por completo su instalación.

El equipo debe conectarse a un circuito de alimentación protegido con fusibles tipo gL (IEC 60269) ó clase M, comprendido entre 0.5 y 2A. Deberá estar previsto de un interruptor magnetotérmico o dispositivo equivalente para desconectar el equipo de la red de alimentación.

### 3.3.- CVM-C11-FLEX-IN-485-ICT2: SENSORES ROGOWSKI

Circutor.

La medida de corriente en el modelo **CVM-C11-FLEX-IN-485-ICT2** se realiza a través de sensores flexibles, basados en el principio de bobina Rogowski.

La flexibilidad del sensor permite la medida de corriente alterna con relativa independencia de la posición del conductor.

**CIRCUTOR** dispone de un modelo de sensores Rogowski que se pueden utilizar con el **CVM-C11-FLEX-IN-485-ICT2: MFC-FLEX.** 

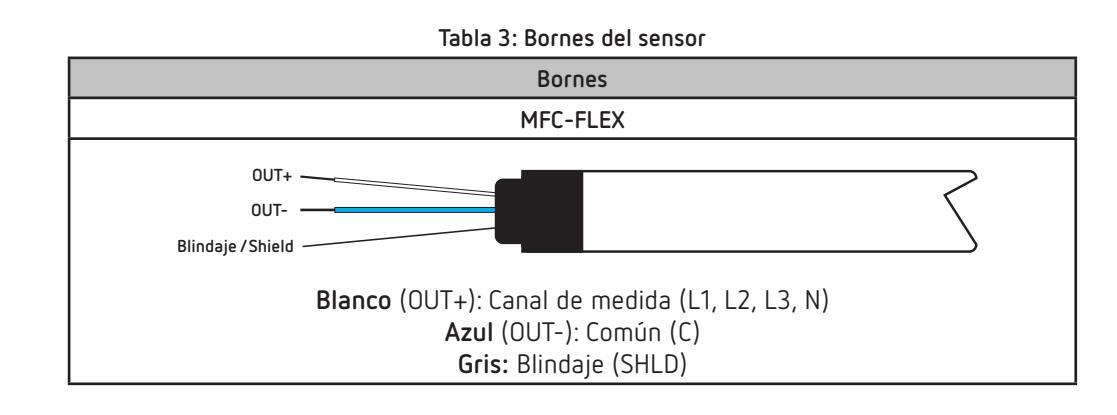

*Nota:* Para más información consultar la guía del sensor.

#### 3.4.- BORNES DEL EQUIPO

#### 3.4.1.- MODELOS CVM-C11-ITF-IN-485-ICT2 Y CVM-C11-MC-IN-485-ICT2

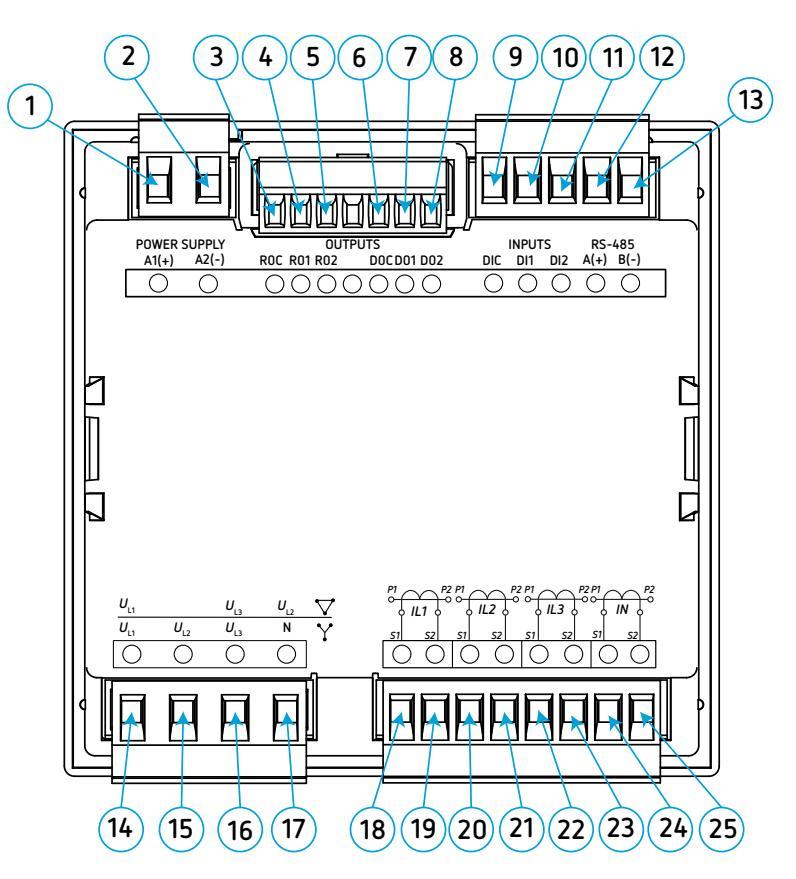

Figura 1: Bornes del CVM-C11-ITF-IN-485-ICT2 y CVM-C11-MC-IN-485-ICT2.

| · · · · · · · · · · · · · · · · · · ·    |                                                                       |  |  |  |  |  |  |
|------------------------------------------|-----------------------------------------------------------------------|--|--|--|--|--|--|
| Bornes d                                 | el equipo                                                             |  |  |  |  |  |  |
| 1 : A1(+), Alimentación Auxiliar.        | <b>14 : U<sub>L1,</sub> Entrada de tensión L1</b>                     |  |  |  |  |  |  |
| 2 : A2(-), Alimentación Auxiliar.        | <b>15 : U<sub>L2,</sub> Entrada de tensión L2</b>                     |  |  |  |  |  |  |
| 3 : ROC, Común de las salidas de relé    | <b>16 : U<sub>L3,</sub> Entrada de tensión L</b> 3                    |  |  |  |  |  |  |
| 4 : RO1, Salida Relé 1                   | <b>17 : N,</b> Neutro <b>/ U</b> <sub>L2,</sub> Entrada de tensión L2 |  |  |  |  |  |  |
| 5 : RO2, Salida Relé 2                   | 18 : S1 IL1, Entrada de corriente L1                                  |  |  |  |  |  |  |
| 6 : DOC, Común de las salidas digitales  | 19 : S2 IL1, Entrada de corriente L1                                  |  |  |  |  |  |  |
| 7 : DO1, Salida digital 1                | 20 : S1 IL2, Entrada de corriente L2                                  |  |  |  |  |  |  |
| 8 : DO2, Salida digital 2                | 21 : S2 IL2, Entrada de corriente L2                                  |  |  |  |  |  |  |
| 9 : DIC, Común de las entradas digitales | 22 : S1 IL3, Entrada de corriente L3                                  |  |  |  |  |  |  |
| 10 : DI1, Entrada digital 1              | 23 : S2 IL3, Entrada de corriente L3                                  |  |  |  |  |  |  |
| 11 : DI2, Entrada digital 2              | 24 : S1 IN, Entrada de corriente N                                    |  |  |  |  |  |  |
| <b>12 : A(+)</b> , RS-485                | 25 : S2 IN, Entrada de corriente N                                    |  |  |  |  |  |  |
| 13 : B(-), RS-485                        |                                                                       |  |  |  |  |  |  |

| Tahla 4. | Relación | de hornes d | el CVM-C11-ITF | -IN-485-ICT2 v | / CVM-C11-MC-IN    | J-485-ICT2 |
|----------|----------|-------------|----------------|----------------|--------------------|------------|
|          | Relacion |             |                | 111 403 1012 9 | y cviri chi ric li |            |

#### 3.4.2.- MODELO CVM-C11-ITF-IN-ETH-ICT2

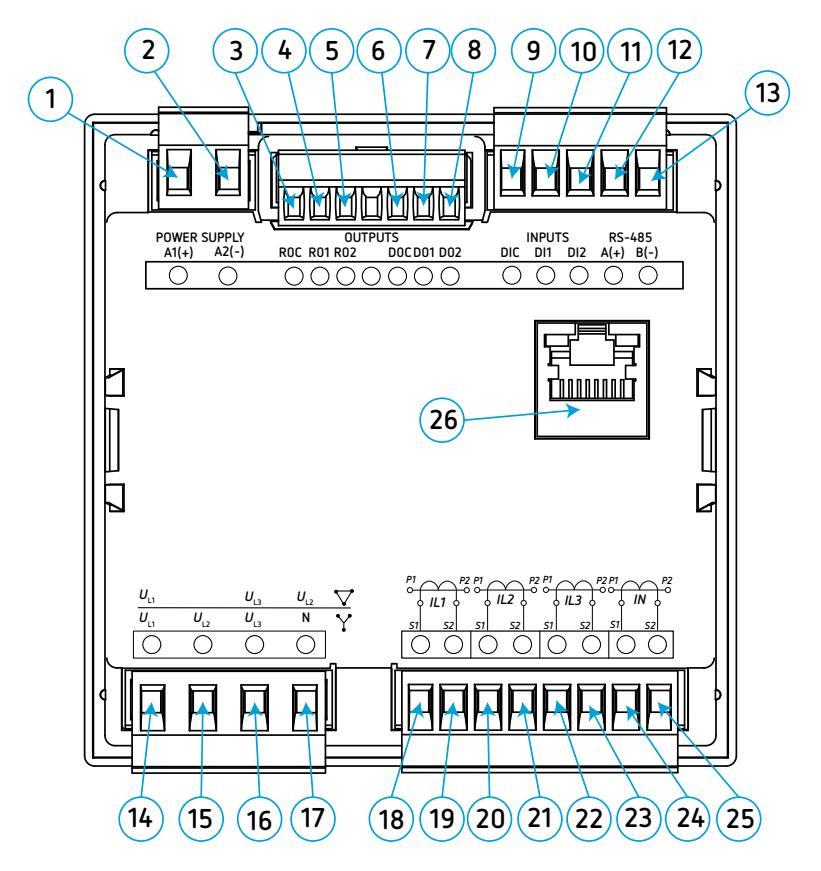

Figura 2: Bornes del CVM-C11-ITF-IN-ETH-ICT2.

| Bornes del equipo                        |                                                                       |  |  |  |  |  |
|------------------------------------------|-----------------------------------------------------------------------|--|--|--|--|--|
| 1 : A1(+), Alimentación Auxiliar.        | <b>14 : U<sub>L1,</sub> Entrada de tensión L1</b>                     |  |  |  |  |  |
| 2 : A2(-), Alimentación Auxiliar.        | <b>15 : U<sub>L2,</sub> Entrada de tensión L2</b>                     |  |  |  |  |  |
| 3 : ROC, Común de las salidas de relé    | <b>16 : U<sub>L3,</sub> Entrada de tensión L</b> 3                    |  |  |  |  |  |
| 4 : RO1, Salida Relé 1                   | <b>17 : N,</b> Neutro <b>/ U</b> <sub>L2,</sub> Entrada de tensión L2 |  |  |  |  |  |
| 5 : RO2, Salida Relé 2                   | 18 : S1 IL1, Entrada de corriente L1                                  |  |  |  |  |  |
| 6 : DOC, Común de las salidas digitales  | 19 : S2 IL1, Entrada de corriente L1                                  |  |  |  |  |  |
| 7 : DO1, Salida digital 1                | 20 : S1 IL2, Entrada de corriente L2                                  |  |  |  |  |  |
| 8 : DO2, Salida digital 2                | 21 : S2 IL2, Entrada de corriente L2                                  |  |  |  |  |  |
| 9 : DIC, Común de las entradas digitales | 22 : S1 IL3, Entrada de corriente L3                                  |  |  |  |  |  |
| 10 : DI1, Entrada digital 1              | 23 : S2 IL3, Entrada de corriente L3                                  |  |  |  |  |  |
| 11 : DI2, Entrada digital 2              | 24 : S1 IN, Entrada de corriente N                                    |  |  |  |  |  |
| 12 : A(+), RS-485                        | 25 : S2 IN, Entrada de corriente N                                    |  |  |  |  |  |
| 13 : B(-), RS-485                        | 26 : Conector Ethernet.                                               |  |  |  |  |  |

#### 3.4.3.- MODELO CVM-C11-FLEX-IN-485-ICT2

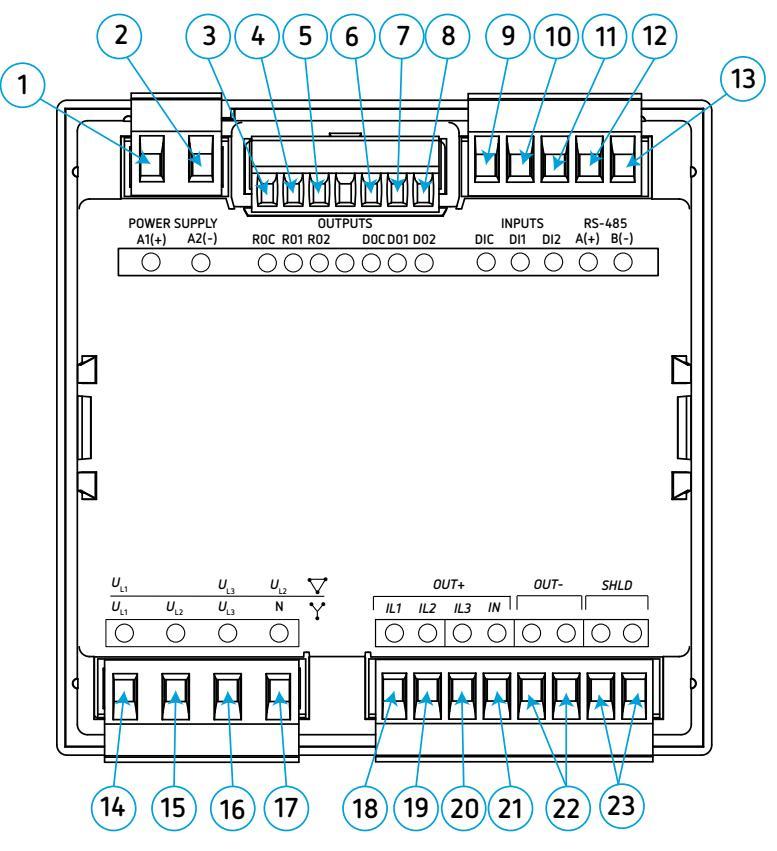

Figura 3: Bornes del CVM-C11-FLEX-IN-485-ICT2.

| Tabla | 6: I | Relación | de borne | es del | CVM-0 | C11-FL | EX-IN- | 485-IC | T2. |
|-------|------|----------|----------|--------|-------|--------|--------|--------|-----|
|       |      |          |          |        |       |        |        |        |     |

| Bornes del equipo                        |                                                                |  |  |  |  |  |
|------------------------------------------|----------------------------------------------------------------|--|--|--|--|--|
| 1 : A1(+), Alimentación Auxiliar.        | <b>13 : B(-)</b> , RS-485                                      |  |  |  |  |  |
| 2 : A2(-), Alimentación Auxiliar.        | <b>14 : U<sub>L1,</sub> Entrada de tensión L1</b>              |  |  |  |  |  |
| 3 : ROC, Común de las salidas de relé    | <b>15</b> : <i>U</i> <sub>L2,</sub> Entrada de tensión L2      |  |  |  |  |  |
| 4 : RO1, Salida Relé 1                   | <b>16</b> : <i>U</i> <sub>L3,</sub> Entrada de tensión L3      |  |  |  |  |  |
| 5 : RO2, Salida Relé 2                   | <b>17 : N,</b> Neutro / U <sub>L2,</sub> Entrada de tensión L2 |  |  |  |  |  |
| 6 : DOC, Común de las salidas digitales  | 18 : IL1 (OUT+), Entrada de corriente L1                       |  |  |  |  |  |
| 7 : DO1, Salida digital 1                | 19 : IL2 (OUT+), Entrada de corriente L2                       |  |  |  |  |  |
| 8 : DO2, Salida digital 2                | 20 : IL3 (OUT+), Entrada de corriente L3                       |  |  |  |  |  |
| 9 : DIC, Común de las entradas digitales | 21 : IN (OUT+), Entrada de corriente N                         |  |  |  |  |  |
| 10 : DI1, Entrada digital 1              | 22 : OUT-, común de las entradas de corriente                  |  |  |  |  |  |
| 11 : DI2, Entrada digital 2              | 23 : SHLD, GND de las entrada de corriente                     |  |  |  |  |  |
| <b>12 : A(+)</b> , RS-485                |                                                                |  |  |  |  |  |

#### 3.5.- ESQUEMA DE CONEXIONADO

Circutor.

3.5.1.- MEDIDA DE RED TRIFÁSICA CON CONEXIÓN A 4 HILOS, MODELOS CVM-C11-ITF-IN-xxx-ICT2

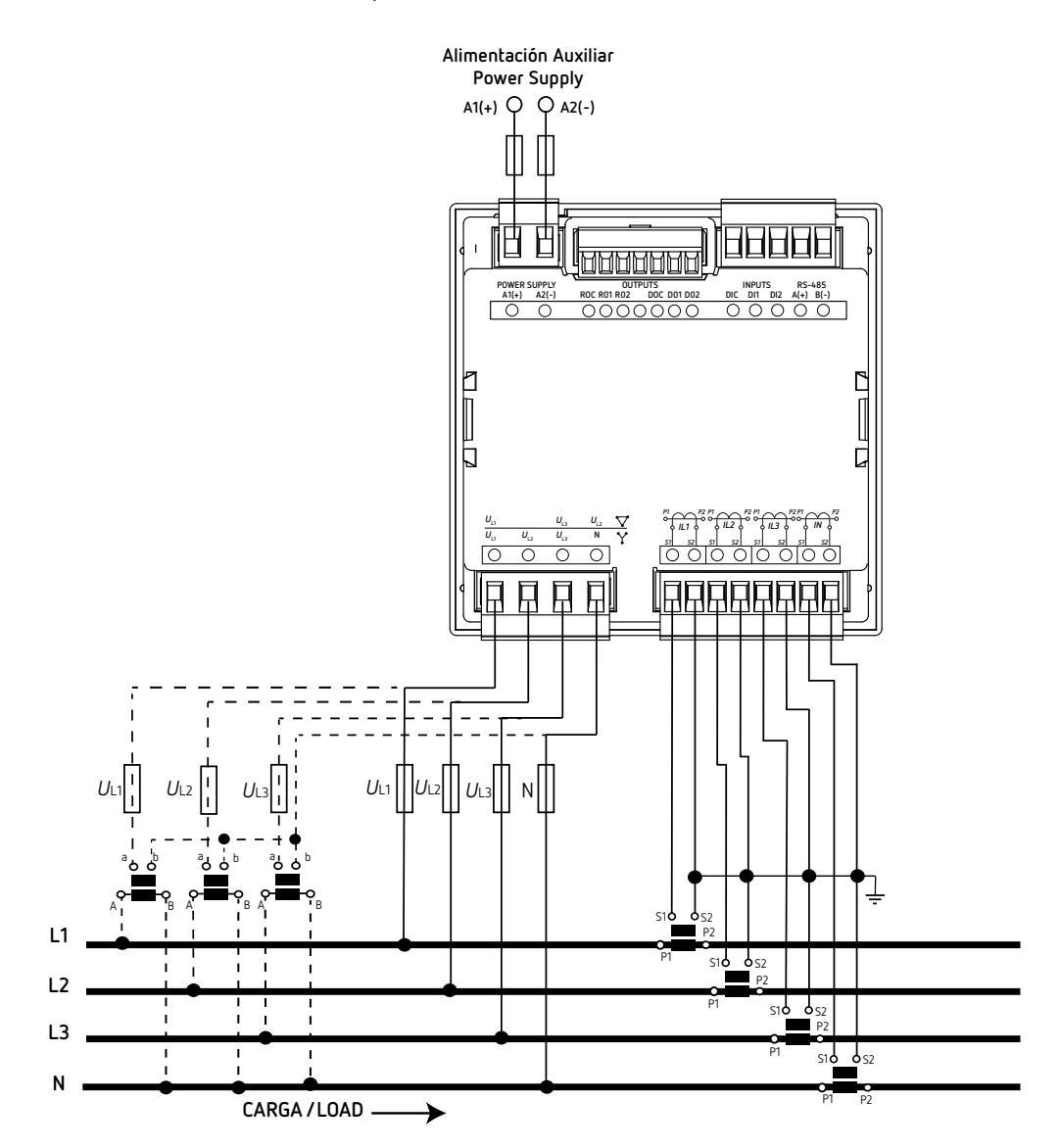

Tipo de instalación: 4- 3Ph

Figura 4: Medida trifásica con conexión a 4 hilos (CVM-C11-ITF-IN-xxx-ICT2).

3.5.2.- MEDIDA DE RED TRIFÁSICA CON CONEXIÓN A 4 HILOS, MODELO CVM-C11-MC-IN-485-ICT2

Circutor

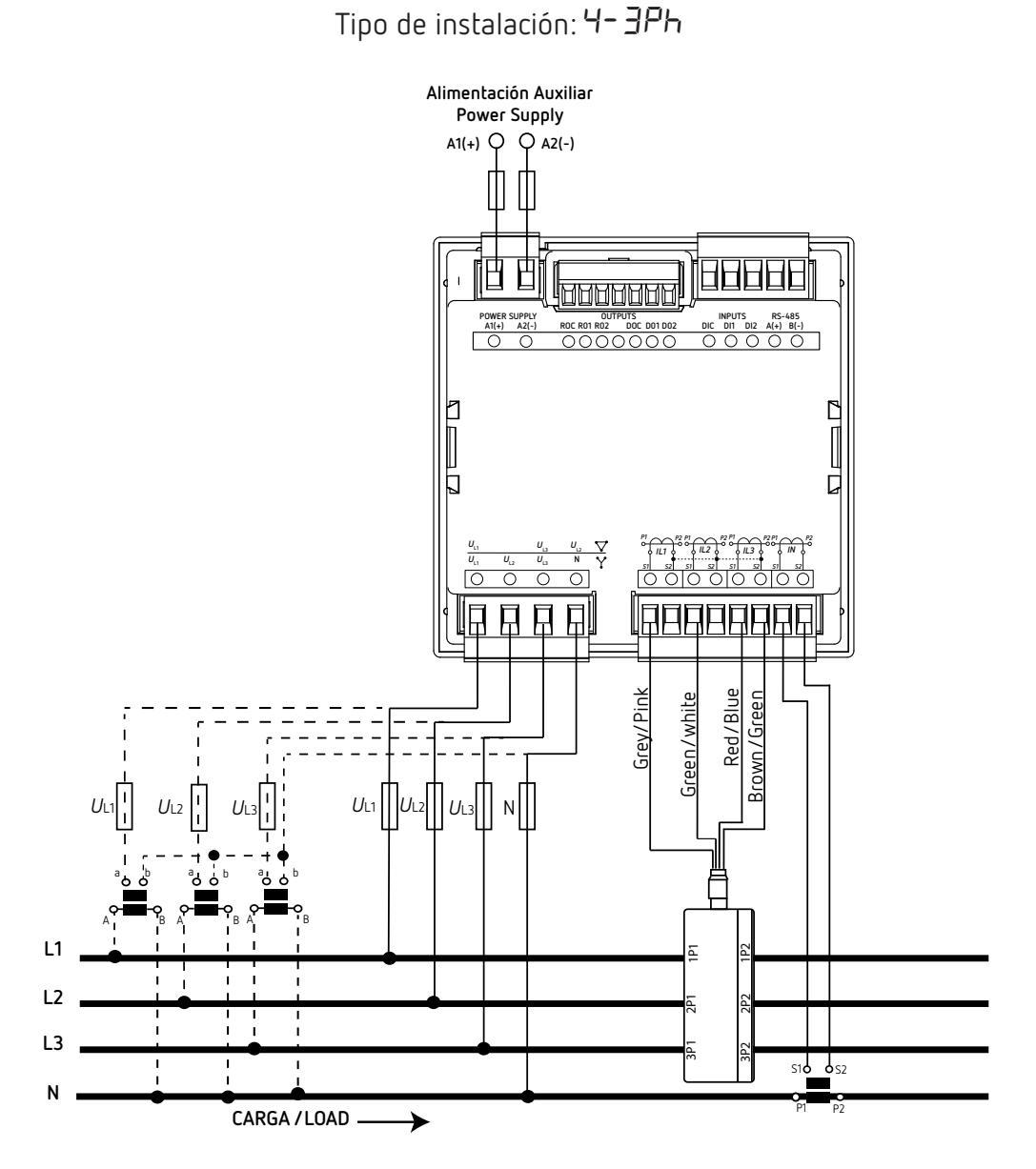

Figura 5: Medida trifásica con conexión a 4 hilos (CVM-C11-MC-IN-485-ICT2).

*Nota:* No conectar los transformadores de corriente MC a tierra.

El valor del secundario del transformador MC es fijo a 0.250 A

3.5.3.- MEDIDA DE RED TRIFÁSICA CON CONEXIÓN A 4 HILOS, MODELO CVM-C11-FLEX-IN-485-ICT2

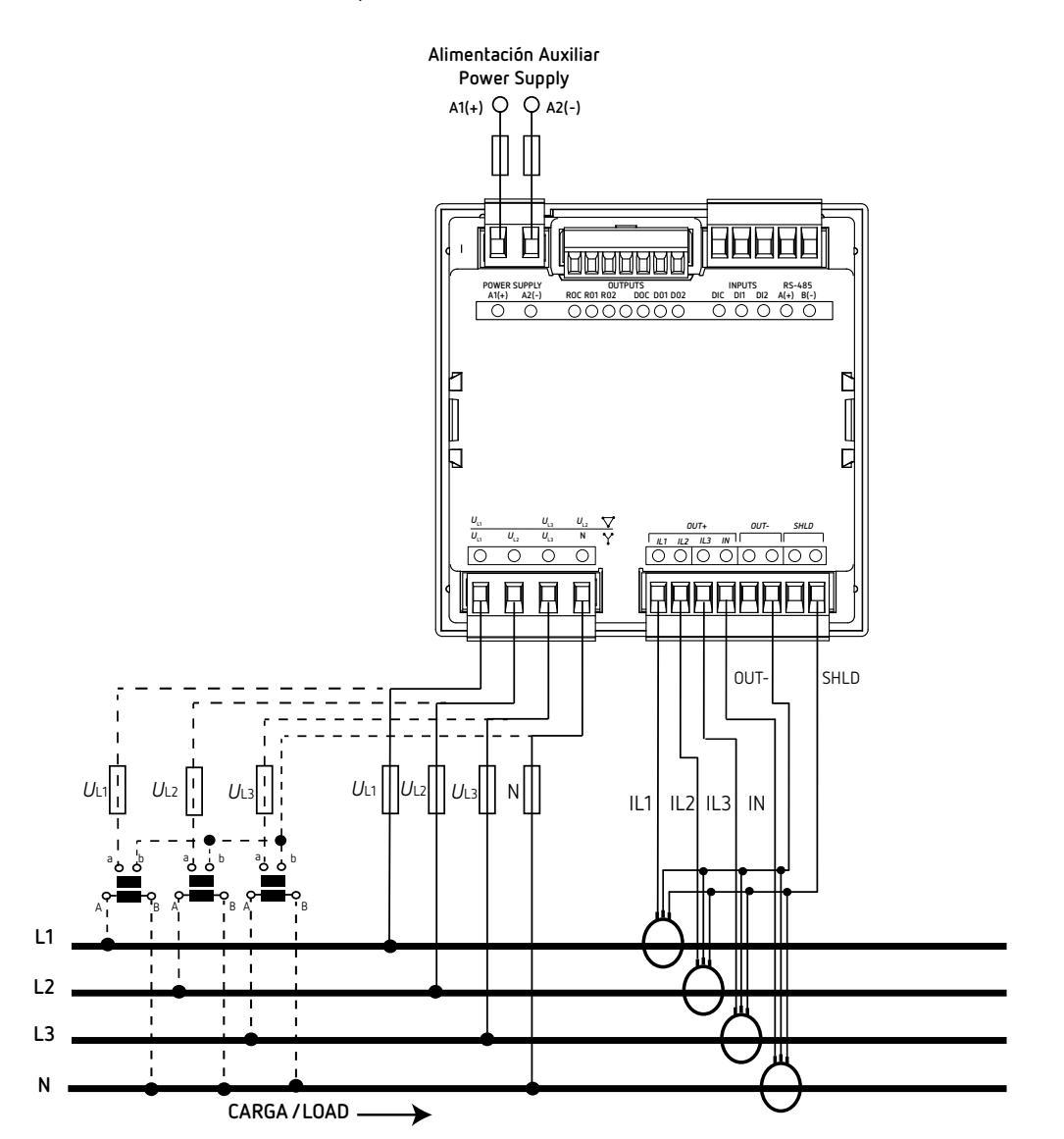

Tipo de instalación: **4- 3Ph** 

Figura 6: Medida trifásica con conexión a 4 hilos (CVM-C11-FLEX-IN-485-ICT2).

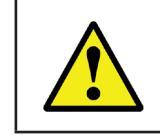

Circutor

Es obligatorio conectar el terminal **SHLD** de la sonda.

3.5.4.- MEDIDA DE RED TRIFÁSICA CON CONEXIÓN A 3 HILOS, MODELOS CVM-C11-ITF-IN-xxx-ICT2

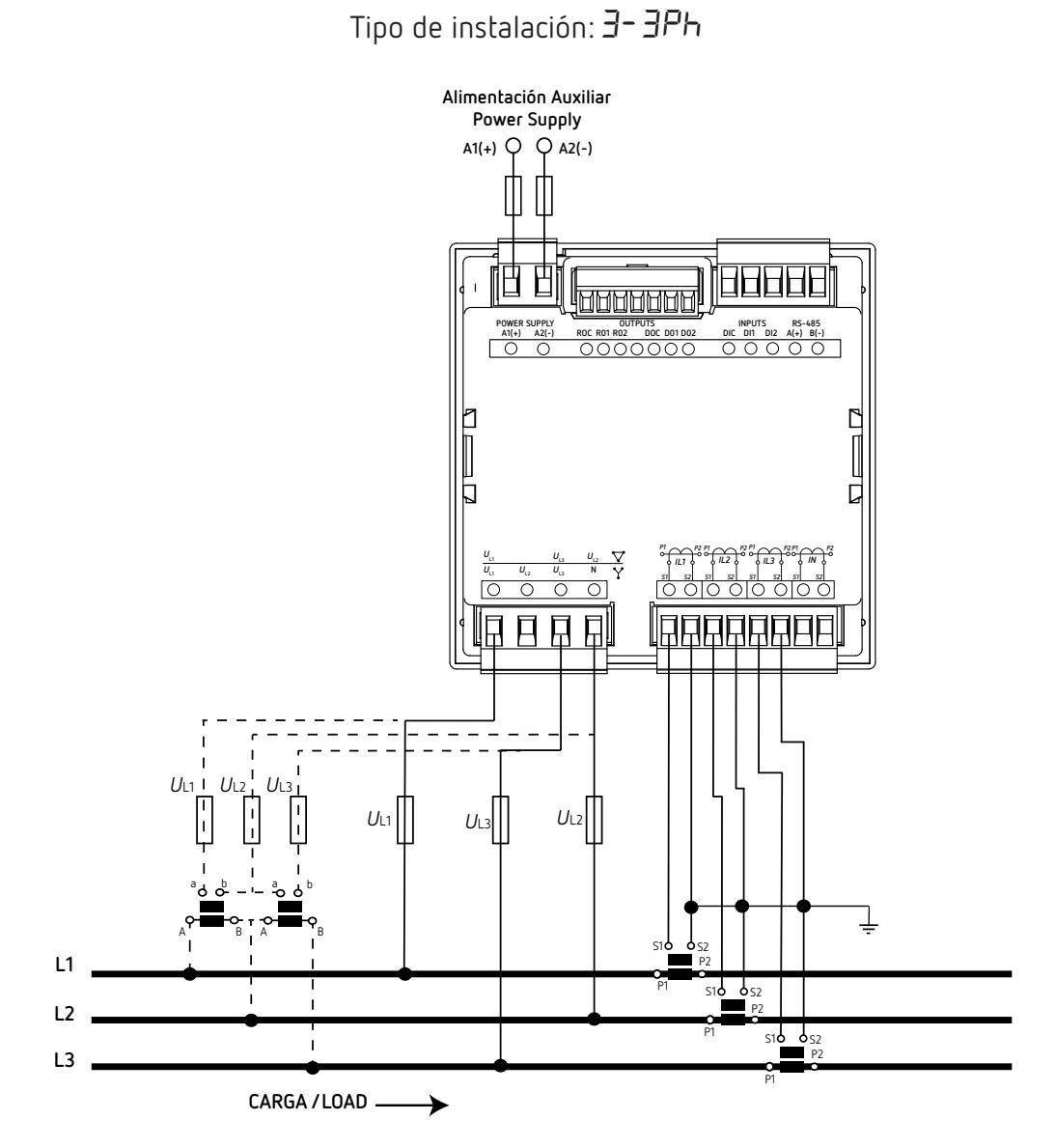

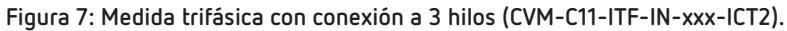

3.5.5.- MEDIDA DE RED TRIFÁSICA CON CONEXIÓN A 3 HILOS, MODELO CVM-C11-MC-IN-485-ICT2

Circutor

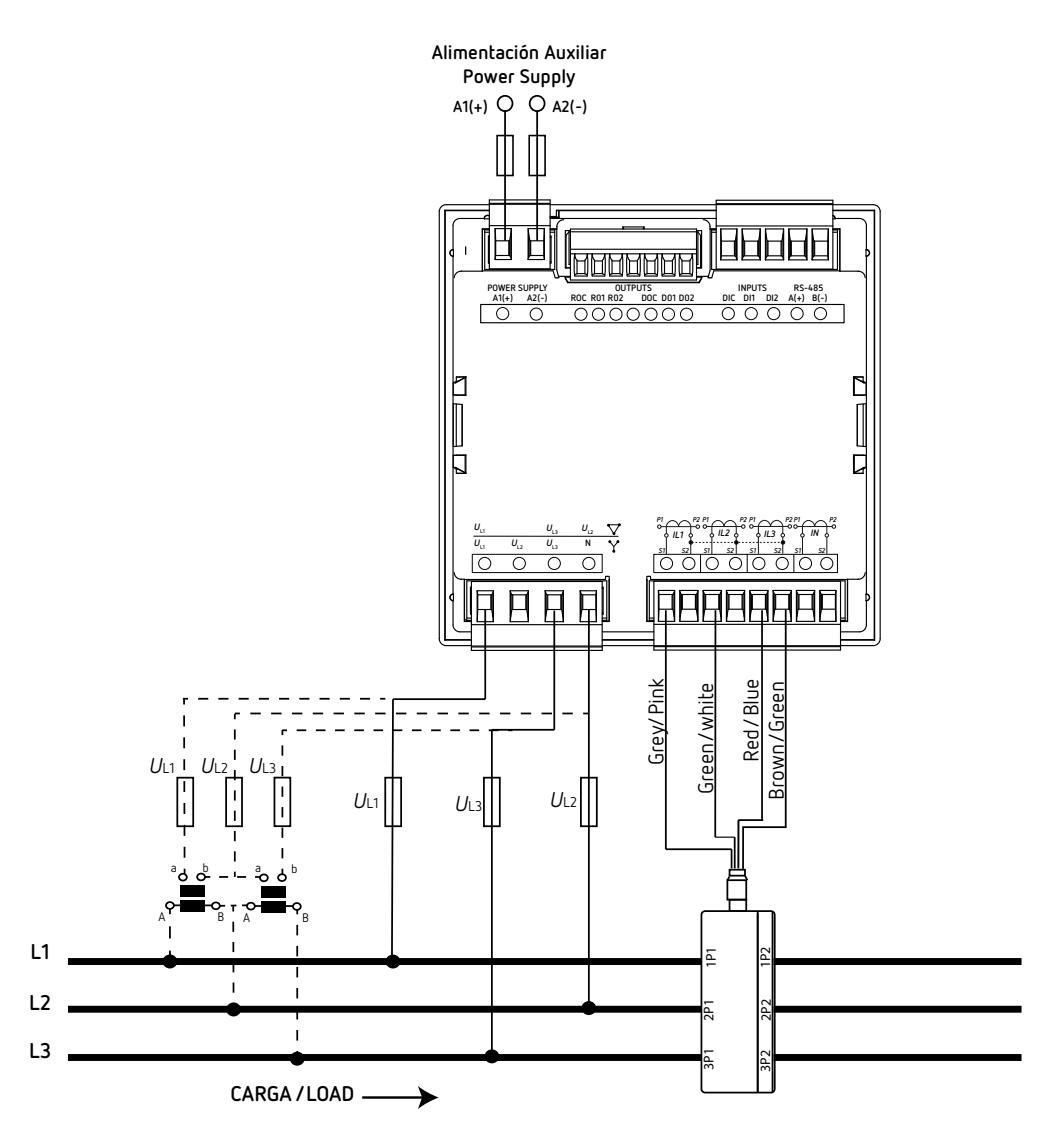

Figura 8: Medida trifásica con conexión a 3 hilos (CVM-C11-MC-IN-485-ICT2).

*Nota:* No conectar los transformadores de corriente MC a tierra.

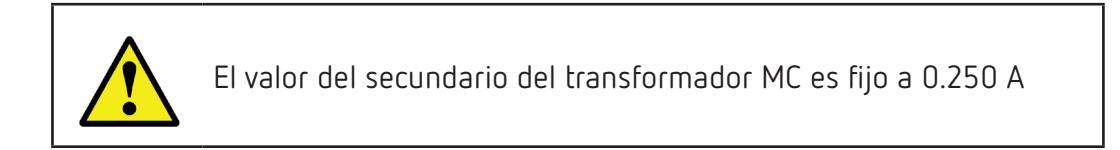

Tipo de instalación: **3- 3***Ph* 

3.5.6.- MEDIDA DE RED TRIFÁSICA CON CONEXIÓN A 3 HILOS, MODELO CVM-C11-FLEX-IN-485-ICT2

Circutor

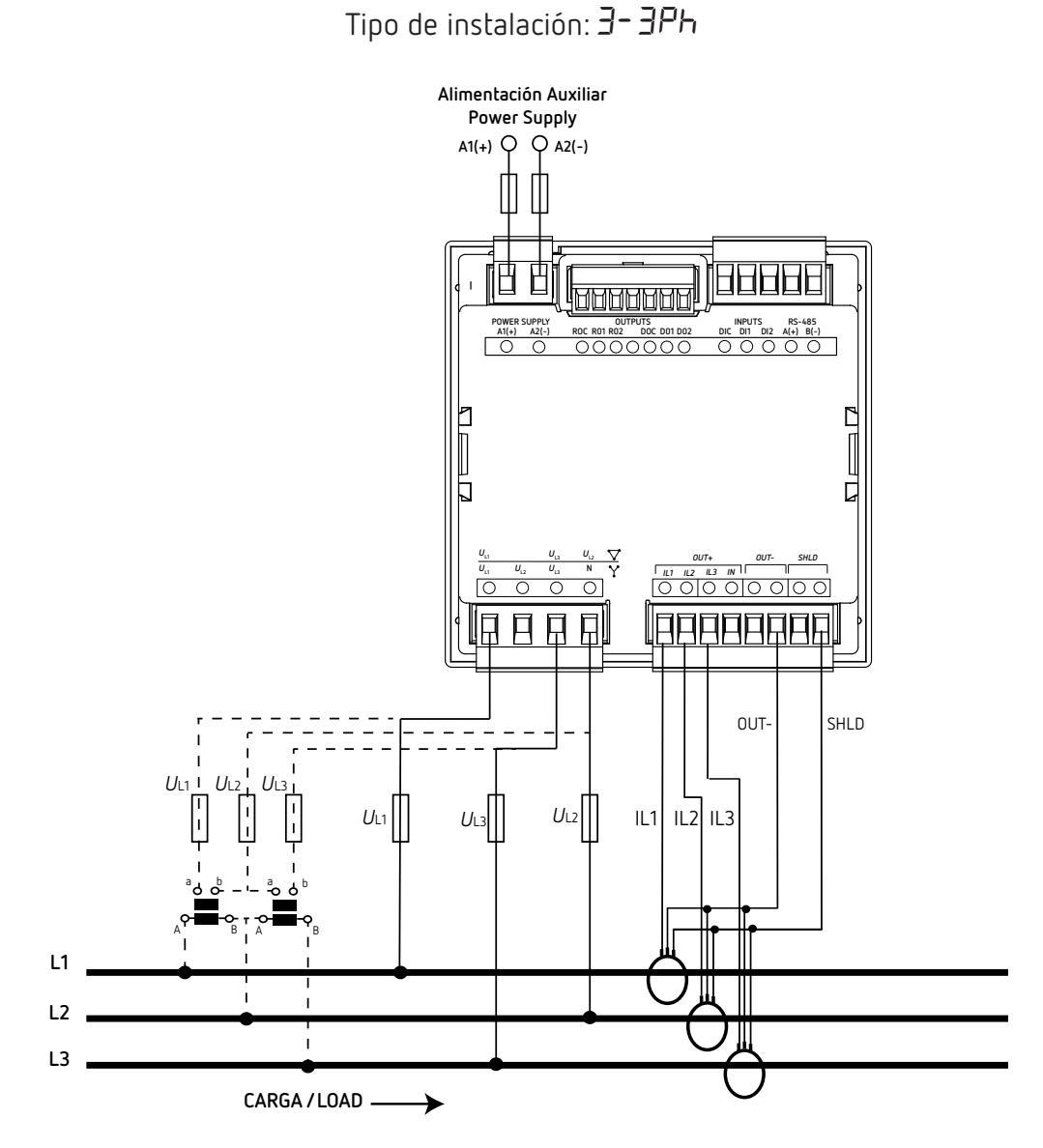

Figura 9: Medida trifásica con conexión a 3 hilos (CVM-C11-FLEX-IN-485-ICT2).

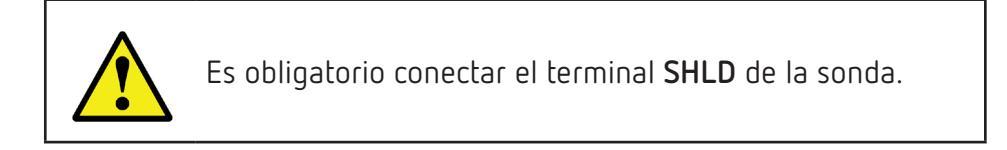

# 3.5.7.- MEDIDA DE RED TRIFÁSICA CON CONEXIÓN A 3 HILOS Y TRANSFORMADORES EN CONEXIÓN ARON, MODELOS CVM-C11-ITF-IN-xxx-ICT2

Circutor.

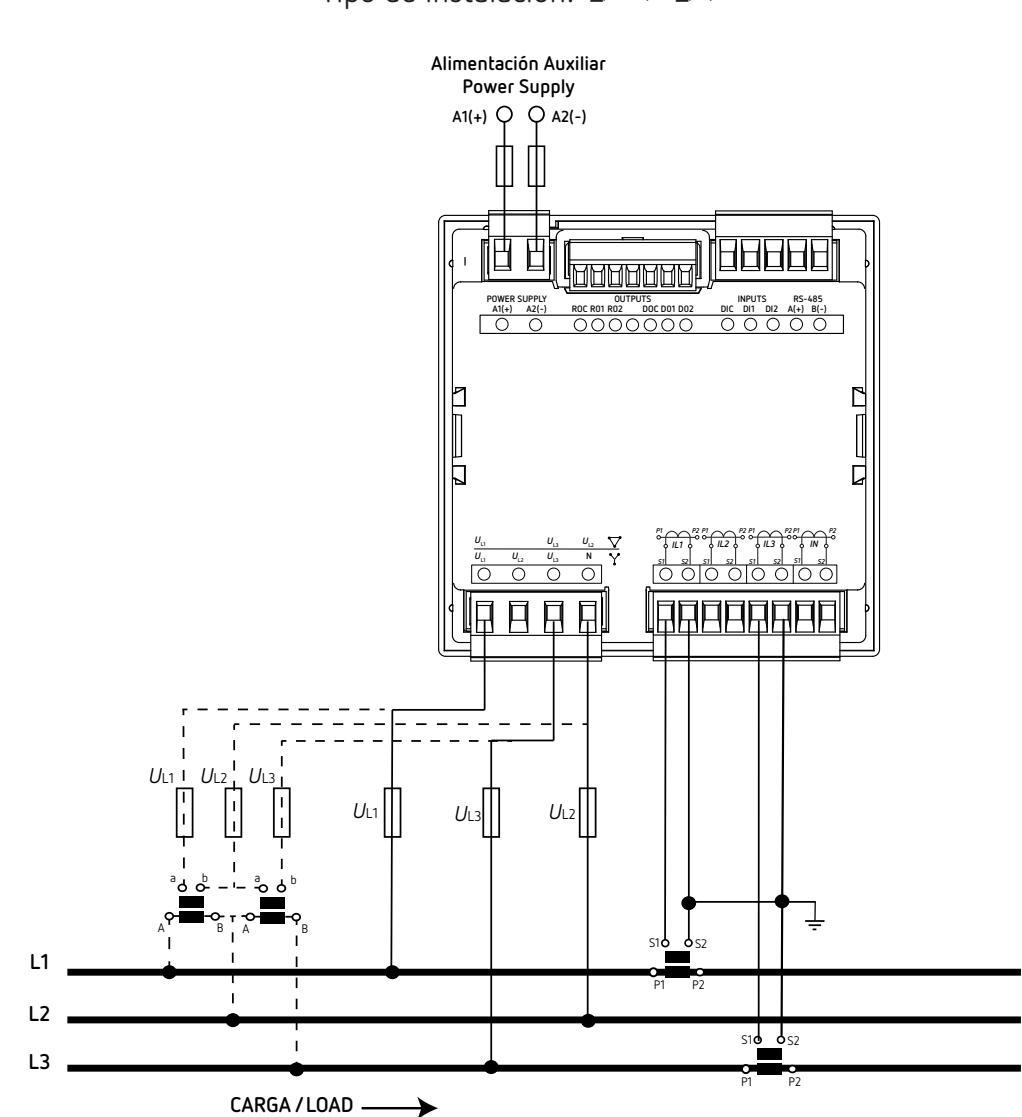

Tipo de instalación: 3-ArOn

Figura 10: Medida trifásica con conexión a 3 hilos y transformadores en conexión ARON (CVM-C11-ITF-IN-xxx-ICT2).

# 3.5.8.- MEDIDA DE RED TRIFÁSICA CON CONEXIÓN A 3 HILOS Y TRANSFORMADORES EN CONEXIÓN ARON, MODELO CVM-C11-MC-IN-485-ICT2

Circutor

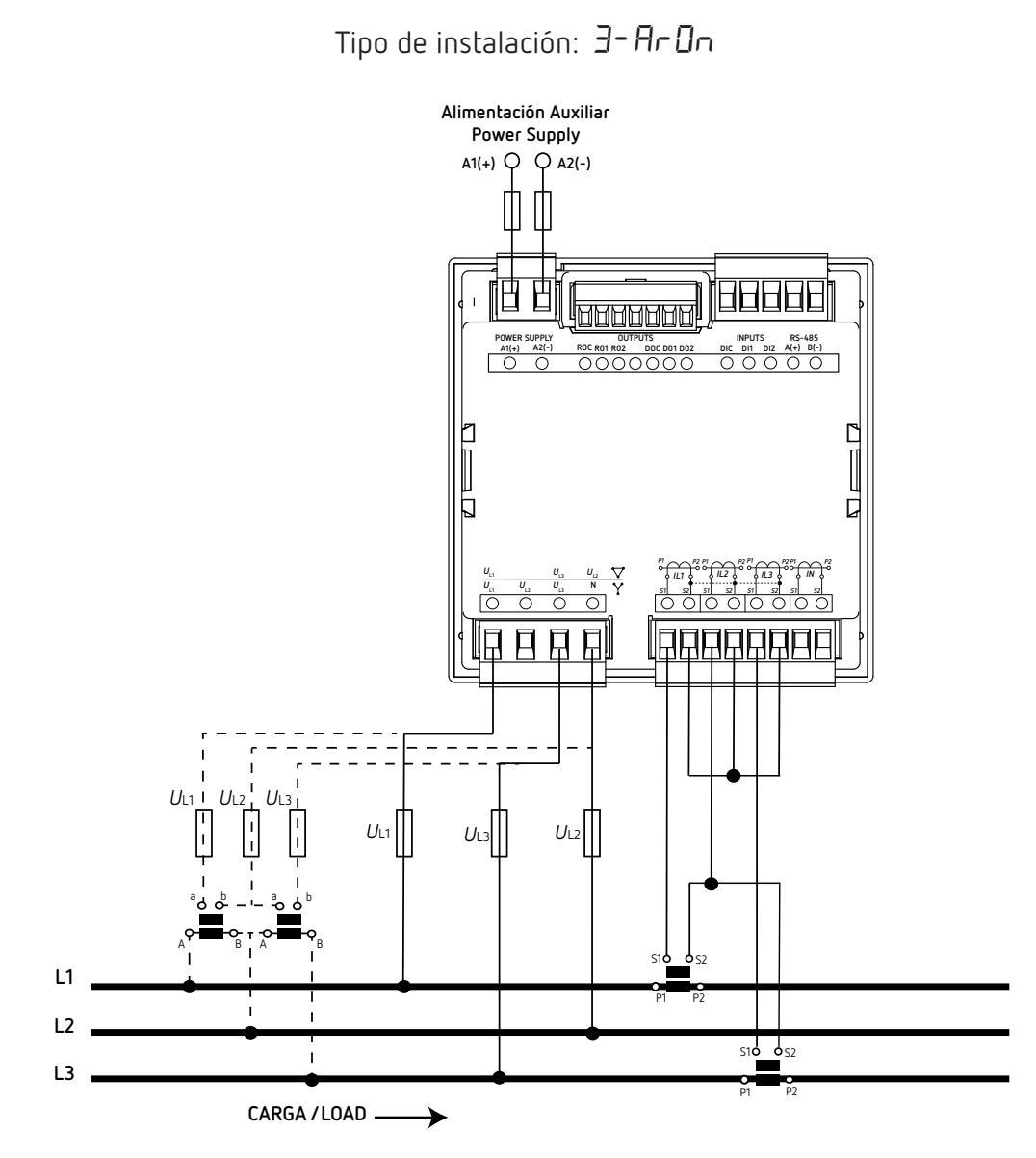

Figura 11: Medida trifásica con conexión a 3 hilos y transformadores en conexión ARON (CVM-C11-MC-IN-485-ICT2).

Nota: No conectar los transformadores de corriente MC a tierra.

El valor del secundario del transformador MC es fijo a 0.250 A

#### 3.5.9.- MEDIDA DE RED TRIFÁSICA CON CONEXIÓN A 3 HILOS Y TRANSFORMADORES EN CONEXIÓN ARON, MODELO CVM-C11-FLEX-IN-485-ICT2

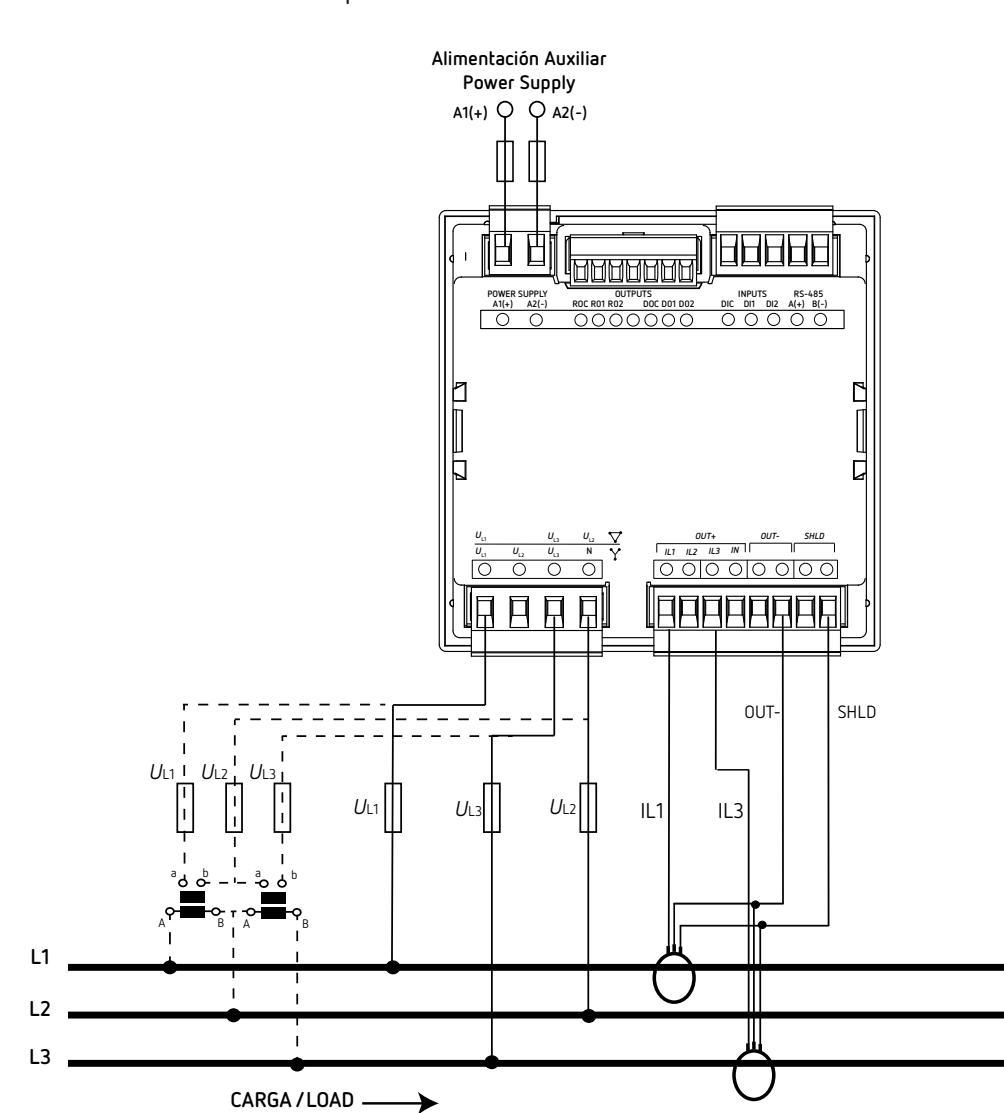

Tipo de instalación: 3-Ar On

Figura 12: Medida trifásica con conexión a 3 hilos y transformadores en conexión ARON (CVM-C11-FLEX-IN-485-ICT2).

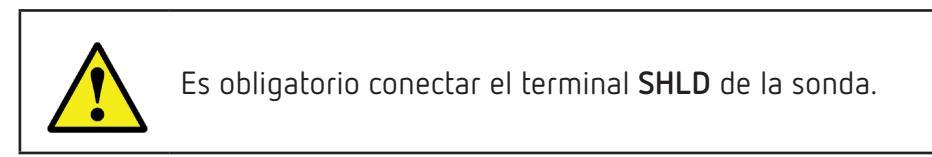

3.5.10.- MEDIDA DE RED BIFÁSICA CON CONEXIÓN A 3 HILOS, MODELOS CVM-C11-ITF-IN-xxx-ICT2

Circutor

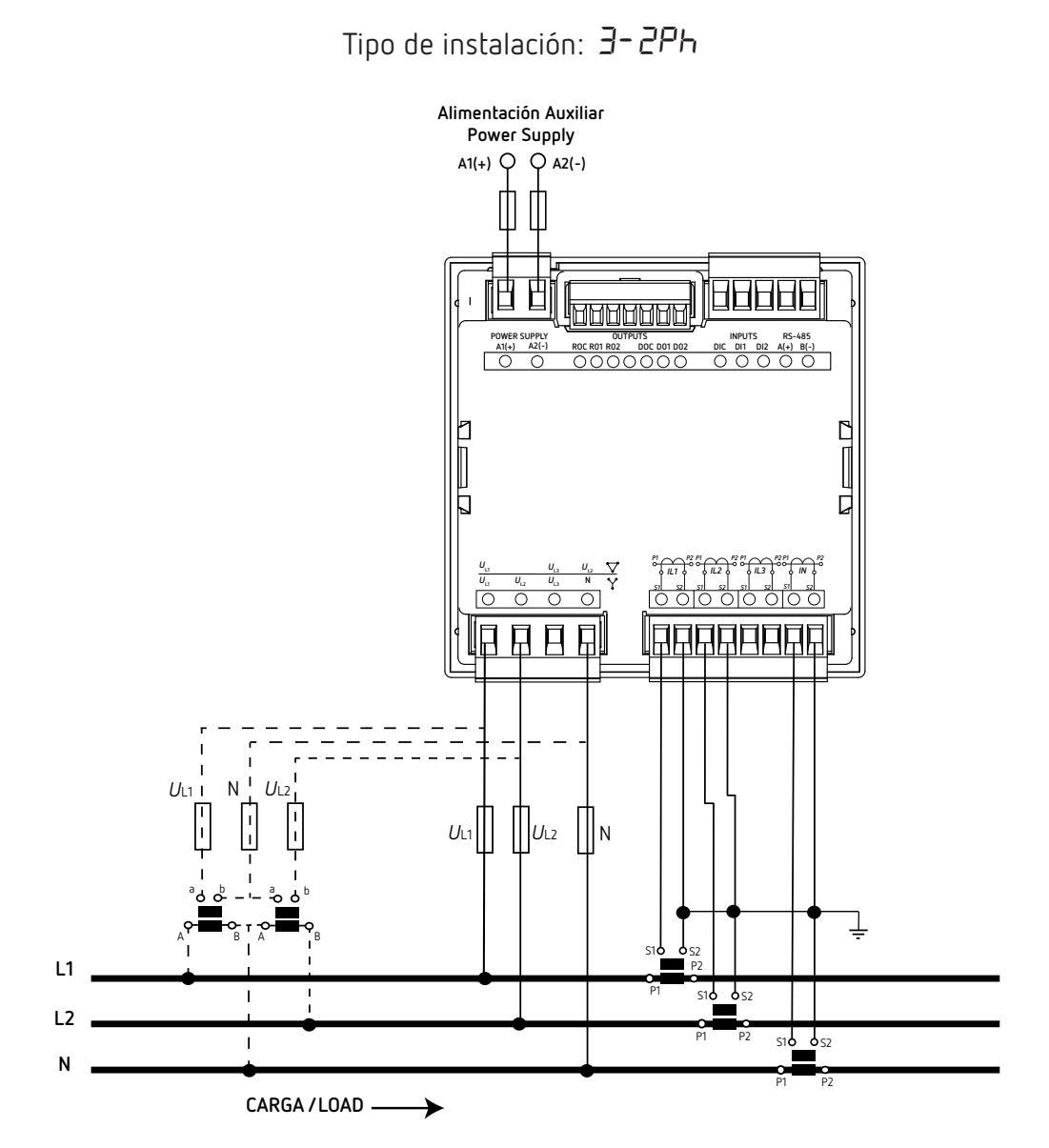

Figura 13: Medida bifásica con conexión a 3 hilos (CVM-C11-ITF-IN-xxx-ICT2).

3.5.11.- MEDIDA DE RED BIFÁSICA CON CONEXIÓN A 3 HILOS, MODELO CVM-C11-MC-IN-485-ICT2

Circutor

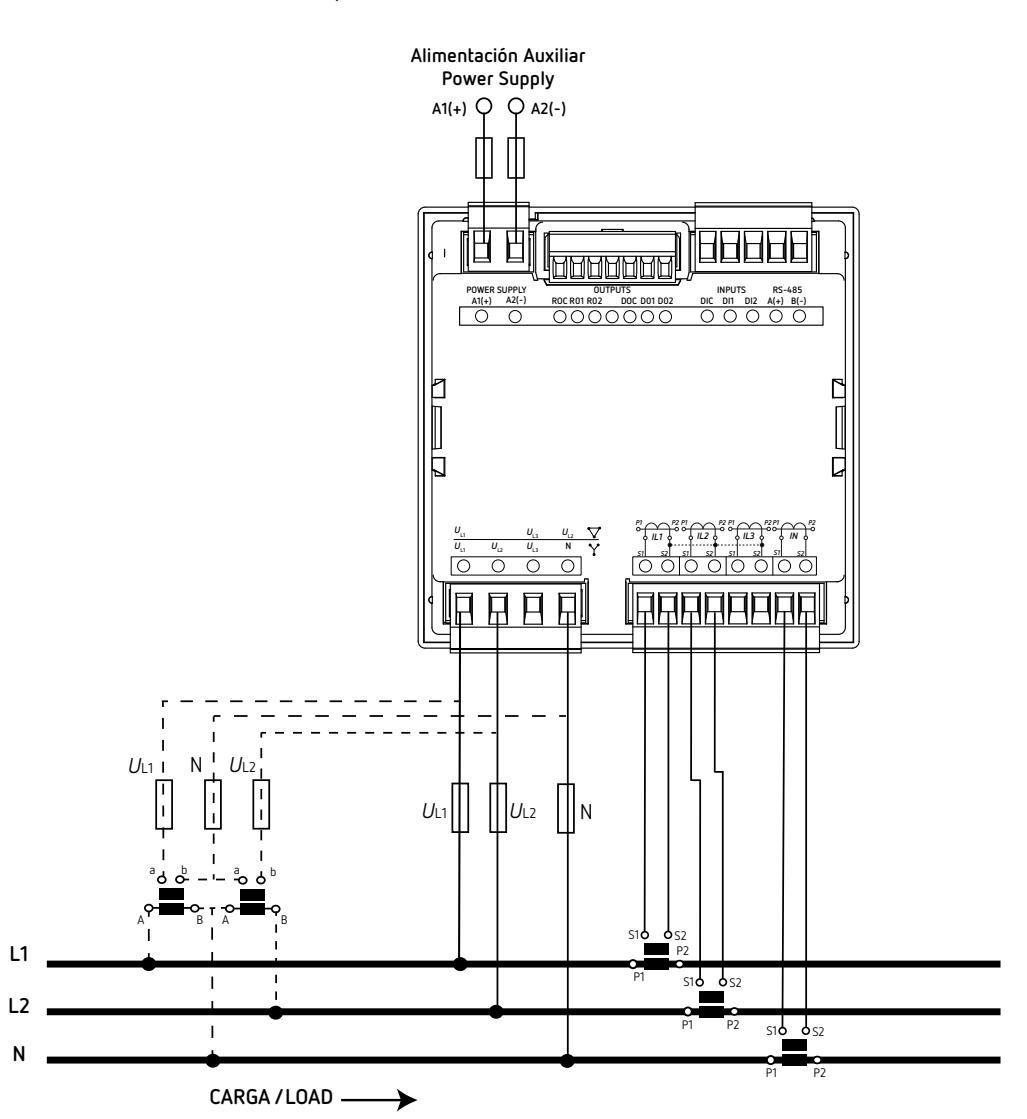

Tipo de instalación: **3-**2**P**h

Figura 14: Medida bifásica con conexión a 3 hilos (CVM-C11-MC-IN-485-ICT2).

*Nota:* No conectar los transformadores de corriente MC a tierra.

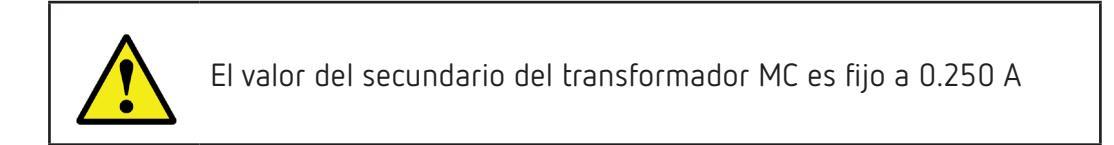

3.5.12.- MEDIDA DE RED BIFÁSICA CON CONEXIÓN A 3 HILOS, MODELO CVM-C11-FLEX-IN-485-ICT2

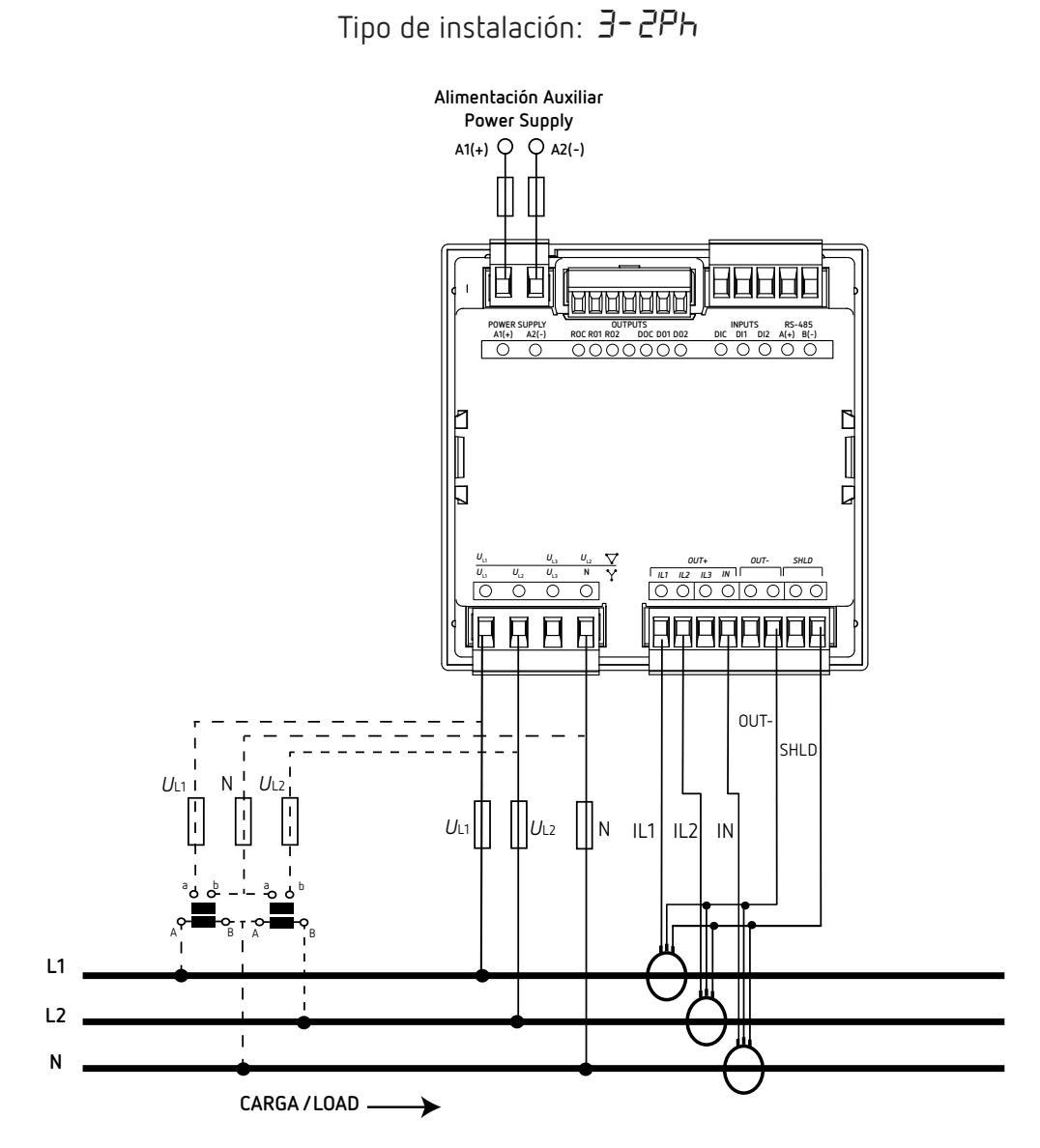

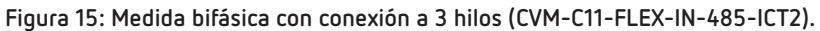

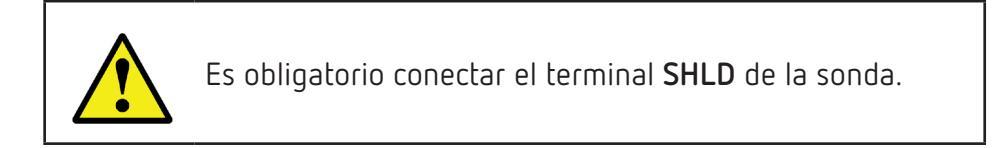

3.5.13.- MEDIDA DE RED MONOFÁSICA FASE A FASE DE 2 HILOS, MODELOS CVM-C11-ITF-IN-xxx-ICT2

Circutor

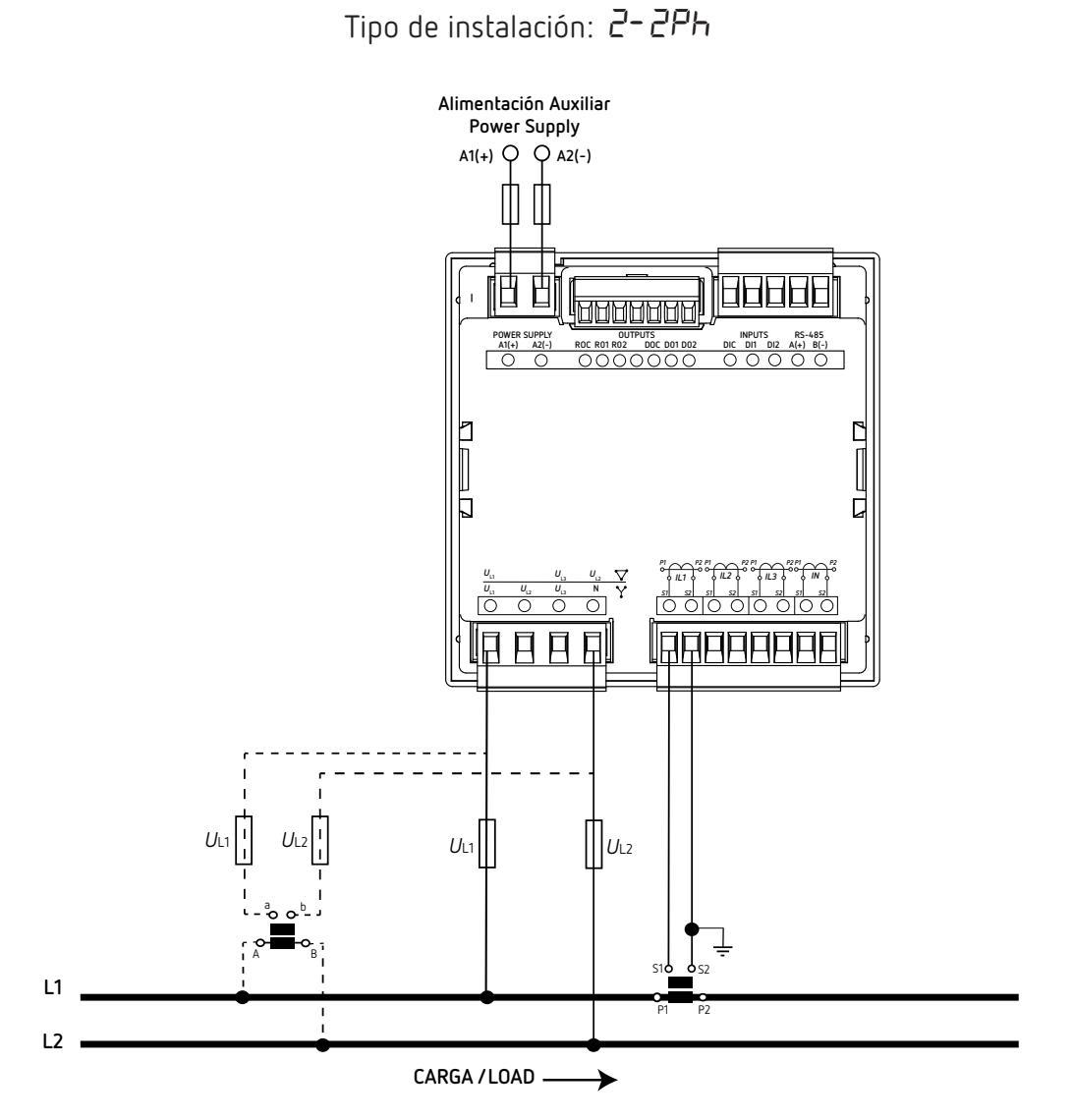

Figura 16: Medida monofásica fase a fase de 2 hilos (CVM-C11-ITF-IN-xxx-ICT2).

3.5.14.- MEDIDA DE RED MONOFÁSICA FASE A FASE DE 2 HILOS, MODELO CVM-C11-MC-IN-485-ICT2

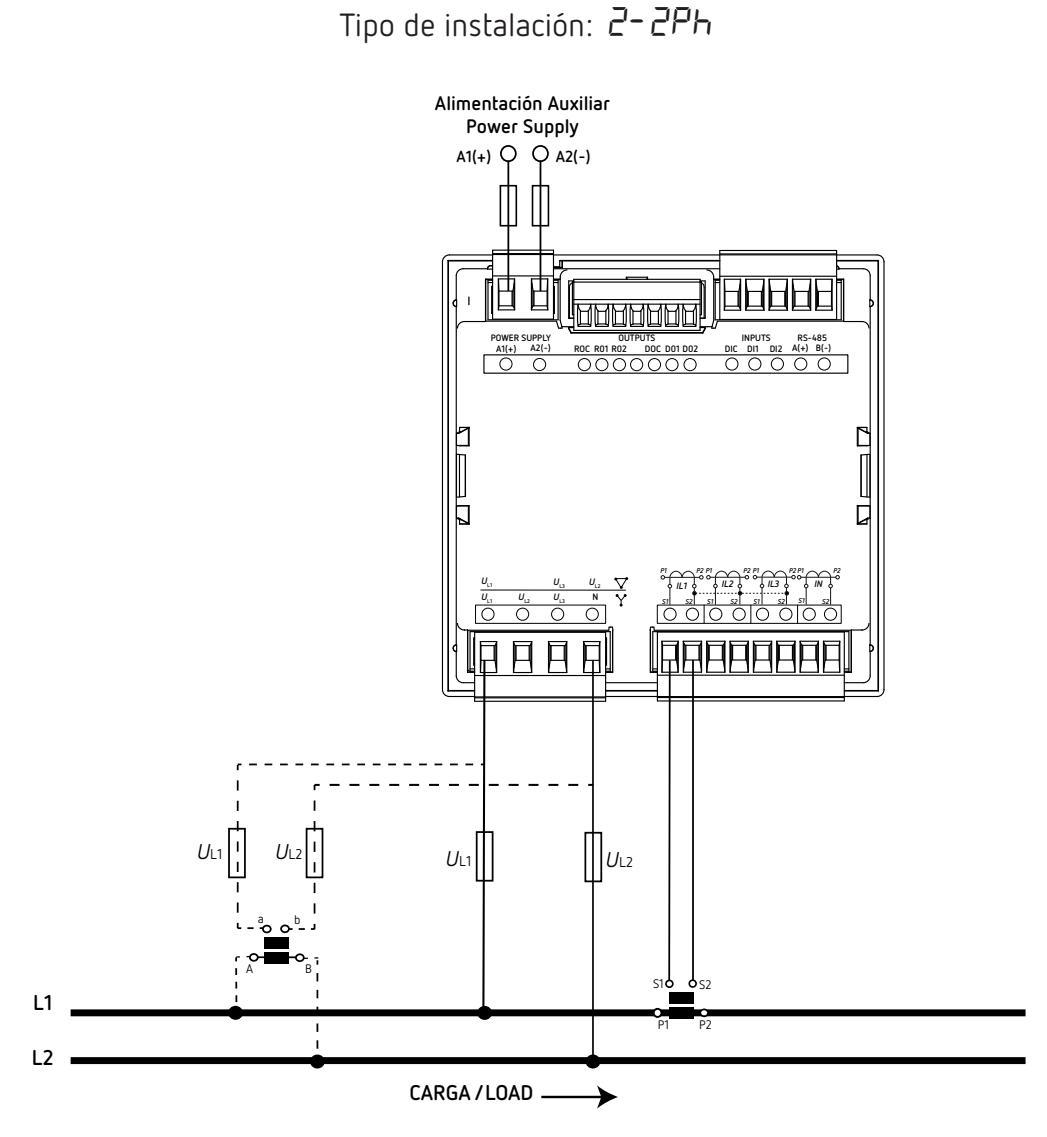

Figura 17: Medida monofásica fase a fase de 2 hilos (CVM-C11-MC-IN-485-ICT2).

*Nota:* No conectar los transformadores de corriente MC a tierra.

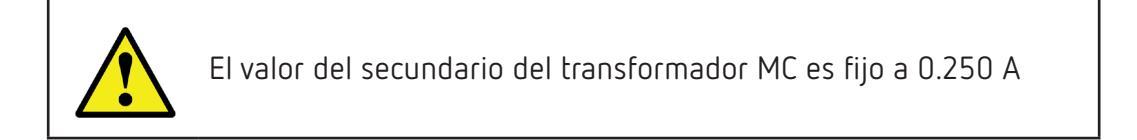

3.5.15.- MEDIDA DE RED MONOFÁSICA FASE A FASE DE 2 HILOS, MODELO CVM-C11-FLEX-IN-485-ICT2

Circutor

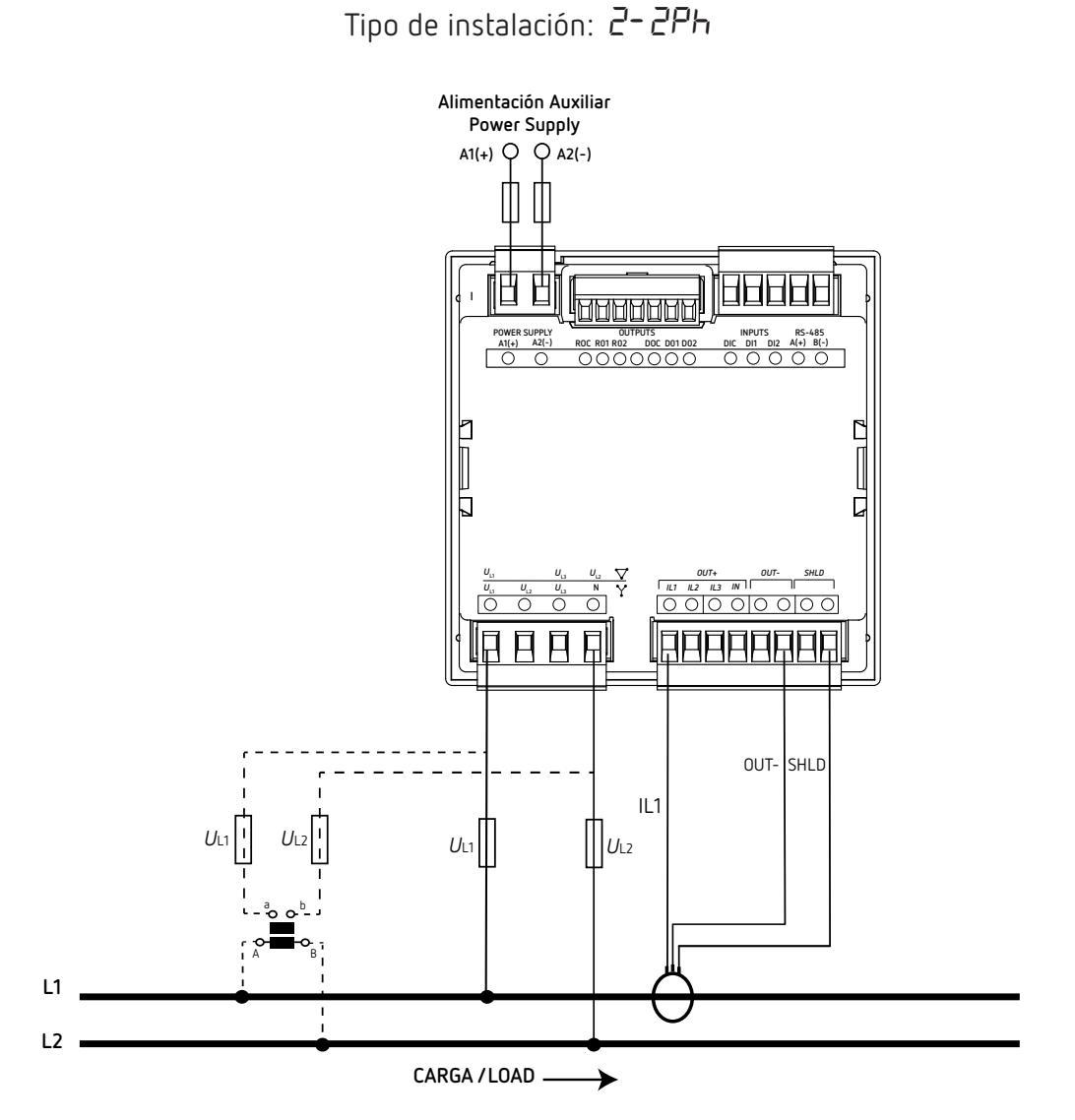

Figura 18: Medida monofásica fase a fase de 2 hilos (CVM-C11-FLEX-IN-485-ICT2).

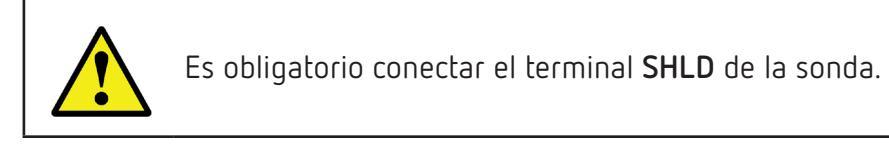

3.5.16.- MEDIDA DE RED MONOFÁSICA FASE A NEUTRO DE 2 HILOS, MODELOS CVM-C11-ITF-INxxx-ICT2

Circutor

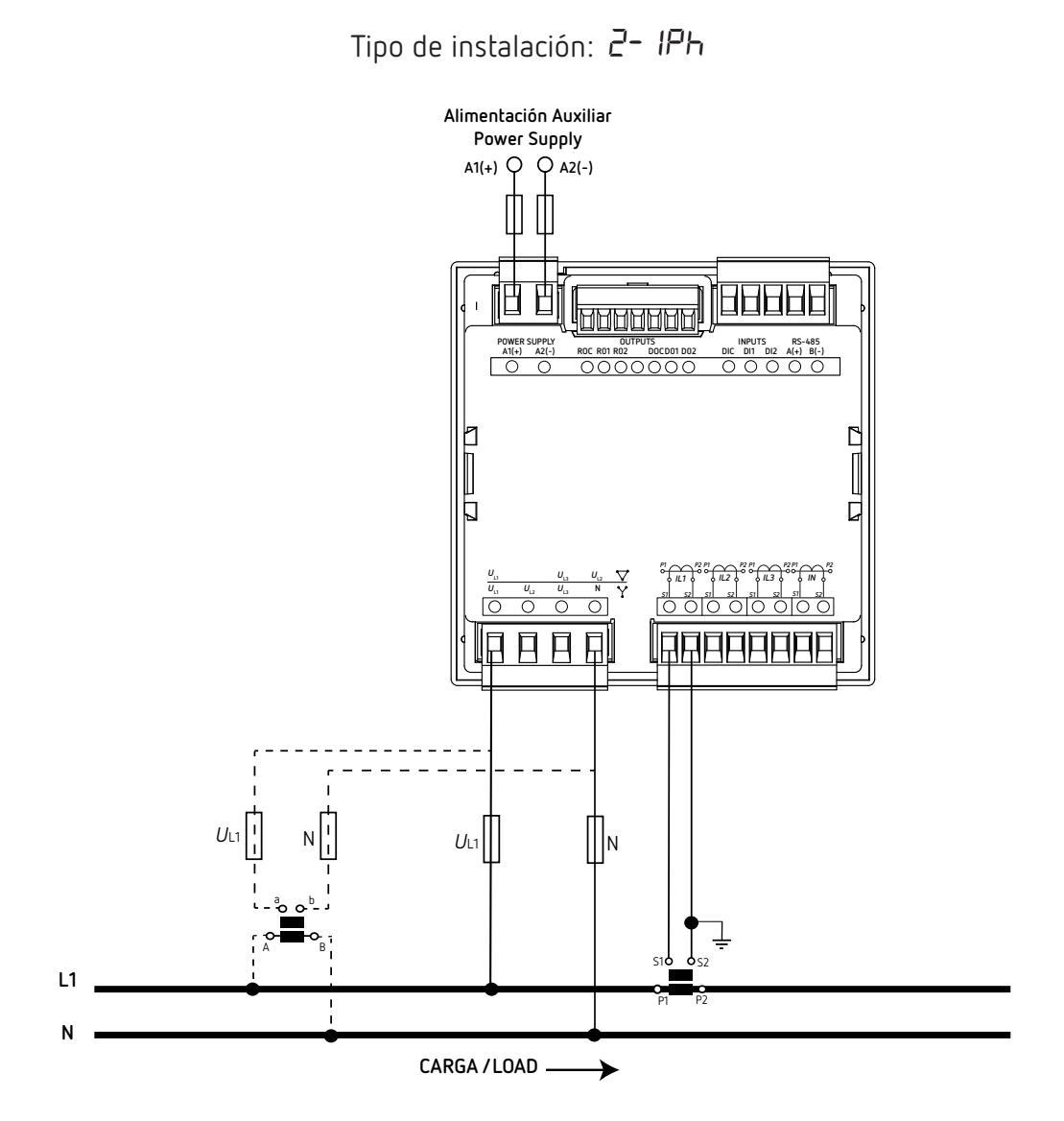

Figura 19: Medida monofásica fase a neutro de 2 hilos (CVM-C11-ITF-IN-xxx-ICT2).

3.5.17.- MEDIDA DE RED MONOFÁSICA FASE A NEUTRO DE 2 HILOS, MODELO CVM-C11-MC-IN-485-ICT2

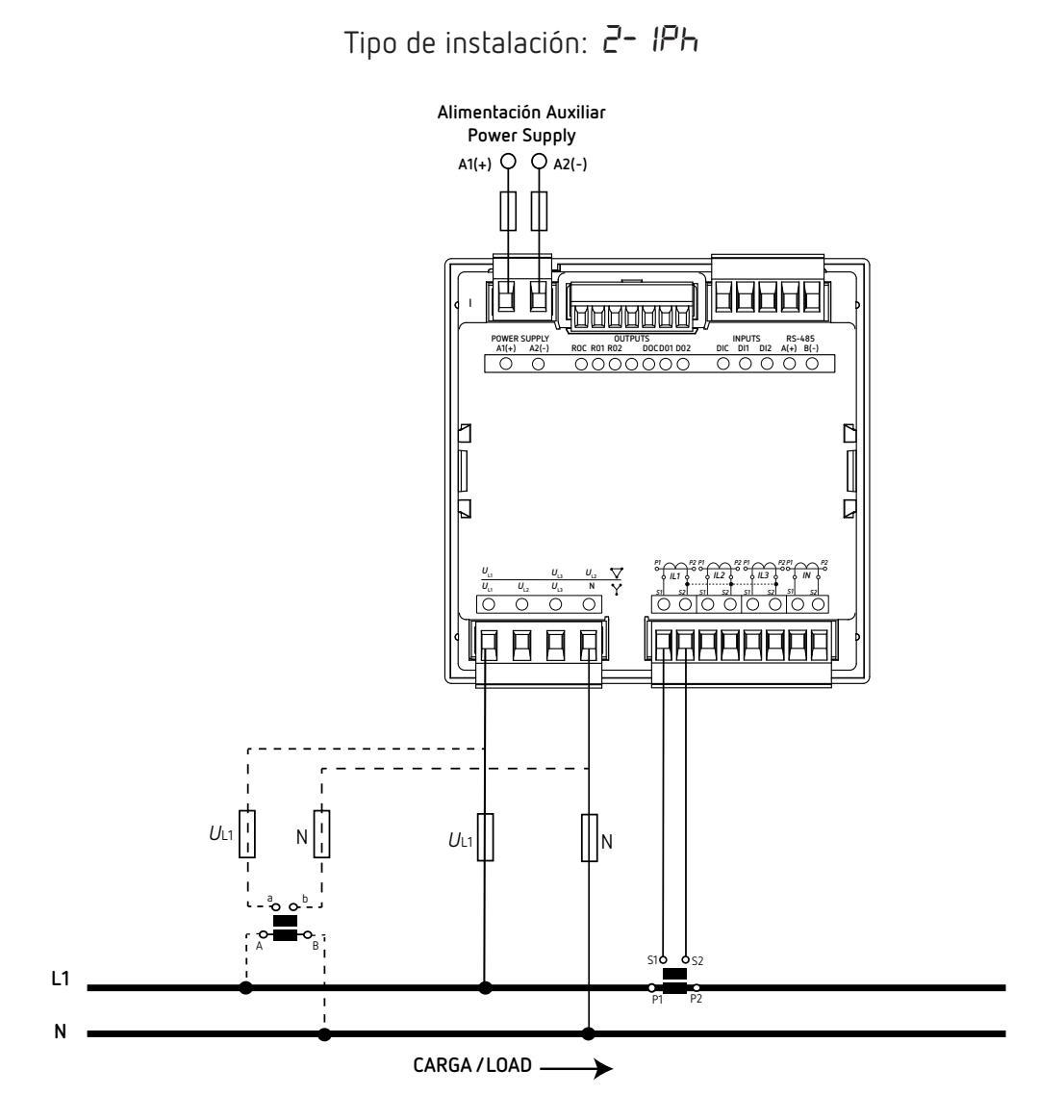

Figura 20: Medida monofásica fase a neutro de 2 hilos (CVM-C11-MC-IN-485-ICT2).

Nota: No conectar los transformadores de corriente MC a tierra.

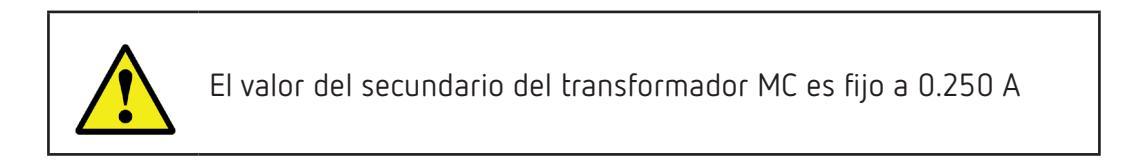

3.5.18.- MEDIDA DE RED MONOFÁSICA FASE A NEUTRO DE 2 HILOS, MODELO CVM-C11-FLEX-IN-485-ICT2

Circutor

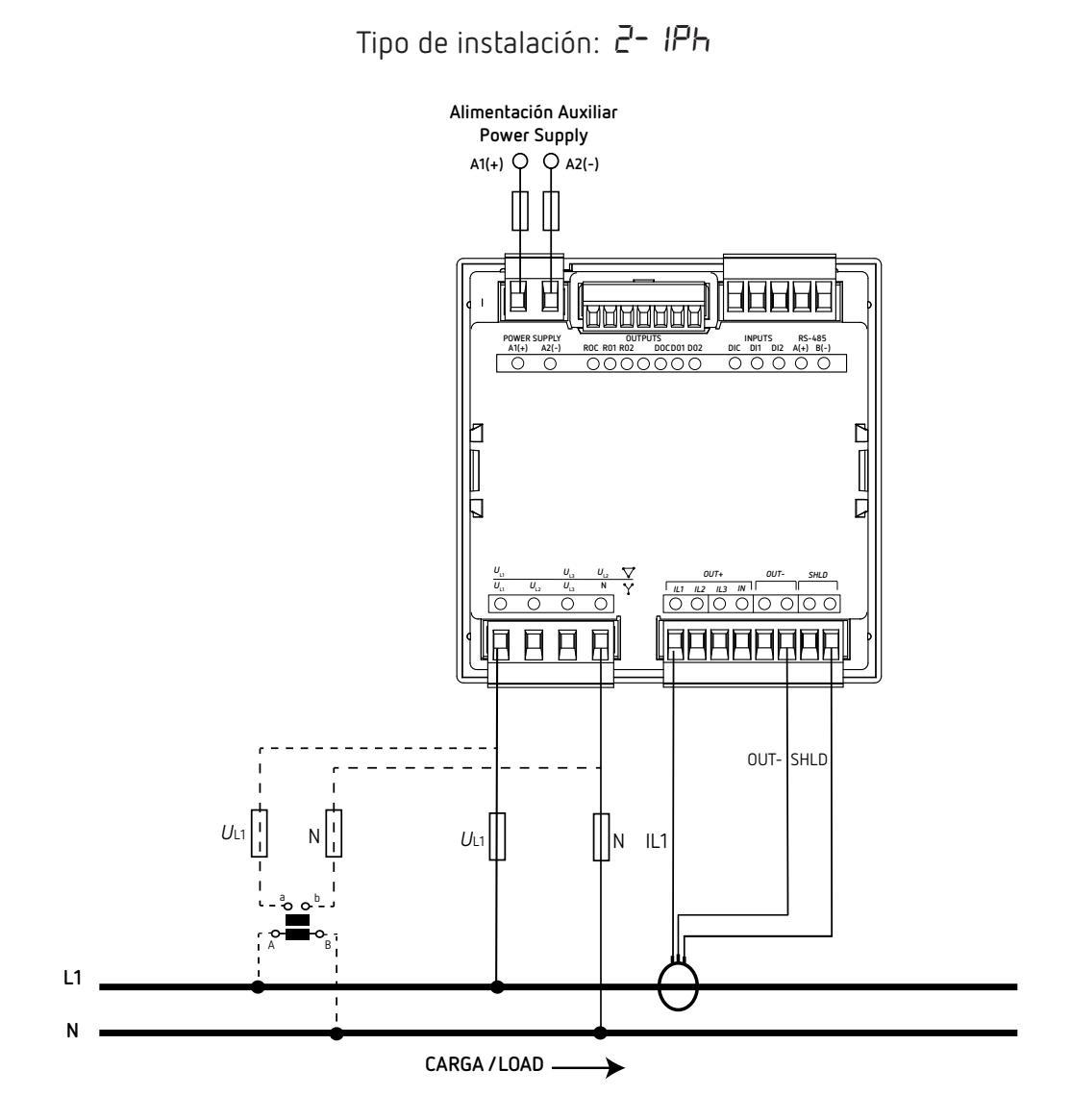

Figura 21: Medida monofásica fase a neutro de 2 hilos (CVM-C11-FLEX-IN-485-ICT2).

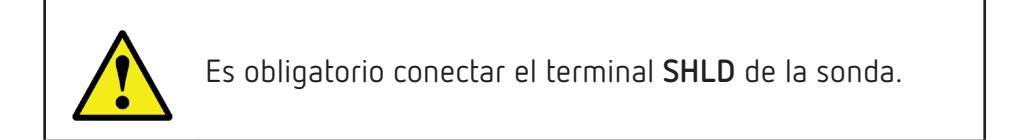

3.5.19.- MEDIDA DE RED TRIFÁSICA CON CONEXIÓN A 3 HILOS Y TIERRA, MODELOS CVM-C11-ITF-IN-xxx-ICT2

Nota: Instalación disponible a partir de la versión C11.1005.230119 del equipo.

Circutor.

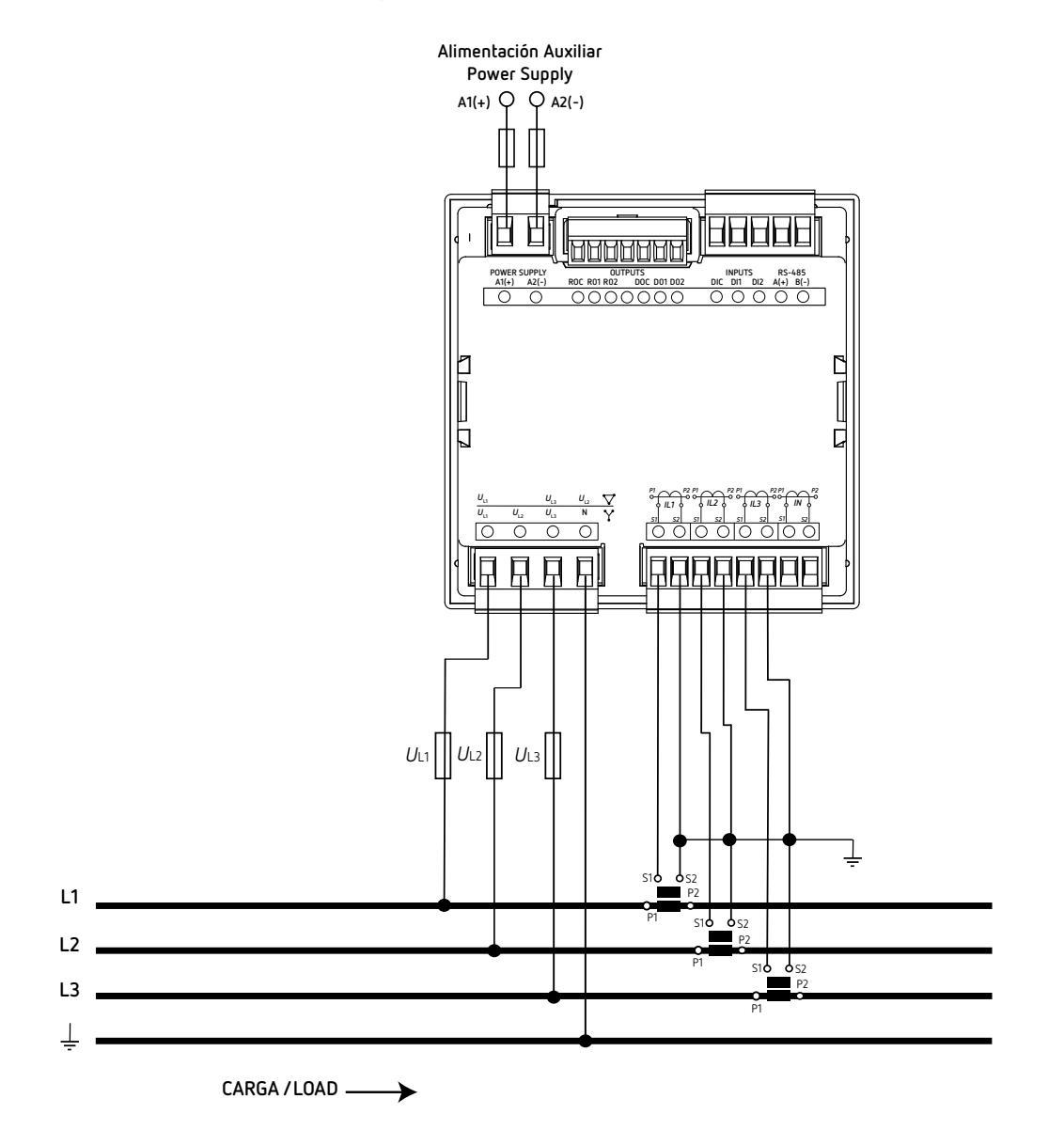

Tipo de instalación:  $\exists - \exists l T$ 

Figura 22: Medida trifásica con conexión a 3 hilos y tierra (CVM-C11-ITF-IN-xxx-ICT2).

3.5.20.- MEDIDA DE RED TRIFÁSICA CON CONEXIÓN A 3 HILOS Y TIERRA, MODELO CVM-C11-MC-IN-485-ICT2

Circutor

Tipo de instalación:  $\exists \exists \exists T$ Alimentación Auxiliar Power Supply A1(+) Q Q A2(-) BBBBB 1 M M M M Grev/ Pink Green/white Red/Blu ee L1 L2 L3 S10 0 S2 CARGA/LOAD \_\_\_\_ →

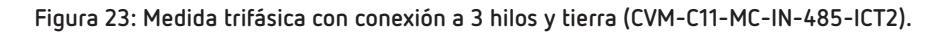

Nota: No conectar los transformadores de corriente MC a tierra.

El valor del secundario del transformador MC es fijo a 0.250 A

3.5.21.- MEDIDA DE RED TRIFÁSICA CON CONEXIÓN A 3 HILOS Y TIERRA, MODELO CVM-C11-FLEX-IN-485-ICT2

Circutor

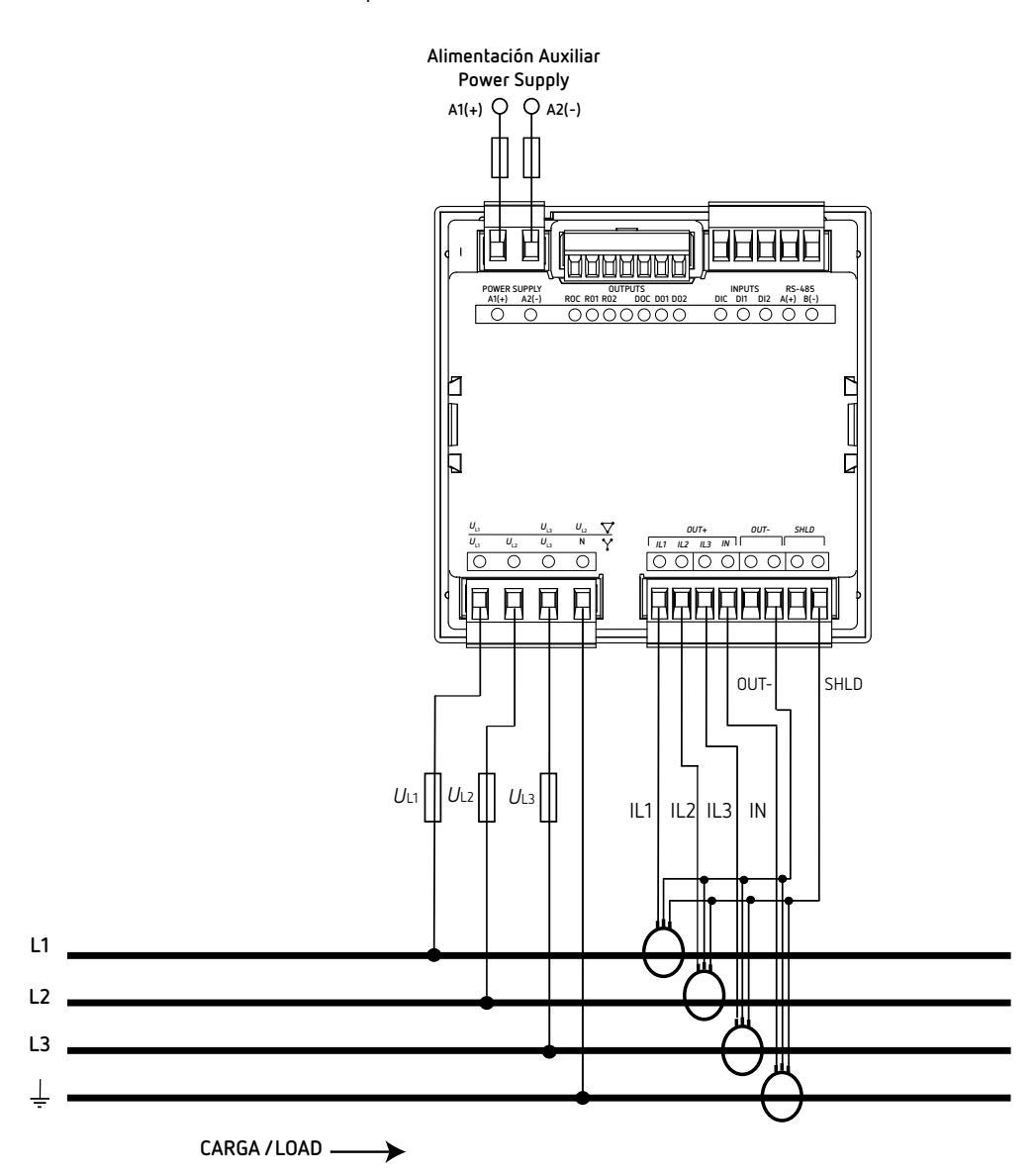

Tipo de instalación:  $\exists - \exists l T$ 

Figura 24: Medida trifásica con conexión a 3 hilos y tierra (CVM-C11-FLEX-IN-485-ICT2).

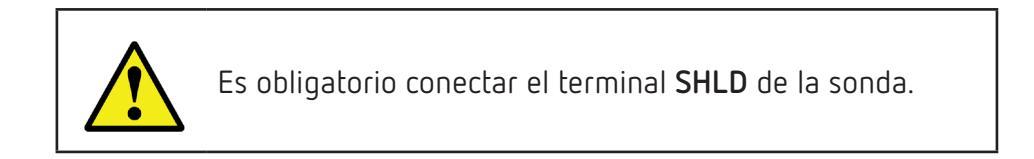

#### 4.- FUNCIONAMIENTO

El **CVM-C11** es un analizador de redes en los cuatro cuadrantes (consumo y generación). El equipo puede trabajar según tres convenios de medida diferentes:

- ✓ Convenio de medida CIRCUTOR.
- ✓ Convenio de medida IEC 61557-12.
- ✓ Convenio de medida IEEE 1459.

La configuración del convenio de medida se realiza a través del menú de configuración, ver *"6.8.- CON-VENIO DE MEDIDA"*.

✓ Convenio de medida CIRCUTOR:

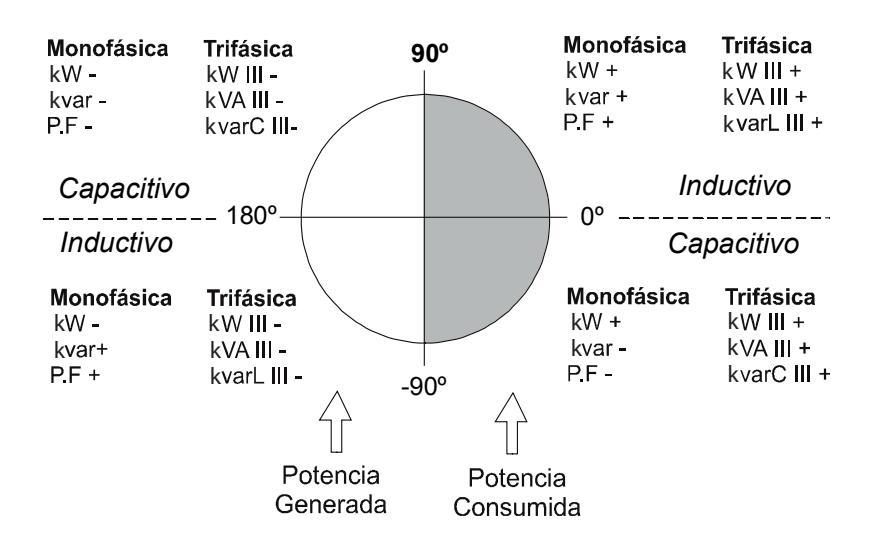

Figura 25: Convenio de medida CIRCUTOR.

✓ Convenio de medida IEC 61557-12:

Funcionamiento de los 4 cuadrantes (Q1, Q2, Q3, Q4)

Valores del cos  $\varphi$  en funcionamiento receptor (Q1,Q4)

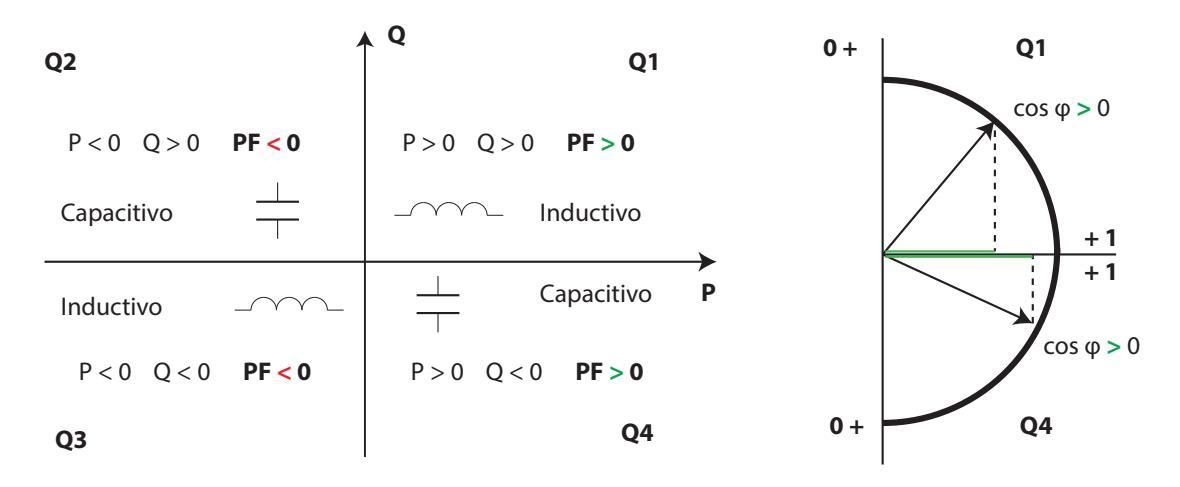

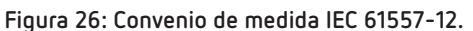

✓ Convenio de medida IEEE 1459:

#### Funcionamiento de los 4 cuadrantes (Q1, Q2, Q3, Q4)

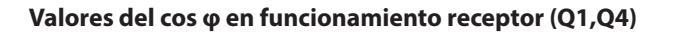

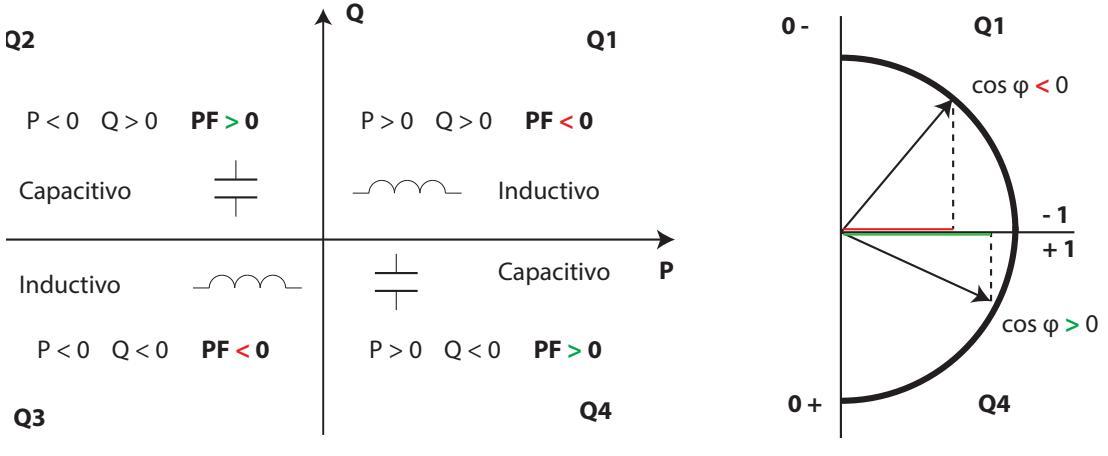

Figura 27: Convenio de medida IEEE 1459.

### 4.1.- PARÁMETROS DE MEDIDA

El equipo visualiza los parámetros eléctricos que se muestran en las siguientes tablas.

Donde: III = Trifásico,  $\Sigma$ = Total, MAX = Valor máximo, MIN = Valor mínimo, M = Valor medido, C= Valor calculado, M/C = Valor medido (M) si el transformador de Neutro se ha conectado, si no el valor es calculado (C).

| Parámetro                               |   | 4-3Ph |    |     |     |     |     |   |   |     |     |
|-----------------------------------------|---|-------|----|-----|-----|-----|-----|---|---|-----|-----|
|                                         |   | L2    | L3 | N   | L12 | L23 | L31 |   | Σ | MAX | MIN |
| Tensión                                 | М | М     | М  | -   | С   | С   | С   | C | - | М   | М   |
| THD de tensión                          | С | С     | С  | -   | -   | -   | -   | - | - | С   | С   |
| Armónicos de tensión                    | С | С     | С  | -   | -   | -   | -   | - | - | -   | -   |
| Corriente                               | М | М     | М  | M/C | -   | -   | -   | М | - | М   | М   |
| THD de corriente                        | C | С     | С  | -   | -   | -   | -   | - | - | C   | С   |
| Armónicos de corriente                  | С | С     | С  | -   | -   | -   | -   | - | - | -   | -   |
| Frecuencia                              | М | -     | -  | -   | -   | -   | -   | - | - | М   | М   |
| Potencia Activa                         | С | С     | С  | -   | -   | -   | -   | - | С | С   | С   |
| Potencia Aparente                       | С | С     | С  | -   | -   | -   | -   | - | С | С   | С   |
| Potencia reactiva inductiva consumo     | C | С     | С  | -   | -   | -   | -   | - | С | С   | С   |
| Potencia reactiva inductiva generación  | С | С     | С  | -   | -   | -   | -   | - | С | С   | С   |
| Potencia reactiva capacitiva consumo    | С | С     | С  | -   | -   | -   | -   | - | С | С   | С   |
| Potencia reactiva capacitiva generación | С | С     | С  | -   | -   | -   | -   | - | С | С   | С   |
| Cos φ                                   | С | С     | С  | -   | -   | -   | -   | С | - | С   | С   |
| Factor de potencia                      | С | С     | С  | -   | -   | -   | -   | С | - | С   | С   |
| Máxima demanda de la corriente          | С | С     | С  | -   | -   | -   | -   | С | - | С   | -   |
| Máxima demanda de la potencia activa    | - | -     | -  | -   | -   | -   | -   | - | С | С   | -   |
| Máxima demanda de la potencia aparente  | - | -     | -  | -   | -   | -   | -   | - | С | С   | -   |

Tabla 7: Parámetros de medida del CVM-C11 (Instalación 4-3Ph).
# Circutor

| Decémetre                                            |    |    |    |   |     | 4-3P | h   |   |   |     |     |
|------------------------------------------------------|----|----|----|---|-----|------|-----|---|---|-----|-----|
| Parametro                                            | L1 | L2 | L3 | Ν | L12 | L23  | L31 |   | Σ | MAX | MIN |
| Máxima demanda de la potencia reactiva inductiva     | -  | -  | -  | - | -   | -    | -   | - | С | С   | -   |
| Máxima demanda de la potencia reactiva<br>capacitiva | -  | -  | -  | - | -   | -    | -   | - | С | С   | -   |

#### Tabla 7 (Continuación): Parámetros de medida del CVM-C11 (Instalación 4-3Ph).

| Decémetre                                           | 3-3Ph |    |    |   |     |     |     |     |   |     |     |
|-----------------------------------------------------|-------|----|----|---|-----|-----|-----|-----|---|-----|-----|
| Parametro                                           | L1    | L2 | L3 | N | L12 | L23 | L31 | III | Σ | MAX | MIN |
| Tensión                                             | -     | -  | -  | - | М   | М   | С   | С   | - | М   | М   |
| THD de tensión                                      | М     | -  | М  | - | -   | -   | -   | -   | - | -   | -   |
| Armónicos de tensión                                | М     | -  | М  | - | -   | -   | -   | -   | - | -   | -   |
| Corriente                                           | М     | М  | М  | - | -   | -   | -   | М   | - | М   | М   |
| THD de corriente                                    | М     | М  | М  | - | -   | -   | -   | -   | - | -   | -   |
| Armónicos de corriente                              | М     | М  | М  | - | -   | -   | -   | -   | - | -   | -   |
| Frecuencia                                          | М     | -  | -  | - | -   | -   | -   | -   | - | М   | М   |
| Potencia Activa                                     | -     | -  | -  | - | -   | -   | -   | -   | С | С   | С   |
| Potencia Aparente                                   | -     | -  | -  | - | -   | -   | -   | -   | С | С   | С   |
| Potencia reactiva inductiva consumo                 | -     | -  | -  | - | -   | -   | -   | -   | С | С   | С   |
| Potencia reactiva inductiva generación              | -     | -  | -  | - | -   | -   | -   | -   | С | С   | С   |
| Potencia reactiva capacitiva consumo                | -     | -  | -  | - | -   | -   | -   | -   | С | С   | С   |
| Potencia reactiva capacitiva generación             | -     | -  | -  | - | -   | -   | -   | -   | С | С   | С   |
| Cos φ                                               | -     | -  | -  | - | -   | -   | -   | С   | - | С   | С   |
| Factor de potencia                                  | -     | -  | -  | - | -   | -   | -   | С   | - | С   | С   |
| Máxima demanda de la corriente                      | С     | С  | С  | - | -   | -   | -   | С   | - | С   | -   |
| Máxima demanda de la potencia activa                | -     | -  | -  | - | -   | -   | -   | -   | С | С   | -   |
| Máxima demanda de la potencia aparente              | -     | -  | -  | - | -   | -   | -   | -   | С | С   | -   |
| Máxima demanda de la potencia reactiva<br>inductiva | -     | -  | -  | - | -   | -   | -   | -   | С | С   | _   |
| Máxima demanda de la potencia reactiva capacitiva   | -     | -  | -  | - | -   | -   | -   | -   | С | С   | -   |

#### Tabla 8: Parámetros de medida del CVM-C11 (Instalación 3-3Ph).

| Dacámetre              |    |    |    |   |     | 3-Arc | n   |   |   |     |     |
|------------------------|----|----|----|---|-----|-------|-----|---|---|-----|-----|
| Falametro              | L1 | L2 | L3 | N | L12 | L23   | L31 |   | Σ | MAX | MIN |
| Tensión                | -  | -  | -  | - | М   | М     | С   | С | - | М   | М   |
| THD de tensión         | М  | -  | М  | - | -   | -     | -   | - | - | -   | -   |
| Armónicos de tensión   | М  | -  | М  | - | -   | -     | -   | - | - | -   | -   |
| Corriente              | М  | C  | М  | - | -   | -     | -   | М | - | М   | М   |
| THD de corriente       | М  | -  | М  | - | -   | -     | -   | - | - | -   | -   |
| Armónicos de corriente | М  | -  | М  | - | -   | -     | -   | - | - | -   | -   |
| Frecuencia             | М  | -  | -  | - | -   | -     | -   | - | - | М   | М   |

#### Tabla 9: Parámetros de medida del CVM-C11 (Instalación 3-Aron).

| Circutor |  |
|----------|--|
|          |  |

| Decémetre                                            |    |    |    |   |     | 3-Arc | n   |   |   |     |     |
|------------------------------------------------------|----|----|----|---|-----|-------|-----|---|---|-----|-----|
| Parametro                                            | L1 | L2 | L3 | Ν | L12 | L23   | L31 |   | Σ | MAX | MIN |
| Potencia Activa                                      | -  | -  | -  | - | -   | -     | -   | - | С | С   | С   |
| Potencia Aparente                                    | -  | -  | -  | - | -   | -     | -   | - | С | С   | С   |
| Potencia reactiva inductiva consumo                  | -  | -  | -  | - | -   | -     | -   | - | С | С   | С   |
| Potencia reactiva inductiva generación               | -  | -  | -  | - | -   | -     | -   | - | С | С   | С   |
| Potencia reactiva capacitiva consumo                 | -  | -  | -  | - | -   | -     | -   | - | С | С   | С   |
| Potencia reactiva capacitiva generación              | -  | -  | -  | - | -   | -     | -   | - | С | С   | С   |
| Cos φ                                                | -  | -  | -  | - | -   | -     | -   | С | - | С   | С   |
| Factor de potencia                                   | -  | -  | -  | - | -   | -     | -   | С | - | С   | С   |
| Máxima demanda de la corriente                       | С  | С  | С  | - | -   | -     | -   | С | - | С   | -   |
| Máxima demanda de la potencia activa                 | -  | -  | -  | - | -   | -     | -   | - | С | С   | -   |
| Máxima demanda de la potencia aparente               | -  | -  | -  | - | -   | -     | -   | - | С | С   | -   |
| Máxima demanda de la potencia reactiva<br>inductiva  | -  | -  | -  | - | -   | -     | -   | - | С | С   | -   |
| Máxima demanda de la potencia reactiva<br>capacitiva | -  | -  | -  | - | -   | -     | -   | - | С | С   | -   |

#### Tabla 9 (Continuación): Parámetros de medida del CVM-C11 (Instalación 3-Aron).

| Tabla 10: Parámetros de medida del C | :VM-C11 (Instalación 3-2Ph) |
|--------------------------------------|-----------------------------|
|--------------------------------------|-----------------------------|

| Desfarebre                                        |    |    |   | 3-  | 2Ph |   |     |     |
|---------------------------------------------------|----|----|---|-----|-----|---|-----|-----|
| Parametro                                         | L1 | L2 | N | L12 |     | Σ | MAX | MIN |
| Tensión                                           | М  | М  | - | C   | М   | - | М   | М   |
| THD de tensión                                    | М  | М  | - | -   | -   | - | -   | -   |
| Armónicos de tensión                              | М  | М  | - | -   | -   | - | -   | -   |
| Corriente                                         | М  | М  | М | -   | М   | - | М   | М   |
| THD de corriente                                  | М  | М  | - | -   | -   | - | -   | -   |
| Armónicos de corriente                            | М  | М  | - | -   | -   | - | -   | -   |
| Frecuencia                                        | М  | -  | - | -   | -   | - | М   | М   |
| Potencia Activa                                   | C  | С  | - | -   | -   | С | С   | С   |
| Potencia Aparente                                 | C  | С  | - | -   | -   | С | С   | С   |
| Potencia reactiva inductiva consumo               | С  | С  | - | -   | -   | С | С   | С   |
| Potencia reactiva inductiva generación            | C  | С  | - | -   | -   | С | С   | С   |
| Potencia reactiva capacitiva consumo              | C  | С  | - | -   | -   | С | С   | С   |
| Potencia reactiva capacitiva generación           | С  | С  | - | -   | -   | С | С   | С   |
| Cos φ                                             | С  | С  | - | -   | С   | - | С   | С   |
| Factor de potencia                                | С  | С  | - | -   | С   | - | С   | С   |
| Máxima demanda de la corriente                    | С  | С  | - | -   | С   | - | С   | -   |
| Máxima demanda de la potencia activa              | -  | -  | - | -   | -   | С | С   | -   |
| Máxima demanda de la potencia aparente            | -  | -  | - | -   | -   | С | С   | -   |
| Máxima demanda de la potencia reactiva inductiva  | -  | -  | - | -   | -   | С | С   | -   |
| Máxima demanda de la potencia reactiva capacitiva | -  | -  | - | -   | -   | С | С   | -   |

| Desirates                                         |    |   |     | 2-2P | h |     |     |
|---------------------------------------------------|----|---|-----|------|---|-----|-----|
| Parametro                                         | L1 | N | L12 |      | Σ | MAX | MIN |
| Tensión                                           | -  | - | М   | -    | - | М   | М   |
| THD de tensión                                    | М  | - | -   | -    | - | -   | -   |
| Armónicos de tensión                              | М  | - | -   | -    | - | -   | -   |
| Corriente                                         | М  | - | -   | -    | - | М   | М   |
| THD de corriente                                  | М  | - | -   | -    | - | -   | -   |
| Armónicos de corriente                            | М  | - | -   | -    | - | -   | -   |
| Frecuencia                                        | М  | - | -   | -    | - | М   | М   |
| Potencia Activa                                   | C  | - | -   | -    | С | C   | С   |
| Potencia Aparente                                 | C  | - | -   | -    | С | С   | С   |
| Potencia reactiva inductiva consumo               | C  | - | -   | -    | С | С   | С   |
| Potencia reactiva inductiva generación            | С  | - | -   | -    | С | С   | С   |
| Potencia reactiva capacitiva consumo              | С  | - | -   | -    | С | С   | С   |
| Potencia reactiva capacitiva generación           | C  | - | -   | -    | С | С   | С   |
| Cos φ                                             | C  | - | -   | С    | - | С   | С   |
| Factor de potencia                                | С  | - | -   | С    | - | С   | С   |
| Máxima demanda de la corriente                    | С  | - | -   | С    | - | С   | -   |
| Máxima demanda de la potencia activa              | -  | - | -   | -    | С | С   | -   |
| Máxima demanda de la potencia aparente            | -  | - | -   | -    | С | С   | -   |
| Máxima demanda de la potencia reactiva inductiva  | -  | - | -   | -    | С | С   | -   |
| Máxima demanda de la potencia reactiva capacitiva | -  | - | -   | -    | С | C   | -   |

Tabla 11: Parámetros de medida del CVM-C11 (Instalación 2-2Ph).

Circutor

| Tabla 12: Parámetros de medida del CVM | -C11 (I | nstalaci | ón 2-1 | Ph). |     |   |
|----------------------------------------|---------|----------|--------|------|-----|---|
| Desémolyo                              |         |          | 2-     | 1Ph  |     |   |
| Parametro                              | L1      | N        |        | Σ    | MAX | M |
| ión                                    | М       | -        | -      | -    | М   |   |
| de tensión                             | М       | -        | -      | -    | _   |   |

| Dacámetre                               |    |   |   |   |     |     |
|-----------------------------------------|----|---|---|---|-----|-----|
| Farametro                               | L1 | N |   | Σ | MAX | MIN |
| Tensión                                 | М  | - | - | - | М   | М   |
| THD de tensión                          | М  | - | - | - | -   | -   |
| Armónicos de tensión                    | М  | - | - | - | -   | -   |
| Corriente                               | М  | - | - | - | М   | М   |
| THD de corriente                        | М  | - | - | - | -   | -   |
| Armónicos de corriente                  | М  | - | - | - | -   | -   |
| Frecuencia                              | М  | - | - | - | М   | М   |
| Potencia Activa                         | С  | - | - | С | С   | С   |
| Potencia Aparente                       | С  | - | - | С | С   | С   |
| Potencia reactiva inductiva consumo     | С  | - | - | С | С   | С   |
| Potencia reactiva inductiva generación  | С  | - | - | С | С   | С   |
| Potencia reactiva capacitiva consumo    | С  | - | - | С | С   | С   |
| Potencia reactiva capacitiva generación | С  | - | - | С | С   | С   |
| Cos φ                                   | С  | - | С | - | С   | С   |
| Factor de potencia                      | С  | - | С | - | С   | С   |
| Máxima demanda de la corriente          | С  | - | С | - | С   | -   |

| ladia 12 (Continuación): Parametros de medida del | LVM-U | _TT (Insta | alacion | 2-11 | 'n). |     |  |  |  |  |  |
|---------------------------------------------------|-------|------------|---------|------|------|-----|--|--|--|--|--|
| Pacámetro                                         | 2-1Ph |            |         |      |      |     |  |  |  |  |  |
| Parametro                                         | L1    | Ν          | III     | Σ    | MAX  | MIN |  |  |  |  |  |
| Máxima demanda de la potencia activa              | -     | -          | -       | С    | С    | -   |  |  |  |  |  |
| Máxima demanda de la potencia aparente            | -     | -          | -       | С    | С    | -   |  |  |  |  |  |
| Máxima demanda de la potencia reactiva inductiva  | -     | -          | -       | С    | С    | -   |  |  |  |  |  |
| Máxima demanda de la potencia reactiva capacitiva | -     | -          | -       | С    | С    | -   |  |  |  |  |  |

Circutor

| Destaustes                                          |    |    |    |   |     | 3-31 | Т   |   |   |     |     |
|-----------------------------------------------------|----|----|----|---|-----|------|-----|---|---|-----|-----|
| Parametro                                           | L1 | L2 | L3 | Ν | L12 | L23  | L31 |   | Σ | MAX | MIN |
| Tensión                                             | М  | М  | М  | - | С   | С    | С   | С | - | М   | М   |
| THD de tensión                                      | C  | C  | C  | - | -   | -    | -   | - | - | -   | -   |
| Armónicos de tensión                                | C  | C  | C  | - | -   | -    | -   | - | - | -   | -   |
| Corriente                                           | М  | М  | М  | - | -   | -    | -   | М | - | М   | М   |
| THD de corriente                                    | С  | C  | C  | - | -   | -    | -   | - | - | -   | -   |
| Armónicos de corriente                              | С  | C  | С  | - | -   | -    | -   | - | - | -   | -   |
| Frecuencia                                          | М  | -  | -  | - | -   | -    | -   | - | - | М   | М   |
| Potencia Activa                                     | -  | -  | -  | - | -   | -    | -   | - | С | С   | С   |
| Potencia Aparente                                   | -  | -  | -  | - | -   | -    | -   | - | C | С   | С   |
| Potencia reactiva inductiva consumo                 | -  | -  | -  | - | -   | -    | -   | - | С | С   | С   |
| Potencia reactiva inductiva generación              | -  | -  | -  | - | -   | -    | -   | - | С | С   | С   |
| Potencia reactiva capacitiva consumo                | -  | -  | -  | - | -   | -    | -   | - | С | С   | С   |
| Potencia reactiva capacitiva generación             | -  | -  | -  | - | -   | -    | -   | - | С | С   | С   |
| Cos φ                                               | -  | -  | -  | - | -   | -    | -   | С | - | С   | С   |
| Factor de potencia                                  | -  | -  | -  | - | -   | -    | -   | С | - | С   | С   |
| Máxima demanda de la corriente                      | С  | С  | С  | - | -   | -    | -   | С | - | С   | -   |
| Máxima demanda de la potencia activa                | -  | -  | -  | - | -   | -    | -   | - | С | С   | -   |
| Máxima demanda de la potencia aparente              | -  | -  | -  | - | -   | -    | -   | - | С | С   | -   |
| Máxima demanda de la potencia reactiva<br>inductiva | -  | -  | -  | - | -   | -    | -   | - | С | С   | _   |
| Máxima demanda de la potencia reactiva capacitiva   | -  | -  | -  | - | -   | -    | -   | - | С | С   | -   |

#### Tabla 13: Parámetros de medida del CVM-C11 (Instalación 3-3IT).

| Parámetro                              | T1 | T2 | T3 | Σ |
|----------------------------------------|----|----|----|---|
| Energía activa consumo                 | С  | С  | С  | С |
| Energía activa generación              | C  | С  | C  | С |
| Energía aparente consumo               | C  | С  | С  | С |
| Energía aparente generación            | C  | С  | С  | С |
| Energía reactiva inductiva consumo     | C  | С  | C  | С |
| Energía reactiva inductiva generación  | C  | С  | С  | С |
| Energía reactiva capacitiva consumo    | C  | С  | С  | С |
| Energía reactiva capacitiva generación | С  | С  | С  | С |

| Parámetro                            | T1 | T2 | T3 | Σ |
|--------------------------------------|----|----|----|---|
| Coste consumido                      | С  | С  | С  | С |
| Coste generado                       | С  | С  | С  | С |
| Emisiones CO <sub>2</sub> consumidas | С  | С  | С  | С |
| Emisiones CO <sub>2</sub> generadas  | С  | С  | С  | С |
| N° de horas                          | С  | С  | С  | С |

Tabla 14 (Continuación): Parámetros de medida del CVM-C11 (Globales).

## 4.1.1.- CÁLCULO DEL THD

El equipo puede calcular la Distorsión Armónica Total (**THD**) utilizando la componente fundamental de la señal (**THD**) o la componente eficaz (RMS) (**thd**).

Por ejemplo, las ecuaciones para el cálculo de la Distorsión Armónica Total de Tensión son:

$$THD = \sqrt{\sum_{n=2}^{32} \left(\frac{V_n}{V_1}\right)^2}$$

Donde  $V_1 =$  Es la componente fundamental.

Circutor

$$thd = \sqrt{\sum_{n=2}^{32} \left(\frac{V_n}{V_{RMS}}\right)^2}$$

Donde  $V_{RMS}$  = Es la componente eficaz (RMS).

En el menú de configuración se selecciona el método de cálculo que utilizará el equipo, ver "6.13.- CÁL-CULO DEL THD".

## 4.1.2.- MÁXIMA DEMANDA

La máxima demanda es la medida instantánea promediada en un intervalo de tiempo definido, usualmente cada 15 minutos. Existen varios métodos para el cálculo de este parámetro:

# Ventana Fija (por bloque)

Es el cálculo de máxima demanda en un intervalo definido (normalmente el periodo de integración = 15 minutos). Una vez se obtiene el dato, se guarda el valor y comienza un nuevo cálculo de los siguientes 15 minutos. De esta forma se registrarían 4 valores por hora.

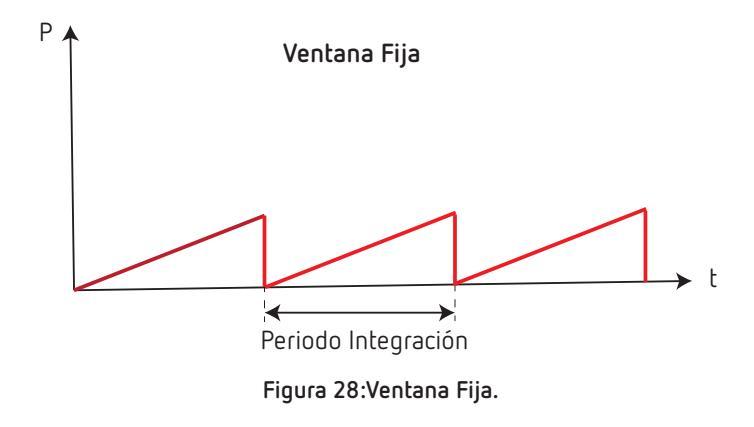

# Ventana deslizante

Circutor

Es el cálculo de máxima demanda en un intervalo definido (normalmente el periodo de integración = 15 minutos). Una vez se obtiene el dato este se irá refrescando cada minuto con el valor de los últimos 15 minutos. Es decir, cada minuto (este tiempo puede ser variable) tendremos un dato de máxima demanda de un intervalo de 15 minutos. De esta forma se registrarían 60 valores por hora.

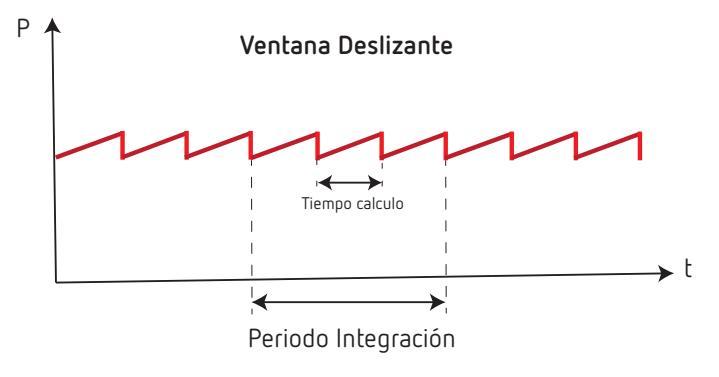

Figura 29:Ventana Deslizante.

El CVM-C11 calcula la máxima demanda de:

- ✓ La Corriente de la L1, L2, L3 y trifásica.
- ✓ La Potencia Activa trifásica.
- 🗸 La Potencia Aparente trifásica.
- ✓ La Potencia Reactiva Inductiva trifásica.
- ✓ La Potencia Reactiva Capacitiva trifásica.

En el menú de configuración se selecciona el tipo de integración, "6.10.- TIPO DE INTEGRACIÓN DE LA MÁXIMA DEMANDA" y el periodo de integración de la máxima demanda "6.11.- PERIODO DE INTEGRACIÓN DE LA MÁXIMA DEMANDA".

### 4.2.- DISPLAY

El equipo dispone de un display LCD retro iluminado donde se visualizan todos los parámetros indicados en la **Tabla 7** ... **Tabla 14**.

El display está dividido en dos áreas (Figura 30):

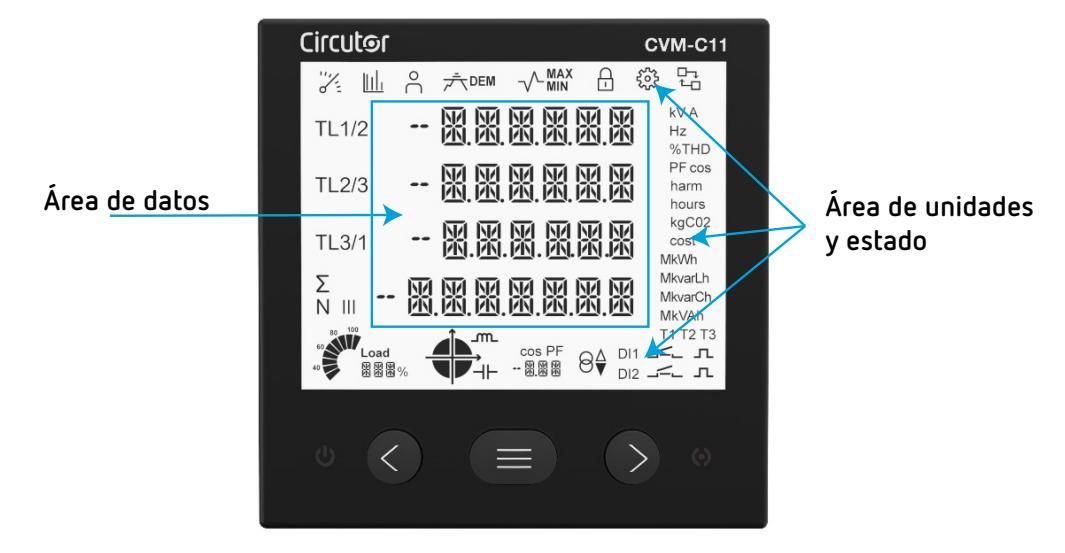

Figura 30: Áreas del display del CVM-C11.

✓ El área de datos, donde se visualizan todos los valores que está midiendo el equipo.
✓ El área de unidades y estado, donde se muestran los diferentes estados, unidades e información del equipo (Tabla 15).

Circutor

|                     | Iadia                                                             | a 15:1conos del display.                                                         |                                                                                     |
|---------------------|-------------------------------------------------------------------|----------------------------------------------------------------------------------|-------------------------------------------------------------------------------------|
| lcono               | Descripción                                                       | lcono                                                                            | Descripción                                                                         |
| "/"=                | Perfil Analizador.                                                | 60<br>40<br>40<br>40<br>40<br>40<br>40<br>40<br>40<br>40<br>40<br>40<br>40<br>40 | Barra analógica, donde se muestran el %<br>de la potencia actual de la instalación. |
| <u>lılı</u>         | Perfil eficiencia energética<br>eléctrica, <b>e</b> <sup>3.</sup> |                                                                                  | Cuadrante en el que está trabajando el<br>equipo.                                   |
| °C                  | Perfil del usuario.                                               | cos PF<br>圀.圀.図.                                                                 | cos $\phi$ o del factor de potencia de la ins-talación.                             |
| ₽ŢŢ                 | Máxima demanda.                                                   | ₿☆                                                                               | Consumo.                                                                            |
|                     | Valor máximo.                                                     | ₿₹                                                                               | Generación.                                                                         |
| -∕~_ <sub>MIN</sub> | Valor mínimo.                                                     | DI1<br>DI2                                                                       | Entrada digital conectada.                                                          |
| ₿                   | Menú de configuración prote-<br>gido mediante password.           | \' <b> </b>                                                                      | Relé desconectado o conectado.                                                      |
| <b>1</b>            | Pantalla en modo edición en el<br>menú de configuración.          | л                                                                                | Salida digital conectada.                                                           |
|                     | Comunicaciones RS-485 acti-<br>vas.                               | T1, T2, T3                                                                       | Tarifa activa.                                                                      |

## 4.2.1.- $\cos \varphi$ - PF (FACTOR DE POTENCIA)

cos PF -- 888

En este icono se visualiza el valor, en tiempo real, del **cos**  $\phi$  o del **Factor de potencia (PF)** de la instalación.

A través del menú de programación se selecciona el parámetro a visualizar. ("6.16.- SELECCIÓN DE VI-SUALIZACIÓN Cos φ - PF")

# 4.2.2.- BARRA ANALÓGICA

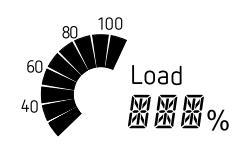

Figura 32: Barra analógica.

En la barra analógica se visualiza **la Potencia instantánea de la instalación en %.** Cuando el valor excede del 110% la barra analógica parpadea. Y si el valor excede del 999% se muestra -HI.

Figura 31: Cos φ - PF

El equipo calcula la potencia actual de la instalación a través de la formula:

## $\mathsf{P} = \mathsf{V}^*\mathsf{I}^*\mathsf{cos}(\boldsymbol{\varphi})$

Donde la **tensión** y el  $cos(\phi)$  son los valores actuales de la instalación.

La corriente está referenciada a su fondo de escala. (Un 100% es el fondo de escala del equipo y un valor por encima del 100% nos indica que está fuera de los márgenes).

#### **4.3.- FUNCIONES DEL TECLADO**

Circutor

El **CVM-C11** dispone de 3 teclas para moverse por las diferentes pantallas y para realizar la configuración del equipo.

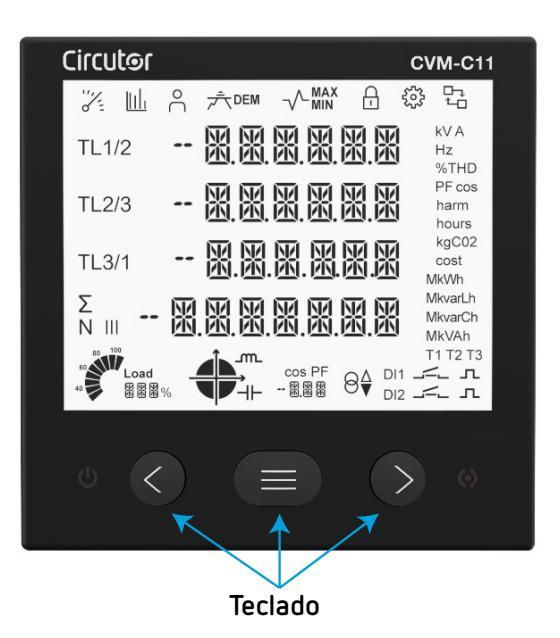

Figura 33: Teclado del CVM-C11.

Función de las teclas en las pantallas de medida (Tabla 16):

| Tecla               | Pulsación corta                      | Pulsación larga (3 s)                                                           |
|---------------------|--------------------------------------|---------------------------------------------------------------------------------|
| C                   | Pantalla anterior.                   | Visualización del valor mínimo.                                                 |
| Ð                   | Pantalla siguiente.                  | Visualización del valor máximo.                                                 |
|                     | Salto entre los diferentes perfiles. | Entrada al menú de configuración.                                               |
|                     | -                                    | Visualización de la Máxima Demanda.                                             |
| $\bigcirc \bigcirc$ | -                                    | Desenclava la alarma activa.                                                    |
| 08                  | -                                    | Entrada al menú de configuración de las comunicaciones Ethernet. <sup>(1)</sup> |

Tabla 16: Función de las teclas en las pantallas de medida.

<sup>(1)</sup> Disponible en el modelo CVM-C11-ITF-IN-ETH-ICT2.

Función de las teclas en las pantallas de armónicos (Tabla 17):

|       | ····· F····                                    |                                   |
|-------|------------------------------------------------|-----------------------------------|
| Tecla | Pulsación corta                                | Pulsación larga (3 s)             |
| S     | Salida de las pantallas de armónicos.          | -                                 |
|       | Pantalla siguiente.                            | -                                 |
|       | Salto entre los diferentes tipos de armónicos. | Entrada al menú de configuración. |

Tabla 17: Función de las teclas en las pantallas de armónicos.

Circutor

Función de las teclas en el menú de configuración, modo consulta (Tabla 18):

Tabla 18: Función de las teclas en el menú de configuración, modo consulta.

| Tecla | Pulsación corta     | Pulsación larga (3 s)                          |
|-------|---------------------|------------------------------------------------|
| Ø     | Pantalla anterior.  | Salida del menú de configuración               |
| Ø     | Pantalla siguiente. | Salida del menú de configuración               |
|       | -                   | Entrada al menú de configuración modo edición. |

Función de las teclas en el menú de configuración, modo edición (Tabla 19):

| Та | 19: Función de las teclas en el menú de configuración, modo edición. |
|----|----------------------------------------------------------------------|
|    |                                                                      |

| Tecla                 | Pulsación                                                                                 |
|-----------------------|-------------------------------------------------------------------------------------------|
| 0                     | Salta de línea y desplaza un digito editable.                                             |
| 8                     | Incrementa los digitos (0-9) o salta entre las diferentes opciones de<br>forma rotatoria. |
| $\mathbf{\mathbf{b}}$ | Desplaza un digito editable (intermitente).                                               |

# 4.4.- INDICADORES LED

Circutor

El equipo CVM-C11 dispone de 2 LED:

- ON, color blanco, indica que el equipo está encendido, parpadea cada segundo.
- ALARMA, color rojo, si está encendido indica que hay una alarma activada

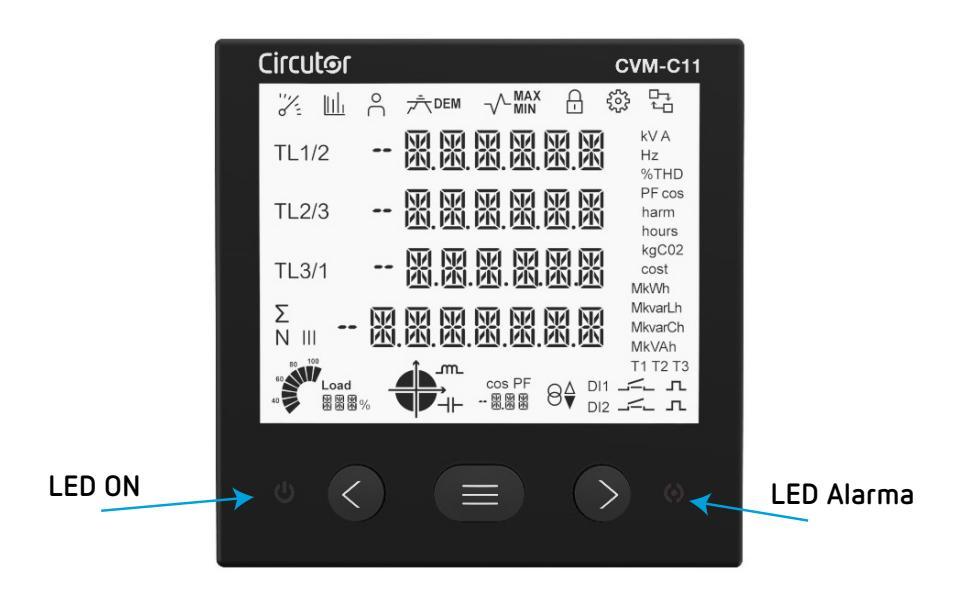

Figura 34: Indicadores LED del CVM-C11.

#### 4.5.- RELÉS

El CVM-C11 dispone de 2 relés de alarma (bornes 3, 4 y 5 de la Figura 1) totalmente programables, ver "6.25.- PROGRAMACIÓN DEL RELÉ DE ALARMA 1" y "6.26.- PROGRAMACIÓN DEL RELÉ DE ALARMA 2" (Figura 35).

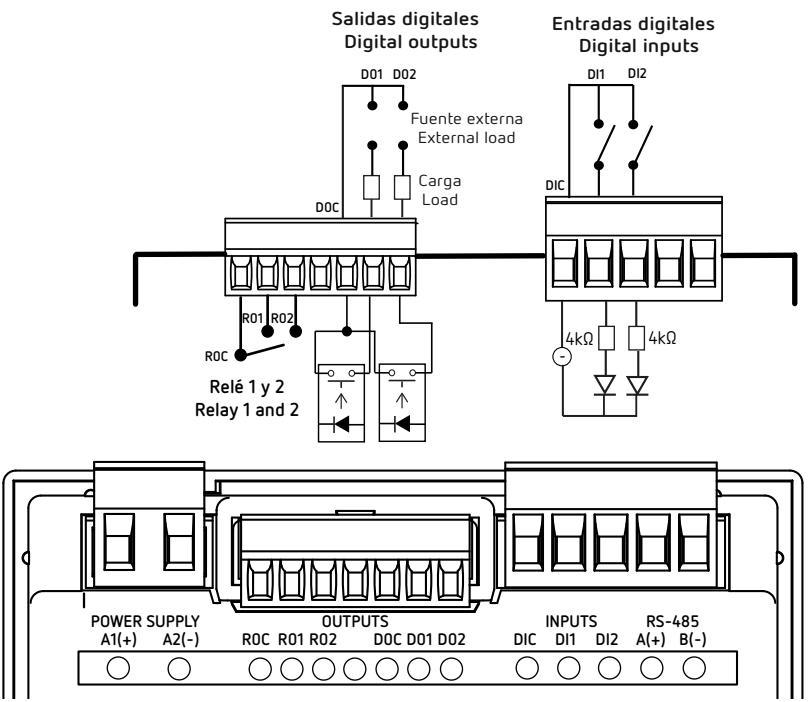

Figura 35:Relés, Salidas digitales y Entradas digitales.

## **4.6.- ENTRADAS DIGITALES**

El **CVM-C11** dispone de dos entradas digitales (bornes 9, 10 y 11 de la **Figura 1**) programables para funcionar como entrada lógica, selección de tarifas (**Figura 35**) o para generar un pulso de sincronismo para el cálculo de la máxima demanda.

Si se configura como entrada lógica, el equipo visualiza el estado de dicha entrada. Ver "6.29.- MODO DE FUNCIONAMIENTO DE LA ENTRADA DIGITAL 1" y "6.30.- MODO DE FUNCIONAMIENTO DE LA ENTRADA DIGITAL 2".

En función del estado de las entradas podemos determinar la tarifa seleccionada, según la Tabla 20.

|                   | IN1,Entrada 1  | IN2,Er           | T              |                  |        |
|-------------------|----------------|------------------|----------------|------------------|--------|
| Pulso sincronismo | Entrada lógica | Selección tarifa | Entrada lógica | Selección tarifa | Iarira |
| Х                 |                |                  | Х              |                  | T1     |
|                   | Х              |                  | Х              |                  | T1     |
| х                 |                |                  |                | 0                | T1     |
|                   | х              |                  |                | 0                | T1     |
| х                 |                |                  |                | 1                | Т3     |
|                   | Х              |                  |                | 1                | T3     |
|                   |                | 0                | Х              |                  | T1     |
|                   |                | 1                | Х              |                  | T2     |
|                   |                | 0                |                | 0                | T1     |
|                   |                | 0                |                | 1                | T3     |
|                   |                | 1                |                | 0                | T2     |
|                   |                | 1                |                | 1                | T1     |

| Tabla 20: | Selección  | de | tarifa | en      | función | de | la | entrada.   |
|-----------|------------|----|--------|---------|---------|----|----|------------|
| 10010 201 | 0010001011 | ~~ |        | <b></b> |         |    |    | 0.1.0.000. |

# 4.7.-SALIDAS DIGITALES

El **CVM-C11** dispone de 2 salidas de transistor NPN (bornes 6, 7 y 8 de la **Figura 1**) totalmente programables, ver *"6.27.- PROGRAMACIÓN DE LA ALARMA 3 (SALIDA DIGITAL T1)"* y *"6.28.- PROGRAMACIÓN DE LA ALARMA 4 (SALIDA DIGITAL T2)"* (Figura 35).

# **5.- VISUALIZACIÓN**

Circutor\_

El CVM-C11 dispone de 3 perfiles de funcionamiento con las pantallas de visualización acordes al perfil seleccionado:

- ✓ Perfil **Analizador**.
- ✓ Perfil eficiencia energética eléctrica, e<sup>3</sup>,
- ✓ Perfil **usuario**,

Utilizar la tecla 🗢 para saltar entre los diferentes perfiles.

**5.1.- PERFIL ANALIZADOR** 

Este perfil se identifica por el símbolo " en la parte superior de la pantalla. En el perfil Analizador del equipo se visualizan 12 pantallas diferentes y los armónicos de tensión y corriente, hasta 31º armónico, de cada una de las lineas, L1, L2 y L3 ("5.4.- ARMÓNICOS").

Para moverse por las diferentes pantallas hay que utilizar las teclas  $\bigotimes$  y  $\bigotimes$ .

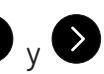

|   | "∕"<br>L1/2<br>L2/3<br>L3/1<br>Ⅲ<br><sup>™</sup> <sup>™</sup> <sup>™</sup> <sup>™</sup> | 398.0 ×<br>397.8<br>397.0<br>398.1<br>→ ™ ∞ ⊛, ∰ <sup>7</sup> .4 | Tensión fase-fase L1-L2<br>Tensión fase-fase L2-L3<br>Tensión fase-fase L3-L1<br>Tensión fase-fase III                                                                                                    |
|---|-----------------------------------------------------------------------------------------|------------------------------------------------------------------|----------------------------------------------------------------------------------------------------|
|   | "<br>L1<br>L2<br>L3<br>"™<br>"™<br>Load<br>                                             | 230.1<br>230.2<br>230.1<br>230.0<br>1<br>230.0                   | Tensión fase-neutro L1<br>Tensión fase-neutro L2<br>Tensión fase-neutro L3<br>Tensión fase-neutro III<br>Nota: Pantalla no visible para los tipos de instalación $\exists$ - $\exists$ Ph<br>$\exists$ - $\exists$ - $\exists$ n y 2- $\exists$ Ph.<br>Nota: Para la instalación $\exists$ - $\exists$ l T se visualiza la Tensión fase-<br>tierra. |
| • | L1<br>L2<br>L3<br>N 100 Load                                                            | 5.002 ^<br>5.010<br>5.001<br>0.028                               | Corriente L1<br>Corriente L2<br>Corriente L3<br>Corriente de Neutro <sup>(2)</sup><br>( <sup>2)</sup> No disponible para los tipo de instalación 3- 3Ph, 3- Ar On y                                                                                                    |

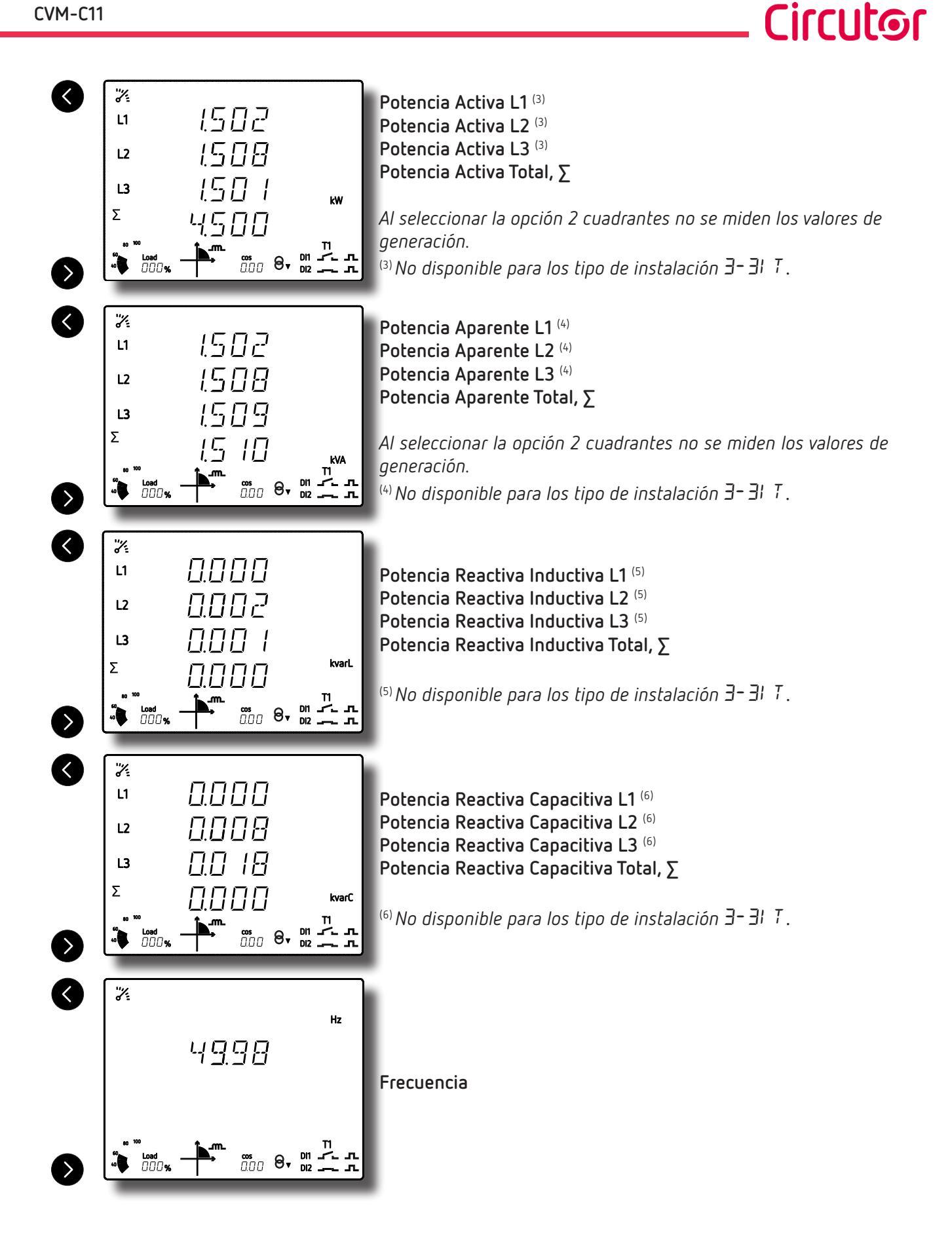

# Circutor

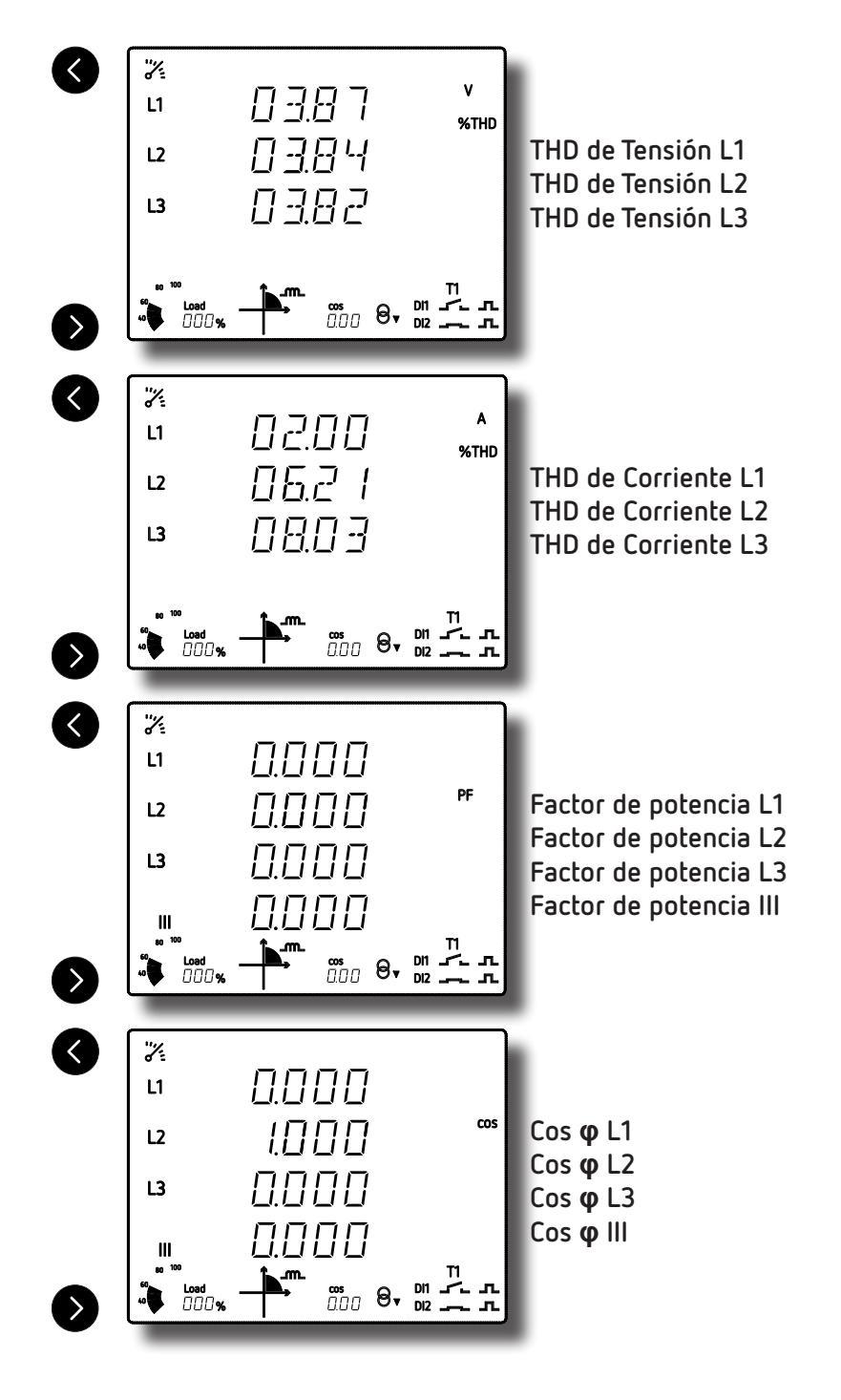

# 5.1.1.- VALORES MÁXIMOS Y MÍNIMOS

Para ver los valores máximos de la pantalla que se está visualizando hay que pulsar la tecla durante 3 segundos. Estos se visualizan durante 30 segundos. En el display aparece el símbolo MAX (Figura 36).

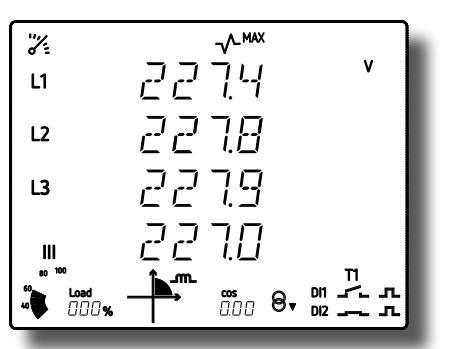

Figura 36: Pantalla del perfil analizador visualizando los valores máximos.

Para ver los valores mínimos de la pantalla que se está visualizando hay que pulsar la tecla durante 3 segundos. Estos se visualizan durante 30 segundos. En el display aparece el símbolo

# 

Los valores máximos y mínimos se reselean a través del menú de configuración ("6.17.- BORRADO DE LOS VALORES MÁXIMOS Y MÍNIMOS").

# 5.1.2.- MÁXIMA DEMANDA

El equipo calcula la máxima demanda de:

- ✓ La Corriente de la L1, L2 y L3.
- ✓ La Corriente trifásica.
- ✓ La Potencia Activa trifásica.
- ✓ La Potencia Aparente trifásica.
- ✓ La Potencia Reactiva Inductiva trifásica.
- ✓ La Potencia Reactiva Capacitiva trifásica.

Se puede visualizar si estando en la pantalla de visualización del parámetro se pulsan simultáneamente las teclas 🔳 v 🕑

| En | el | display | aparece | el | símbolo | ד | ⊤DEM        | (Fioura 3 | 37 | ') |
|----|----|---------|---------|----|---------|---|-------------|-----------|----|----|
| Εn | el | display | aparece | el | simbolo | ~ | <b>VDEN</b> | (Figura : | 5  | 87 |

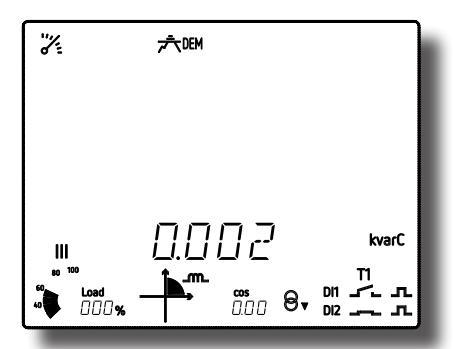

Figura 37: Pantalla del perfil analizador visualizando los valores de máxima demanda.

Para dejar de visualizar los valores de máxima demanda pulsar la teclas  $\bigcirc$  o  $\bigcirc$ .

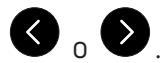

**Circuto**r

La máxima demanda se programa en el menú de configuración a partir de los parámetros "6.10.- TIPO DE INTEGRACIÓN DE LA MÁXIMA DEMANDA" y "6.11.- PERIODO DE INTEGRACIÓN DE LA MÁXIMA DEMANDA".

Los valores de máxima demanda se resetean a través del menú de configuración "6.12.- BORRADO MÁXIMA DEMANDA".

# 5.1.3.- DETECCIÓN DEL SENTIDO DE GIRO INCORRECTO

Circutor

El equipo dispone de un sistema para detectar el sentido de giro incorrecto de las tensiones. Es decir, si cada una de las tensiones se ha conectado correctamente al borne que le corresponde, L1 al borne UL1, L2 al borne UL2 y L3 al borne UL3.

Si hay un error en el sentido de giro, los iconos L1, L2 y L3 del display parpadean.

El equipo dispone de un parámetro RS-485, que indica si se ha detectado un sentido de giro incorrecto ("8.3.7.- DETECCIÓN DE SENTIDO DE GIRO INCORRECTO.")

| Sistema de Detección del<br>Medida sentido de gir |   | Descripción                                                                                                    |  |
|---------------------------------------------------|---|----------------------------------------------------------------------------------------------------|--|
| 4- 3Ph                                            | ✓ | El ángulo de fase entre <b>UL1</b> y <b>UL2</b> es < 110° o > 130°.<br>El ángulo de fase entre <b>UL2</b> y <b>UL3</b> es < 110° o > 130°.<br><i>Nota: El ángulo de fase es 120° cuando las tensiones están equilibradas</i> . |  |
| 3- 3Ph                                            | ~ | El ángulo de fase entre <b>UL12</b> y <b>UL32</b> es < 290° o > 310°.<br><b>Nota:</b> El ángulo de fase es 300° cuando las tensiones están equilibradas.                                                                       |  |
| 3-ArOn                                            | ~ | El ángulo de fase entre <b>UL12</b> y <b>UL32</b> es < 290° o > 310°.<br><b>Nota:</b> El ángulo de fase es 300° cuando las tensiones están equilibradas.                                                                       |  |
| 3-31 T                                            | - | -                                                                                                    |  |
| 3- 2Ph                                            | ~ | El ángulo de fase entre <b>ULxx</b> es < 170° o > 190°.<br><b>Nota:</b> El ángulo de fase es 180° cuando las tensiones están equilibradas.                                                                                     |  |
| 2- 2Ph                                            | _ | -                                                                                                    |  |
| 2- IPh                                            | - | _                                                                                                    |  |

Tabla 21: Detección del sentido de giro incorrecto.

# 5.2.- PERFIL e<sup>3</sup>

Este perfil se identifica por el símbolo 🛄 en la parte superior de la pantalla.

En el perfil de eficiencia energética eléctrica,  $e^3$ , se visualizan las energías consumidas y generadas de la instalación.

Así, como el estado de la misma:

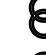

**8**€ Instalación consumiendo.

8€ Instalación generando.

Con una pulsación larga,  $\geq$  3 segundos, de la tecla  $\heartsuit$  se visualizan los valores generados. Los valores generados se identifican por el signo negativo que aparece delante de cada parámetro.

Con una pulsación larga,  $\geq$  3 segundos, de la tecla  $\checkmark$  se visualizan los valores consumidos.

Para moverse por las diferentes pantallas hay que utilizar las teclas  $\heartsuit$  y  $\bigodot$ .

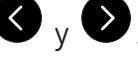

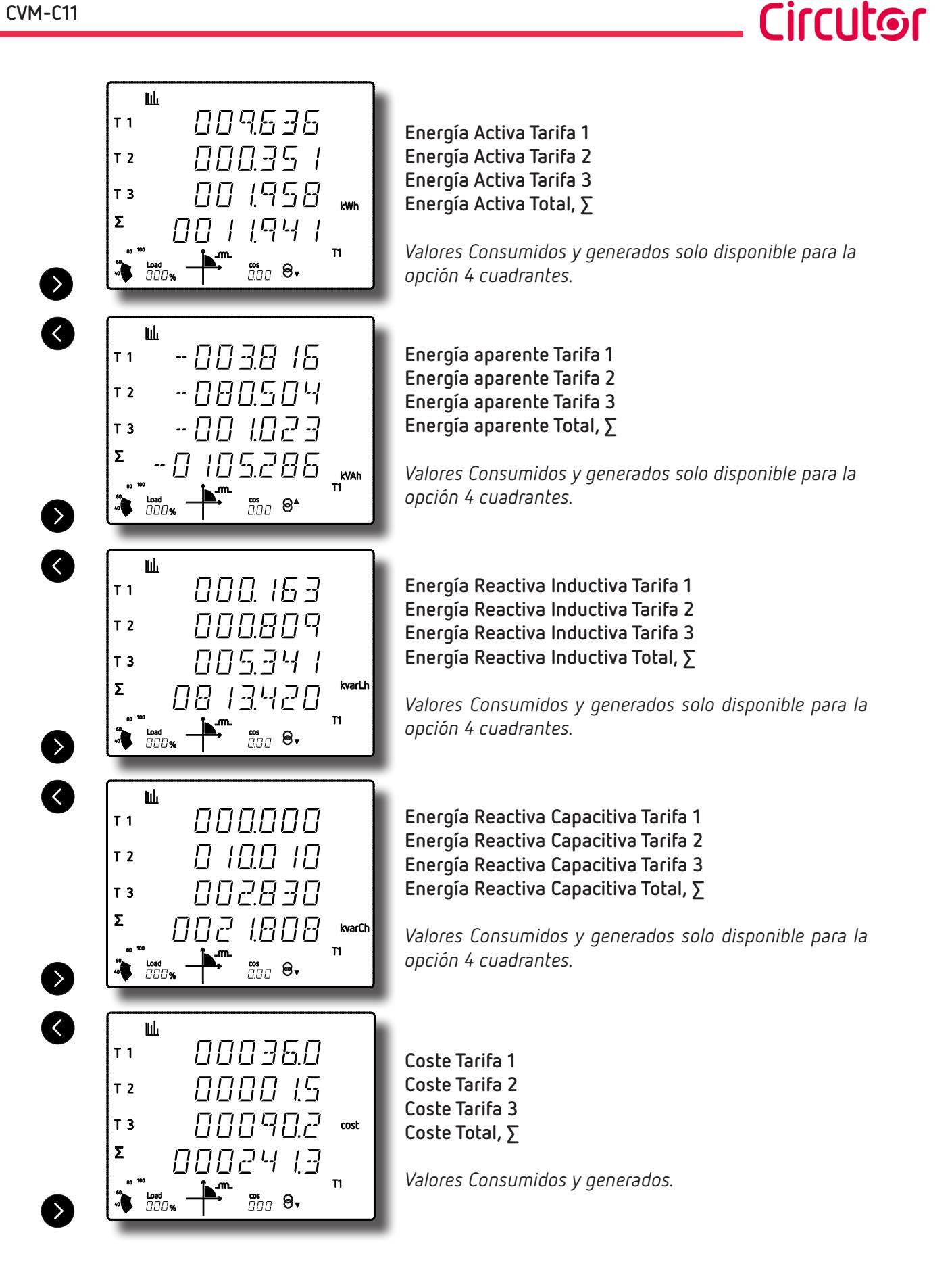

#### CVM-C11

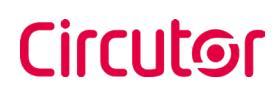

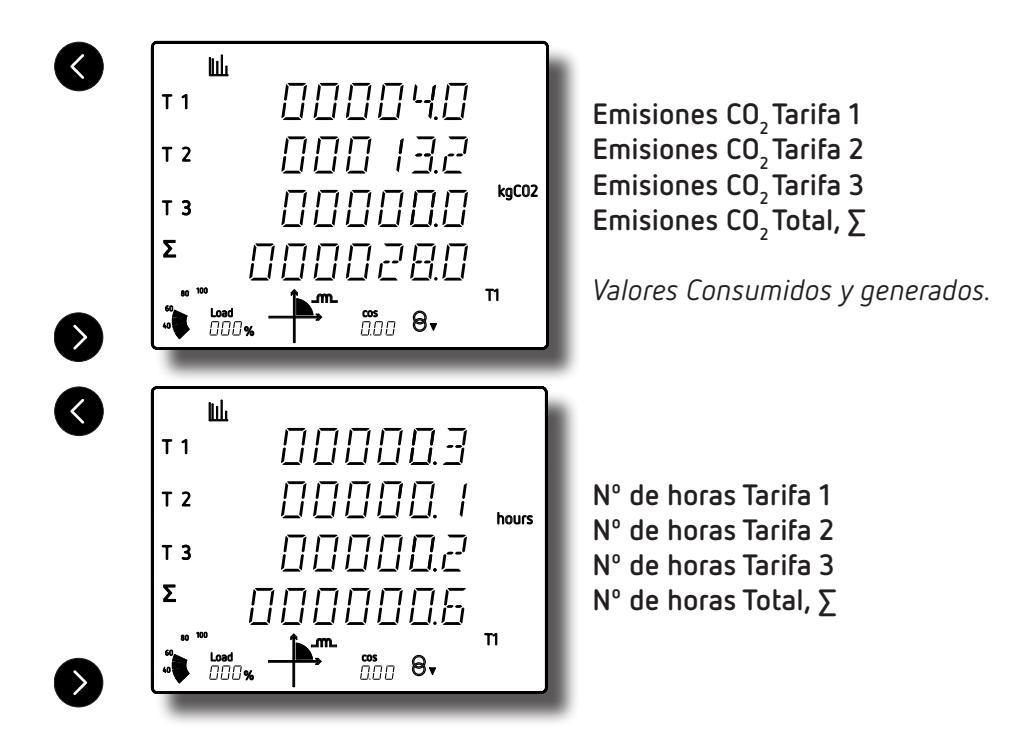

Los símbolos **T1**, **T2** y **T3** del display indican las tres tarifas de las que dispone el equipo. La tarifa activa se indica en la parte inferior derecha del display.

## 5.3.- PERFIL USUARIO

Este perfil se identifica por el símbolo  $\stackrel{\circ}{\cap}$  en la parte superior de la pantalla. (Figura 38).

| Å                     |         |
|-----------------------|---------|
| L1/2                  | 398.0 ° |
| L2/3                  | 397.8   |
| L3/1                  | 397.0   |
| <br>a0 <sup>100</sup> | 398.1   |
| 60<br>⊷ Load<br>000%  |         |

Figura 38: Pantalla del CVM-C11 con el perfil de funcionamiento usuario.

En este perfil se visualizan las pantallas que se han seleccionado en el menú de configuración ("6.14.-SELECCIÓN DEL PERFIL DE FUNCIONAMIENTO").

**Nota:** En caso de no haber seleccionado la visualización de ninguna pantalla, el equipo se reiniciará y mostrará la pantalla de la **Tensión Fase-Neutro** por defecto.

También se visualizan los armónicos de tensión y corriente, hasta 31º armónico, de cada una de las lineas, L1, L2 y L3 (*"5.4.- ARMÓNICOS."*)).

# 5.4.- ARMÓNICOS

El equipo puede visualizar los armónicos de tensión y corriente, hasta 31º armónico, de cada una de las lineas, L1, L2 y L3.

Circutor

Se puede desactivar su visualización a través del menú de configuración (*"6.20.- ACTIVAR PANTALLA DE VISUALIZACIÓN DE ARMÓNICOS."*).

Las pantallas de visualización de armónicos se visualizan en los perfiles de funcionamiento **Analizador** y **Usuario**, pulsando la tecla después de la ultima pantalla del perfil.

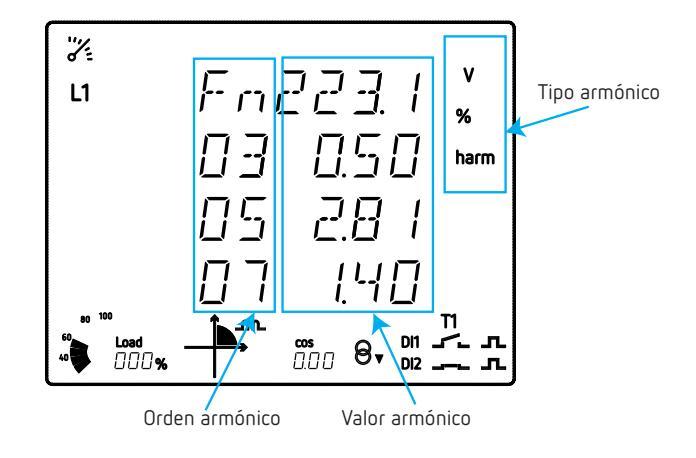

Los armónicos se representan tal y como se muestra en la Figura 39.

Figura 39: Pantalla de los armónicos del CVM-C11.

La tecla visualizamos los diferentes tipos de armónicos:

- Armónicos de tensión L1, L2, L3.
- Armónicos de corriente L1, L2, L3.

Para salir de las pantallas de visualización de armónicos, pulsar la tecla 🥙.

# 6.- CONFIGURACIÓN

Circutor

Para entrar en el menú de configuración hay que pulsar la tecla 💭 durante 3 segundos. La pantalla inicial del menú nos indica si el menú está bloqueado o no:

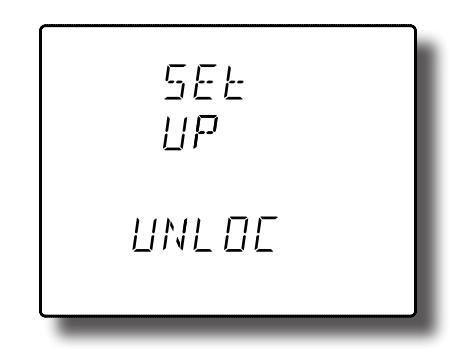

✓ UnLOE (**desbloqueado**): Al entrar al menú de configuración podemos ver y modificar la programación.

 $\checkmark$ LOC (**bloqueado**): Al entrar en configuración podemos ver la programación pero no es posible modificarla. El icono  $\square$ , en la parte superior del display, indica el estado de bloqueo.

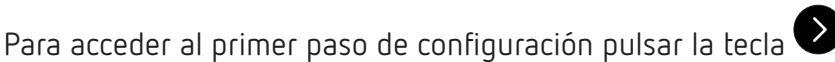

Si el menú de configuración está **bloqueado**, LOC, aparece la siguiente pantalla:

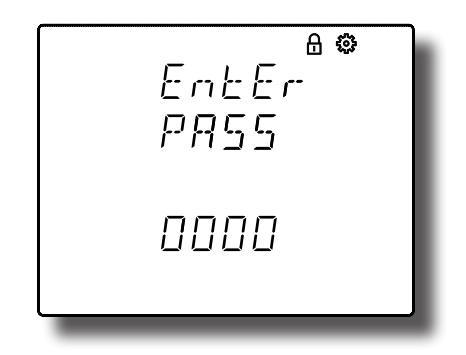

En esta pantalla se introduce el password para poder modificar los parámetros de configuración.

Para poder editar el valor pulsar la tecla el durante 3 segundos. En la parte superior de la pantalla aparece el icono

Para escribir o modificar el valor debe pulsarse repetidamente la tecla (), incrementando el valor del dígito que está parpadeando en aquel momento.

Cuando el valor en pantalla sea el deseado, se pasa al siguiente dígito pulsando la tecla 🔍, permitiendo modificar los valores restantes.

Para validar el dato pulsar 😑 durante 3 segundos, el icono 🐯 desaparece del display.

Si el password es correcto el icono 🗖 desaparece.

Si no se introduce el password o es incorrecto se puede acceder al menú de configuración pero no se puede modificar.

El desbloqueo del menú de configuración es temporal, al salir del menú el equipo volverá a bloquearse.

Para desbloquear permanentemente el equipo utilizar al parámetro de configuración "6.40.- BLOQUEO DE LA CONFIGURACIÓN".

irriit@r

Para acceder al primer paso de configuración pulsar la tecla 🔍.

La validación de los parámetros de configuración se realiza:

✓ Cuando al llegar al último punto del menú de configuración ("6.40.- BLOQUEO DE LA CONFIGURA-

CIÓN") se pulsa la tecla 🕑

✓ En cualquier punto de la configuración, pulsando la tecla 🕑 durante 3 segundos.

Si se realiza un reset antes de la validación o no se pulsa ninguna tecla durante 30 segundos, la configuración realizada no queda almacenada en memoria.

Para salir del menú de configuración pulsar la tecla 🔍 durante 3 segundos.

*Nota:* En el anexo "ANEXO A.- MENÚS DE CONFIGURACIÓN" se puede visualizar el árbol de configuración. se puede visualizar el árbol de configuración.

6.1.- PRIMARIO DE TENSIÓN

En esta pantalla se programa el primario del transformador de tensión.

Para poder editar el valor del primario del transformador pulsar la tecla 💭 durante 3 segundos. En

la parte superior de la pantalla aparece el icono

Para escribir o modificar el valor debe pulsarse repetidamente la tecla (), incrementando el valor del dígito que está parpadeando en ese momento.

Cuando el valor en pantalla sea el deseado, se pasa al siguiente dígito pulsando la tecla 🔍, permitiendo modificar los valores restantes.

Para validar el dato pulsar el durante 3 segundos, el icono <sup>6</sup> desaparece del display. Si el valor introducido es superior al valor máximo de programación, el valor programado se borra.

✓Valores de configuración

Tabla 22:Valores de configuración: Primario de tensión.

| Primario de tensión |        |  |
|---------------------|--------|--|
| Valor mínimo        | 1      |  |
| Valor máximo        | 599999 |  |

Ratio de tensión x Primario de corriente < 600000.

Nota: El Ratio es la relación entre el primario y el secundario.

Para acceder al siguiente paso de configuración pulsar la tecla igvee.

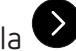

## 6.2.- SECUNDARIO DE TENSIÓN

Circutor

En esta pantalla se programa el secundario del transformador de tensión.

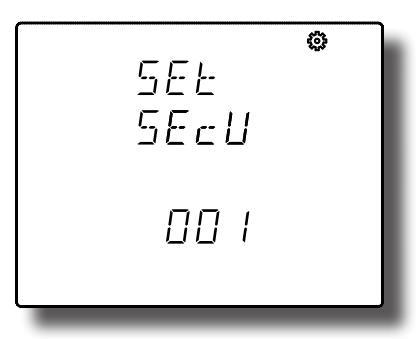

Para poder editar el valor pulsar la tecla 🕮 durante 3 segundos. En la parte superior de la pantalla aparece el icono 🔅.

Para escribir o modificar el valor debe pulsarse repetidamente la tecla 🙂, incrementando el valor del dígito que está parpadeando en ese momento.

Cuando el valor en pantalla sea el deseado, se pasa al siguiente dígito pulsando la tecla igvee, permitiendo modificar los valores restantes.

Para validar el dato pulsar 💷 durante 3 segundos, el icono 🐯 desaparece del display. Si el valor introducido es superior al valor máximo de programación, el valor programado se borra.

## ✓Valores de configuración

Tabla 23:Valores de configuración: Secundario de tensión.

| Secundario de tensión |     |  |
|-----------------------|-----|--|
| Valor mínimo          | 1   |  |
| Valor máximo          | 999 |  |

Para acceder al siguiente paso de configuración pulsar la tecla 🔍.

## 6.3.- PRIMARIO DE CORRIENTE

**Nota:** *Parámetro no disponible en el modelo CVM-C11-FLEX-IN-485-ICT2.* En esta pantalla se programa el primario del transformador de corriente.

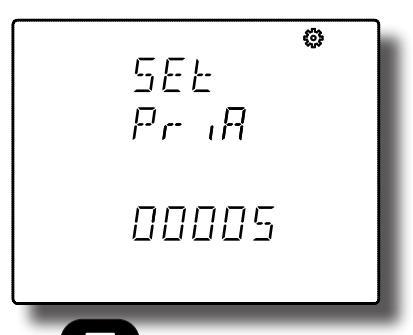

Para poder editar el valor pulsar la tecla 🕮 durante 3 segundos. En la parte superior de la pantalla

aparece el icono 🕉.

Para escribir o modificar el valor debe pulsarse repetidamente la tecla , incrementando el valor del dígito que está parpadeando en ese momento.

Cuando el valor en pantalla sea el deseado, se pasa al siguiente dígito pulsando la tecla 🔍, permitiendo modificar los valores restantes.

•П•

| Para validar el dato pulsar 🗲    | durante 3 segundos, el icono        | desaparece del display.       |
|----------------------------------|-------------------------------------|-------------------------------|
| Si el valor introducido es super | or al valor máximo de programación, | el valor programado se borra. |

## ✓Valores de configuración

Tabla 24:Valores de configuración: Primario de corriente.

| Primario de corriente |       |  |
|-----------------------|-------|--|
| Valor mínimo          | 1     |  |
| Valor máximo          | 10000 |  |

## Ratio de tensión x Ratio de corriente < 600000.

*Nota:* El Ratio es la relación entre el primario y el secundario.

Para acceder al siguiente paso de configuración pulsar la tecla igvee.

## 6.4.- SECUNDARIO DE CORRIENTE (Modelo CVM-C11-ITF-IN-xxx-ICT2)

En esta pantalla se selecciona el secundario del transformador de corriente.

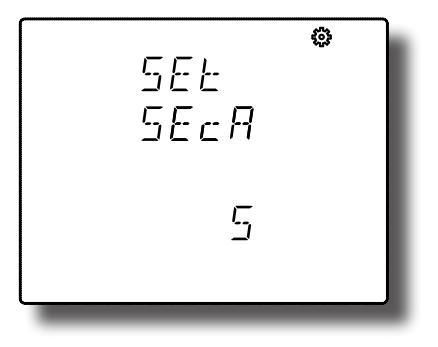

Circutor

# Circutor

La tecla 💷 salta entre las posibles opciones.

Para validar el dato pulsar 💷 durante 3 segundos, el icono 🐯 desaparece del display.

✓Valores de configuración

Tabla 25:Valores de configuración: Secundario de corriente.

| Secundario de corriente |     |  |
|-------------------------|-----|--|
|                         | 1 A |  |
| valores posibles        | 5 A |  |

Para acceder al siguiente paso de configuración pulsar la tecla  $oldsymbol{\mathbb{V}}$ .

# 6.5.- PRIMARIO DE CORRIENTE DE NEUTRO

Nota: Parámetro no disponible en el modelo CVM-C11-FLEX-IN-485-ICT2. En esta pantalla se programa el primario del transformador de corriente de neutro.

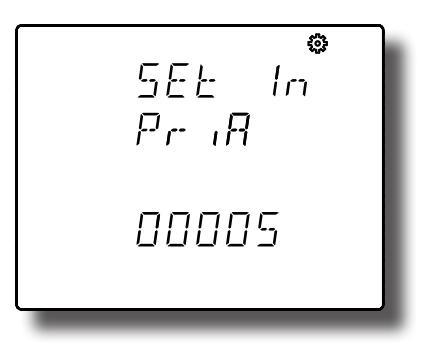

Para poder editar el valor pulsar la tecla 🕮 durante 3 segundos. En la parte superior de la pantalla aparece el icono 🐼.

Para escribir o modificar el valor debe pulsarse repetidamente la tecla 💷, incrementando el valor del dígito que está parpadeando en ese momento.

Cuando el valor en pantalla sea el deseado, se pasa al siguiente dígito pulsando la tecla igvee, permitiendo modificar los valores restantes.

Para validar el dato pulsar 😑 durante 3 segundos, el icono 🔅 desaparece del display. Si el valor introducido es superior al valor máximo de programación, el valor programado se borra.

# ✓Valores de configuración

Tabla 26:Valores de configuración: Primario de corriente de Neutro.

| Primario de corriente de Neutro |       |  |
|---------------------------------|-------|--|
| Valor mínimo                    | 1     |  |
| Valor máximo                    | 10000 |  |

Para acceder al siguiente paso de configuración pulsar la tecla  $oldsymbol{\mathbb{V}}$  .

## 6.6.- SECUNDARIO DE CORRIENTE DE NEUTRO (Modelo CVM-C11-ITF-IN-xxx-ICT2)

En esta pantalla se selecciona el secundario del transformador de corriente de neutro.

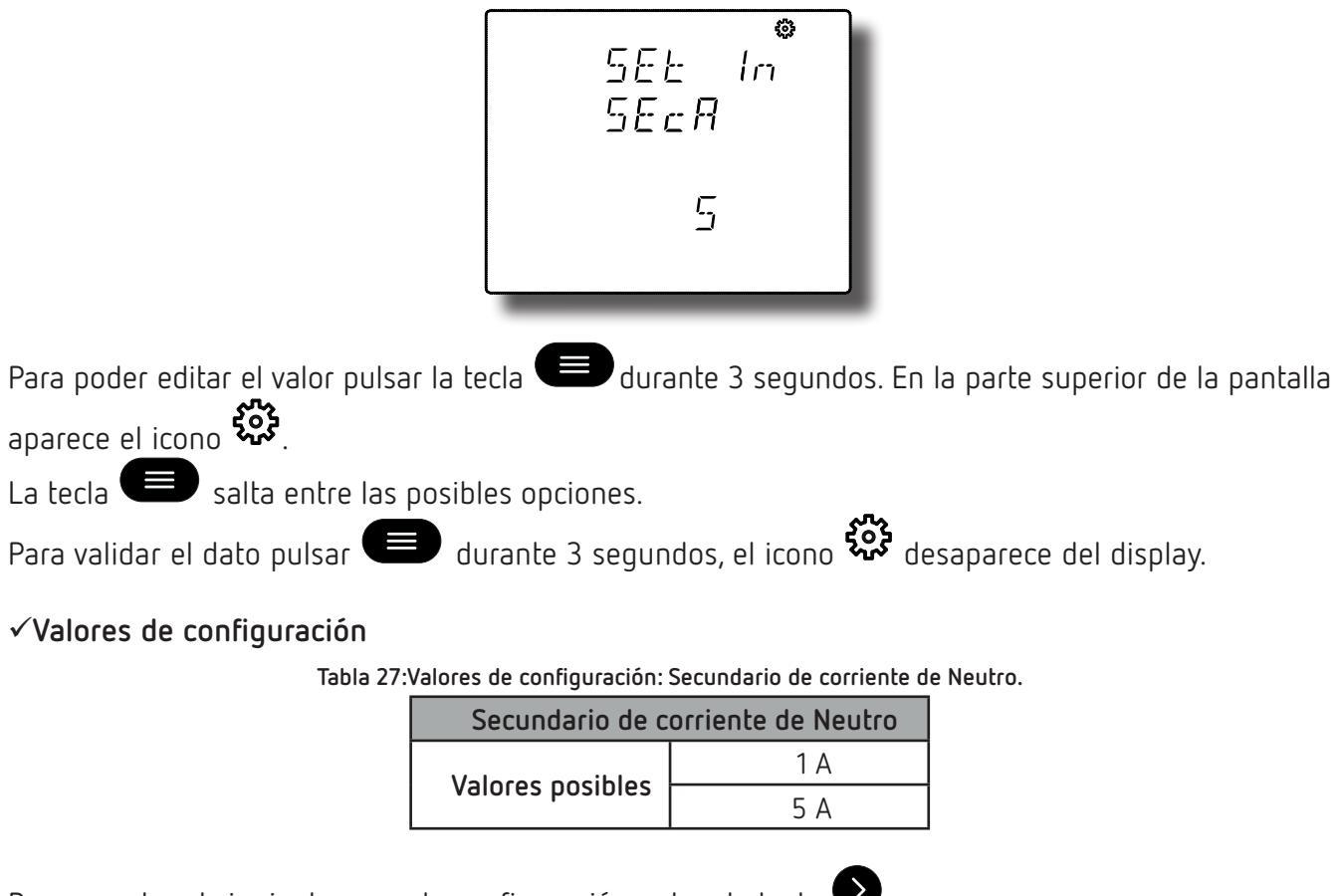

Para acceder al siguiente paso de configuración pulsar la tecla 🔍.

## 6.7.- NÚMERO DE CUADRANTES

En esta pantalla se selecciona el número de cuadrantes en los que el equipo realiza la medida.

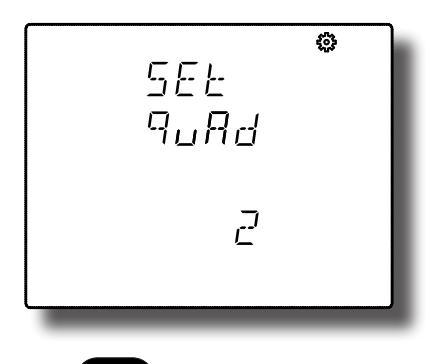

Para poder editar el valor pulsar la tecla el durante 3 segundos. En la parte superior de la pantalla aparece el icono

La tecla 🕒 salta entre las posibles opciones.

Para validar el dato pulsar 😑 durante 3 segundos, el icono 🐯 desaparece del display.

Circutor

✓Valores de configuración

Circutor

Tabla 28:Valores de configuración: Número de cuadrantes.

| Número de cuadrantes |                         |  |  |
|----------------------|-------------------------|--|--|
|                      | 2, Consumo              |  |  |
| valores posibles     | 4, Consumo y Generación |  |  |

Para acceder al siguiente paso de configuración pulsar la tecla igvee.

## 6.8.- CONVENIO DE MEDIDA

En esta pantalla se selecciona el convenio de medida que utilizará el equipo.

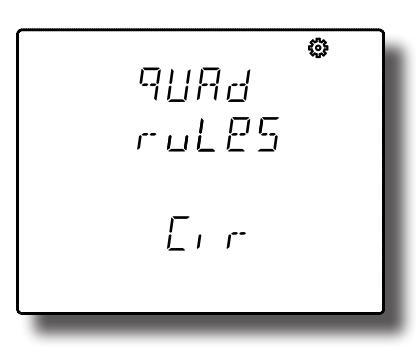

Para poder editar el valor pulsar la tecla 💷 durante 3 segundos. En la parte superior de la pantalla aparece el icono 🕉.

La tecla 🕒 salta entre las posibles opciones.

Para validar el dato pulsar 😑 durante 3 segundos, el icono 🗱 desaparece del display.

✓Valores de configuración

Tabla 29:Valores de configuración: Convenio de medida.

| Convenio de medida |                                           |  |  |
|--------------------|-------------------------------------------|--|--|
|                    | لا سر Convenio de medida <b>Circutor.</b> |  |  |
| Valores posibles   | <i>FE</i> Convenio de medida IEC 61557-12 |  |  |
|                    | <i>I EEE</i> Convenio de medida IEEE 1459 |  |  |

Para acceder al siguiente paso de configuración pulsar la tecla 🔍.

## 6.9.- TIPO DE INSTALACIÓN

En esta pantalla se selecciona el tipo de instalación.

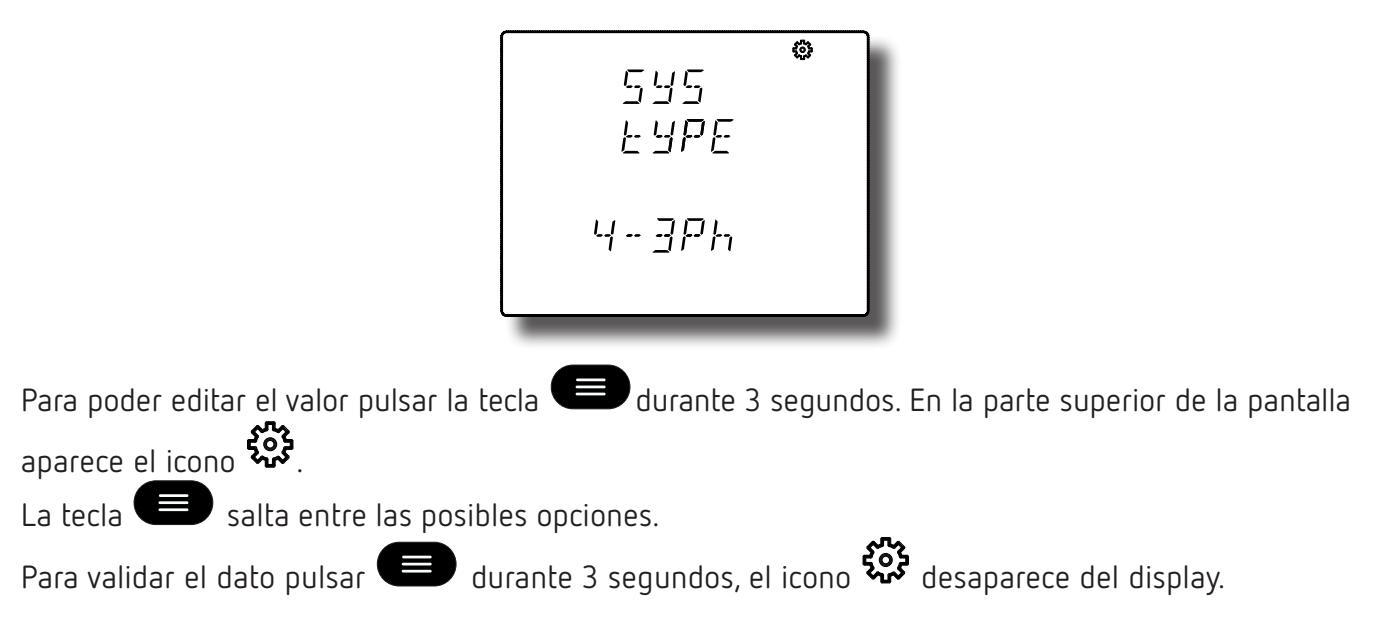

## ✓Valores de configuración

Tabla 30:Valores de configuración: Tipo de instalación.

| Tipo de instalación |                                                                                                    |  |
|---------------------|----------------------------------------------------------------------------------------------------|--|
|                     | Ч- ЭРЬ Medida de Red Trifásica con conexión a 4 hilos.                                                 |  |
|                     | $\exists - \exists Ph$ Medida de Red Trifásica con conexión a 3 hilos.                                 |  |
| M. I                | J-Aron Medida de Red Trifásica con conexión a 3 hilos y transformadores en conexión ARON.              |  |
| Valores posibles    | Э-2Рь Medida de Red Bifásica con conexión a 3 hilos.                                                   |  |
|                     | 2-2Ph Medida de Red Monofásica de fase a fase de 2 hilos.                                              |  |
|                     | 2- IPh Medida de Red Monofásica de fase a neutro de 2 hilos.                                           |  |
|                     | $\exists - \exists I \uparrow$ Medida de Red Trifásica con conexión a 3 hilos y Tierra. <sup>(7)</sup> |  |

<sup>(7)</sup> Instalación disponible a partir de la versión C11.1005.230119 del equipo.

Para acceder al siguiente paso de configuración pulsar la tecla igvee.

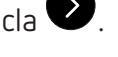

# 6.10.- TIPO DE INTEGRACIÓN DE LA MÁXIMA DEMANDA

En esta pantalla se selecciona el tipo de integración a utilizar para el cálculo de la máxima demanda. Ver "4.1.2.- MÁXIMA DEMANDA".

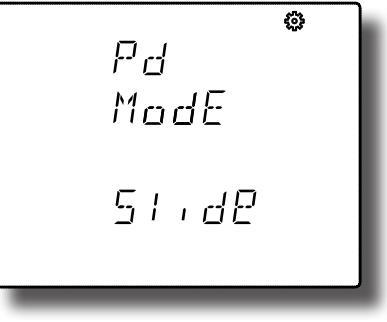

Circutor

# Circutor

Para poder editar el valor pulsar la tecla el durante 3 segundos. En la parte superior de la pantalla aparece el icono

La tecla 🗢 salta entre las posibles opciones.

Para validar el dato pulsar 💷 durante 3 segundos, el icono 🐯 desaparece del display.

# ✓Valores de configuración

Tabla 31:Valores de configuración: Tipo de integración de la máxima demanda.

| Tipo de integración de la máxima demanda |                           |
|------------------------------------------|---------------------------|
| Valores posibles                         | 51 ،dE Ventada deslizante |
|                                          | ட ாச்ச Ventana fija       |

**Nota:** Al modificar el tipo de integración el equipo reinicia el cálculo de la máxima demanda.

Para acceder al siguiente paso de configuración pulsar la tecla

# 6.11.- PERIODO DE INTEGRACIÓN DE LA MÁXIMA DEMANDA

En esta pantalla se programa el periodo de integración de la máxima demanda en minutos. Ver "4.1.2.-MÁXIMA DEMANDA".

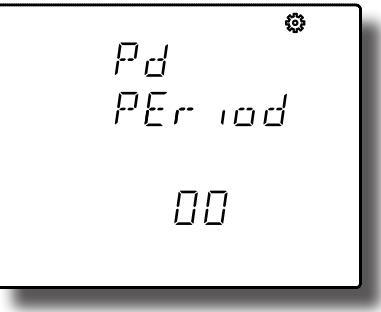

Para poder editar el valor pulsar la tecla el durante 3 segundos. En la parte superior de la pantalla aparece el icono

Para escribir o modificar el valor debe pulsarse repetidamente la tecla (), incrementando el valor del dígito que está parpadeando en ese momento.

Cuando el valor en pantalla sea el deseado, se pasa al siguiente dígito pulsando la tecla 🔍, permitiendo modificar los valores restantes.

Para validar el dato pulsar el durante 3 segundos, el icono <sup>3</sup> desaparece del display. Si el valor introducido es superior al valor máximo de programación, el valor programado se borra.

# ✓Valores de configuración

Tabla 32:Valores de configuración: Periodo de integración de la máxima demanda.

| Periodo de integración de la máxima demanda |    |
|---------------------------------------------|----|
| Valor mínimo                                | 0  |
| Valor máximo                                | 60 |

**Nota:** La programación del valor **0** deshabilita el cálculo de la máxima demanda. **Nota:** Al modificar el periodo de integración el equipo reinicia el cálculo de la máxima demanda.

Circutor

Para acceder al siguiente paso de configuración pulsar la tecla igvee.

## 6.12.- BORRADO MÁXIMA DEMANDA

En esta pantalla se selecciona el borrado o no de la máxima demanda.

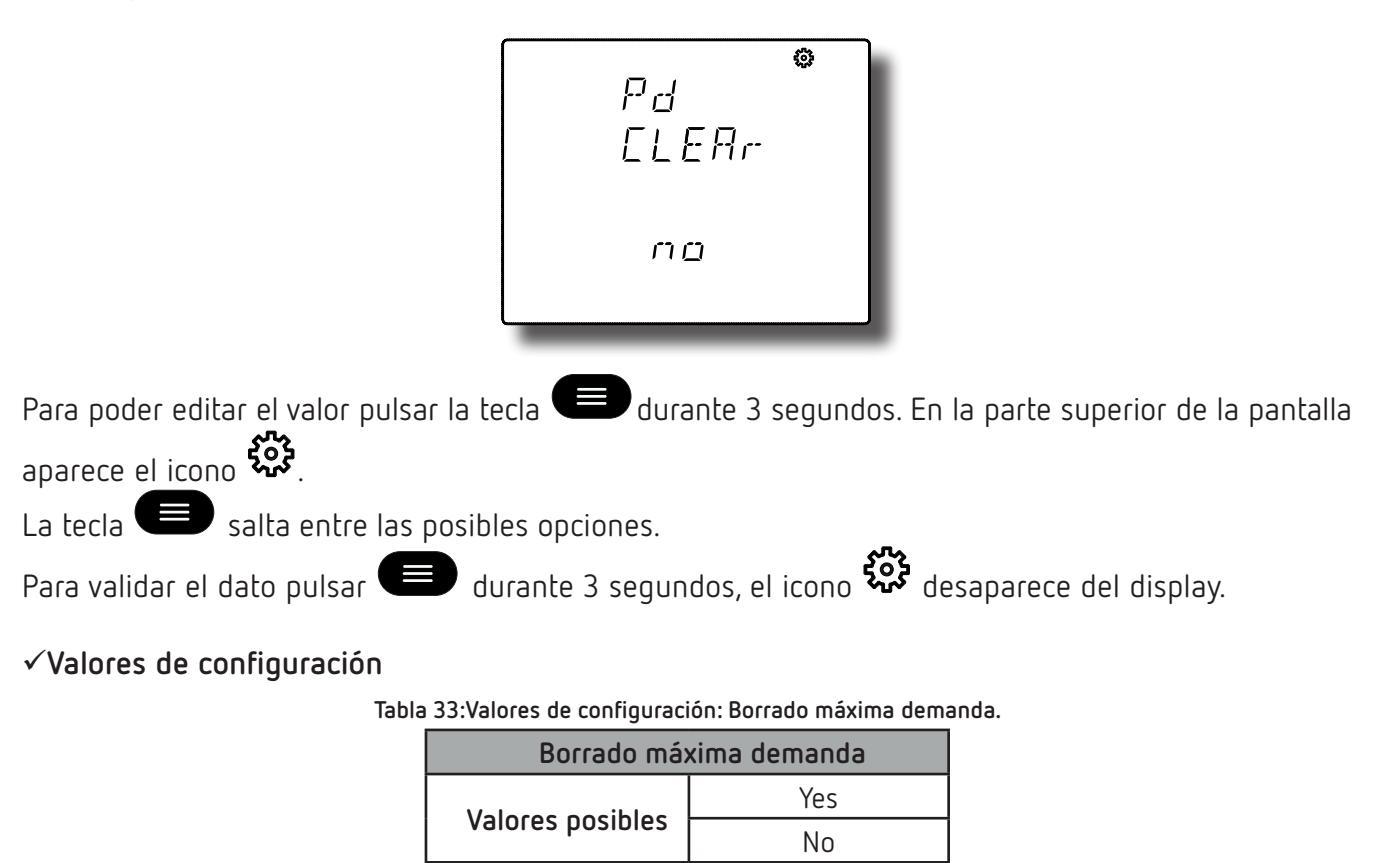

Para acceder al siguiente paso de configuración pulsar la tecla igvee .

# 6.13.- CÁLCULO DEL THD

En esta pantalla se selecciona el método de cálculo de la Distorsión Harmónica Total (THD). Ver "4.1.1.-CÁLCULO DEL THD".

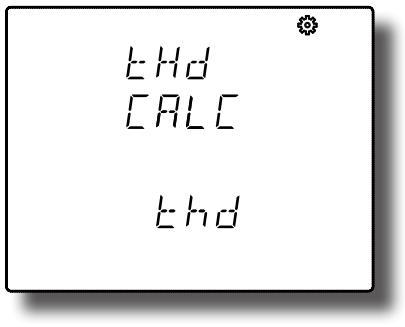

# Circutor

La tecla 🕒 salta entre las posibles opciones.

Para validar el dato pulsar 😑 durante 3 segundos, el icono 🍄 desaparece del display.

# ✓Valores de configuración

Tabla 34: Valores de configuración: Cálculo del THD.

| Cálculo del THD  |                                               |
|------------------|-----------------------------------------------|
| Valores posibles | ৮৮៨ Cálculo utilizando el valor eficaz (RMS). |
|                  | THd Cálculo utilizando el valor fundamental.  |

Para acceder al siguiente paso de configuración pulsar la tecla igvee.

# 6.14.- SELECCIÓN DEL PERFIL DE FUNCIONAMIENTO

En esta pantalla se selecciona el perfil de funcionamiento del equipo.

Para poder editar el valor pulsar la tecla 🕮 durante 3 segundos. En la parte superior de la pantalla aparece el icono 🔅.

La tecla 🕒 salta entre las posibles opciones.

Para validar el dato pulsar 😑 durante 3 segundos, el icono 🍄 desaparece del display.

# ✓ Valores de configuración

Tabla 35:Valores de configuración: Perfil de funcionamiento.

| Perfil de funcionamiento |                                                        |
|--------------------------|--------------------------------------------------------|
| Valores posibles         | ጸ <sub>ጦ</sub> ብĽሃ Perfil analizador.                  |
|                          | E3 Perfil eficiencia energética eléctrica, <b>e</b> ³. |
|                          | USEr Perfil usuario.                                   |

Para acceder al siguiente paso de configuración pulsar la tecla 🔍.

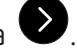

CVM-C11

# 6.14.1.- SELECCIÓN DE VISUALIZACIÓN DE PANTALLAS

*Nota:* Pantalla visible si se ha seleccionado como perfil de funcionamiento USEr, perfil **Usuario**.

En esta pantalla se selecciona si las pantallas de visualización del equipo son definidas por el usuario o no.

Circutor

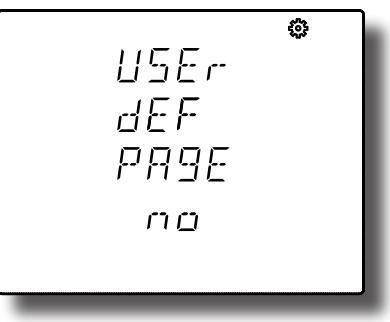

Para poder editar el valor pulsar la tecla el durante 3 segundos. En la parte superior de la pantalla aparece el icono

La tecla 🕒 salta entre las posibles opciones.

Para validar el dato pulsar 💷 durante 3 segundos, el icono 🐯 desaparece del display.

✓Valores de configuración

Tabla 36:Valores de configuración: Selección de visualización de pantallas.

| Selección de visualización de pantallas |                                                                                                    |  |
|-----------------------------------------|----------------------------------------------------------------------------------------------------|--|
| Valores posibles                        | <b>Yes</b> , las pantallas de visualización son las que el equipo ya tenía guardadas de una programación anterior. (En equipos nuevos serán las mismas que en el perfil de funcionamiento <b>analizador</b> ) |  |
|                                         | No, se seleccionan las pantallas de visualización.                                                                                                    |  |

Para acceder al siguiente paso de configuración pulsar la tecla igvee.

# 6.14.2.- SELECCIÓN DE PANTALLAS

**Nota:** Pantalla visible si se ha seleccionado como perfil de funcionamiento USEr, perfil **Usuario**. Y se ha seleccionado **No**, en **"6.14.1.- SELECCIÓN DE VISUALIZACIÓN DE PANTALLAS"**.

En esta pantalla se visualiza la primera pantalla de perfil **analizador**, *Tensión fase-fase* y se selecciona si se quiere visualizar en el perfil **usuario** o no.

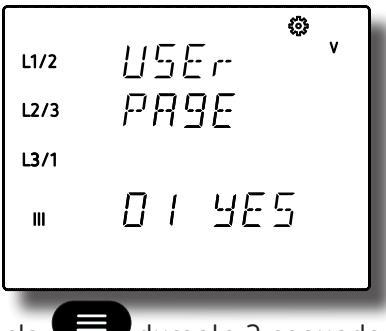

Para poder editar el valor pulsar la tecla 🕮 durante 3 segundos. En la parte superior de la pantalla aparece el icono 🔅.

## Manual de Instrucciones

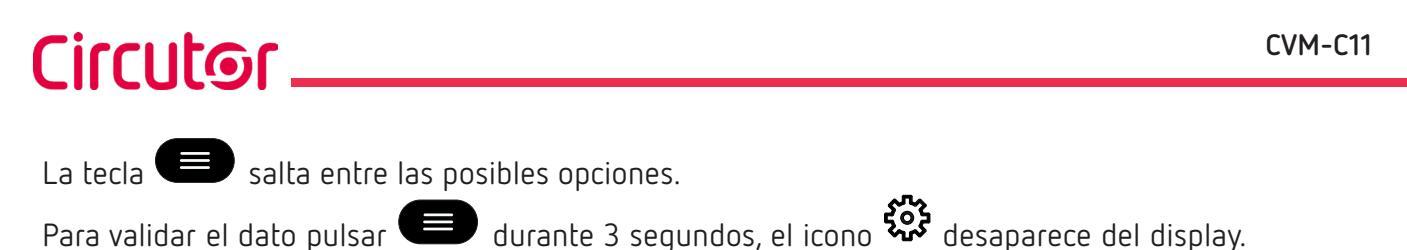

# √Valores de configuración

| labla 57. valores de configuración. Selección de pantanas. |                                                        |
|------------------------------------------------------------|--------------------------------------------------------|
| Selección de pantallas                                     |                                                        |
| Valores posibles                                           | Yes, para visualizar la pantalla en el perfil Usuario. |
|                                                            | No, para no visualizarla.                              |

Para acceder al siguiente paso de configuración pulsar la tecla  $oldsymbol{\mathbb{V}}$  .

## Este paso de configuración se repite para cada una de las 19 pantallas de las que dispone el equipo.

## 6.15.- BACKLIGHT, RETRO-ILUMINACIÓN DEL DISPLAY

En esta pantalla se programa el tiempo que el Backlight permanecerá encendido (en segundos) desde la última manipulación del equipo mediante el teclado.

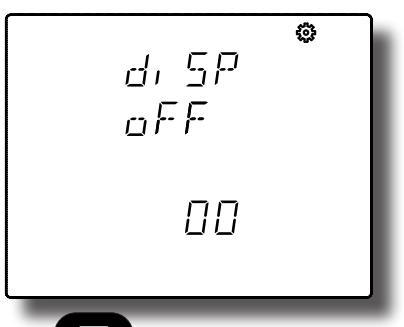

Para poder editar el valor pulsar la tecla en durante 3 segundos. En la parte superior de la pantalla aparece el icono &.

Para escribir o modificar el valor debe pulsarse repetidamente la tecla , incrementando el valor del dígito que está parpadeando en ese momento.

Cuando el valor en pantalla sea el deseado, se pasa al siguiente dígito pulsando la tecla 🔍, permitiendo modificar los valores restantes.

Para validar el dato pulsar 💭 durante 3 segundos, el icono 🐯 desaparece del display. Si el valor introducido es superior al valor máximo de programación, el valor programado se borra.

## ✓Valores de configuración

| I | abla 38:Valores de configuración: Backlight. |
|---|----------------------------------------------|
|   | Backlight                                    |

| Dackilyill   |             |
|--------------|-------------|
| Valor mínimo | 0 segundos  |
| Valor máximo | 99 segundos |

*Nota:* El valor *00* indica que el backlight estará encendido permanentemente.

Para acceder al siguiente paso de configuración pulsar la tecla igvee.

## 6.16.- SELECCIÓN DE VISUALIZACIÓN Cos φ - PF

Circutor

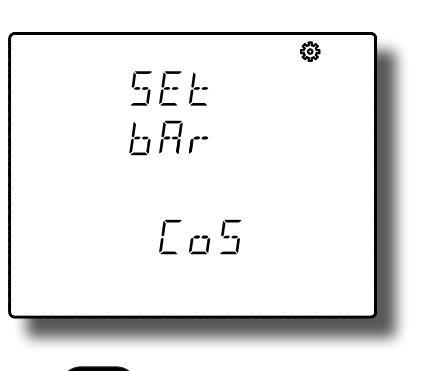

Para poder editar el valor pulsar la tecla el durante 3 segundos. En la parte superior de la pantalla aparece el icono

La tecla 🕒 salta entre las posibles opciones.

Para validar el dato pulsar 😑 durante 3 segundos, el icono 🐯 desaparece del display.

✓Valores de configuración

Tabla 39:Valores de configuración: Selección de visualización de cos  $\phi$  - PF.

| Selección de visualización de cos $oldsymbol{\phi}$ - PF |                                           |
|----------------------------------------------------------|-------------------------------------------|
| Valores posibles                                         | $L_{0}5$ , Visualización del Cos $\phi$ . |
|                                                          | PF, Visualización del Factor de Potencia  |

Para acceder al siguiente paso de configuración pulsar la tecla igvee.

# 6.17.- BORRADO DE LOS VALORES MÁXIMOS Y MÍNIMOS

En esta pantalla se selecciona el borrado o no de los valores máximos y mínimos

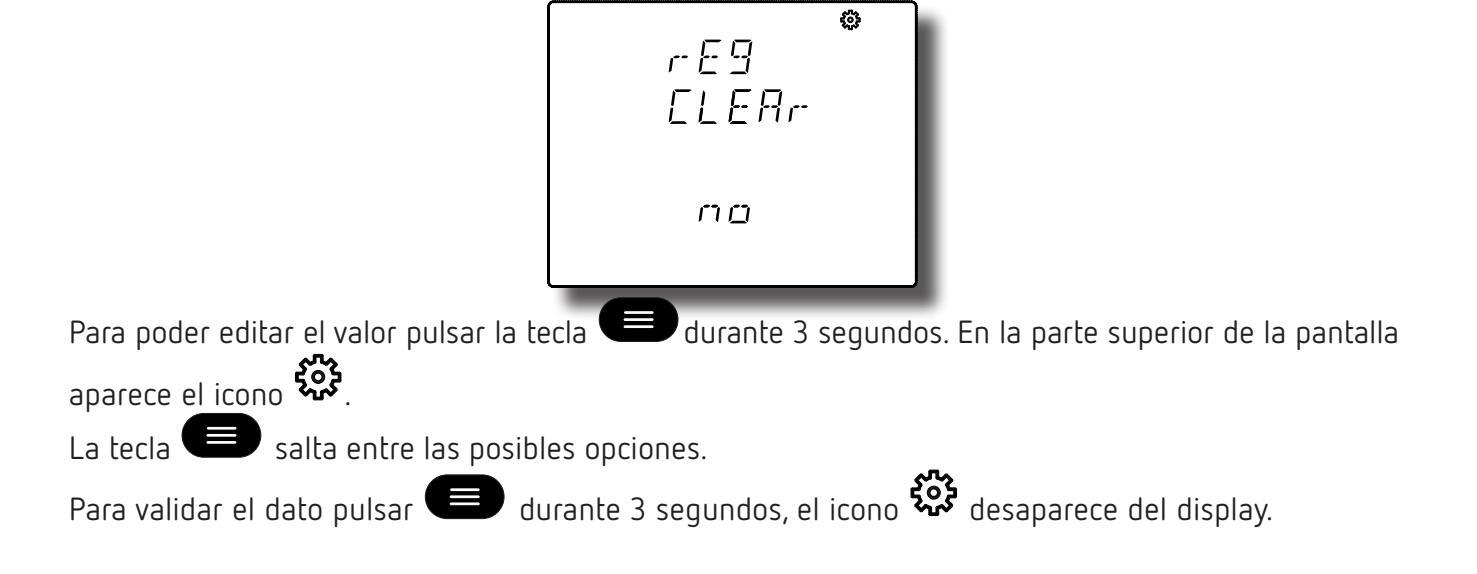

# ✓Valores de configuración

Circutor

Tabla 40:Valores de configuración: Borrado de los valores máximos y mínimos.

| Borrado de los valores máximos y mínimos |     |
|------------------------------------------|-----|
| Valores posibles                         | Yes |
|                                          | No  |

Para acceder al siguiente paso de configuración pulsar la tecla igvee.

# 6.18.- BORRADO DE LOS VALORES DE ENERGÍA

En esta pantalla se selecciona el borrado o no de los valores de energía.

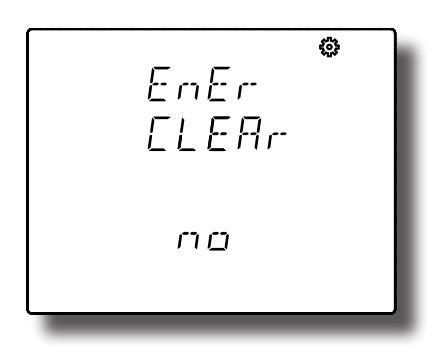

Para poder editar el valor pulsar la tecla el durante 3 segundos. En la parte superior de la pantalla aparece el icono

La tecla 🕒 salta entre las posibles opciones.

Para validar el dato pulsar 😑 durante 3 segundos, el icono 🗱 desaparece del display.

## ✓Valores de configuración

Tabla 41:Valores de configuración: Borrado de los valores de energía.

| Borrado de los valores de energía |     |
|-----------------------------------|-----|
| Valores posibles                  | Yes |
|                                   | No  |

Para acceder al siguiente paso de configuración pulsar la tecla igvee.

6.19.- SELECCIÓN DEL RANGO DE ENERGÍAS

En esta pantalla se selecciona el funcionamiento del rango de energía.

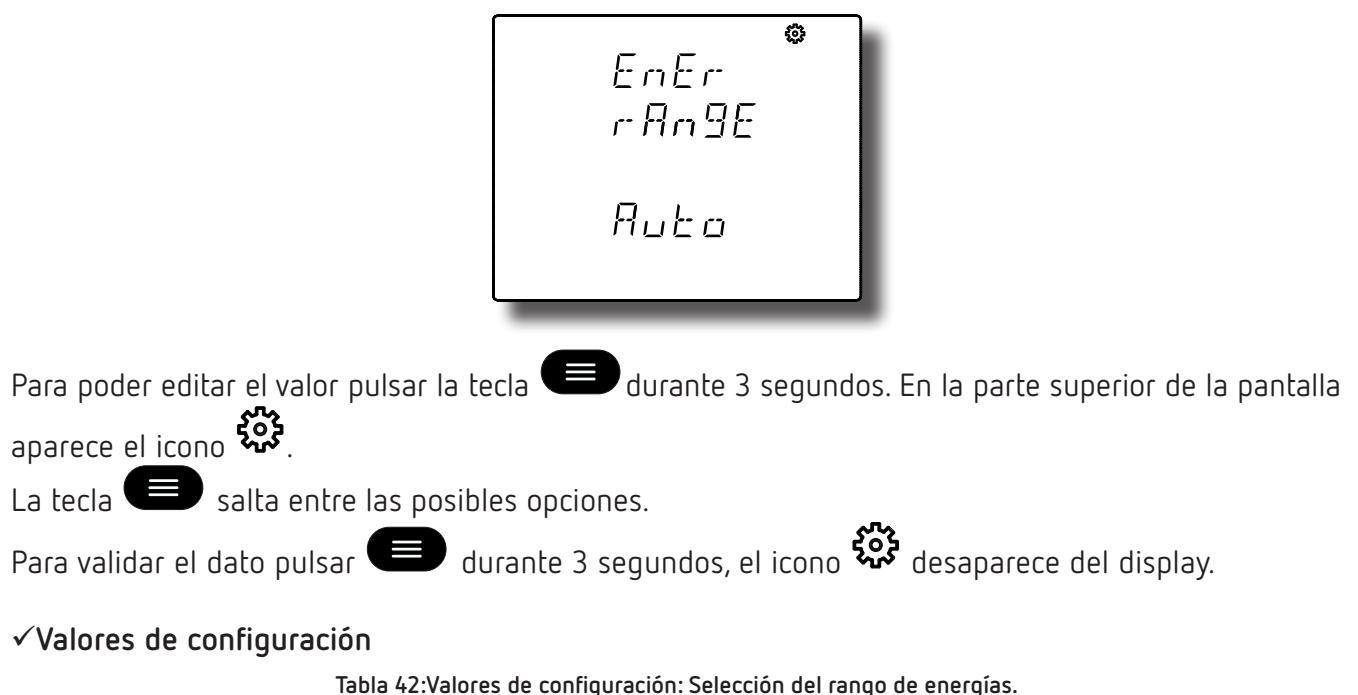

| 3                               |                                                                                                    |  |
|---------------------------------|----------------------------------------------------------------------------------------------------|--|
| Selección del rango de energías |                                                                                                    |  |
| Valores posibles                | RUED El equipo visualiza kWh y MWh. Cuando el valor de energía llega a 999999kWh, el equipo salta automáticamente al rango de MWh. |  |
|                                 | Shart El equipo solo visualiza KWh. Cuando el valor de energía llega a 999999kWh, reinicia la medida a OkWh.                       |  |

Para acceder al siguiente paso de configuración pulsar la tecla igvee.

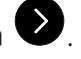

Circutor

Para validar el cambio en el rango de energías es necesario realizar el borrado de los valores de energías ("6.18.- BORRADO DE LOS VALORES DE ENERGÍA").

# 6.20.- ACTIVAR PANTALLA DE VISUALIZACIÓN DE ARMÓNICOS.

En esta pantalla se selecciona la visualización o no de las pantallas de armónicos.

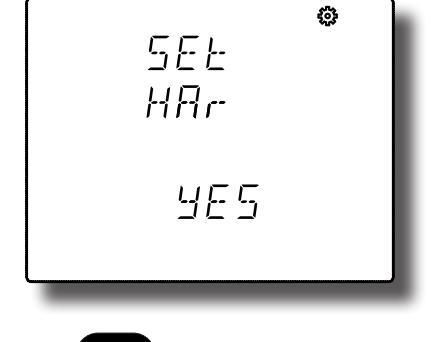

Para poder editar el valor pulsar la tecla 🕮 durante 3 segundos. En la parte superior de la pantalla aparece el icono 🕉.

La tecla 😑 salta entre las posibles opciones.

Para validar el dato pulsar 回 durante 3 segundos, el icono 🐯 desaparece del display.

# ✓Valores de configuración

Circutor

Tabla 43:Valores de configuración: Visualización de armónicos.

| Visualización de armónicos |     |
|----------------------------|-----|
| Valores posibles           | Yes |
|                            | No  |

Para acceder al siguiente paso de configuración pulsar la tecla igvee.

# 6.21.- RATIO DE EMISIONES DE CARBONO kgCO, PARA LA ENERGÍA CONSUMIDA

El ratio de emisiones de carbono es la cantidad de emisiones que se emiten en la atmósfera para producir una unidad de electricidad (1 kWh). El ratio del mix europeo es aproximadamente de 0.65 kgCO<sub>2</sub> por kWh.

En esta pantalla se programa el ratio de emisiones de las 3 tarifas de las que dispone el equipo, T1, T2 y T3.

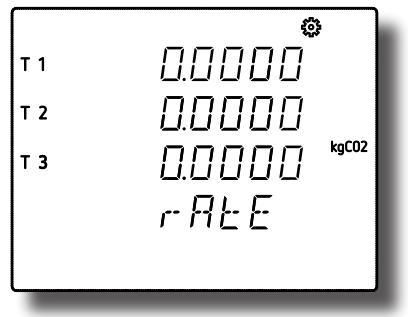

Para poder editar el valor pulsar la tecla el durante 3 segundos. En la parte superior de la pantalla aparece el icono

Para escribir o modificar el valor debe pulsarse repetidamente la tecla (), incrementando el valor del dígito que está parpadeando en ese momento.

Cuando el valor en pantalla sea el deseado, se pasa al siguiente dígito pulsando la tecla 🔍 , permitiendo modificar los valores restantes.

Para saltar entre las diferentes tarifas pulsar la tecla 🌑

Para validar el dato pulsar el durante 3 segundos, el icono & desaparece del display. Si el valor introducido es superior al valor máximo de programación, el valor programado se borra.

## ✓Valores de configuración

Tabla 44:Valores de configuración: Ratio de emisiones, energía consumida.

| Ratio emisiones, energía consumida |        |
|------------------------------------|--------|
| Valor mínimo                       | 0      |
| Valor máximo                       | 1.9999 |
Para acceder al siguiente paso de configuración pulsar la tecla igvee.

#### 6.22.- RATIO DE EMISIONES DE CARBONO kgCO, PARA LA ENERGÍA GENERADA

El ratio de emisiones de carbono es la cantidad de emisiones que se emiten en la atmósfera para producir una unidad de electricidad (1 kWh). El ratio del mix europeo es aproximadamente de 0.65 kgCO<sub>2</sub> por kWh.

En esta pantalla se programa el ratio de emisiones de las 3 tarifas de las que dispone el equipo, T1, T2 y T3.

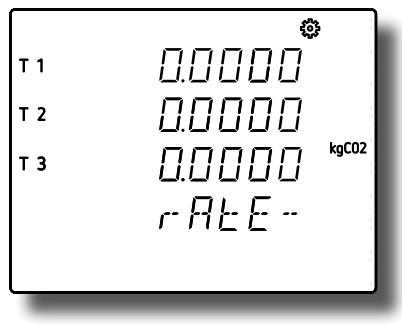

Para poder editar el valor pulsar la tecla el durante 3 segundos. En la parte superior de la pantalla aparece el icono

Para escribir o modificar el valor debe pulsarse repetidamente la tecla (), incrementando el valor del dígito que está parpadeando en ese momento.

Cuando el valor en pantalla sea el deseado, se pasa al siguiente dígito pulsando la tecla 🔍 , permitiendo modificar los valores restantes.

Para saltar entre las diferentes tarifas pulsar la tecla

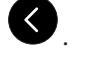

Para validar el dato pulsar 💭 durante 3 segundos, el icono 🐯 desaparece del display. Si el valor introducido es superior al valor máximo de programación, el valor programado se borra.

#### ✓Valores de configuración

Tabla 45:Valores de configuración: Ratio de emisiones, energía generada.

| Ratio emisiones, energía generada |  |  |  |
|-----------------------------------|--|--|--|
| Valor mínimo 0                    |  |  |  |
| Valor máximo 1.9999               |  |  |  |

Para acceder al siguiente paso de configuración pulsar la tecla igvee.

#### 6.23.- RATIO DEL COSTE PARA LA ENERGÍA CONSUMIDA

En esta pantalla se programa el coste por kWh de electricidad de las 3 tarifas de las que dispone el equipo.

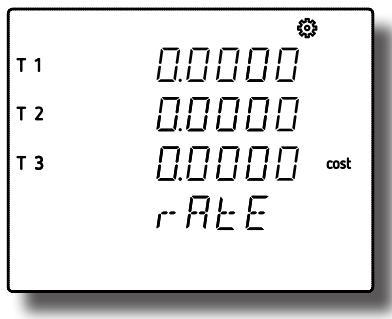

Para poder editar el valor pulsar la tecla 🕮 durante 3 segundos. En la parte superior de la pantalla

aparece el icono 🕉

Circutor

Para escribir o modificar el valor debe pulsarse repetidamente la tecla (), incrementando el valor del dígito que está parpadeando en ese momento.

Cuando el valor en pantalla sea el deseado, se pasa al siguiente dígito pulsando la tecla 🔍, permitiendo modificar los valores restantes.

Para saltar entre las diferentes tarifas pulsar la tecla  ${igsidesites}$  .

Para validar el dato pulsar 🕮 durante 3 segundos, el icono 🐯 desaparece del display. Si el valor introducido es superior al valor máximo de programación, el valor programado se borra.

#### ✓Valores de configuración

Tabla 46:Valores de configuración: Ratio del coste, energía consumida.

| Ratio del coste, energía consumida |  |  |  |  |
|------------------------------------|--|--|--|--|
| Valor mínimo 0                     |  |  |  |  |
| Valor máximo 1.9999                |  |  |  |  |

Para acceder al siguiente paso de configuración pulsar la tecla 🔍.

#### 6.24.- RATIO DEL COSTE PARA LA ENERGÍA GENERADA

En esta pantalla se programa el coste por kWh de electricidad de las 3 tarifas de las que dispone el equipo.

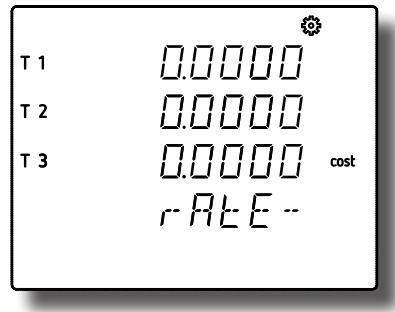

Para poder editar el valor pulsar la tecla 🕮 durante 3 segundos. En la parte superior de la pantalla aparece el icono 🕉

Para escribir o modificar el valor debe pulsarse repetidamente la tecla 💷, incrementando el valor del dígito que está parpadeando en ese momento.

Cuando el valor en pantalla sea el deseado, se pasa al siguiente dígito pulsando la tecla 🔍 permitiendo modificar los valores restantes.

Para saltar entre las diferentes tarifas pulsar la tecla 🧐

Para validar el dato pulsar 🕮 durante 3 segundos, el icono 🔅 desaparece del display. Si el valor introducido es superior al valor máximo de programación, el valor programado se borra.

#### ✓Valores de configuración

Tabla 47:Valores de configuración: Ratio del coste, energía generada.

| Ratio del coste, energía generada |        |  |  |
|-----------------------------------|--------|--|--|
| Valor mínimo 0                    |        |  |  |
| Valor máximo                      | 1.9999 |  |  |

Para acceder al siguiente paso de configuración pulsar la tecla igvee.

#### 6.25.- PROGRAMACIÓN DEL RELÉ DE ALARMA 1

En este paso se programan todos los valores correspondientes al relé de alarma 1.

En esta pantalla se selecciona el código de la variable, en función de la Tabla 48 y Tabla 49, que controlará el relé de alarma 1.

Para poder editar el valor pulsar la tecla 🕮 durante 3 segundos. En la parte superior de la pantalla aparece el icono 🐼

Para escribir o modificar el valor debe pulsarse repetidamente la tecla 💷, incrementando el valor del dígito que está parpadeando en ese momento.

Cuando el valor en pantalla sea el deseado, se pasa al siguiente dígito pulsando la tecla 🔍, permitiendo modificar los valores restantes.

Al introducir el código de una variable en el display se activan los símbolos correspondientes a dicha variable.

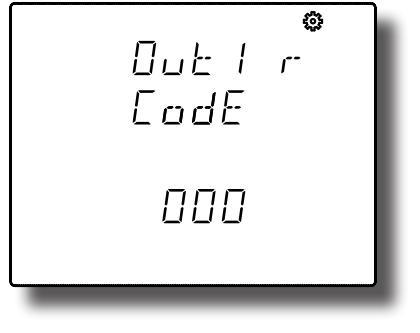

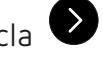

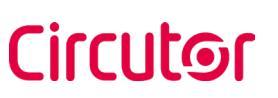

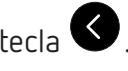

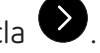

Para validar el dato pulsar 😑 durante 3 segundos, el icono 🍄 desaparece del display.

#### $\checkmark$ Valores de configuración

Nota: En el caso de no querer programar ninguna variable, programar 000.

| Parámetro                                      | Fase | Código | Fase | Código | Fase | Código | Fase | Código |
|------------------------------------------------|------|--------|------|--------|------|--------|------|--------|
| Tensión Fase-Neutro                            | L1   | 01     | L2   | 09     | L3   | 17     | -    | -      |
| Corriente                                      | L1   | 02     | L2   | 10     | L3   | 18     | -    | -      |
| Potencia Activa                                | L1   | 03     | L2   | 11     | L3   | 19     |      | 25     |
| Potencia Reactiva Inductiva                    | L1   | 04     | L2   | 12     | L3   | 20     |      | 26     |
| Potencia Reactiva Capacitiva                   | L1   | 05     | L2   | 13     | L3   | 21     |      | 27     |
| Potencia Aparente                              | L1   | 06     | L2   | 14     | L3   | 22     |      | 28     |
| Factor de potencia                             | L1   | 07     | L2   | 15     | L3   | 23     |      | 29     |
| Coseno φ                                       | L1   | 08     | L2   | 16     | L3   | 24     |      | 30     |
| % THD V                                        | L1   | 36     | L2   | 37     | L3   | 38     | -    | -      |
| % THD A                                        | L1   | 39     | L2   | 40     | L3   | 41     | -    | -      |
| Tensión Fase-Fase                              | L1/2 | 32     | L2/3 | 33     | L3/1 | 34     | -    | -      |
| Frecuencia                                     | -    | 31     | -    | -      | -    | -      | -    | -      |
| Corriente de neutro                            | -    | 35     | -    | -      | -    | -      | -    | -      |
| Máxima demanda Corriente                       | L1   | 45     | L2   | 46     | L3   | 47     |      | 44     |
| Máxima demanda Potencia Activa                 | -    | -      | -    | -      | -    | -      |      | 42     |
| Máxima demanda Potencia Aparente               | -    | -      | -    | -      | -    | -      |      | 43     |
| Máxima demanda Potencia Reactiva<br>Inductiva  | -    | -      | -    | -      | -    | -      | ===  | 132    |
| Máxima demanda Potencia Reactiva<br>Capacitiva | -    | -      | -    | -      | -    | -      |      | 133    |

Tabla 48: Código de los parámetros para la programación de las salidas.

Existen también, unos parámetros (**Tabla 49**) que hacen referencia a las tres fases a la vez (función OR). Si se tiene seleccionada una de estas variables, la alarma se activará cuando cualquiera de las tres fases cumpla con las condiciones programadas.

| Tipo de parámetro            | Código |
|------------------------------|--------|
| Tensión Fase-Neutro          | 200    |
| Corriente                    | 201    |
| Potencia Activa              | 202    |
| Potencia Reactiva Inductiva  | 203    |
| Potencia Reactiva Capacitiva | 204    |
| Factor de potencia           | 205    |
| Tensión Fase-Fase            | 206    |
| % THD V                      | 207    |
| % THD A                      | 208    |
| Potencia Aparente            | 209    |

Para acceder al siguiente paso de configuración pulsar la tecla igvee .

#### 6.25.1.- VALOR MÁXIMO

En esta pantalla se programa el valor por encima del cual se activa la alarma.

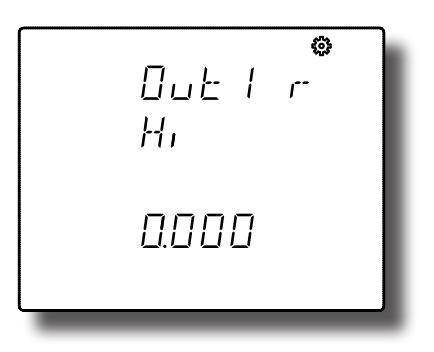

Para poder editar el valor pulsar la tecla el durante 3 segundos. En la parte superior de la pantalla aparece el icono

Para escribir o modificar el valor debe pulsarse repetidamente la tecla , incrementando el valor del dígito que está parpadeando en ese momento.

Cuando el valor en pantalla sea el deseado, se pasa al siguiente dígito pulsando la tecla 🔍, permitiendo modificar los valores restantes.

En algunos parámetros (Tabla 50) podemos modificar la posición del punto decimal, para ello una vez

modificado el último digito hay que pulsar la tecla 🕑 y el punto decimal parpadeará.

Para modificar la posición del punto decimal pulsar repetidamente la tecla 💻

Cuando el punto decimal está en la posición deseada, pulsar la tecla 🕑 para finalizar su

programación, al pulsar ahora la tecla 🗩 podemos configurar el signo positivo o negativo del valor.

-irriit@r

**Nota: Atención** al programar la Potencia de generación (visualizada en valores negativos). **Ejemplo:** Si se quiere introducir una alarma de potencia de generación con límites entre 2kW y 1kW, programar como **valor máximo**: - 1kW y como **valor mínimo**: - 2 kW.

Para validar el dato pulsar 😑 durante 3 segundos, el icono 🔅 desaparece del display.

#### ✓Valores de configuración

Tabla 50: Punto decimal y unidades de los parámetros de alarma.

| Tipo de parámetro | Unidades                                    | Punto decimal |
|-------------------|---------------------------------------------|---------------|
| Tensión           | 2000 kV<br>200.0 kV<br>20.00 kV<br>2.000 kV | Programable   |
| Corriente         | А                                           | Programable   |
| Frecuencia        | Hz                                          | Fijo          |
| Potencia          | kW                                          | Programable   |

| - abia so (continuación). Fanto accimar y unidades de los parametros de alarma. |          |               |  |  |
|---------------------------------------------------------------------------------|----------|---------------|--|--|
| Tipo de parámetro                                                               | Unidades | Punto decimal |  |  |
| Factor de potencia                                                              | PF       | Fijo          |  |  |
| Coseno φ                                                                        | φ        | Fijo          |  |  |
| Máxima demanda Corriente                                                        | A        | Programable   |  |  |
| Máxima demanda Potencia                                                         | kW       | Programable   |  |  |
| THD                                                                             | %        | Fijo          |  |  |

Table EQ (Captionación). Duete desimal y unidadas de las estámolo

Para acceder al siguiente paso de configuración pulsar la tecla igvee.

#### 6.25.2.- VALOR MÍNIMO

Circutor

En esta pantalla se programa el valor por debajo del cual se activa la alarma.

Para poder editar el valor pulsar la tecla 🕮 durante 3 segundos. En la parte superior de la pantalla aparece el icono 🕉.

Para escribir o modificar el valor debe pulsarse repetidamente la tecla 💷, incrementando el valor del dígito que está parpadeando en ese momento.

Cuando el valor en pantalla sea el deseado, se pasa al siguiente dígito pulsando la tecla permitiendo modificar los valores restantes.

En algunos parámetros (Tabla 43) podemos modificar la posición del punto decimal, para ello una vez

modificado el último digito hay que pulsar la tecla 🕑 y el punto decimal parpadeará.

Para modificar la posición del punto decimal pulsar repetidamente la tecla

Cuando el punto decimal está en la posición deseada, pulsar la tecla 🕑 para finalizar su programación, al pulsar ahora la tecla 💭 podemos configurar el signo positivo o negativo del valor.

Nota: Atención al programar la Potencia de generación (visualizada en valores negativos). Ejemplo: Si se quiere introducir una alarma de potencia de generación con límites entre 2kW y 1kW, programar como valor máximo: - 1kW y como valor mínimo: - 2 kW.

Para validar el dato pulsar 💷 durante 3 segundos, el icono 🐯 desaparece del display.

Para acceder al siguiente paso de configuración pulsar la tecla  $oldsymbol{\mathbb{V}}$  .

#### 6.25.3.- RETARDO EN LA CONEXIÓN

En este punto se programa el retardo en segundos en la conexión de la alarma.

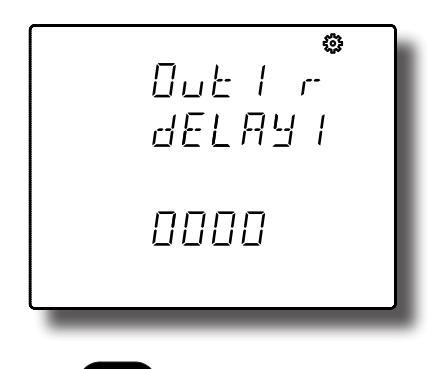

Para poder editar el valor pulsar la tecla el durante 3 segundos. En la parte superior de la pantalla aparece el icono

Para escribir o modificar el valor debe pulsarse repetidamente la tecla (), incrementando el valor del dígito que está parpadeando en ese momento.

Cuando el valor en pantalla sea el deseado, se pasa al siguiente dígito pulsando la tecla 🔍 , permitiendo modificar los valores restantes.

Para validar el dato pulsar 💷 durante 3 segundos, el icono 🐯 desaparece del display.

#### ✓Valores de configuración

Tabla 51:Valores de configuración: Retardo en la conexión.

| Retardo en la conexión  |               |  |  |
|-------------------------|---------------|--|--|
| Valor mínimo O segundos |               |  |  |
| Valor máximo            | 9999 segundos |  |  |

Para acceder al siguiente paso de configuración pulsar la tecla  $oldsymbol{\mathbb{V}}$  .

#### 6.25.4.- VALOR DE HISTÉRESIS

En este punto se programa el valor de histéresis, la diferencia entre el valor de conexión y desconexión de la alarma, en %.

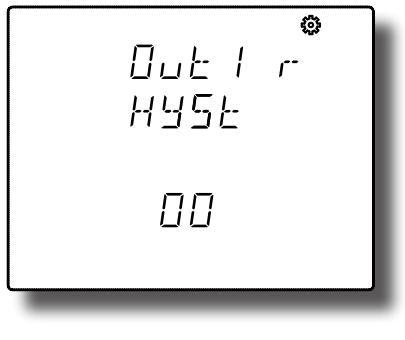

Para poder editar el valor pulsar la tecla el durante 3 segundos. En la parte superior de la pantalla aparece el icono

Para escribir o modificar el valor debe pulsarse repetidamente la tecla (), incrementando el valor del dígito que está parpadeando en ese momento.

Cuando el valor en pantalla sea el deseado, se pasa al siguiente dígito pulsando la tecla permitiendo modificar los valores restantes.

Para validar el dato pulsar 😉 durante 3 segundos, el icono 🔅 desaparece del display.

#### ✓ Valores de configuración

Tabla 52: Valores de configuración: Valor de histéresis.

| Valor de histéresis |      |  |
|---------------------|------|--|
| Valor mínimo        | 0 %  |  |
| Valor máximo        | 99 % |  |

Para acceder al siguiente paso de configuración pulsar la tecla igvee.

### 6.25.5.- ENCLAVAMIENTO (LATCH)

En esta pantalla se selecciona el enclavamiento, es decir, si tras el disparo de la alarma ésta quedará enclavada aunque desaparezca la condición que la ha provocado.

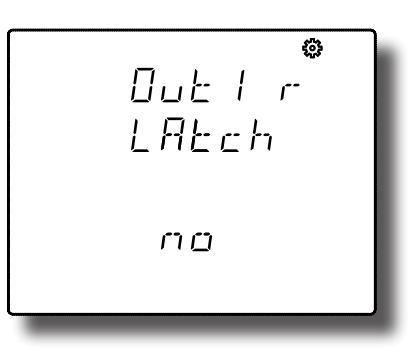

Para poder editar el valor pulsar la tecla 🕮 durante 3 segundos. En la parte superior de la pantalla aparece el icono

La tecla entre las posibles opciones.

durante 3 segundos, el icono 🔅 desaparece del display. Para validar el dato pulsar

#### ✓ Valores de configuración

Tabla 53:Valores de configuración: Enclavamiento.

| Enclavamiento    |     |  |
|------------------|-----|--|
| Valores posibles | Yes |  |
|                  | No  |  |

**Nota:** Si se produce un reset del equipo el estado de las alarmas se borra y vuelven al estado de reposo programado, siempre y cuando no se siga manteniendo la condición para activarlas.

Para acceder al siguiente paso de configuración pulsar la tecla

#### 6.25.6.- RETARDO EN LA DESCONEXIÓN

En este punto se programa el retardo en segundos de la desconexión de la alarma.

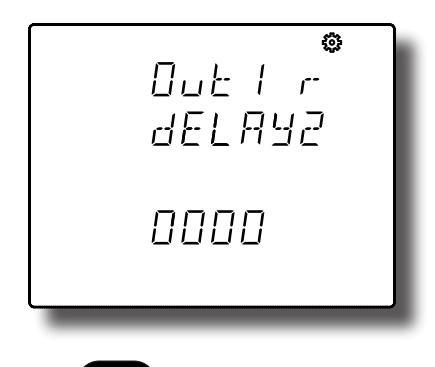

Para poder editar el valor pulsar la tecla el durante 3 segundos. En la parte superior de la pantalla aparece el icono

Para escribir o modificar el valor debe pulsarse repetidamente la tecla (), incrementando el valor del dígito que está parpadeando en ese momento.

Cuando el valor en pantalla sea el deseado, se pasa al siguiente dígito pulsando la tecla 🔍, permitiendo modificar los valores restantes.

Para validar el dato pulsar 💷 durante 3 segundos, el icono 🐯 desaparece del display.

#### ✓Valores de configuración

Tabla 54:Valores de configuración: Retardo en la desconexión.

| Retardo en la desconexión |               |  |  |  |
|---------------------------|---------------|--|--|--|
| Valor mínimo O segundos   |               |  |  |  |
| Valor máximo              | 9999 segundos |  |  |  |

Para acceder al siguiente paso de configuración pulsar la tecla igvee .

#### 6.25.7.- ESTADO DE LOS CONTACTOS

En esta pantalla se selecciona el estado de los contactos del relé.

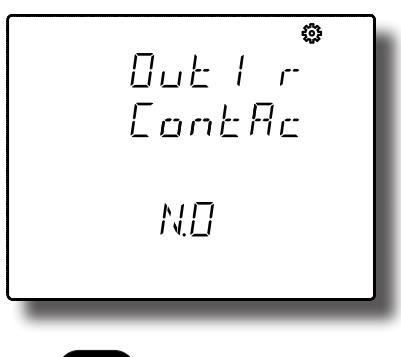

Para poder editar el valor pulsar la tecla el durante 3 segundos. En la parte superior de la pantalla

aparece el icono 🐯.

La tecla 💷 salta entre las posibles opciones.

Para validar el dato pulsar 😑 durante 3 segundos, el icono 🍄 desaparece del display.

✓Valores de configuración

Circutor

Tabla 55:Valores de configuración: Estado de los contactos.

| Estado de los contactos |                                  |  |
|-------------------------|----------------------------------|--|
| Valores posibles        | n🛛 Contacto normalmente abierto. |  |
|                         | ⊓E Contacto normalmente cerrado. |  |

Para acceder al siguiente paso de configuración pulsar la tecla  $oldsymbol{ }$ .

#### 6.26.- PROGRAMACIÓN DEL RELÉ DE ALARMA 2

En este paso se programan todos los valores correspondientes al relé de alarma 2.

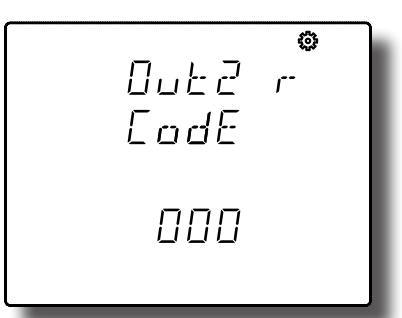

La programación es la misma que para el relé de alarma 1, ver "6.25.- PROGRAMACIÓN DEL RELÉ DE ALARMA 1"

#### 6.27.- PROGRAMACIÓN DE LA ALARMA 3 (SALIDA DIGITAL T1)

En este paso se programan todos los valores correspondientes a la salida digital T1. En esta pantalla se selecciona el código de la variable, en función de las tablas **Tabla 48, Tabla 49** y **Tabla 56,** que controlarán la salida digital T1.

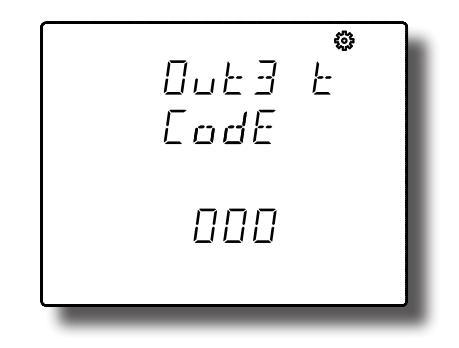

Para poder editar el valor pulsar la tecla el durante 3 segundos. En la parte superior de la pantalla aparece el icono

Para escribir o modificar el valor debe pulsarse repetidamente la tecla (), incrementando el valor del dígito que está parpadeando en ese momento.

Cuando el valor en pantalla sea el deseado, se pasa al siguiente dígito pulsando la tecla 🔍, permitiendo modificar los valores restantes.

Al introducir el código de una variable en el display se activan los símbolos correspondientes a dicha variable.

**Circutor** 

Para validar el dato pulsar 💷 durante 3 segundos, el icono 🐯 desaparece del display.

#### ✓Valores de configuración

Nota: En el caso de no querer programar ninguna variable, programar 000.

| Parámetro                             | Tarifa | Código | Tarifa | Código | Tarifa | Código | Tarifa | Código |
|---------------------------------------|--------|--------|--------|--------|--------|--------|--------|--------|
| Energía Activa Consumida              | T1     | 49     | T2     | 70     | T3     | 91     | Total  | 112    |
| Energía Activa Generada               | T1     | 59     | T2     | 80     | T3     | 101    | Total  | 122    |
| Energía Reactiva Inductiva Consumida  | T1     | 51     | T2     | 72     | T3     | 93     | Total  | 114    |
| Energía Reactiva Inductiva Generada   | T1     | 61     | T2     | 82     | T3     | 103    | Total  | 124    |
| Energía Reactiva Capacitiva Consumida | T1     | 53     | T2     | 74     | T3     | 95     | Total  | 116    |
| Energía Reactiva Capacitiva Generada  | T1     | 63     | T2     | 84     | T3     | 105    | Total  | 126    |
| Energía aparente Consumida            | T1     | 55     | T2     | 76     | T3     | 97     | Total  | 118    |
| Energía aparente Generada             | T1     | 65     | T2     | 86     | T3     | 107    | Total  | 128    |
| Emisiones CO <sub>2</sub> Consumida   | T1     | 56     | T2     | 77     | T3     | 98     | Total  | 119    |
| Emisiones $CO_2$ Generada             | T1     | 66     | T2     | 87     | T3     | 108    | Total  | 129    |
| Coste Consumida                       | T1     | 57     | T2     | 78     | T3     | 99     | Total  | 120    |
| Coste Generada                        | T1     | 67     | T2     | 88     | T3     | 109    | Total  | 130    |
| N° de horas                           | T1     | 68     | T2     | 89     | T3     | 110    | Total  | 131    |

Tabla 56: Código de los parámetros para la programación de las salidas digitales.

Si se ha seleccionado un parámetro de la **Tabla 48** o **Tabla 49** los siguientes pasos de configuración son los mismos que para el relé de alarma 1, ver *"6.25.- PROGRAMACIÓN DEL RELÉ DE ALARMA 1".*".

Si se ha selecciona un parámetro de la Tabla 56, los siguientes pasos de configuración son:

#### 6.27.1.- KILOVATIOS POR PULSO

En este apartado se programan los kilovatios por pulso de la salida digital T1.

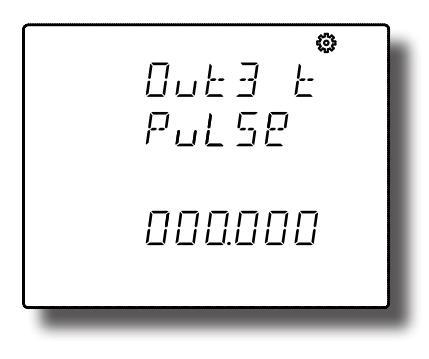

Para poder editar el valor pulsar la tecla el durante 3 segundos. En la parte superior de la pantalla aparece el icono

Para escribir o modificar el valor debe pulsarse repetidamente la tecla (), incrementando el valor del dígito que está parpadeando en ese momento.

Cuando el valor en pantalla sea el deseado, se pasa al siguiente dígito pulsando la tecla 🔍 permitiendo modificar los valores restantes.

Si el valor introducido es superior al valor máximo de programación, el valor programado se borra.

Para validar el dato pulsar 😑 durante 3 segundos, el icono 🐯 desaparece del display.

✓Valores de configuración

| Tabla | 57:Valores | de | configuración: | Kilovatios | por | pulso. |
|-------|------------|----|----------------|------------|-----|--------|
|       |            |    | -              |            | •   | •      |

|              | Energía     | Emisiones CO <sub>2</sub> | Coste       | N° de horas |
|--------------|-------------|---------------------------|-------------|-------------|
| Valor mínimo | 000.000 kWh | 00000.0 kWh               | 00000.0 kWh | 00000.0 kWh |
| Valor máximo | 999.999 kWh | 99999.9 kWh               | 99999.9 kWh | 99999.9 kWh |

*Ejemplo:* Para programar 500 Wh por pulso : 000.500 Para programar 1.5 kWh por pulso : 00 1.500

Para acceder al siguiente paso de configuración pulsar la tecla igvee.

**Nota:** *El* equipo genera un pulso siguiendo la siguiente formula:

Pulso:  $\left(\frac{\text{Parámetro (W)}}{3600}\right) \times \left(\frac{\text{Anchura del pulso+30}}{1000}\right)$ 

#### 6.27.2.- ANCHURA DEL PULSO

En este punto se selecciona la anchura del pulso en ms.

| ø<br>lut∃ t<br>En9ht |
|----------------------|
| 1000                 |

Para poder editar el valor pulsar la tecla 🕮 durante 3 segundos. En la parte superior de la pantalla aparece el icono 🕉.

Para escribir o modificar el valor debe pulsarse repetidamente la tecla 💷, incrementando el valor del dígito que está parpadeando en ese momento.

Cuando el valor en pantalla sea el deseado, se pasa al siguiente dígito pulsando la tecla 🔍 , permitiendo modificar los valores restantes.

Si el valor introducido es superior al valor máximo de programación, el valor programado se borra.

Para validar el dato pulsar 😑 durante 3 segundos, el icono 🐯 desaparece del display.

#### ✓Valores de configuración

Tabla 58:Valores de configuración: Anchura del pulso.

| Anchura del pulso |        |  |
|-------------------|--------|--|
| Valor mínimo      | 30 ms  |  |
| Valor máximo      | 400 ms |  |
|                   |        |  |

Para acceder al siguiente paso de configuración pulsar la tecla 🔍.

#### 6.28.- PROGRAMACIÓN DE LA ALARMA 4 (SALIDA DIGITAL T2)

En esta paso se programan todos los valores correspondientes a la salida digital T2.

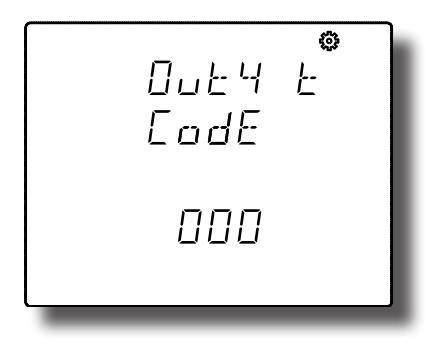

La programación es la misma que para la salida digital T1, ver *"6.27.- PROGRAMACIÓN DE LA ALARMA 3 (SALIDA DIGITAL T1)"*.

#### 6.29.- MODO DE FUNCIONAMIENTO DE LA ENTRADA DIGITAL 1

En esta pantalla se selecciona la función de la entrada digital 1.

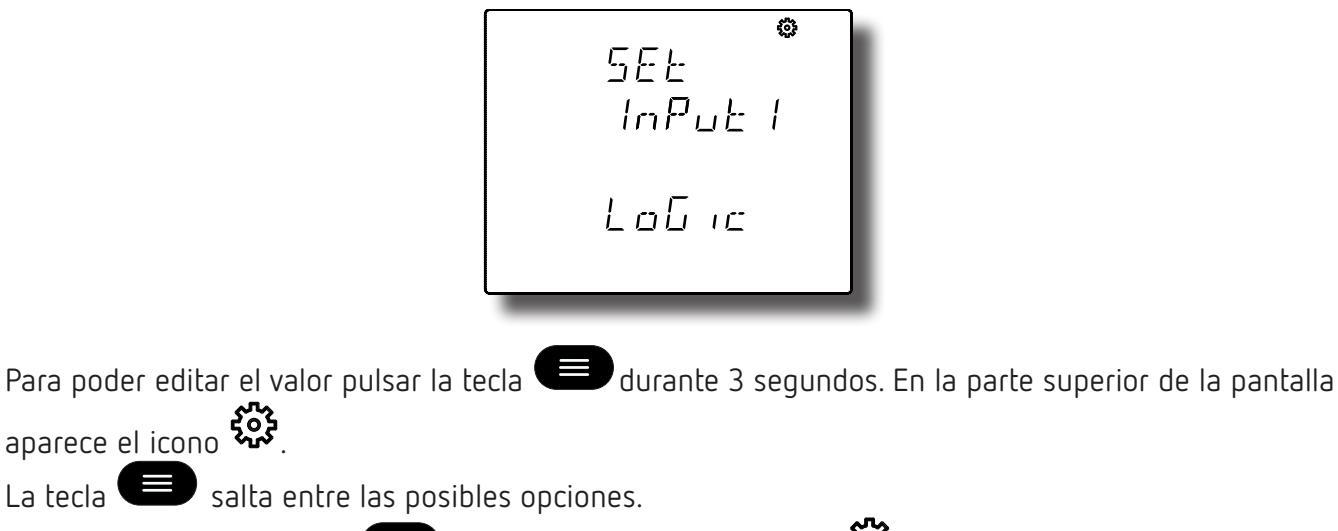

Para validar el dato pulsar 💷 durante 3 segundos, el icono 🐯 desaparece del display.

✓Valores de configuración

Circutor

| Tabla 59:Valores de configuración: Modo de funcionamiento Entrada digital 1. |                                                 |  |
|------------------------------------------------------------------------------|-------------------------------------------------|--|
| Modo de funcionamiento de la Entrada digital 1                               |                                                 |  |
|                                                                              | لے 9 بے Entrada lógica                          |  |
| Valores<br>posibles                                                          | ERr IFF Selección de tarifa.                    |  |
|                                                                              | PuL5E Pulso de sincronismo de la Máxima Demanda |  |

**Nota:** Al generar el pulso de sincronismo de la Máxima Demanda, el equipo reinicia el cálculo de la máxima demanda.

Para acceder al siguiente paso de configuración pulsar la tecla 🔍.

#### 6.30.- MODO DE FUNCIONAMIENTO DE LA ENTRADA DIGITAL 2

En esta pantalla se selecciona la función de la entrada digital 2.

Para poder editar el valor pulsar la tecla el durante 3 segundos. En la parte superior de la pantalla aparece el icono

La tecla salta entre las posibles opciones.

Para validar el dato pulsar 😑 durante 3 segundos, el icono 🔅 desaparece del display.

✓Valores de configuración

Tabla 60:Valores de configuración: Modo de funcionamiento Entrada digital 2.

| Modo de funcionamiento de la Entrada digital 2 |                              |  |
|------------------------------------------------|------------------------------|--|
| Valores posibles                               | لے 9 بے Entrada lógica       |  |
|                                                | ERr IFF Selección de tarifa. |  |

Para acceder al siguiente paso de configuración pulsar la tecla igvee.

6.31.- COMUNICACIONES RS-485: PROTOCOLO

En esta pantalla se selecciona el protocolo de las comunicaciones RS-485.

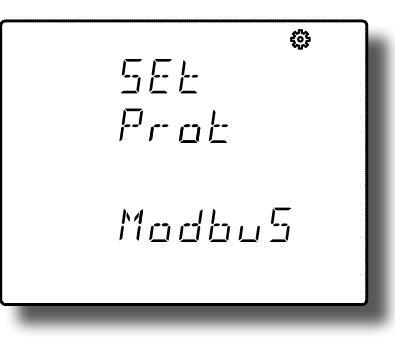

Para poder editar el valor pulsar la tecla el durante 3 segundos. En la parte superior de la pantalla aparece el icono

La tecla 🕒 salta entre las posibles opciones.

Para validar el dato pulsar 😑 durante 3 segundos, el icono 🐯 desaparece del display.

✓Valores de configuración

Tabla 61:Valores de configuración: RS-485: Protocolo

| RS-485: Protocolo |                       |  |
|-------------------|-----------------------|--|
| Valores posibles  | Modbus                |  |
|                   | BACnet <sup>(8)</sup> |  |

<sup>(8)</sup> No disponible para el modelo **CVM-C11-ITF-IN-ETH-ICT2.** 

*Nota:* Al salir del menú de configuración, cuando se han modificado los parámetros de comunicaciones RS-485, el equipo se reinicia.

Para acceder al siguiente paso de configuración pulsar la tecla igvee.

#### 6.32.- PROTOCOLO MODBUS: VELOCIDAD DE TRANSMISIÓN

*Nota:* Pantalla visible si se ha programado el protocolo *Modbus*, "6.31.- COMUNICACIONES RS-485: PRO-TOCOLO".

En esta pantalla se programa la velocidad de transmisión de las comunicaciones Modbus.

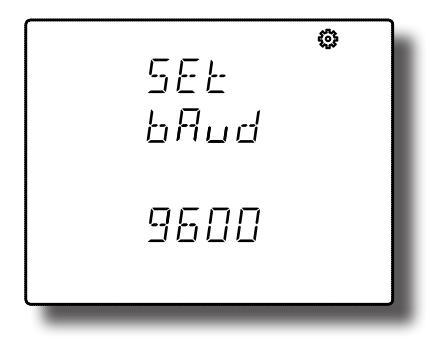

Para poder editar el valor pulsar la tecla el durante 3 segundos. En la parte superior de la pantalla aparece el icono

La tecla 🕒 salta entre las posibles opciones.

Para validar el dato pulsar 😑 durante 3 segundos, el icono 🐯 desaparece del display.

✓Valores de configuración

Tabla 62:Valores de configuración: Modbus, Velocidad de transmisión.

| Modbus: Velocidad de transmisión |             |  |
|----------------------------------|-------------|--|
|                                  | 9600 bauds  |  |
| Valores posibles                 | 19200 bauds |  |
|                                  | 38400 bauds |  |

Para acceder al siguiente paso de configuración pulsar la tecla igvee.

#### 6.33.- PROTOCOLO MODBUS: NÚMERO DE PERIFÉRICO

*Nota:* Pantalla visible si se ha programado el protocolo *Modbus, "6.31.- COMUNICACIONES RS-485: PRO-TOCOLO".* 

En esta pantalla se programa el número de periférico.

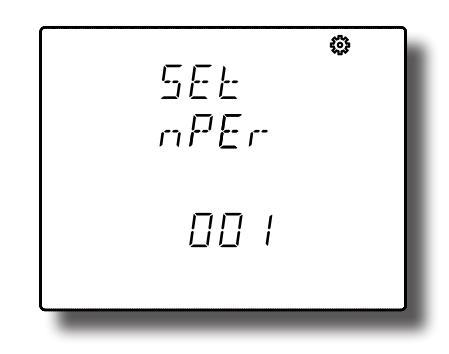

Para poder editar el valor pulsar la tecla el durante 3 segundos. En la parte superior de la pantalla aparece el icono

Para escribir o modificar el valor debe pulsarse repetidamente la tecla (), incrementando el valor del dígito que está parpadeando en ese momento.

Cuando el valor en pantalla sea el deseado, se pasa al siguiente dígito pulsando la tecla 🔍, permitiendo modificar los valores restantes.

Si el valor introducido es superior al valor máximo de programación, el valor programado se borra.

Para validar el dato pulsar 😑 durante 3 segundos, el icono 🐯 desaparece del display.

#### ✓Valores de configuración

Tabla 63:Valores de configuración: Modbus, Nº de periférico.

Circutor

| Modbus: N° de periférico |     |  |
|--------------------------|-----|--|
| Valor mínimo             | 1   |  |
| Valor máximo             | 255 |  |

Para acceder al siguiente paso de configuración pulsar la tecla  $oldsymbol{\mathbb{V}}$ .

#### 6.34.- PROTOCOLO MODBUS: PARIDAD

*Nota:* Pantalla visible si se ha programado el protocolo *Modbus, "6.31.- COMUNICACIONES RS-485: PRO-TOCOLO".* 

En esta pantalla se selecciona el tipo de paridad en las comunicaciones Modbus.

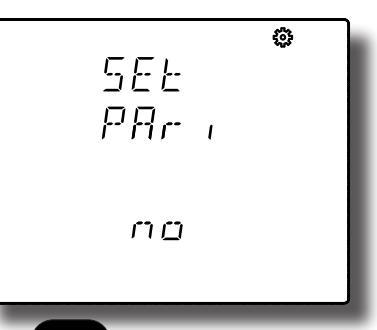

Para poder editar el valor pulsar la tecla 🕮 durante 3 segundos. En la parte superior de la pantalla

aparece el\_icono 🐯.

La tecla 🕒 salta entre las posibles opciones.

Para validar el dato pulsar 🛑 durante 3 segundos, el icono 🛱 desaparece del display.

#### ✓Valores de configuración

Tabla 64:Valores de configuración: Modbus, Paridad.

| Modbus: Paridad  |                    |  |
|------------------|--------------------|--|
| Valores posibles | no sin paridad     |  |
|                  | EuEn paridad par.  |  |
|                  | odd paridad impar. |  |

Para acceder al siguiente paso de configuración pulsar la tecla igvee.

#### 6.35.- PROTOCOLO MODBUS: Nº DE BITS DE DATOS

*Nota:* Pantalla visible si se ha programado el protocolo *Modbus, "6.31.- COMUNICACIONES RS-485: PRO-TOCOLO".* 

En esta pantalla se visualiza el número de bits de datos en las comunicaciones Modbus.

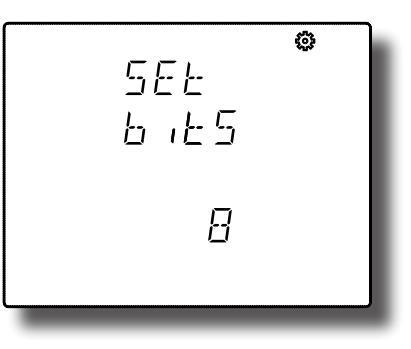

Nota: Este parámetro no se puede modificar.

Para acceder al siguiente paso de configuración pulsar la tecla  $oldsymbol{\mathbb{O}}$ .

6.36.- PROTOCOLO MODBUS: Nº DE BITS DE STOP

*Nota:* Pantalla visible si se ha programado el protocolo *Modbus*, "6.31.- COMUNICACIONES RS-485: PRO-TOCOLO".

En esta pantalla se programa el número de bits de Stop en las comunicaciones Modbus.

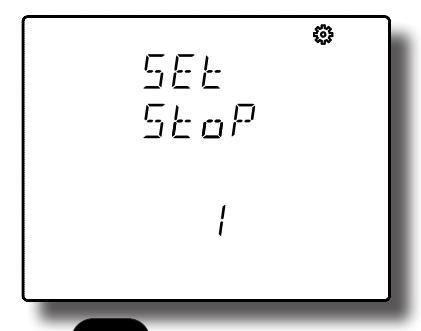

Para poder editar el valor pulsar la tecla 🕮 durante 3 segundos. En la parte superior de la pantalla

aparece el icono 🐯.

Circutor

La tecla 💷 salta entre las posibles opciones.

Para validar el dato pulsar 😑 durante 3 segundos, el icono 🐯 desaparece del display.

#### ✓Valores de configuración

Tabla 65:Valores de configuración: Modbus, Nº bits de stop.

| Modbus: N° bits de stop |        |  |  |
|-------------------------|--------|--|--|
| Valasas assibles        | 1 bit  |  |  |
| valores posibles        | 2 bits |  |  |

Para acceder al siguiente paso de configuración pulsar la tecla  $oldsymbol{\mathbb{V}}$  .

#### 6.37.- PROTOCOLO BACnet: VELOCIDAD DE TRANSMISIÓN

### *Nota:* No disponible para el modelo *CVM-C11-ITF-IN-ETH-ICT2*. *Nota:* Pantalla visible si se ha programado el protocolo *BACnet, "6.31.- COMUNICACIONES RS-485: PRO-TOCOLO"*.

Circutor

En esta pantalla se programa la velocidad de transmisión de las comunicaciones BACnet.

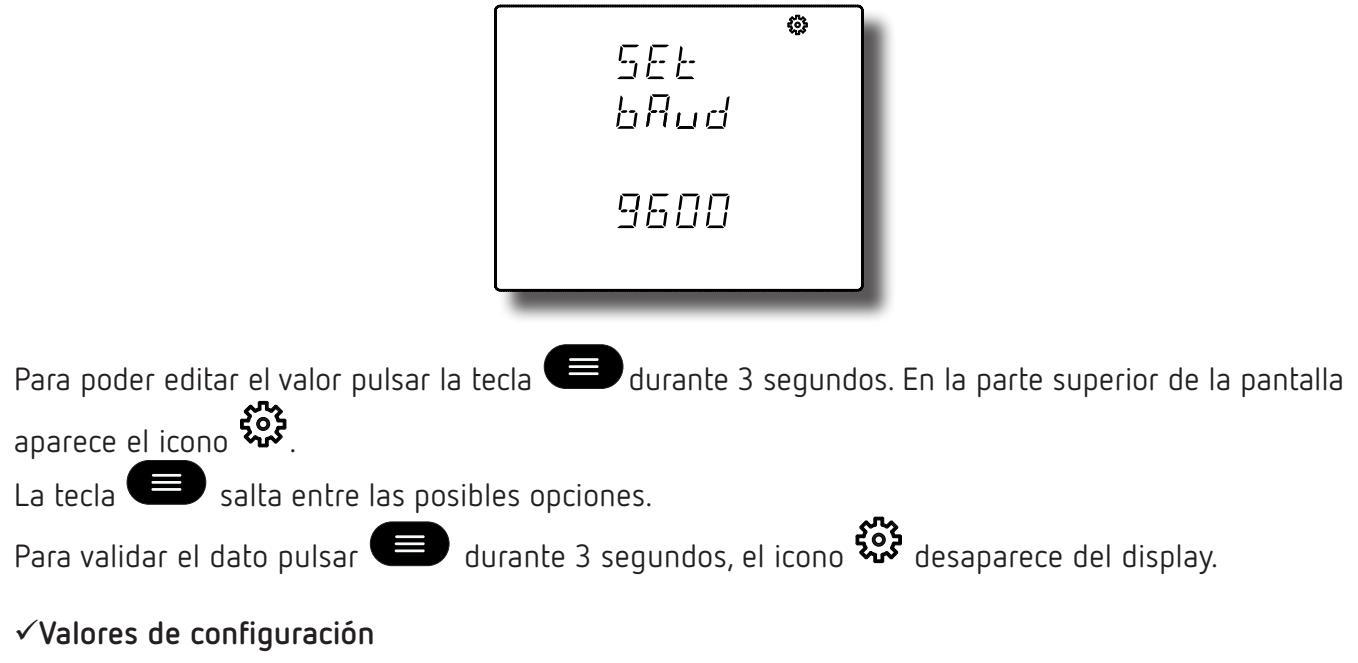

Tabla 66:Valores de configuración: BACnet, Velocidad de transmisión.

| BACnet: Velocidad de transmisión |             |  |  |
|----------------------------------|-------------|--|--|
| Valores posibles                 | 9600 bauds  |  |  |
|                                  | 19200 bauds |  |  |
|                                  | 38400 bauds |  |  |

Para acceder al siguiente paso de configuración pulsar la tecla igvee .

#### 6.38.- PROTOCOLO BACnet: ID DEL EQUIPO

*Nota:* No disponible para el modelo *CVM-C11-ITF-IN-ETH-ICT2*.

*Nota:* Pantalla visible si se ha programado el protocolo *BACnet*, "6.31.- COMUNICACIONES RS-485: PRO-TOCOLO".

En esta pantalla se programa el ID del equipo.

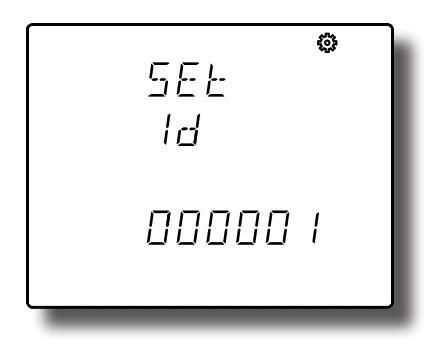

Para poder editar el valor pulsar la tecla el durante 3 segundos. En la parte superior de la pantalla aparece el icono

Para escribir o modificar el valor debe pulsarse repetidamente la tecla , incrementando el valor del dígito que está parpadeando en ese momento.

Cuando el valor en pantalla sea el deseado, se pasa al siguiente dígito pulsando la tecla 🔍, permitiendo modificar los valores restantes.

Si el valor introducido es superior al valor máximo de programación, el valor programado se borra.

Para validar el dato pulsar 🕮 durante 3 segundos, el icono 🐯 desaparece del display.

#### ✓Valores de configuración

Tabla 67:Valores de configuración: BACnet, ID del equipo.

| BACnet: ID del equipo |        |  |  |
|-----------------------|--------|--|--|
| Valor mínimo 0        |        |  |  |
| Valor máximo          | 999999 |  |  |

Para acceder al siguiente paso de configuración pulsar la tecla igvee.

#### 6.39.- PROTOCOLO BACnet: DIRECCIÓN MAC

Nota: No disponible para el modelo CVM-C11-ITF-IN-ETH-ICT2.

*Nota:* Pantalla visible si se ha programado el protocolo *BACnet, "6.31.- COMUNICACIONES RS-485: PRO-TOCOLO".* 

En esta pantalla se configura la dirección MAC.

Para poder editar el valor pulsar la tecla el durante 3 segundos. En la parte superior de la pantalla aparece el icono

Para escribir o modificar el valor debe pulsarse repetidamente la tecla (), incrementando el valor del dígito que está parpadeando en ese momento.

Cuando el valor en pantalla sea el deseado, se pasa al siguiente dígito pulsando la tecla 🔍, permitiendo modificar los valores restantes.

Si el valor introducido es superior al valor máximo de programación, el valor programado se borra.

Para validar el dato pulsar 💷 durante 3 segundos, el icono 🐯 desaparece del display.

#### ✓Valores de configuración

Tabla 68:Valores de configuración: BACnet, dirección MAC.

| BACnet: Dirección MAC |     |  |  |
|-----------------------|-----|--|--|
| Valor mínimo 0        |     |  |  |
| Valor máximo          | 255 |  |  |

Para acceder al siguiente paso de configuración pulsar la tecla  $oldsymbol{\mathbb{V}}$ .

#### 6.40.- BLOQUEO DE LA CONFIGURACIÓN

Esta pantalla tiene por objetivo la protección de los datos programados en el menú de configuración.

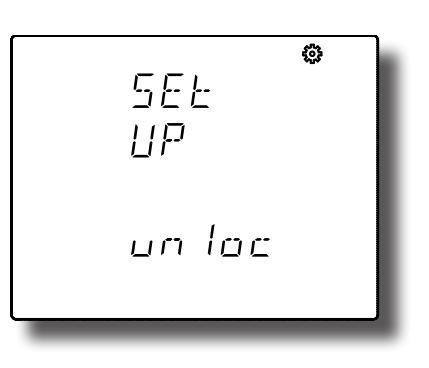

Para poder editar el valor pulsar la tecla 🕮 durante 3 segundos. En la parte superior de la pantalla aparece el icono 🔅.

La tecla 😑 salta entre las posibles opciones.

Para validar el dato pulsar 💷 durante 3 segundos, el icono 🐯 desaparece del display.

#### ✓Valores de configuración

Tabla 69:Valores de configuración: Bloqueo de la configuración.

| Bloqueo de la configuración |                                                                                                    |  |  |  |
|-----------------------------|----------------------------------------------------------------------------------------------------|--|--|--|
|                             | וחו מב Al entrar al menú de configuración podemos ver y modificar la                                                                                           |  |  |  |
| Valores posibles            | l σc Al entrar en configuración podemos ver la programación pero no es posible<br>modificarla. El icono de la pantalla indica el estado de bloqueo del equipo. |  |  |  |

Para acceder al siguiente paso de configuración pulsar la tecla igvee.

#### 6.40.1. - PASSWORD

Nota: Pantalla visible si se ha activado el bloqueo de la configuración, l oc, "6.40.- BLOQUEO DE LA CONFIGURACIÓN".

En esta pantalla se introduce el password de bloqueo o desploqueo de la configuración.

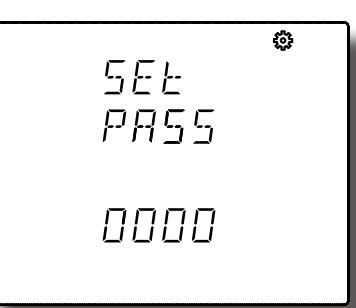

Para poder editar el valor pulsar la tecla 💻 durante 3 segundos. En la parte superior de la pantalla aparece el icono 🕉.

Para escribir o modificar el valor debe pulsarse repetidamente la tecla , incrementando el valor del dígito que está parpadeando en ese momento.

Cuando el valor en pantalla sea el deseado, se pasa al siguiente dígito pulsando la tecla igvee, permitiendo modificar los valores restantes.

Si el valor introducido es superior al valor máximo de programación, el valor programado se borra.

Para validar el dato pulsar 🕮 durante 3 segundos, el icono 🔅 desaparece del display.

#### ✓ Valores de configuración

Tabla 70:Valores de configuración: Password.

| Password          |      |  |
|-------------------|------|--|
| Valor por defecto | 1234 |  |

Nota: Este valor solo se puede modificar por comunicaciones, ver "8.3.9.18.- Configuración del password."

Para salir del menú de configuración pulsar la tecla 🔍.

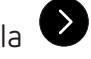

Nota: Al salir del menú de configuración, cuando se han modificado los parámetros de comunicaciones RS-485, el equipo se reinicia.

#### 7.- CONFIGURACIÓN DE LAS COMUNICACIONES ETHERNET

figuración realizada no queda almacenada en memoria.

Nota: Las comunicaciones Ethernet están disponibles en el modelo CVM-C11-ITF-IN-ETH-ICT2.

| Para entrar en el menú de configuración hay que pulsar las tecla 🔇 ᄐ durante 3 segundos.               |
|----------------------------------------------------------------------------------------------------|
| Para salir del menú de configuración pulsar la tecla 📀 durante 3 segundos.                             |
| Si se realiza un reset antes de la validación o no se pulsa ninguna tecla durante 30 segundos, la con- |

**Nota:** En el anexo "ANEXO B.- MENÚS DE CONFIGURACIÓN ETHERNET"se puede visualizar el árbol de configuración.

#### 7.1.- PROTOCOLO

En esta pantalla se selecciona el protocolo de las comunicaciones Ethernet.

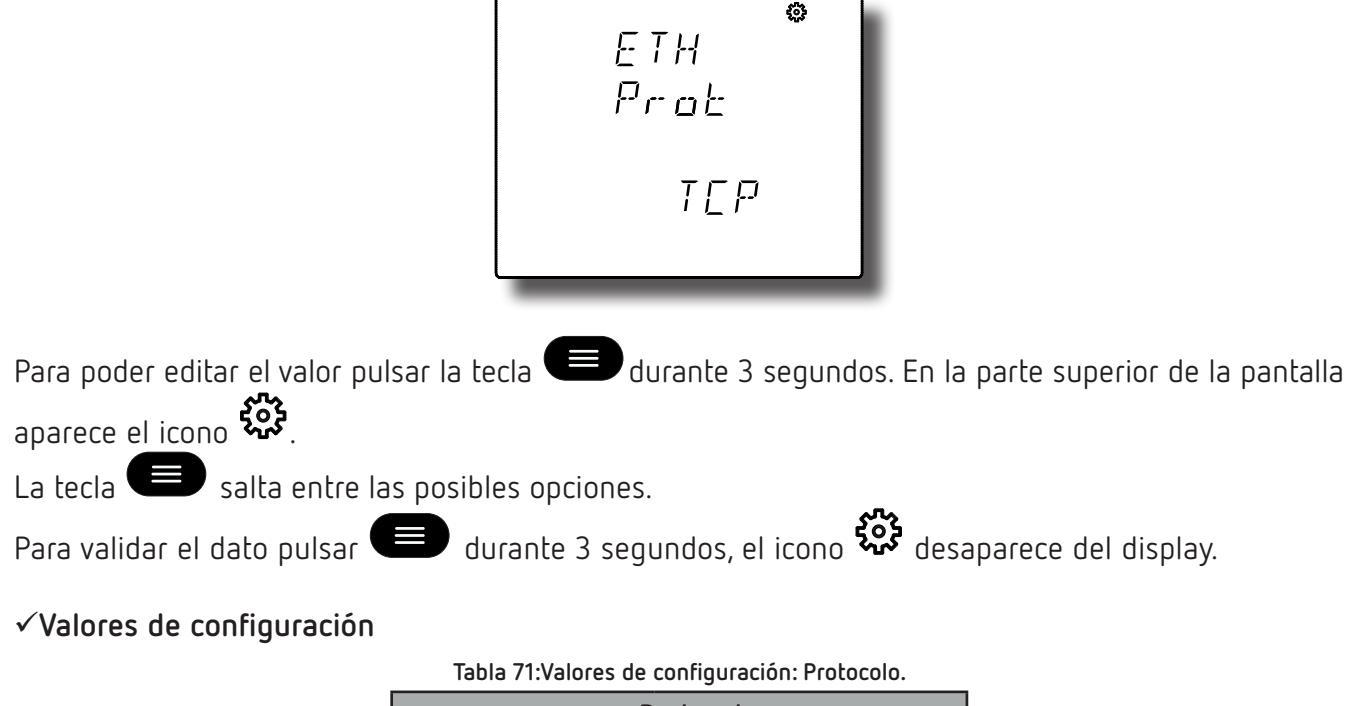

| Protocolo        |                     |  |  |
|------------------|---------------------|--|--|
| Valores posibles | TEP, Modbus TCP     |  |  |
|                  | <i>ЬЯЕ</i> , BACnet |  |  |

Para acceder al siguiente paso de configuración pulsar la tecla igodot.

#### 7.2.- PROTOCOLO MODBUS TCP: DHCP

Circutor

*Nota:* Pantalla visible si se ha programado el protocolo *Modbus TCP*, "7.1.- PROTOCOLO".

En esta pantalla se selecciona la habilitación o no del DHCP. Si se selecciona la habilitación del DHCP (configuración por defecto), la dirección IP se asigna dinámicamente a través de un servidor central y no es necesario configurar ningún parámetro más.

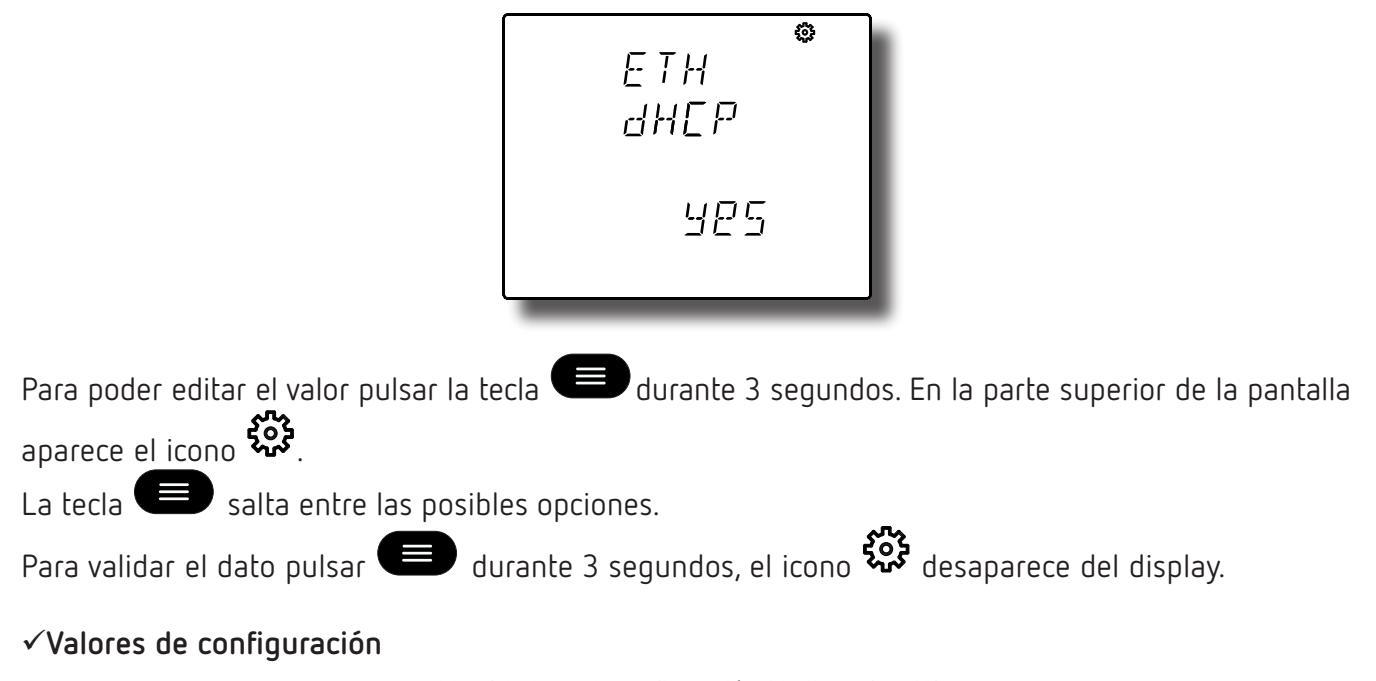

Tabla 72:Valores de configuración: Modbus TCP, DHCP.

| Modbus TCP: DHCP |                              |  |  |
|------------------|------------------------------|--|--|
| Valores posibles | <i>YE</i> 5, DHCP habilitado |  |  |
|                  | ص, DHCP no habilitado مص     |  |  |

Para acceder al siguiente paso de configuración pulsar la tecla igvee.

#### 7.3.- PROTOCOLO MODBUS TCP: DIRECCIÓN IP

Nota: Pantalla visible si se ha programado el protocolo Modbus TCP, "7.1.- PROTOCOLO".

En esta pantalla se configura (DHCP no habilitado) o visualiza la dirección IP.

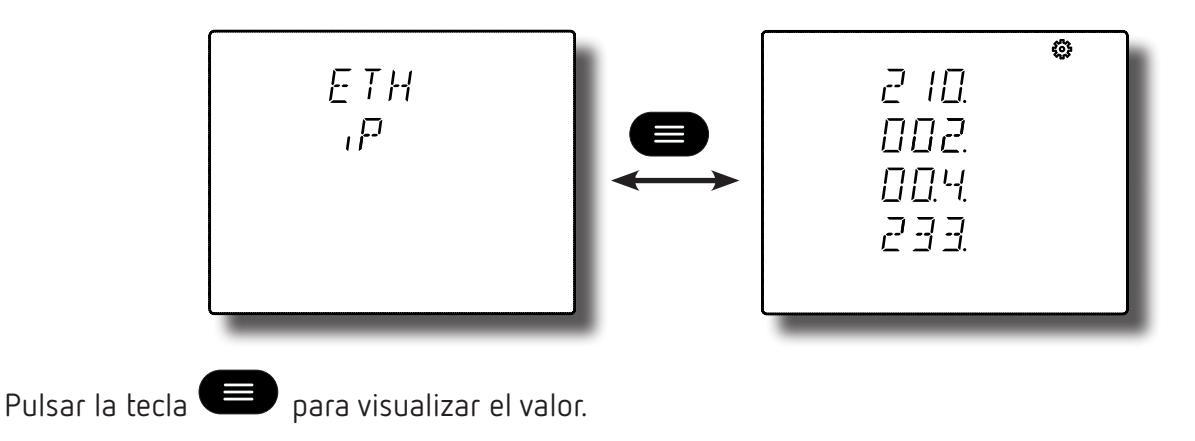

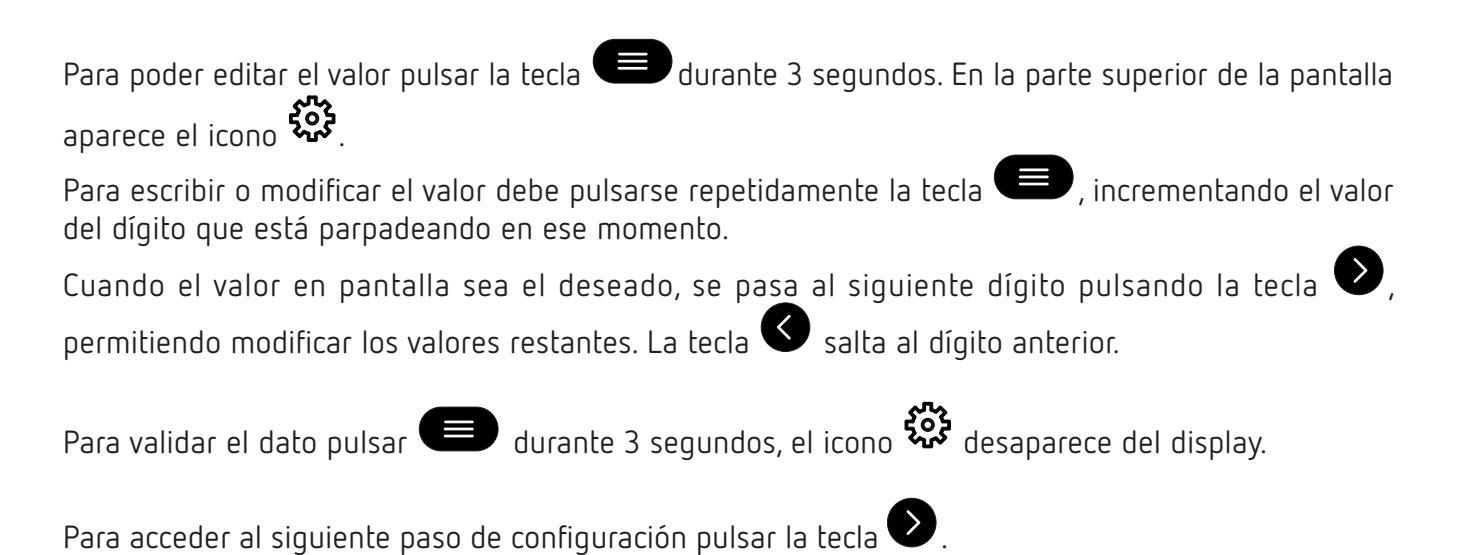

7.4.- PROTOCOLO MODBUS TCP: MÁSCARA

*Nota:* Pantalla visible si se ha programado el protocolo *Modbus TCP*, "7.1.- PROTOCOLO".

En esta pantalla se configura (DHCP no habilitado) o visualiza la máscara IP.

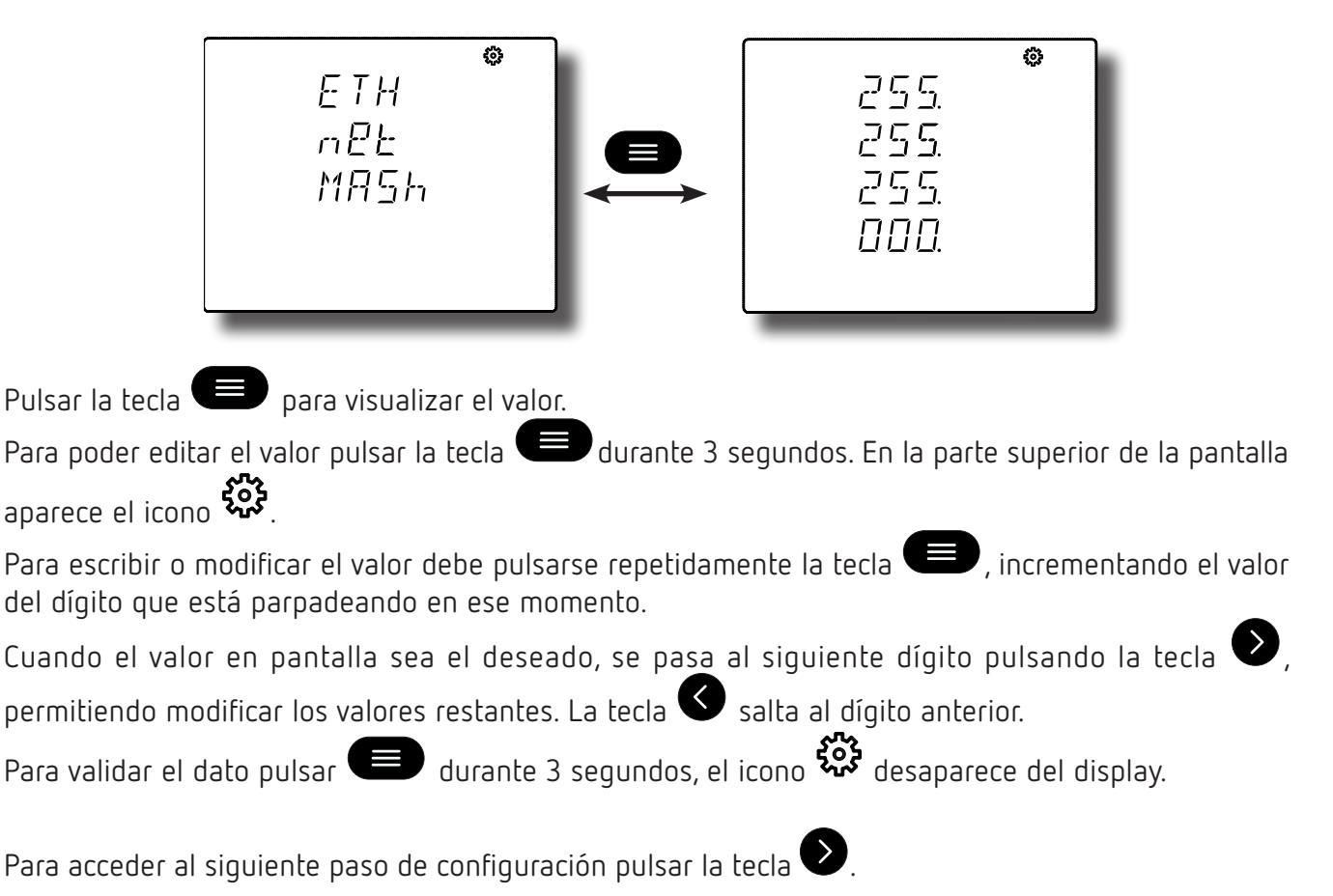

#### 7.5.- PROTOCOLO MODBUS TCP: GATEWAY

Circutor

Nota: Pantalla visible si se ha programado el protocolo Modbus TCP, "7.1.- PROTOCOLO".

En esta pantalla se configura (DHCP no habilitado) o visualiza la puerta de enlace, gateway, de las comunicaciones Ethernet.

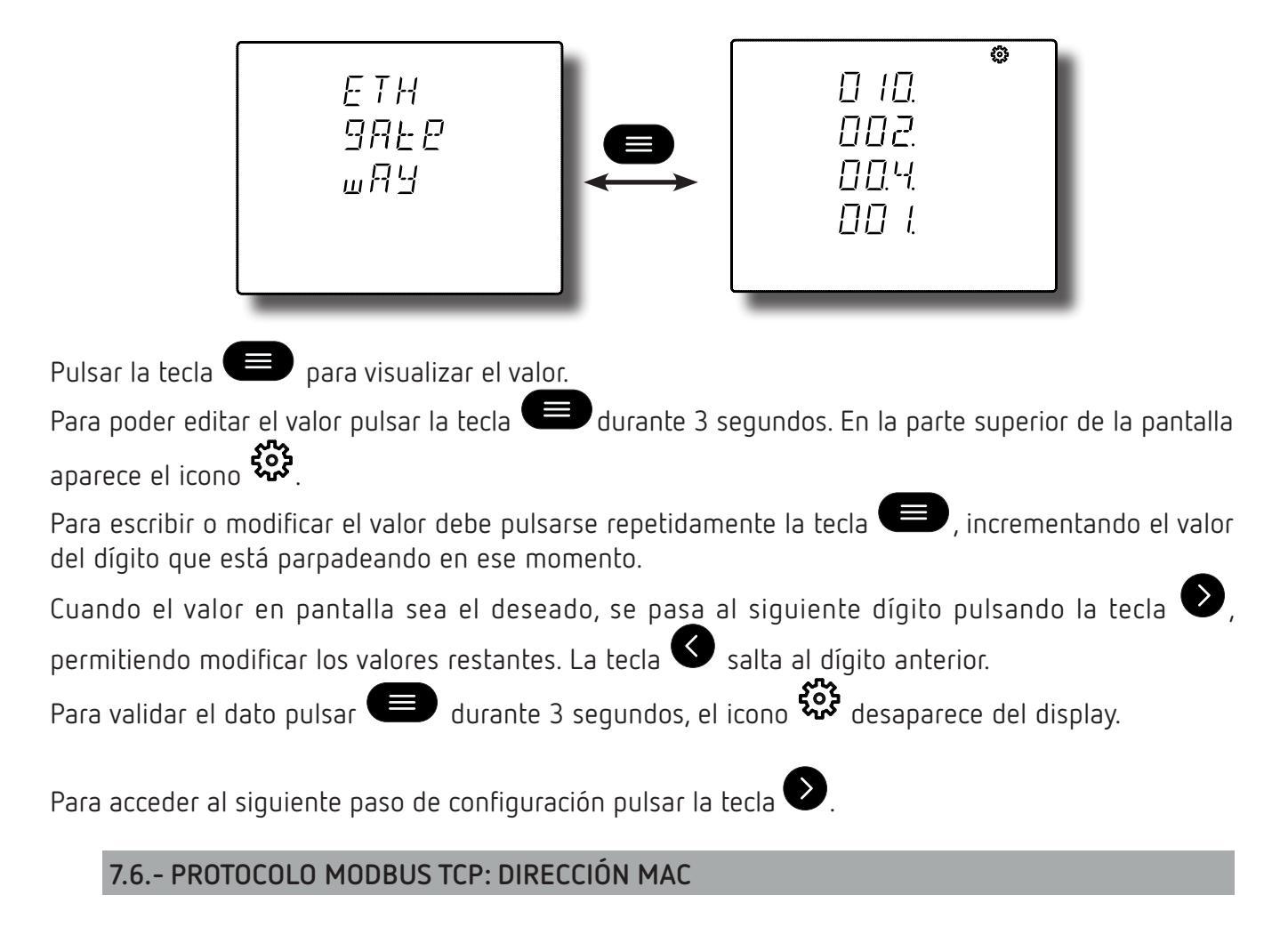

Nota: Pantalla visible si se ha programado el protocolo Modbus TCP, "7.1.- PROTOCOLO".

En esta pantalla se visualiza la dirección MAC del equipo.

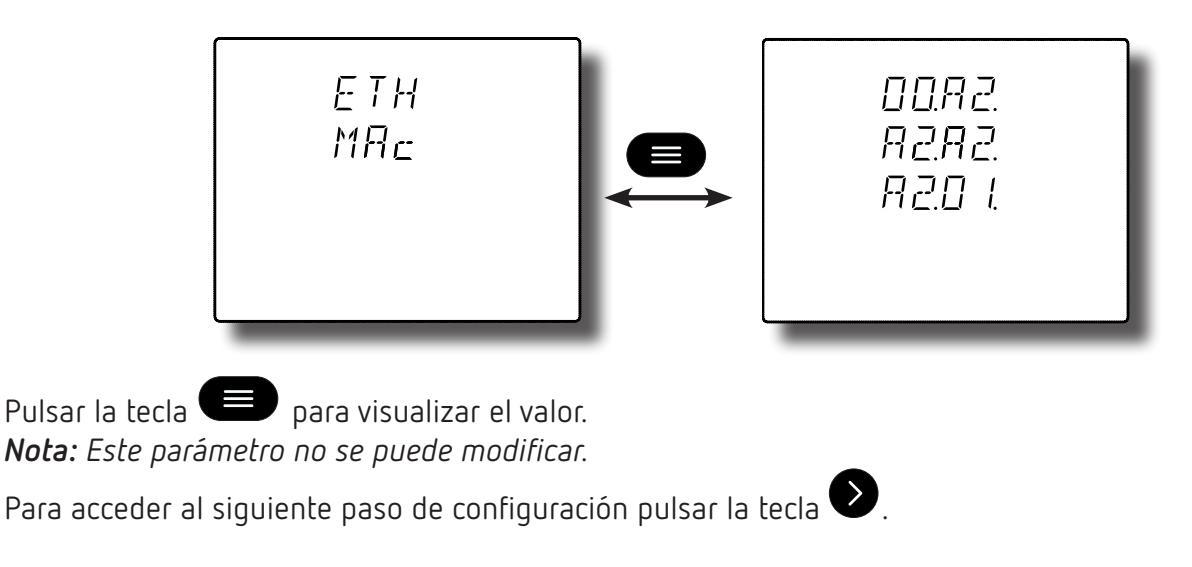

#### 7.7.- PROTOCOLO MODBUS TCP: PUERTO

Nota: Pantalla visible si se ha programado el protocolo Modbus TCP, "7.1.- PROTOCOLO".

En esta pantalla se configura el puerto de las comunicaciones Ethernet.

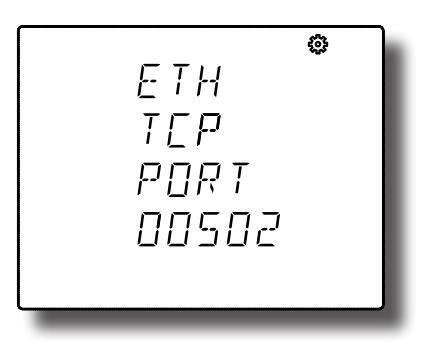

Para poder editar el valor pulsar la tecla 🙂 durante 3 segundos. En la parte superior de la pantalla aparece el icono 🕉

Para escribir o modificar el valor debe pulsarse repetidamente la tecla 💷, incrementando el valor del dígito que está parpadeando en ese momento.

Cuando el valor en pantalla sea el deseado, se pasa al siguiente dígito pulsando la tecla

permitiendo modificar los valores restantes. La tecla 🕥 salta al dígito anterior.

Para validar el dato pulsar 💷 durante 3 segundos, el icono 🐯 desaparece del display.

Para acceder al siguiente paso de configuración pulsar la tecla igvee.

#### 7.8.- PROTOCOLO BACNET: PUERTO

Nota: Pantalla visible si se ha programado el protocolo BACnet, "7.1.- PROTOCOLO".

En esta pantalla se configura el puerto de las comunicaciones Ethernet.

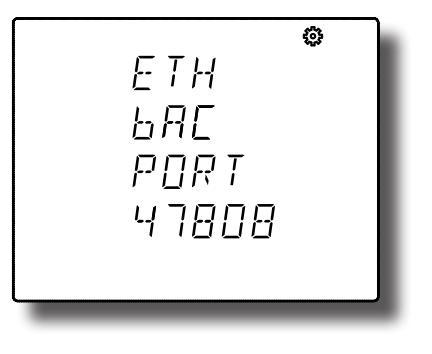

Para poder editar el valor pulsar la tecla 🙂 durante 3 segundos. En la parte superior de la pantalla aparece el icono 🕉

Para escribir o modificar el valor debe pulsarse repetidamente la tecla 📼, incrementando el valor del dígito que está parpadeando en ese momento.

Cuando el valor en pantalla sea el deseado, se pasa al siguiente dígito pulsando la tecla  $\bigcirc$ , permitiendo modificar los valores restantes. La tecla  $\bigcirc$  salta al dígito anterior. Para validar el dato pulsar  $\bigcirc$  durante 3 segundos, el icono desaparece del display.

Para acceder al siguiente paso de configuración pulsar la tecla 🔍.

#### **8.- COMUNICACIONES RS-485**

Los **CVM-C11** disponen de un puerto de comunicaciones RS-485. El equipo posee de serie dos protocolos de comunicación: **MODBUS RTU** (B) y **BACnet**.

En el menú de configuración se selecciona el protocolo y los parámetros de configuración, ("6.31.- CO-MUNICACIONES RS-485: PROTOCOLO").

#### 8.1.- CONEXIONADO

La composición del cable RS-485 se deberá llevar a cabo mediante cable de par trenzado con malla de apantallamiento, con una distancia máxima entre el **CVM-C11** y la unidad master de 1200 metros de longitud. En dicho bus podremos conectar un máximo de 32 **CVM-C11**.

Para la comunicación con la unidad master, debemos utilizar un conversor de protocolo de red RS-232 a RS-485.

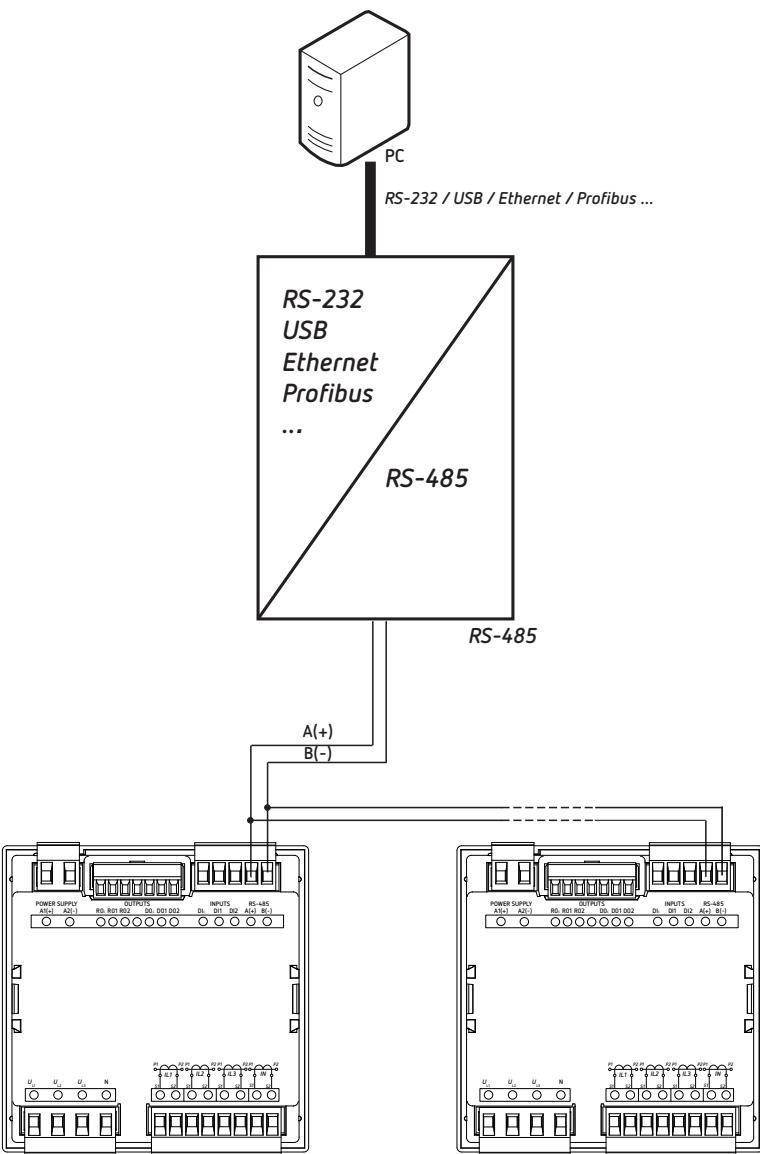

Figura 40: Esquema de conexionado RS-485.

#### 8.2.- PROTOCOLO MODBUS

Circutor.

Dentro del protocolo Modbus el **CVM-C11** utiliza el modo RTU (Remote Terminal Unit). Las funciones Modbus implementadas en el equipo son:

Función 0x01: Lectura de un relé.
Función 0x02: Lectura de una entrada digital.
Función 0x03 y 0x04: Lectura de registros integer.
Función 0x05: Escritura de un relé.
Función 0x10: Escritura de múltiples registros.

#### 8.2.1.- EJEMPLO DE LECTURA: FUNCIÓN 0x04.

Pregunta: Valor instantáneo de la tensión de fase de la L1

| Dirección | Función | Registro<br>inicial | N° registros | CRC  |
|-----------|---------|---------------------|--------------|------|
| 0A        | 04      | 0000                | 0002         | 70B0 |

Dirección: OA, Número de periférico: 10 en decimal. Función: O4, Función de lectura. Registro Inicial: 0000, registro en el cual se desea que comience la lectura. Nº de registros: 0002, número de registros a leer. CRC: 70B0, Carácter CRC.

#### Respuesta:

| Dirección | Función | N° Bytes | Registro nº 1 | Registro nº 2 | CRC  |
|-----------|---------|----------|---------------|---------------|------|
| 0A        | 04      | 04       | 0000          | 084D          | 86B1 |

**Dirección: OA**, Número de periférico que responde: 10 en decimal. **Función: 04**, Función de lectura.

N° de bytes : 04, N° de bytes recibidos.

**Registro: 0000084D**, valor de la tensión de fase de la L1: VL1 x 10 : 212.5V **CRC: 86B1**, Carácter CRC.

Nota: Cada trama Modbus, tiene un límite máximo de 20 variables (40 registros).

#### 8.2.2.- EJEMPLO DE ESCRITURA: FUNCIÓN 0x05.

Pregunta: Borrado de los valores máximos y mínimos.

| Dirección | Función | Registro<br>inicial | Valor | CRC  |
|-----------|---------|---------------------|-------|------|
| 0A        | 05      | 0834                | FF00  | CEEF |

Dirección: OA, Número de periférico: 10 en decimal.

Función: 05, Función de lectura.

Registro Inicial: 0834, registro del parámetro de borrado de los valores máximos y mínimos.

Valor: FF00, Indicamos que queremos borrar los valores máximos y mínimos. CRC: CEEF, Carácter CRC.

#### Respuesta:

| Dirección | Función | Registro<br>inicial | Valor | CRC  |
|-----------|---------|---------------------|-------|------|
| 0A        | 05      | 0834                | FF00  | CEEF |

Circutor

#### 8.3.- COMANDOS MODBUS

Todas las direcciones del mapa Modbus están en Hexadecimal.

#### 8.3.1.- VARIABLES DE MEDIDA

Para estas variables está implementada la Función 0x03 y 0x04.

| labla 73: Mapa de memoria Modbus (Tabla T) |           |             |         |         |          |  |  |  |  |
|--------------------------------------------|-----------|-------------|---------|---------|----------|--|--|--|--|
| Parámetro                                  | Símbolo   | Instantáneo | Máximo  | Mínimo  | Unidades |  |  |  |  |
| Tensión fase L1                            | V 1       | 00-01       | 106-107 | 164-165 | V x 10   |  |  |  |  |
| Corriente L1                               | A 1       | 02-03       | 108-109 | 166-167 | mA       |  |  |  |  |
| Potencia Activa L1                         | kW 1      | 04-05       | 10A-10B | 168-169 | W        |  |  |  |  |
| Potencia Inductiva L1                      | kvarL 1   | 06-07       | 10C-10D | 16A-16B | var      |  |  |  |  |
| Potencia Capacitiva L1                     | kvarC 1   | 08-09       | 10E-10F | 16C-16D | var      |  |  |  |  |
| Potencia Aparente L1                       | kVA 1     | 0A-0B       | 110-111 | 16E-16F | VA       |  |  |  |  |
| Factor de potencia L1                      | PF 1      | OC-OD       | 112-113 | 170-171 | x 100    |  |  |  |  |
| Cos φ L1                                   | Cos φ 1   | 0E-0F       | 114-115 | 172-173 | x 100    |  |  |  |  |
| Tensión fase L2                            | V 2       | 10-11       | 116-117 | 174-175 | V x 10   |  |  |  |  |
| Corriente L2                               | A 2       | 12-13       | 118-119 | 176-177 | mA       |  |  |  |  |
| Potencia Activa L2                         | kW 2      | 14-15       | 11A-11B | 178-179 | W        |  |  |  |  |
| Potencia Inductiva L2                      | kvarL 2   | 16-17       | 11C-11D | 17A-17B | var      |  |  |  |  |
| Potencia Capacitiva L2                     | kvarC 2   | 18-19       | 11E-11F | 17C-17D | var      |  |  |  |  |
| Potencia Aparente L2                       | kVA 2     | 1A-1B       | 120-121 | 17E-17F | VA       |  |  |  |  |
| Factor de potencia L2                      | PF 2      | 1C-1D       | 122-123 | 180-181 | x 100    |  |  |  |  |
| Cos φ L2                                   | Cos φ 2   | 1E-1F       | 124-125 | 182-183 | x 100    |  |  |  |  |
| Tensión fase L3                            | V 3       | 20-21       | 126-127 | 184-185 | V x 10   |  |  |  |  |
| Corriente L3                               | A 3       | 22-23       | 128-129 | 186-187 | mA       |  |  |  |  |
| Potencia Activa L3                         | kW 3      | 24-25       | 12A-12B | 188-189 | W        |  |  |  |  |
| Potencia Inductiva L3                      | kvarL 3   | 26-27       | 12C-12D | 18A-18B | var      |  |  |  |  |
| Potencia Capacitiva L3                     | kvarC 3   | 28-29       | 12E-12F | 18C-18D | var      |  |  |  |  |
| Potencia Aparente L3                       | kVA 3     | 2A-2B       | 130-131 | 18E-18F | VA       |  |  |  |  |
| Factor de potencia L3                      | PF 3      | 2C-2D       | 132-133 | 190-191 | x 100    |  |  |  |  |
| Cos φ L3                                   | Cos φ 3   | 2E-2F       | 134-135 | 192-193 | x 100    |  |  |  |  |
| Potencia Activa trifásica                  | kW III    | 30-31       | 136-137 | 194-195 | W        |  |  |  |  |
| Potencia inductiva trifásica               | kvarL III | 32-33       | 138-139 | 196-197 | var      |  |  |  |  |
| Potencia capacitiva trifásica              | kvarC III | 34-35       | 13A-13B | 198-199 | var      |  |  |  |  |
| Potencia aparente trifásica                | kVA III   | 36-37       | 13C-13D | 19A-19B | VA       |  |  |  |  |
| Factor de potencia trifásica               | PF III    | 38-39       | 13E-13F | 19C-19D | x100     |  |  |  |  |

- . . - . . . 

| Ci | ircutor —       |          |                   |                 |               |         | CVM-     |
|----|-----------------|----------|-------------------|-----------------|---------------|---------|----------|
|    |                 | Tabla 73 | (Continuación): N | 1apa de memoria | Modbus (Tabla | 1)      |          |
|    | Parámetro       |          | Símbolo           | Instantáneo     | Máximo        | Mínimo  | Unidades |
|    | Cos φ trifásico |          | Cos φ III         | 3A-3B           | 140-141       | 19E-19F | x100     |

|                          |        | 5K 50   |         | 156 151 | x100    |
|--------------------------|--------|---------|---------|---------|---------|
| Frecuencia L1            | Hz     | 3C-3D   | 142-143 | 1A0-1A1 | Hz x100 |
| Tensión L1-L2            | V12    | 3E-3F   | 144-145 | 1A2-1A3 | V x 10  |
| Tensión L2-L3            | V23    | 40-41   | 146-147 | 1A4-1A5 | V x 10  |
| Tensión L3-L1            | V31    | 42-43   | 148-149 | 1A6-1A7 | V x 10  |
| Corriente Neutro N       | A N    | 44-45   | 14A-14B | 1A8-1A9 | mA      |
| % THD tensión L1         | %THDV1 | 46-47   | 14C-14D | 1AA-1AB | % x 10  |
| % THD tensión L2         | %THDV2 | 48-49   | 14E-14F | 1AC-1AD | % x 10  |
| % THD tensión L3         | %THDV3 | 4A-4B   | 150-151 | 1AE-1AF | % x 10  |
| % THD Corriente L1       | %THDI1 | 4C-4D   | 152-153 | 1B0-1B1 | % x 10  |
| % THD Corriente L2       | %THDI2 | 4E-4F   | 154-155 | 1B2-1B3 | % x 10  |
| % THD Corriente L3       | %THDI3 | 50-51   | 156-157 | 1B4-1B5 | % x 10  |
| Máxima demanda kW III    | Md(Pd) | 52-53   | 158-159 | -       | W       |
| Máxima demanda kVA III   | Md(Pd) | 54-55   | 15A-15B | -       | VA      |
| Máxima demanda I AVG     | Md(Pd) | 56-57   | 15C-15D | -       | mA      |
| Máxima demanda l L1      | Md(Pd) | 58-59   | 15E-15F | -       | mA      |
| Máxima demanda l L2      | Md(Pd) | 5A-5B   | 160-161 | -       | mA      |
| Máxima demanda I L3      | Md(Pd) | 5C-5D   | 162-163 | -       | mA      |
| Máxima demanda kvarL III | kvarL  | 200-201 | 204-205 | -       | kvarL   |
| Máxima demanda kvarC III | kvarC  | 202-203 | 206-207 | -       | kvarC   |

#### 8.3.2.- VARIABLES DE ENERGÍA

Para estas variables está implementada la **Función 0x03** y **0x04**.

| Parámetro                                      | Símbolo           | Tarifa 1 | Tarifa 2 | Tarifa 3 | Total | Unidades |
|------------------------------------------------|-------------------|----------|----------|----------|-------|----------|
| Energía activa consumida (kW)                  | kWh III           | 5E-5F    | 88-89    | B2-B3    | DC-DD | kWh      |
| Energía activa consumida (W)                   | kWh III           | 60-61    | 8A-8B    | B4-B5    | DE-DF | Wh       |
| Energía reactiva inductiva consumida (kvarhL)  | kvarhL III        | 62-63    | 8C-8D    | B6-B7    | E0-E1 | kvarh    |
| Energía reactiva inductiva consumida (varhL)   | kvarhL III        | 64-65    | 8E-8F    | B8-B9    | E2-E3 | varh     |
| Energía reactiva capacitiva consumida (kvarhC) | kvarhC III        | 66-67    | 90-91    | BA-BB    | E4-E5 | kvarh    |
| Energía reactiva capacitiva consumida (varhC)  | kvarhC III        | 68-69    | 92-93    | BC-BD    | E6-E7 | varh     |
| Energía aparente consumida (kVAh)              | kVAh III          | 6A-6B    | 94-95    | BE-BF    | E8-E9 | kVAh     |
| Energía aparente consumida (VAh)               | kVAh III          | 6C-6D    | 96-97    | CO-C1    | EA-EB | VAh      |
| Emisiones $CO_2$ consumidas                    | KgCO <sub>2</sub> | 6E-6F    | 98-99    | C2-C3    | EC-ED | x10      |
| Coste consumida                                | \$                | 70-71    | 9A-9B    | C4-C5    | EE-EF | x10      |
| Energía activa generada (kW)                   | kWh III           | 72-73    | 9C-9D    | C6-C7    | F0-F1 | kWh      |
| Energía activa generada (W)                    | kWh III           | 74-75    | 9E-9F    | C8-C9    | F2-F3 | Wh       |
| Energía reactiva inductiva generada (kvarhL)   | kvarhL III        | 76-77    | A0-A1    | CA-CB    | F4-F5 | kvarh    |
| Energía reactiva inductiva generada (varhL)    | kvarhL III        | 78-79    | A2-A3    | CC-CD    | F6-F7 | varh     |
| Energía reactiva capacitiva generada (kvarhC)  | kvarhC III        | 7A-7B    | A4-A5    | CE-CF    | F8-F9 | kvarh    |
| Energía reactiva capacitiva generada (varhC)   | kvarhC III        | 7C-7D    | A6-A7    | D0-D1    | FA-FB | varh     |
| Energía aparente generada (kVAh)               | kVAh III          | 7E-7F    | A8-A9    | D2-D3    | FC-FD | kVAh     |
| Energía aparente generada(VAh)                 | kVAh III          | 80-81    | AA-AB    | D4-D5    | FE-EF | VAh      |

Tabla 74: Mapa de memoria Modbus (Tabla 2)

| labla 74 (continuación). Mapa de memoria Moubus (labla 2) |                   |          |          |          |         |          |  |
|-----------------------------------------------------------|-------------------|----------|----------|----------|---------|----------|--|
| Parámetro                                                 | Símbolo           | Tarifa 1 | Tarifa 2 | Tarifa 3 | Total   | Unidades |  |
| Emisiones CO <sub>2</sub> generadas                       | KgCO <sub>2</sub> | 82-83    | AC-AD    | D6-D7    | 100-101 | x10      |  |
| Coste generada                                            | \$                | 84-85    | AE-AF    | D8-D9    | 102-103 | x10      |  |
| Horas por tarifa                                          | Hours             | 86-87    | B0-B1    | DA-DB    | 104-105 | seg      |  |

Tabla 74 (Continuación): Mapa de memoria Modbus (Tabla 2)

### 8.3.3.- ARMÓNICOS DE TENSIÓN Y CORRIENTE

Para estas variables está implementada la Función 0x03 y 0x04.

| Parámetro        | Tensión L1 | Tensión L2 | Tensión L3 | Unidades |  |  |  |  |
|------------------|------------|------------|------------|----------|--|--|--|--|
| Arm. Fundamental | A28 - A29  | A48 - A49  | A68 - A69  | V x 10   |  |  |  |  |
| 2º Armónico      | A2A        | A4A        | A6A        | % x 10   |  |  |  |  |
| 3º Armónico      | A2B        | A4B        | A6B        | % x 10   |  |  |  |  |
| 4º Armónico      | A2C        | A4C        | A6C        | % x 10   |  |  |  |  |
| 5º Armónico      | A2D        | A4D        | A6D        | % x 10   |  |  |  |  |
| 6º Armónico      | A2E        | A4E        | A6E        | % x 10   |  |  |  |  |
| 7º Armónico      | A2F        | A4F        | A6F        | % x 10   |  |  |  |  |
| 8º Armónico      | A30        | A50        | A70        | % x 10   |  |  |  |  |
| 9º Armónico      | A31        | A51        | A71        | % x 10   |  |  |  |  |
| 10° Armónico     | A32        | A52        | A72        | % x 10   |  |  |  |  |
| 11º Armónico     | A33        | A53        | A73        | % x 10   |  |  |  |  |
| 12º Armónico     | A34        | A54        | A74        | % x 10   |  |  |  |  |
| 13º Armónico     | A35        | A55        | A75        | % x 10   |  |  |  |  |
| 14º Armónico     | A36        | A56        | A76        | % x 10   |  |  |  |  |
| 15° Armónico     | A37        | A57        | A77        | % x 10   |  |  |  |  |
| 16º Armónico     | A38        | A58        | A78        | % x 10   |  |  |  |  |
| 17º Armónico     | A39        | A59        | A79        | % x 10   |  |  |  |  |
| 18º Armónico     | A3A        | A5A        | A7A        | % x 10   |  |  |  |  |
| 19º Armónico     | A3B        | A5B        | A7B        | % x 10   |  |  |  |  |
| 20º Armónico     | A3C        | A5C        | A7C        | % x 10   |  |  |  |  |
| 21º Armónico     | A3D        | A5D        | A7D        | % x 10   |  |  |  |  |
| 22º Armónico     | A3E        | A5E        | A7E        | % x 10   |  |  |  |  |
| 23º Armónico     | A3F        | A5F        | A7F        | % x 10   |  |  |  |  |
| 24º Armónico     | A40        | A60        | A80        | % x 10   |  |  |  |  |
| 25° Armónico     | A41        | A61        | A81        | % x 10   |  |  |  |  |
| 26º Armónico     | A42        | A62        | A82        | % x 10   |  |  |  |  |
| 27º Armónico     | A43        | A63        | A83        | % x 10   |  |  |  |  |
| 28º Armónico     | A44        | A64        | A84        | % x 10   |  |  |  |  |
| 29º Armónico     | A45        | A65        | A85        | % x 10   |  |  |  |  |
| 30° Armónico     | A46        | A66        | A86        | % x 10   |  |  |  |  |
| 31º Armónico     | A47        | A67        | A87        | % x 10   |  |  |  |  |

Tabla 75:Mapa de memoria Modbus ( Tabla 3).

| Parámetro        | Corriente L1 | Corriente L2 | Corriente L3 | Unidades |
|------------------|--------------|--------------|--------------|----------|
| Arm. Fundamental | A88 - A89    | AA8 - AA9    | AC8 - AC9    | mA       |
| 2º Armónico      | A8A          | ААА          | ACA          | % x 10   |
| 3º Armónico      | A8B          | AAB          | ACB          | % x 10   |
| 4º Armónico      | A8C          | AAC          | ACC          | % x 10   |
| 5º Armónico      | A8D          | AAD          | ACD          | % x 10   |
| 6º Armónico      | A8E          | AAE          | ACE          | % x 10   |
| 7º Armónico      | A8F          | AAF          | ACF          | % x 10   |
| 8º Armónico      | A90          | ABO          | ADO          | % x 10   |
| 9º Armónico      | A91          | AB1          | AD1          | % x 10   |
| 10° Armónico     | A92          | AB2          | AD2          | % x 10   |
| 11º Armónico     | A93          | AB3          | AD3          | % x 10   |
| 12º Armónico     | A94          | AB4          | AD4          | % x 10   |
| 13º Armónico     | A95          | AB5          | AD5          | % x 10   |
| 14º Armónico     | A96          | AB6          | AD6          | % x 10   |
| 15° Armónico     | A97          | AB7          | AD7          | % x 10   |
| 16° Armónico     | A98          | AB8          | AD8          | % x 10   |
| 17º Armónico     | A99          | AB9          | AD9          | % x 10   |
| 18º Armónico     | A9A          | ABA          | ADA          | % x 10   |
| 19º Armónico     | A9B          | ABB          | ADB          | % x 10   |
| 20º Armónico     | A9C          | ABC          | ADC          | % x 10   |
| 21º Armónico     | A9D          | ABD          | ADD          | % x 10   |
| 22º Armónico     | A9E          | ABE          | ADE          | % x 10   |
| 23º Armónico     | A9F          | ABF          | ADF          | % x 10   |
| 24º Armónico     | AAO          | ACO          | AEO          | % x 10   |
| 25° Armónico     | AA1          | AC1          | AE1          | % x 10   |
| 26° Armónico     | AA2          | AC2          | AE2          | % x 10   |
| 27º Armónico     | AA3          | AC3          | AE3          | % x 10   |
| 28º Armónico     | AA4          | AC4          | AE4          | % x 10   |
| 29° Armónico     | AA5          | AC5          | AE4          | % x 10   |
| 30º Armónico     | AA6          | AC6          | AE6          | % x 10   |
| 31º Armónico     | AA7          | AC7          | AE7          | % x 10   |

| Tabla 76: Mapa | de memoria | Modbus ( | Tabla | 4) |
|----------------|------------|----------|-------|----|
|----------------|------------|----------|-------|----|

#### 8.3.4.- BORRADO DE PARÁMETROS

Para estas variables está implementada la Función 0x05.

| Parámetros                                              | Dirección | Margen válido de datos |
|---------------------------------------------------------|-----------|------------------------|
| Borrado de energías                                     | 834       | FF00                   |
| Borrado de máximos y mínimos                            | 838       | FF00                   |
| Inicialización de la máxima demanda                     | 839       | FF00                   |
| Borrado de los contadores de horas ( Todas las tarifas) | 83D       | FF00                   |
| Borrado del valor máximo de la máxima demanda           | 83F       | FF00                   |
| Borrado de energías, máxima demanda y máximos y mínimos | 848       | FF00                   |

Tabla 77: Mapa de memoria Modbus: Borrado de parámetros.

Para esta variable está implementada la **Función 0x04.** Esta variable indica el cuadrante en el que está trabajando el equipo.

#### Tabla 78: Mapa de memoria Modbus: Estado de la potencia

Circutor

| Estado de la potencia |           |                   |  |  |  |  |  |
|-----------------------|-----------|-------------------|--|--|--|--|--|
| Variable              | Dirección | Valor por defecto |  |  |  |  |  |
| Estado de la potencia | 7D1       | -                 |  |  |  |  |  |

El formato de la variable se muestra en la Tabla 79:

#### Tabla 79: Formato de la variable: Estado de la potencia.

| Bit 7 | Bit 6 | Bit 5 | Bit 4 | Bit 3                | Bit 2               | Bit 1              | Bit O               |
|-------|-------|-------|-------|----------------------|---------------------|--------------------|---------------------|
| 0     | 0     | 0     | 0     | <b>1:</b> Capacitiva | <b>1:</b> Inductiva | <b>1:</b> Generada | <b>1:</b> Consumida |

#### 8.3.6.- NÚMERO DE SERIE DEL EQUIPO.

Para esta variable está implementada la Función 0x04.

#### Tabla 80: Mapa de memoria Modbus: Número de serie

| Número de serie del equipo |           |                   |  |
|----------------------------|-----------|-------------------|--|
| Variable                   | Dirección | Valor por defecto |  |
| Número de serie            | 578 - 579 | -                 |  |
| Identificador ID Modbus    | 640       | 870               |  |

#### 8.3.7.- DETECCIÓN DE SENTIDO DE GIRO INCORRECTO

Para esta variable está implementada la **Función 0x04.** Esta variable indica si se ha detectado un sentido de giro incorrecto en las tensiones.

| Tabla 81: Mapa de memoria Modbus: Detección de sentido | de giro incorrecto. |
|--------------------------------------------------------|---------------------|
|--------------------------------------------------------|---------------------|

| Detección de sentido de giro incorrecto |           |                                                                        |  |
|-----------------------------------------|-----------|------------------------------------------------------------------------|--|
| Variable                                | Dirección | Valor                                                                  |  |
| Detección de sentido de giro incorrecto | 7D5       | <b>0:</b> No se ha detectado ningún fallo<br><b>1:</b> Fallo detectado |  |

#### 8.3.8.- ESTADO DE LAS ENTRADAS Y SALIDAS.

Para esta variable está implementada la Función 0x01.

| labla 02. Mapa de memoria Modbus. Estado de las salidas. |           |                                            |
|----------------------------------------------------------|-----------|--------------------------------------------|
| Estado de las salidas <sup>(9)</sup>                     |           |                                            |
| Variable                                                 | Dirección | Valor                                      |
| Relé de alarma 1                                         | OF        | <b>0:</b> Desactivado - <b>1:</b> Activado |
| Relé de alarma 2                                         | 10        | <b>0:</b> Desactivado - <b>1:</b> Activado |
| Salida digital 1                                         | 11        | <b>0:</b> Desactivado - <b>1:</b> Activado |
| Salida digital 2                                         | 12        | <b>0:</b> Desactivado - <b>1:</b> Activado |

#### Tabla 82: Mapa de memoria Modbus: Estado de las salidas.

Para esta variable está implementada la Función 0x02.

Circutor

| Estado de las entradas digitales <sup>(9)</sup> |           |                              |  |
|-------------------------------------------------|-----------|------------------------------|--|
| Variable                                        | Dirección | Valor                        |  |
| Entrada digital 1                               | 0         | 0: Desactivado - 1: Activado |  |
| Entrada digital 2                               | 1         | 0: Desactivado - 1: Activado |  |

Tabla 83: Mapa de memoria Modbus: Estado de las entradas Digitales.

<sup>(9)</sup> Variables disponibles a partir de la versión C11.1006.230203.

#### 8.3.9.- VARIABLES DE CONFIGURACIÓN DEL EQUIPO.

Para esta variable está implementada la Funciones 0x04 y 0x10.

La función Modbus del equipo no comprueba si las variables que se graban están dentro de los márgenes correctos, sólo se comprueban al leerlos de la EEPROM, en caso de grabar algún parámetro con un valor incorrecto el equipo se configurará con el valor que tiene por defecto.

La configuración realizada por Modbus no tendrá efecto hasta que se realice un reset del equipo.

#### 8.3.9.1.- Relaciones de transformación

Tabla 84: Mapa de memoria Modbus: Relaciones de transformación.

| Relaciones de transformación                   |             |                                |                      |
|------------------------------------------------|-------------|--------------------------------|----------------------|
| Variable de configuración <sup>(10) (11)</sup> | Dirección   | Margen válido de datos         | Valor por<br>defecto |
| Primario de tensión                            | 2710 - 2711 | 1 - 599999                     | 1                    |
| Secundario de tensión                          | 2712        | 1 - 999                        | 1                    |
| Primario de corriente <sup>(12)</sup>          | 2713        | 1 - 10000                      | 5                    |
| Secundario de corriente <sup>(13)</sup>        | 2714        | <b>1:</b> /1A<br><b>5:</b> /5A | 5                    |

<sup>(10)</sup> Hay que programar todas las variables a la vez.

<sup>(12)</sup> Parámetro no disponible en el modelo **CVM-C11-FLEX-IN-485-ICT2**.

<sup>(13)</sup>Solo disponible para los modelos **CVM-C11-ITF-IN-xxx-ICT2**.

Nota: El Ratio es la relación entre el primario y el secundario.

#### 8. 3.9.2.- Relaciones de transformación de la corriente de neutro

Tabla 85: Mapa de memoria Modbus: Relaciones de transformación de la corriente de neutro.

| Relaciones de transformación                         |           |                                |                      |
|------------------------------------------------------|-----------|--------------------------------|----------------------|
| Variable de configuración (14)                       | Dirección | Margen válido de datos         | Valor por<br>defecto |
| Primario de la corriente de neutro <sup>(15)</sup>   | 271A      | 1 - 10000                      | 5                    |
| Secundario de la corriente de neutro <sup>(16)</sup> | 271B      | <b>1:</b> /1A<br><b>5:</b> /5A | 5                    |

<sup>(14)</sup>Hay que programar todas las variables a la vez.

<sup>(15)</sup> Parámetro no disponible en el modelo CVM-C11-FLEX-IN-485-ICT2.

<sup>(16)</sup>Solo disponible para los modelos CVM-C11-ITF-IN-xxx-ICT2.

<sup>&</sup>lt;sup>(11)</sup> Ratio de tensión x Ratio de corriente < 600000.
## 8.3.9.3.- Número de cuadrantes

| Tabla 86: Mapa | de memoria | Modbus: | Número | de | cuadrantes |
|----------------|------------|---------|--------|----|------------|
|                |            |         |        |    |            |

| Máxima demanda            |           |                                                  |                   |  |
|---------------------------|-----------|--------------------------------------------------|-------------------|--|
| Variable de configuración | Dirección | Margen válido de datos                           | Valor por defecto |  |
| Número de cuadrantes      | 2B64      | <b>0:</b> 4 cuadrantes<br><b>1:</b> 2 cuadrantes | 0                 |  |

### 8.3.9.4.- Convenios de medida

| Tabla 87: Mapa de memoria N | Modbus: Convenios de medida |
|-----------------------------|-----------------------------|
|-----------------------------|-----------------------------|

| Convenios de medida       |           |                                                                     |                   |  |
|---------------------------|-----------|---------------------------------------------------------------------|-------------------|--|
| Variable de configuración | Dirección | Margen válido de datos                                              | Valor por defecto |  |
| Convenios de medida       | 2886      | <b>0:</b> Circutor<br><b>1:</b> IEC 61557-12<br><b>2:</b> IEEE 1459 | 0                 |  |

## 8.3.9.5.- Tipo de instalación

| Tipo de instalación       |           |                                                                                                    |                      |  |
|---------------------------|-----------|----------------------------------------------------------------------------------------------------|----------------------|--|
| Variable de configuración | Dirección | Margen válido de datos                                                                                                    | Valor por<br>defecto |  |
| Tipo de instalación       | 2B5C      | <ul> <li>0: 4-3Ph Red trifásica 4 hilos.</li> <li>1: 3-3Ph Red trifásica 3 hilos.</li> <li>2: 3-Ar Dn Red trifásica 3 hilos, Aron.</li> <li>3: 3-2Ph Red bifásica 3 hilos.</li> <li>4: 2-2Ph Red monofásica de fase a fase 2 hilos.</li> <li>5: 2- IPh Red monofásica de fase a neutro 2 hilos.</li> <li>6: 3-3I T Red trifásica 3 hilos y tierra.<sup>(17)</sup></li> </ul> | 0                    |  |

<sup>(17)</sup> Instalación disponible a partir de la versión *C11.1005.230119* del equipo.

## 8.3.9.6.- Máxima demanda

#### Tabla 89:Mapa de memoria Modbus: Máxima demanda

| Máxima demanda            |           |                                          |                      |  |
|---------------------------|-----------|------------------------------------------|----------------------|--|
| Variable de configuración | Dirección | Margen válido de datos                   | Valor por<br>defecto |  |
| Periodo de integración    | 274C      | 0 <sup>(18)</sup> - 60 minutos           | 15                   |  |
| Tipo de integración       | 274D      | 0: Ventana deslizante<br>1: Ventana fija | 0                    |  |

<sup>(18)</sup> La programación del valor O deshabilita el cálculo de la máxima demanda.

**Nota:** Al modificar las variables de configuración de la máxima demanda, el equipo reinicia el cálculo de la máxima demanda.

## 8.3.9.7.- Cálculo del THD

Circutor.

| Cálculo del THD           |           |                                                                                                    |                      |
|---------------------------|-----------|----------------------------------------------------------------------------------------------------|----------------------|
| Variable de configuración | Dirección | Margen válido de datos                                                                                              | Valor por<br>defecto |
| Cálculo del THD           | 2774      | <b>0:</b> thd, Cálculo utilizando el valor eficaz (RMS).<br><b>1:</b> THD, Cálculo utilizando el valor fundamental. | 0                    |

#### Tabla 90:Mapa de memoria Modbus: Cálculo del THD.

## 8.3.9.8.- Perfil de funcionamiento

#### Tabla 91:Mapa de memoria Modbus: Perfil de funcionamiento

| Perfil de funcionamiento  |           |                                                                                                    |                      |  |
|---------------------------|-----------|----------------------------------------------------------------------------------------------------|----------------------|--|
| Variable de configuración | Dirección | Margen válido de datos                                                                                        | Valor por<br>defecto |  |
| Perfil de funcionamiento  | 2860      | <b>0:</b> Analizador<br><b>1:</b> Usuario<br><b>2:</b> Eficiencia energética eléctrica, <b>e</b> <sup>3</sup> | 0                    |  |

## 8.3.9.9.- Backlight, Retro-iluminación del display

#### Tabla 92: Mapa de memoria Modbus: Backlight

| Backlight                 |           |                                                      |                      |  |
|---------------------------|-----------|------------------------------------------------------|----------------------|--|
| Variable de configuración | Dirección | Margen válido de datos                               | Valor por<br>defecto |  |
| Backlight                 | 2B5E      | <b>0:</b> Siempre encendido<br><b>0 - 99</b> segundo | 0                    |  |

### 8.3.9.10.- Activar la pantalla de visualización de armónicos

#### Tabla 93: Mapa de memoria Modbus: Visualización de armónicos

| Visualización de armónicos |                                                            |                               |   |
|----------------------------|------------------------------------------------------------|-------------------------------|---|
| Variable de configuración  | Variable de configuración Dirección Margen válido de datos |                               |   |
| Visualización de armónicos | 2862                                                       | <b>0:</b> No<br><b>1:</b> Yes | 1 |

## 8.3.9.11.- Emisiones de $CO_2$ en consumo y generación.

| Tahla 94 <sup>.</sup> Mana de r | nemoria Modhus <sup>.</sup> | · Emisiones de CO |                | neneración  |
|---------------------------------|-----------------------------|-------------------|----------------|-------------|
| 1aula 94. Mapa ue i             | nemona moubus.              | $L_{1111}$        | , en consumo y | generation. |

| Emisiones de CO <sub>2</sub>                    |           |                        |                      |  |  |  |
|-------------------------------------------------|-----------|------------------------|----------------------|--|--|--|
| Variable de configuración <sup>(19)(20)</sup>   | Dirección | Margen válido de datos | Valor por<br>defecto |  |  |  |
| Ratio de emisiones de la tarifa 1 en consumo    | 2724      | 0 - 1.9999             | 0                    |  |  |  |
| Ratio de emisiones de la tarifa 2 en consumo    | 2725      | 0 - 1.9999             | 0                    |  |  |  |
| Ratio de emisiones de la tarifa 3 en consumo    | 2726      | 0 - 1.9999             | 0                    |  |  |  |
| Ratio de emisiones de la tarifa 1 en generación | 2728      | 0 - 1.9999             | 0                    |  |  |  |
| Ratio de emisiones de la tarifa 2 en generación | 2729      | 0 - 1.9999             | 0                    |  |  |  |
| Ratio de emisiones de la tarifa 3 en generación | 272A      | 0 - 1.9999             | 0                    |  |  |  |

<sup>(19)</sup> Hay que programar todas las variables a la vez.

<sup>(20)</sup>Tienen 4 decimal.

## 8.3.9.12.- Coste de la energía en consumo y generación.

| Coste por kWh                                 |           |                        |                      |  |  |  |
|-----------------------------------------------|-----------|------------------------|----------------------|--|--|--|
| Variable de configuración <sup>(21)(22)</sup> | Dirección | Margen válido de datos | Valor por<br>defecto |  |  |  |
| Coste por kWh de la tarifa 1 en consumo       | 272C      | 0 - 1.9999             | 0                    |  |  |  |
| Coste por kWh de la tarifa 2 en consumo       | 272D      | 0 - 1.9999             | 0                    |  |  |  |
| Coste por kWh de la tarifa 3 en consumo       | 272E      | 0 - 1.9999             | 0                    |  |  |  |
| Coste por kWh de la tarifa 1 en generación    | 2730      | 0 - 1.9999             | 0                    |  |  |  |
| Coste por kWh de la tarifa 2 en generación    | 2731      | 0 - 1.9999             | 0                    |  |  |  |
| Coste por kWh de la tarifa 3 en generación    | 2732      | 0 - 1.9999             | 0                    |  |  |  |

#### Tabla 95: Mapa de memoria Modbus: Coste de la energía en consumo y generación.

Circutor

<sup>(21)</sup> Hay que programar todas las variables a la vez.<sup>(22)</sup> Tienen 4 decimal.

## 8.3.9.13.- Programación de las alarmas 1 y 2 (Relés 1 y 2)

| Programación de las alarmas 1 y 2 |           |           |                                                   |           |  |  |
|-----------------------------------|-----------|-----------|---------------------------------------------------|-----------|--|--|
|                                   | Direc     | ción      | Managa ufikila da dakar                           | Valor por |  |  |
| variable de configuración         | Relé 1    | Relé 2    | Margen valloo de datos                            | defecto   |  |  |
| Valor máximo                      | 2AF8-2AF9 | 2B02-2B03 | según variable                                    | 0         |  |  |
| Valor mínimo                      | 2AFA-2AFB | 2B04-2B05 | según variable                                    | 0         |  |  |
| Código de la variable             | 2AFC      | 2B06      | Tabla 48 y Tabla 49                               | 0         |  |  |
| Retardo en la conexión            | 2AFD      | 2B07      | <b>0 - 9999</b> segundos                          | 0         |  |  |
| Histéresis                        | 2AFE      | 2B08      | <b>0 - 99</b> %                                   | 0         |  |  |
| Enclavamiento (latch)             | 2AFF      | 2B09      | <b>0</b> : No<br><b>1</b> : Yes                   | 0         |  |  |
| Retardo en la desconexión         | 2B00      | 2B0A      | <b>0 - 9999</b> segundos                          | 0         |  |  |
| Estado de los contactos           | 2B01      | 2B0B      | 0 : Normalmente abierto<br>1: Normalmente cerrado | 0         |  |  |

#### Tabla 96: Mapa de memoria Modbus: Programación de las alarmas 1 y 2.

## 8.3.9.14.- Programación de las alarmas 3 y 4 (Salidas digitales T1 y T2)

#### Tabla 97: Mapa de memoria Modbus: Programación de las alarmas 3 y 4.

| Programación de las alarmas 3 y 4 |           |           |                               |           |  |  |
|-----------------------------------|-----------|-----------|-------------------------------|-----------|--|--|
| Variable de configuración         | Direc     | ción      | Masaaa válida da datas        | Valor por |  |  |
|                                   | Relé 1    | Relé 2    | Margen valloo de datos        | defecto   |  |  |
| Kilovatios por pulso              | 2BOC-2BOD | 2B16-2B17 | Tabla 57                      | 0         |  |  |
| Código de la variable             | 2B10      | 2B1A      | Tabla 48, Tabla 49 y Tabla 56 | 0         |  |  |
| Anchura del pulso                 | 2B11      | 2B1B      | <b>30 - 400</b> ms            | 100 ms    |  |  |

## 8.3.9.15.- Entradas digitales

Circutor

Tabla 98: Mapa de memoria Modbus: Configuración Entradas digitales.

| Variable de configuración              | Dire      | cción     | Marcon válido do datos                                                                                               | Valor por |
|----------------------------------------|-----------|-----------|----------------------------------------------------------------------------------------------------|-----------|
|                                        | Entrada 1 | Entrada 2 | Margen valuo de datos                                                                                                | defecto   |
| Modo de funcionamiento <sup>(23)</sup> | 2B66      | 2B67      | <b>0</b> : Tarifa<br><b>1</b> : Estado lógico<br><b>2:</b> Pulso de sincronismo de la Máxima demanda <sup>(24)</sup> | 0         |

<sup>(23)</sup> Si la Entrada 1 está configurada como tarifa y la Entrada 2 como estado lógico (o viceversa) solo dispondremos de 2 tarifas.

<sup>(24)</sup> Opción disponible en la Entrada digital 1.

También podemos leer el estado de las entradas digitales, cuando están en modo lógico:

Para esta variable está implementada la Función 0x04.

Tabla 99: Mapa de memoria Modbus: Estado de las entradas digitales (Modo estado lógico)

| Estado de las entradas digitales |           |                   |  |  |
|----------------------------------|-----------|-------------------|--|--|
| Variable                         | Dirección | Valor por defecto |  |  |
| Estado de las entradas digitales | 4E20      | -                 |  |  |

El formato de la variable se muestra en la Tabla 100:

Tabla 100: Formato de la variable: Estado de las entradas digitales.

| Bit 7 | Bit 6 | Bit 5 | Bit 4 | Bit 3 | Bit 2 | Bit 1                        | Bit O                                               |
|-------|-------|-------|-------|-------|-------|------------------------------|-----------------------------------------------------|
| 0     | 0     | 0     | 0     | 0     | 0     | Entrada 2<br>0: OFF<br>1: ON | <b>Entrada 1</b><br><b>0</b> : OFF<br><b>1</b> : ON |

## 8.3.9.16.- Salidas digitales

Lectura del estado de las salidas digitales. Para esta variable está implementada la **Función 0x04.** 

Tabla 101: Mapa de memoria Modbus: Estado de las salidas digitales

| Estado de las salidas digitales |           |                   |
|---------------------------------|-----------|-------------------|
| Variable                        | Dirección | Valor por defecto |
| Estado de las salidas digitales | 4E21      | -                 |

El formato de la variable se muestra en la Tabla 102:

Tabla 102: Formato de la variable: Estado de las salidas digitales.

| Bit 7 | Bit 6 | Bit 5 | Bit 4 | Bit 3                       | Bit 2                       | Bit 1                       | Bit O                       |
|-------|-------|-------|-------|-----------------------------|-----------------------------|-----------------------------|-----------------------------|
| 0     | 0     | 0     | 0     | Salida 4<br>0: OFF<br>1: ON | Salida 3<br>0: OFF<br>1: ON | Salida 2<br>0: OFF<br>1: ON | Salida 1<br>0: OFF<br>1: ON |

## 8.3.9.17. - Comunicaciones

| Comunicaciones                           |           |                                                                           |                      |  |  |  |
|------------------------------------------|-----------|---------------------------------------------------------------------------|----------------------|--|--|--|
| Variable de configuración                | Dirección | Margen válido de datos                                                    | Valor por<br>defecto |  |  |  |
| Protocolo                                | 2742      | <b>0:</b> Modbus<br><b>1:</b> BACnet <sup>(25)</sup>                      | 0                    |  |  |  |
| Modbus y BACnet:<br>Número de periférico | 2743      | 1 - 255                                                                   | 1                    |  |  |  |
| Modbus: Velocidad de transmisión         | 2744      |                                                                           | 0                    |  |  |  |
| BACnet: Velocidad de transmisión         | 2744      | <b>0.</b> 9000 <b>- 1.</b> 19200 <b>- 2.</b> 36400                        | 0                    |  |  |  |
| Modbus: Paridad                          | 2745      | <b>0:</b> Sin paridad<br><b>1:</b> Paridad impar<br><b>2:</b> Paridad par | 0                    |  |  |  |
| Modbus: Bits de datos                    | 2746      | <b>0:</b> 8 bits <sup>(26)</sup>                                          | 0                    |  |  |  |
| Modbus: Bits de stop                     | 2747      | <b>0:</b> 1 bit de stop<br><b>1:</b> 2 bits de stop                       | 0                    |  |  |  |
| BACnet: Device ID                        | 2EE0-2EE1 | 0- 999999                                                                 | -                    |  |  |  |
| BAcnet: MAC                              | 2EE2      | 0 - 255                                                                   | 2                    |  |  |  |

Tabla 103: Mana de memoria Modbus: Comunicaciones

Circutor

<sup>(25)</sup> No disponible para el modelo CVM-C11-ITF-IN-ETH-ICT2.

<sup>(26)</sup> Este parámetro no se puede modificar.

## 8.3.9.18.- Configuración del password

Estas variables permiten bloquear o desbloquear el acceso al menú de programación y también permite cambiar el código de password. La única forma de cambiar el código de password es mediante este comando.

El equipo no necesita el password antiguo para grabar el nuevo, se graba el nuevo directamente sin ninguna comprobación.

Tabla 104: Mapa de memoria Modbus: Configuración del password

| Password                           |           |                                             |                   |
|------------------------------------|-----------|---------------------------------------------|-------------------|
| Variable <sup>(27)</sup>           | Dirección | Margen válido de datos                      | Valor por defecto |
| Valor del password <sup>(28)</sup> | 2B70      | 0 - 9999                                    | 1234              |
| Bloqueo-Desbloqueo                 | 2B71      | <b>0</b> : Desbloqueo<br><b>1</b> : Bloqueo | 0                 |

<sup>(27)</sup> Hay que programar todas las variables a la vez.

<sup>(28)</sup> El valor del password se lee y escribe en hexadecimal.

## 8.3.9.19. - Comunicaciones Ethernet

*Nota: Disponible en el modelo CVM-C11-ITF-IN-ETH-ICT2.* 

| Tabla 105: Mapa de memoria Modbus: Comunicaciones Etherne | t |
|-----------------------------------------------------------|---|
|-----------------------------------------------------------|---|

| Comunicaciones            |           |                               |                   |  |
|---------------------------|-----------|-------------------------------|-------------------|--|
| Variable de configuración | Dirección | Margen válido de datos        | Valor por defecto |  |
| Protocolo Ethernet        | 2800      | 0: Modbus TCP<br>1: BACnet IP | 0                 |  |

| Comunicaciones                            |                                                 |                                                                                |                   |  |  |
|-------------------------------------------|-------------------------------------------------|--------------------------------------------------------------------------------|-------------------|--|--|
| Variable de configuración                 | Dirección                                       | Margen válido de datos                                                         | Valor por defecto |  |  |
| Modbus TCP: DHCP                          | 2801                                            | <ul> <li>0: No, DHCP deshabilitado</li> <li>1: Yes, DHCP habilitado</li> </ul> | 1                 |  |  |
| Modbus TCP: Dirección IP                  | 2802 - 2803 -<br>2804 - 2805                    | 0.0.0.0 255.255.255.255                                                        | 010.002.004.233   |  |  |
| Modbus TCP: Mascara                       | 2806 - 2807 -<br>2808 - 2809                    | 0.0.0.0 255.255.255.255                                                        | 255.255.255.000   |  |  |
| Modbus TCP: Gateway                       | 280A - 280B -<br>280C - 280D                    | 0.0.0.0 255.255.255.255                                                        | 010.002.004.001   |  |  |
| Modbus TCP: Dirección MAC <sup>(29)</sup> | 280E - 280F -<br>2810 - 2811 -<br>2812 - 2813 - | -                                                                              | 00A2A2A2A201      |  |  |
| Modbus TCP: Puerto                        | 2814                                            | 1-65535                                                                        | 502               |  |  |
| BACnet: Puerto                            | 2815                                            | 1-65535                                                                        | 47808             |  |  |

Tabla 105 (Continuación): Mapa de memoria Modbus: Comunicaciones Ethernet

<sup>(29)</sup> Este parámetro no se puede modificar.

Circutor

#### 8.4.- PROTOCOLO BACnet

**BACnet** es un protocolo de comunicación para Redes de Control y Automatización de Edificios (Building Automation and Control NETworks). Este protocolo reemplaza las comunicaciones propietarias de cada dispositivo, volviéndolo un conjunto de reglas de comunicación común, que posibilita la integración completa de los sistemas de control y automatización de edificios de diversos fabricantes.

El equipo incorpora comunicación **BACNet** MS/TP, siguiendo las especificaciones de la normativa ANSI/ ASHRAE 135 (ISO 16484-5).

Mediante una conexión RS485 el equipo puede conectarse a una red BACnet e incorporar todos los objetos y servicios definidos en el mapa adjunto PICS (Protocol Implementation Conformance Statement). ("**8.4.1.- MAPA PICS**")

La velocidad de defecto es 9600 bps y el MAC es 2 (número de nodo), pudiéndose cambiar mediante la pantalla de configuración, o bien escribiendo las variables BaudRate y MAC\_Address. El identificador (Device\_ID) se puede cambiar por la pantalla de configuración, mediante la propiedad de escritura sobre la variable o a través de la variable Device\_ID.

Otra opción es escribir sobre la propiedad Object\_Name dentro del objeto Device:

a) #Baud x – donde x puede ser: 9600, 19200

b) #MAC x – donde x puede ser: 0 ... 127

c) #ID x – donde x puede ser: 0 ... 999999

Más información sobre el protocolo en www.bacnet.org.

#### 8.4.1.- MAPA PICS

PICSVendor Name:CIRCUTORProduct Name:CVM-C11Product Model Number:0870Application Software Version:1.1

х

# Firmware Revision:0.8.4BACnet Protocol Revision:12Product Description:12

Electrical energy meter

#### BACnet Standardized Device Profile (Annex L)

BACnet Application Specific Controller (B-ASC)

#### List all BACnet Interoperability Building supported (see Annex K in BACnet Addendum 135d):

DS-RP-B Read Property DS-WP-B Write Propery DS-RPM-B Read Property Multiple DM-DDB-B Dynamic Device Binding DM-DOB-B Dynamic Object Binding DM-DCC-B Device Communication Control DM-RD-B Reinitialize Device

#### Which of the following device binding methods does the product support? (check one or more)

| х | Recive Who-Is, send I-Am (BIBB DM-DDB-B)    |
|---|---------------------------------------------|
| х | Recive Who-Has, send I-Have (BIBB DM-DOB-B) |

#### Standard Object Types Supported:

#### Analog Input Object Type

| 1. Dynamically creatable using BACnet's CreateObject service?                               | No             |                |  |  |  |
|---------------------------------------------------------------------------------------------|----------------|----------------|--|--|--|
| 2. Dynamically deleatable using BACnet's DeleteObject service?                              | No             |                |  |  |  |
| 3. List of optional properties supported:                                                   | max_pres_value | min_pres_value |  |  |  |
| 4. List of all properties that are writable where not otherw is a required by this standard |                |                |  |  |  |
| 5. List of proprietary properties:                                                          |                |                |  |  |  |
| 6. List of any property value range restrictions:                                           |                |                |  |  |  |

#### Properly Identifier

Object\_Name max 32 characters

| DESCRIPTION         |                          | SYMBOL | ID OBJECTS | OBJECT NAME | UNITS |
|---------------------|--------------------------|--------|------------|-------------|-------|
| Tensión fase-neutro | Voltage phase to neutral | V 1    | AIO        | Ph2NU1      | V     |
| Corriente           | Current                  | A 1    | Al1        | Ph1Current  | А     |
| Potencia activa     | Active power             | kW 1   | AI2        | ActPwrPh1   | kW    |
| Potencia reactiva   | Reactive power           | kvar 1 | AI3        | ReactPwrPh1 | kvar  |
| Factor de potencia  | Power factor             | PF 1   | AI4        | PwrFactPh1  | PF    |
| Tensión fase-neutro | Voltage phase to neutral | V 2    | AI5        | Ph2NU2      | V     |
| Corriente           | Current                  | A 2    | AI6        | Ph2Current  | А     |
| Potencia activa     | Active power             | kW 2   | AI7        | ActPwrPh2   | kW    |
| Potencia reactiva   | Reactive power           | kvar 2 | AI8        | ReactPwrPh2 | kvar  |
| Factor de potencia  | Power factor             | PF 2   | AI9        | PwrFactPh2  | PF    |
| Tensión fase-neutro | Voltage phase to neutral | V 3    | AI10       | Ph2NU3      | V     |
| Corriente           | Current                  | A 3    | AI11       | Ph3Current  | А     |
| Potencia activa     | Active power             | kW 3   | Al12       | ActPwrPh3   | kW    |
| Potencia reactiva   | Reactive power           | kvar 3 | AI13       | ReactPwrPh3 | kvar  |
| Factor de potencia  | Power factor             | PF 3   | AI14       | PwrFactPh3  | PF    |

| DESCRIPTION                      |                                                          | SYMBOL           | ID OBJECTS | OBJECT NAME    | UNITS   |
|----------------------------------|----------------------------------------------------------|------------------|------------|----------------|---------|
| Potencia activa trifásica        | Three phase active power                                 | kW III           | AI15       | ActPw0n3Ph     | kW      |
| Potencia inductiva<br>trifásica  | Three phase reactive inductive power                     | kvarL III        | AI16       | InductPw0n3Ph  | kvarL   |
| Potencia capacitiva<br>trifásica | Three phase capacitive inductive power                   | kvarC III        | AI17       | CapPwOn3Ph     | kvarC   |
| Cos φ trifásico                  | Three phase cos $\phi$                                   | Cos <b>φ</b> III | AI18       | Cosphi         | Cos φ   |
| Factor de potencia<br>trifásico  | Three phase power factor                                 | PFIII            | AI19       | PwFactOn3Ph    | PF      |
| Frecuencia (L2)                  | Frequency                                                | Hz               | AI20       | Frequency      | Hz      |
| Tensión fase-fase                | Voltage phase to phase                                   | V12              | AI21       | Ph2PhU12       | V       |
| Tensión fase-fase                | Voltage phase to phase                                   | V23              | AI22       | Ph2PhU23       | V       |
| Tensión fase-fase                | Voltage phase to phase                                   | V31              | AI23       | Ph2PhU31       | V       |
| %THD V                           | %THD V                                                   | %THD V1          | AI24       | THDVal_U1      | %THD    |
| %THD V                           | %THD V                                                   | %THD V2          | AI25       | THDVal_U2      | %THD    |
| %THD V                           | %THD V                                                   | %THD V3          | AI26       | THDVal_U3      | %THD    |
| %THD A                           | %THD A                                                   | %THD A1          | AI27       | THDVal_11      | %THD    |
| %THD A                           | %THD A                                                   | %THD A2          | AI28       | THDVal_12      | %THD    |
| %THD A                           | %THD A                                                   | %THD A3          | AI29       | THDVal_13      | %THD    |
| Energía activa                   | Active energy                                            | kW∙h III         | AI30       | ActEnergy      | kW∙h    |
| Energía reactiva induc-<br>tiva  | Reactive inductive energy                                | kvarL•h III      | AI31       | InductEnergy   | kvarL∙h |
| Energía reactiva capa-<br>citiva | Reactive capacitive<br>energy                            | kvarC•h III      | AI32       | CapEnergy      | kvarC∙h |
| Energía Aparente trifá-<br>sica  | Three phase aparent<br>energy                            | kVA∙h III        | AI33       | AppEnergy      | kVA∙h   |
| Energía activa generada          | Three phase generated active energy                      | kW∙h III (-)     | AI34       | ActEnergy_exp  | kW∙h    |
| Energía inductiva gene-<br>rada  | Three phase generated<br>reactive inductive energy       | kvarL•h III (-)  | AI35       | IndEnergy_exp  | kvarL∙h |
| Energía capacitiva ge-<br>nerada | Three phase genera-<br>ted reactive capacitive<br>energy | kvarC∙h III(-)   | AI36       | CapEnergy_exp  | kvarC∙h |
| Energía aparente gene-<br>rada   | Three phase generated aparent energy                     | kVA∙h III (-)    | AI37       | AppEnergy_exp  | kVA∙h   |
| Corriente trifásica<br>(media)   | Three phase average<br>current                           | I_AVG            | AI38       | AvgValCurr3Ph  | I_AVG   |
| Corriente de neutro              | Neutral current                                          | In               | AI39       | NeutralCurrent | In      |
| Potencia aparente L1             | Aparent power L1                                         | kVA              | AI40       | AppPwrPh1      | kVA     |
| Potencia aparente L2             | Aparent power L2                                         | kVA              | AI41       | AppPwrPh2      | kVA     |
| Potencia aparente L3             | Aparent power L3                                         | kVA              | AI42       | AppPwrPh3      | kVA     |
| Potencia aparente<br>trifásica   | Three phase aparent<br>power                             | kVAIII           | AI43       | AppPw3Ph       | kVA     |
| Máxima demanda l1                | Maximum demand I1                                        | Md (A1)          | AI44       | MaxDemand_A1   | A       |
| Máxima demanda l2                | Maximum demand I2                                        | Md(A2)           | AI45       | MaxDemand_A2   | А       |
| Máxima demanda I3                | Maximum demand I3                                        | Md(A3)           | AI46       | MaxDemand_A3   | A       |
| Máxima demanda A                 | Maximum demand A                                         | A III            | AI47       | MaxDemand_A    | A       |
| Máxima demanda kW                | Maximum demand kW                                        | kW III           | AI48       | MaxDemand_kW   | kW      |
| Máxima demanda kVA               | Maximum demand kVA                                       | kVA III          | AI49       | MaxDemand_ kVA | kVA     |

## Analog Value Object Type

| 1. Dynamically creatable using BACnet's                                                   | No                                                             |             |  |  |  |  |
|-------------------------------------------------------------------------------------------|----------------------------------------------------------------|-------------|--|--|--|--|
| 2. Dynamically deleatable using BACnet'                                                   | s DeleteObject service?                                        | No          |  |  |  |  |
| 3. List of optional properties supported:                                                 |                                                                |             |  |  |  |  |
| 4. List of all properties that are writable where not otherwise required by this standard |                                                                |             |  |  |  |  |
| 5. List of propietary properties:                                                         |                                                                |             |  |  |  |  |
| Property Identifier                                                                       | Property Datatype Meaning                                      |             |  |  |  |  |
| 5. List of object identifiers and their mea                                               | 5. List of object identifiers and their meaning in this device |             |  |  |  |  |
| Object ID                                                                                 | Object Name                                                    | Description |  |  |  |  |
| AV1                                                                                       | MAC_Address                                                    | MAC         |  |  |  |  |
| AV2                                                                                       | BaudRate                                                       | BAUD RATE   |  |  |  |  |
| AV3                                                                                       | Device_ID                                                      | DEVICE ID   |  |  |  |  |

## Device Object Type

| 1. Dynamically creatable using BACnet's CreateObject service?     |                              | No                                       |  |
|-------------------------------------------------------------------|------------------------------|------------------------------------------|--|
| 2. Dynamically deleatable using BACnet's                          | s DeleteObject service?      | No                                       |  |
| 3. List of optional properties supported:                         |                              | Description, Protocolo_Conformance_Class |  |
| 4. List of all properties that are writable                       | where not otherwise required | by this standard                         |  |
| Object_Name<br>Max_Master<br>Max_Info_Frames<br>Object Identifier |                              |                                          |  |
| 5. List of propietary properties:                                 |                              |                                          |  |
| 5. List of any property value range restri                        | ctions                       |                                          |  |
| Property Identifier                                               | Restrictions                 |                                          |  |
| Object_Name                                                       | < 32 bytes                   |                                          |  |
| Object_Identifier                                                 | Device Type only             |                                          |  |
| Number_Of_APDU_Retries                                            | 0-255                        |                                          |  |
| APDU_Timeout                                                      | 0-65535 miliseconds          |                                          |  |
| Vendor_Identifier                                                 | 0-65535                      |                                          |  |

## Data Link Layer Options (check all that supported):

| Х            | X MS/TP master (Clause 9), baud rate(s): 9.6, 19.2kB/s                                          |  |  |  |  |
|--------------|-------------------------------------------------------------------------------------------------|--|--|--|--|
| Character S  | Character Sets Supported (check all that apply):                                                |  |  |  |  |
| Indicating s | upport for multiple character set does not imply that they can all be supported simultaneously. |  |  |  |  |
| Х            | ANSI X3.4                                                                                       |  |  |  |  |

## 9.- CARACTERÍSTICAS TÉCNICAS

| Alimentación en CA                                         |                                                            |                                                                   |                  |            |                             |       |                                   |
|------------------------------------------------------------|------------------------------------------------------------|-------------------------------------------------------------------|------------------|------------|-----------------------------|-------|-----------------------------------|
| Tensión nominal                                            | 100 270 V ~ ± 10%                                          |                                                                   |                  |            |                             |       |                                   |
| Frecuencia                                                 |                                                            | 50 60 Hz                                                          |                  |            |                             |       |                                   |
| C                                                          | CVM-C11-ITF-IN-                                            | -485 CVM                                                          | I-C11-ITF-IN-E   | TH         | CVM-C11-FLEX-IN-485         |       | CVM-C11-MC-IN-485                 |
|                                                            | 2 5 VA                                                     |                                                                   | 2 7 VA           |            | 2.5 5.5 VA                  |       | 2.5 5.5 VA                        |
| Categoría de la<br>Instalación                             |                                                            |                                                                   | (                | CAT II     | I 300 V                     |       |                                   |
|                                                            |                                                            |                                                                   | Alimentación     | en C(      | C                           |       |                                   |
| Tensión nominal                                            |                                                            |                                                                   | 100              | 270        | V === ± 10%                 |       |                                   |
|                                                            | CVM-C11-ITF-IN-                                            | -485 CVM                                                          | -C11-ITF-IN-E    | TH         | CVM-C11-FLEX-IN-4           | 485   | CVM-C11-MC-IN-485                 |
| Consumo                                                    | 1.2 2 W                                                    |                                                                   | 2.4 2.6 W        |            | 1.2 2 W                     |       | 1.2 2 W                           |
| Categoría de la<br>Instalación                             |                                                            |                                                                   | C                | CAT II     | I 300 V                     |       |                                   |
|                                                            |                                                            | Circui                                                            | to de medida     | de te      | ensión                      |       |                                   |
| Tensión nominal (                                          | Un)                                                        |                                                                   |                  |            | 230 V F-N, 380              | V F-F | :                                 |
| Tensión máxima d                                           | e medida                                                   |                                                                   |                  |            | 300 V F-N, 520              | V F-F | :                                 |
| Tensión mínima de                                          | e medida (Vstart)                                          |                                                                   |                  |            | 10 V F-N                    | ١     |                                   |
| Margen de medida                                           | a de tensión                                               |                                                                   |                  |            | 5120% Un (11.5              | 27    | 6 V)                              |
| Margen de medida                                           | a de frecuencia                                            |                                                                   |                  |            | 45 65 H                     | Z     |                                   |
| Impedancia de en                                           | trada                                                      |                                                                   |                  |            | > 1.7 MΩ                    |       |                                   |
| Consumo                                                    | < 0.2 VA (por fase)                                        |                                                                   |                  |            |                             |       |                                   |
| Categoría de la Ins                                        | stalación                                                  |                                                                   |                  |            | CAT III 300                 | V     |                                   |
|                                                            |                                                            | Circuit                                                           | o de medida o    | le co      | rriente                     |       |                                   |
| CVM-C11-FLEX-IN                                            | CVM-C11-FLEX-IN-485-ICT2 Medida mediante sensores Rogwski. |                                                                   |                  |            | ki.                         |       |                                   |
|                                                            | (In)                                                       | CVM-C1                                                            | I-ITF-IN-xxx     | CV         | M-C11-MC-IN-485             | CVN   | 4-C11-FLEX-IN-485 <sup>(30)</sup> |
|                                                            | ()                                                         | 5 A                                                               |                  |            | /250 mA                     |       | /100 mV                           |
| Escalas                                                    |                                                            | / 1/                                                              | A o/5A           |            | -                           |       | -                                 |
| Corriente máxima                                           | de medida                                                  | ļ                                                                 | 6 A              |            | 400 mA                      |       | 400 mV                            |
| Corriente mínima                                           | de medida (Istart)                                         | 1                                                                 | 0 mA             |            | 0.5 mA                      |       | 0.2 mV                            |
| Margen de medida                                           | a de corriente                                             | 1<br>(50 )                                                        | 120% In<br>mA6A) |            | 5 120% In<br>(12.5300 mA)   |       | 5 300% In<br>(5300 mV)            |
| Consumo                                                    |                                                            | < 0.2 V                                                           | A (por fase)     |            | < 1 VA                      |       | < 1 VA                            |
| Impedancia de en                                           | trada                                                      | < 2                                                               | 20 mΩ            |            | < 20 mΩ                     |       | < 20 mΩ                           |
| Categoría de la Ins                                        | stalación                                                  | CAT                                                               | III 300 V        |            | CAT III 300 V CAT III 300 V |       | CAT III 300 V                     |
| <sup>(30)</sup> Sin sensores MFC-F                         | ELEX.                                                      |                                                                   |                  |            |                             | _     |                                   |
| Precisión de las medidas (UNE-EN 61557-12) <sup>(31)</sup> |                                                            |                                                                   |                  |            |                             |       |                                   |
|                                                            | I                                                          | ĺ                                                                 | .VM-C11-IIF-I    | N-XX       | X 0.2%                      |       |                                   |
| Medida de cension                                          | 1<br>ka                                                    |                                                                   |                  |            | 0.2%                        |       |                                   |
| Medida de corrien                                          | e U.2%                                                     |                                                                   |                  |            |                             |       |                                   |
| Medida de necoel                                           | icia<br>ia activa                                          |                                                                   |                  |            |                             |       |                                   |
| Medida de potenc                                           |                                                            | $\frac{1.0\% \pm 2 \text{ digitor}}{1.0\% \pm 2 \text{ digitor}}$ |                  |            |                             |       |                                   |
| Medida de energía                                          | activa                                                     |                                                                   |                  |            |                             |       |                                   |
| Medida de energia                                          |                                                            |                                                                   |                  | د<br>1 مرد | (Según IFC 62052-           | 741   | .,                                |
|                                                            |                                                            |                                                                   |                  |            | 0.5                         | - "/  |                                   |
| _ · · · · · ·                                              | I                                                          |                                                                   |                  |            | 3.6                         |       |                                   |

E

| (Continuación) Precisión de las medidas (UNE-EN 61557-12) <sup>(31)</sup> |                                                 |  |  |  |
|---------------------------------------------------------------------------|-------------------------------------------------|--|--|--|
| CVM-C11-ITF-IN-xxx                                                        |                                                 |  |  |  |
| Factor de potencia   0.5                                                  |                                                 |  |  |  |
|                                                                           | CVM-C11-FLEX-IN-485 (sin sensores MFC-FLEX)     |  |  |  |
| Medida de tensión                                                         | 0.2 %                                           |  |  |  |
| Medida de corriente                                                       | 0.2 % (5 120 % ln)                              |  |  |  |
| Medida de frecuencia                                                      | 0.025 Hz                                        |  |  |  |
| Medida de potencia activa                                                 | 0.5 %                                           |  |  |  |
| Medida de potencia reactiva                                               | 1 %                                             |  |  |  |
| Medida de potencia aparente                                               | 0.5 %                                           |  |  |  |
| Medida de energía activa                                                  | Clase 0.5s (I > 0.1 In) (Según EN IEC 62053-22) |  |  |  |
| Medida de energía reactiva                                                | Clase 1 (Según IEC 62053-24)                    |  |  |  |
| cos φ                                                                     | 0.5 %                                           |  |  |  |
| Factor de potencia                                                        | 0.5 %                                           |  |  |  |
|                                                                           | CVM-C11-MC-IN-485 (sin Transformadores MC)      |  |  |  |
| Medida de tensión                                                         | 0.2 %                                           |  |  |  |
| Medida de corriente                                                       | 0.2 % (5 120 % In)                              |  |  |  |
| Medida de frecuencia                                                      | 0.025 Hz                                        |  |  |  |
| Medida de potencia activa                                                 | 0.5 % ± 1 dígito                                |  |  |  |
| Medida de potencia reactiva                                               | 1 % ± 1 dígito                                  |  |  |  |
| Medida de potencia aparente                                               | 0.5 % ± 1 dígito                                |  |  |  |
| Medida de energía activa                                                  | Clase 0.5s (I > 0.1 In) (Según EN IEC 62053-22) |  |  |  |
| Medida de energía reactiva                                                | Clase 1 (Según IEC 62053-24)                    |  |  |  |
| cos φ                                                                     | 0.5 %                                           |  |  |  |
| Factor de potencia                                                        | 0.5 %                                           |  |  |  |

<sup>(31)</sup> Precisiones para el tipo de instalación: 4-3Ph.

| Tiempo de refresco                                                      |                             |  |
|-------------------------------------------------------------------------|-----------------------------|--|
| Medida de tensión, corriente, frecuencia,<br>potencia activa y reactiva | 500 ms                      |  |
| Medida de energía activa y reactiva                                     | 1 s                         |  |
| Medida de máxima demanda, máximos,<br>mínimos y armónicos               | 1 s                         |  |
|                                                                         | Salidas de relés            |  |
| Cantidad                                                                | 2                           |  |
| Tensión máxima contactos abiertos                                       | 250 V ~ / 30 V ===          |  |
| Corriente máxima                                                        | 2.5 A                       |  |
| Potencia máxima de conmutación                                          | 625 VA /75 W (AC1)          |  |
| Vida eléctrica ( 250V CA / 5A)                                          | 60 x 10 <sup>3</sup> ciclos |  |
| Vida mecánica                                                           | 10 x 10 <sup>6</sup> ciclos |  |
|                                                                         | Entradas digitales          |  |
| Cantidad                                                                | 2                           |  |
| Тіро                                                                    | NPN                         |  |
| Aislamiento                                                             | 2000 V                      |  |
| Corriente máxima en cortocircuito                                       | 4 mA                        |  |
| Tensión máxima en circuito abierto                                      | 17 V                        |  |

| Salidas digital                                               |                         |                                             |                        |  |  |
|---------------------------------------------------------------|-------------------------|---------------------------------------------|------------------------|--|--|
| Cantidad                                                      |                         | 2                                           |                        |  |  |
| Тіро                                                          |                         | NPN                                         |                        |  |  |
| Tensión máxima                                                |                         | 24V                                         |                        |  |  |
| Corriente máxima                                              |                         | 50 mA                                       |                        |  |  |
| Frecuencia máxima                                             |                         | 16 impulsos / seg,                          |                        |  |  |
| Anchura de pulso                                              |                         | 30 ms - 400 ms                              |                        |  |  |
|                                                               | Comunicaciones          |                                             |                        |  |  |
|                                                               | Modbus F                | TU                                          | BACnet <sup>(32)</sup> |  |  |
| Bus de campo                                                  | RS-48                   | 5                                           | MS/TP                  |  |  |
| Protocolo de comunicación                                     | Modbus F                | UTS                                         | BACnet                 |  |  |
| Velocidad                                                     |                         | 9600 - 19200 - 38400 bps                    |                        |  |  |
| Bits de stop                                                  | 1-2                     | 1-2 1                                       |                        |  |  |
| Paridad                                                       | sin - par - i           | mpar                                        | sin                    |  |  |
| <sup>(32)</sup> No disponible para el modelo CVM-C11-ITF-IN-E | TH-ICT2.                | ·                                           |                        |  |  |
| Comunicación                                                  | nes Ethernet (CVM-C11   | -ITF-IN-ETH-ICT2)                           |                        |  |  |
| Тіро                                                          | Ethernel                | Ethernet 10BaseT - 100BaseTX autodetectable |                        |  |  |
| Conector                                                      |                         | RJ45                                        |                        |  |  |
| Protocolo                                                     |                         | Modbus TCP - BACne                          | t IP                   |  |  |
| Modo de conexión a Red                                        | C                       | HCP ON/OFF (ON por d                        | efecto)                |  |  |
|                                                               | Interface con usuar     | io                                          |                        |  |  |
| Display                                                       |                         | LCD Custom COG                              |                        |  |  |
| Teclado                                                       |                         | 3 teclas                                    |                        |  |  |
| LED                                                           |                         | 2 LED                                       |                        |  |  |
|                                                               | Características ambien  | tales                                       |                        |  |  |
| Temperatura de trabajo                                        |                         | -25°C +70°C                                 |                        |  |  |
| Temperatura de almacenamiento                                 |                         | -25°C +75°C                                 |                        |  |  |
| Humedad relativa (sin condensación)                           |                         | 5 95%                                       |                        |  |  |
| Altitud máxima                                                |                         | 2000 m                                      |                        |  |  |
| Grado de protección IP                                        |                         | IP20, Frontal: IP54                         |                        |  |  |
| Grado de protección IK                                        |                         | IK08                                        |                        |  |  |
| Grado de polución                                             | 2                       |                                             |                        |  |  |
| Uso                                                           | Interior                |                                             |                        |  |  |
|                                                               | Características mecán   | icas                                        |                        |  |  |
| Bornes                                                        |                         |                                             |                        |  |  |
| 1, 2, 14 17, 9 13, 18 25                                      | 0.2 2.5 mm <sup>2</sup> | 0.5 0.6 Nm                                  | 🖉 мз                   |  |  |
| 3 8                                                           | 0.2 1.5 mm²             | 0.2 0.25 Nm                                 | ✓ M2                   |  |  |
| Dimensiones (Figura 41)                                       |                         | 96 x 96 x 67.2 mm                           | A                      |  |  |
| Dese                                                          | CVM-C11-ITF-IN-xxx      | CVM-C11-MC-IN-485                           | CVM-C11-FLEX-IN-485    |  |  |
| Peso                                                          | 353 g.                  | 317 g.                                      | 300 g.                 |  |  |
| Envolvente                                                    |                         | Plástico VO autoextingu                     | ible                   |  |  |
| Fijación                                                      | Panel                   |                                             |                        |  |  |

#### Normas Material eléctrico para medida, control y uso en laboratorio. Reguisitos de compatibili-EN IEC 61326-1:2021 dad electromagnética (CEM). Parte 1: Requisitos generales. Compatibilidad electromagnética (CEM). Parte 4: Técnicas de ensayo y de medida. Sec-EN 61000-4-2 ción 2: Ensayo de inmunidad a las descargas electrostáticas. Compatibilidad electromagnética (CEM). Parte 4-3: Técnicas de ensayo y de medida. En-EN 61000-4-3 sayos de inmunidad a los campos electromagnéticos, radiados y de radiofrecuencia. Compatibilidad electromagnética (CEM). Parte 4-4: Técnicas de ensayo y de medida. En-EN 61000-4-4 sayos de inmunidad a los transitorios eléctricos rápidos en ráfagas. Compatibilidad electromagnética (CEM). Parte 4:-5: Técnicas de ensayo y de medida. EN 61000-4-5 Ensayos de inmunidad a las ondas de choque. Compatibilidad electromagnética (CEM). Parte 4-6: Técnicas de ensayo y de medida. In-EN 61000-4-6 munidad a las perturbaciones conducidas, inducidas por los campos de radiofrecuencia. Compatibilidad electromagnética (CEM). Parte 4: Técnicas de ensayo y de medida. Sec-EN 61000-4-8 ción 8: Ensayos de inmunidad a los campos magnéticos a frecuencia industrial. Compatibilidad electromagnética (CEM). Parte 4-11: Técnicas de ensayo y de medida. Ensayos de inmunidad a los huecos de tensión, interrupciones breves y variaciones de ten-EN 61000-4-11 sión para equipos con una corriente de entrada inferior o igual a 16 A por fase. Requisitos de seguridad de equipos eléctricos de medida, control y uso en laboratorio. EN 61010-2-030 Parte 2-030: Requisitos particulares para circuitos de ensayo y de medida. Requisitos de seguridad de equipos eléctricos de medida, control y uso en laboratorio. EN 61010-1 Parte 1: Requisitos generales Seguridad eléctrica en redes de distribución de baja tensión de hasta 1 000 V en c.a. y 1 500 V en c.c. Equipos para ensayo, medida o vigilancia de las medidas de protección. EN IEC 61557-12 Parte12: Dispositivos de medición y vigilancia del funcionamiento.

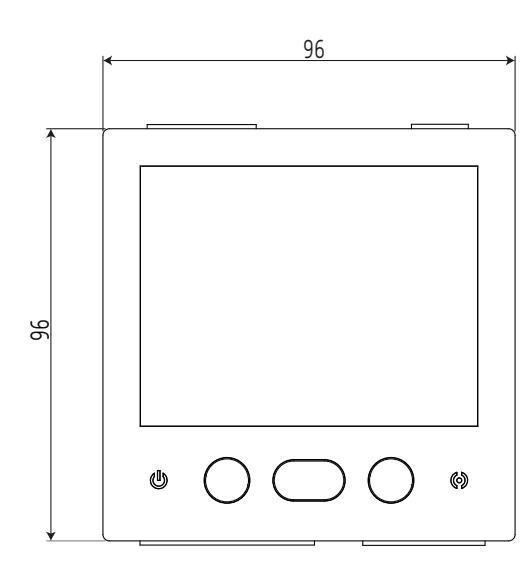

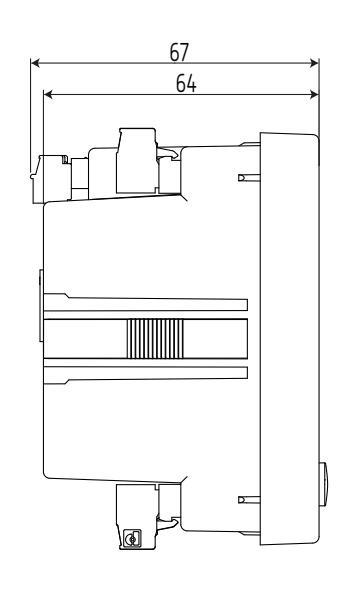

Figura 41: Dimensiones del CVM-C11.

## **10.- MANTENIMIENTO Y SERVICIO TÉCNICO**

En caso de cualquier duda de funcionamiento o avería del equipo, póngase en contacto con el Servicio de Asistencia Técnica de **CIRCUTOR S.A.U.** 

#### Servicio de Asistencia Técnica

Vial Sant Jordi, s/n, 08232 - Viladecavalls (Barcelona) Tel: 902 449 459 ( España) / +34 937 452 919 (fuera de España) email: sat@circutor.com

## 11.- GARANTÍA

Circutor

**CIRCUTOR** garantiza sus productos contra todo defecto de fabricación por un período de dos años a partir de la entrega de los equipos.

**CIRCUTOR** reparará o reemplazará, todo producto defectuoso de fabricación devuelto durante el periodo de garantía.

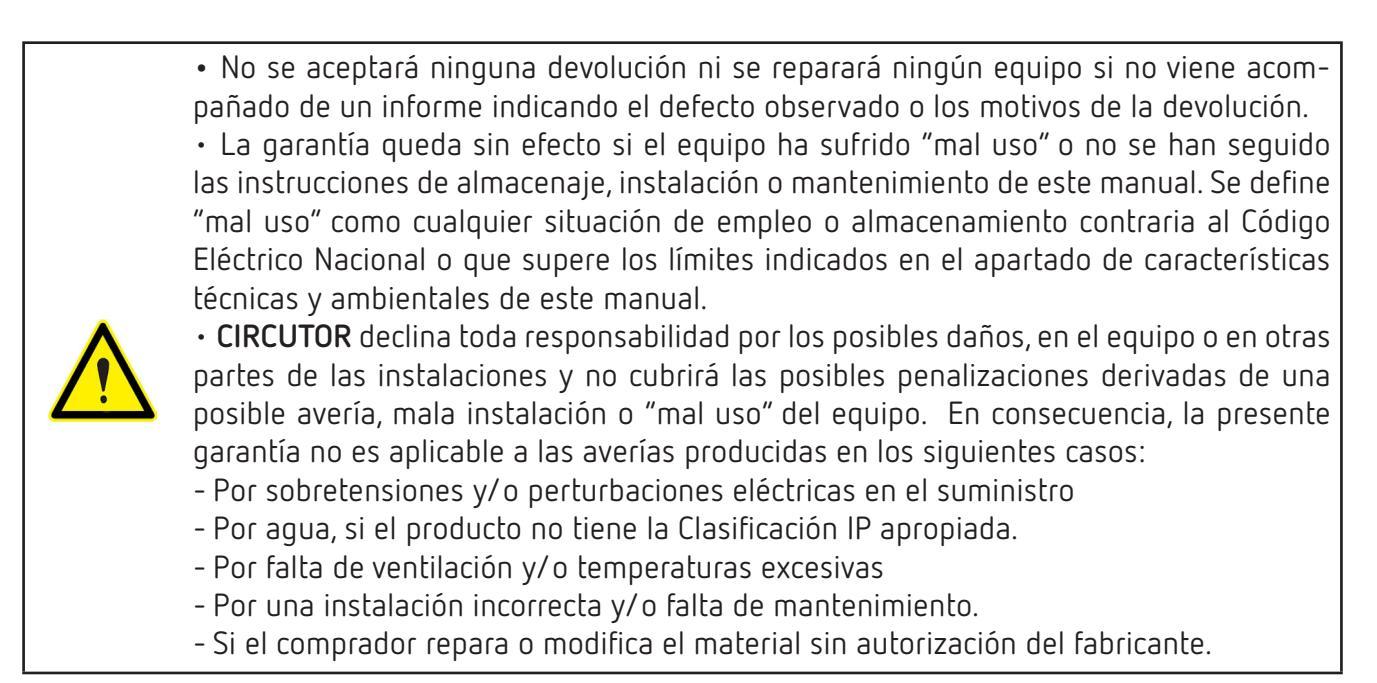

Manual de Instrucciones

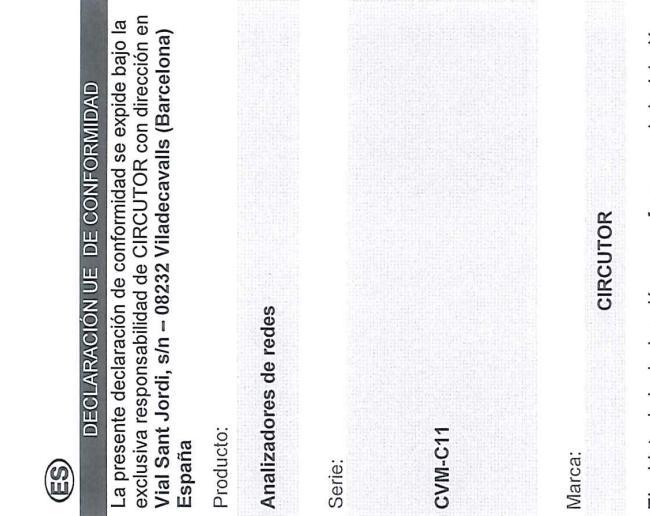

2015/863/EU: RoHS3 Directive 2014/30/EU: EMC Directive EL objeto de la declaración es conforme con la legislación de arrionización pertinente en la UE, siempre qué sea instalado, mantenido y usado en la aplicación para la que instalación aplicables y las instrucciones del fabricante ha sido fabricado, de acuerdo con las normas de 2014/35/EU: Low Voltage Directive 2011/65/EU: RoHS2 Directive

Está en conformidad con la(s) siguiente(s) norma(s) u otro(s) documento(s) normativos(s):

IEC 63000:2016 Ed 1.0 IEC 61010-2-030:2017 Ed 2.0 IEC 61010-1:2010+AMD1:2016 Ed 3.0 IEC 61326-1:2020 Ed 3.0

Año de marcado "CE":

2022

| CLARATION OF CONFORMITY | of conformity is issued under the sole<br>CIRCUTOR with registered address at | s/n – 08232 Viladecavalls (Barcelo |          | mounting             |
|-------------------------|-------------------------------------------------------------------------------|------------------------------------|----------|----------------------|
| EU DECLARA              | This declaration of conforesponsibility of CIRCU                              | Vial Sant Jordi, s/n – (<br>Spain  | Product: | Power analyzer mount |

12.- DECLARACIÓN UE DE CONFORMIDAD

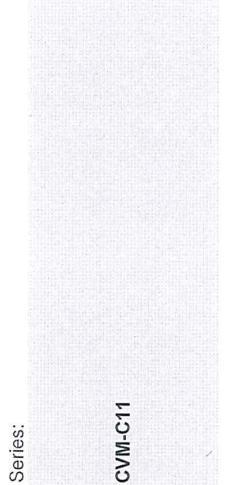

Brand:

CIRCUTOR

The object of the declaration is in confor relevant EU harmonisation legislation, p installed, maintained and used for the al it was manufactured, in accordance with installation standards and the manufact 2014/30/ 2015/863/ 2014/35/EU: Low Voltage Directive 2011/65/EU: RoHS2 Directive

It is in conformity with the following stan regulatory document(s):

**IEC 630** IEC 61010 IEC 61326-1:2020 Ed 3.0 IEC 61010-1:2010+AMD1:2016 Ed 3.0

Year of CE mark:

2022

Chief Exect Viladecavall

CIRCUTOR, S.A.U. - Vial Sant Jordi, s/n 08232 Viladecavalls (Barcelona) Spain (+34) 937 452 900 - info@circutor.com

| -ORMITY<br>under the sole<br>sred address at<br>valls (Barcelona)                                      | FD<br>DÉCLARATION UE DE CONFORMITÉ<br>La présente déclaration de conformité est délivrée sous la<br>responsabilité exclusive de CIRCUTOR dont l'adresse<br>postale est Vial Sant Jordi, s/n – 08232 Viladecavalls<br>(Barcelone) Espagne<br>Produit:                                                                                                    |
|----------------------------------------------------------------------------------------------------|----------------------------------------------------------------------------------------------------|
|                                                                                                    | analyseurs de réseaux triphasés                                                                                                    |
|                                                                                                    | Série:                                                                                                    |
|                                                                                                    | CVM-C11                                                                                                    |
|                                                                                                    | Marque:<br>CIRCUTOR                                                                                                    |
| mity with the<br>rovided that it is<br>pplication for which<br>i the applicable<br>urer's instructions | L'objet de la déclaration est conforme à la législation<br>d'harmonisation pertinente dans l'UE, à condition d'avoir<br>été installé, entretenu et utilisé dans l'application pour<br>laquelle il a été fabriqué, conformément aux normes<br>d'installation applicables et aux instructions du fabricant<br>out actuelle il - avoir conformément aux normes                                                                                                    |
| EU: RoHS3 Directive                                                                                    | 2011/65/EU: RoHS2 Directive 2015/863/EU: RoHS3 Directive                                                                                                    |
| dard(s) or other                                                                                       | Il est en conformité avec la(les) suivante (s) norme(s) ou<br>autre(s) document(s) réglementaire (s):                                                                                                    |
| -2-030:2017 Ed 2.0<br>00:2016 Ed 1.0                                                                   | IEC 61010-1.2010+AMD1.2016 Ed 3.0 IEC 61010-2-030-2017 Ed 2.0 IEC 61326-1:2020 Ed 3.0 IEC 63000:2016 Ed 4.0                                                                                                    |
|                                                                                                    | Année de marquage « CE »: Citor anne en locarano 2022 Citor anno en locarano en locarano en lo |
| s (Spain), 27/9/2022<br>utive Officer: Joan Come                                                       | ellas Cabeza                                                                                                    |

| Circutor                                                                                                    |                                                                                                    | CIRCUTOR, S.A.U. – Vial Sant Jordi, s/n<br>08232 Viladecavalls (Barcelona) Spain<br>(+34) 937 452 900 – info@circutor.com                                                                                                    |
|----------------------------------------------------------------------------------------------------|----------------------------------------------------------------------------------------------------|----------------------------------------------------------------------------------------------------|
| KONFORMITÄTSERKLÄRUNG UE<br>KONFORMITÄTSERKLÄRUNG UE<br>Verantwortung von CIRCUTOR mit der Anschrift, Vial Sant<br>Jordi, s/n – 08232 Viladecavalls (Barcelona) Spanien,<br>ausgestellt<br>Produkt:                                                                                                    | PDECLARAÇÃO DA UE DE CONFORMIDADE<br>DECLARAÇÃO DA UE DE CONFORMIDADE<br>A presente declaração de conformidade é expedida sob a<br>exclusiva responsabilidade da CIRCUTOR com morada<br>em<br>Vial Sant Jordi, s/n – 08232 Viladecavalls (Barcelona) Espanha<br>Producto:                                                                                                 | DICHIARAZIONE DI CONFORMITÀ UE<br>DICHIARAZIONE DI CONFORMITÀ UE<br>La presente dichiarazione di conformità viene rilasciata<br>sotto la responsabilità esclusiva di CIRCUTOR, con sede<br>in<br>Vial Sant Jordi, s/n – 08232 Viladecavalls (Barcellona) Spagna<br>prodotto:                                                                                                    |
| Dreiphasen-Leistungsanalyser                                                                                                    | Analisadores de redes                                                                                                    | Analizzatori di reti                                                                                                    |
| Serie:                                                                                                    | Série:                                                                                                    | Serie:                                                                                                    |
| CVM-C11                                                                                                    | CVM-C11                                                                                                    | CVM-C11                                                                                                    |
| Marka.                                                                                                    | Morco-                                                                                                    |                                                                                                    |
| CIRCUTOR                                                                                                    | CIRCUTOR                                                                                                    | CIRCUTOR                                                                                                    |
| Der Gegenstand der Konformitätserklärung ist konform mit<br>der geltenden Gesetzgebung zur Harmonisierung der EU,<br>sofern die Installation, Wartung undVerwendung der<br>Anwendung seinem Verwendungszweck entsprechend<br>gemäß den geltenden Installationsstandards und der<br>Vorgaben des Herstellers erfoldt.<br>2014/35/EU: Low Voltage Directive 2014/30/EU: EMC Directive<br>2011/65/EU: RoHS2 Directive 2015/863/EU: ROHS3 Directive | O objeto da declaração está conforme a legislação de<br>harmonização pertinente na UE, sempre que seja<br>instalado, mantido e utilizado na aplicação para a qual foi<br>fabricado, de acordo com as normas de instalação<br>aplicáveis e as instruções do fabricante.<br>2014/35/EU: Low Voltage Directive<br>2011/65/EU: RoHS2 Directive<br>2011/65/EU: RoHS2 Directive | L'oggetto della dichiarazione è conforme alla pertinente<br>normativa di armonizzazione dell'Unione Europea, a<br>condizione che venga installato, mantenuto e utilizzato<br>nell'ambito dell'applicazione per cui è stato prodotto,<br>secondo le norme di installazione applicabili e le istruzioni<br>del produttore. 2014/30/EU: EMC Directive<br>2014/36/EU: Low Vollage Directive 2015/863/EU: FMC Directive<br>2011/65/EU: ROHS2 Directive 2015/863/EU: ROHS3 Directive |
| Es besteht Konformität mit der/den folgender/folgenden<br>Norm/Normen oder sonstigem/sonstiger<br>Regelwerk/Regelwerken                                                                                                    | Está em conformidade com a(s) seguinte(s) norma(s) ou<br>outro(s) documento(s) normativo(s):                                                                                                    | $\hat{\mathbf{E}}$ conforme alle seguenti normative o altri documenti normativi:                                                                                                    |
| IEC 61010-1:2010+AMD1:2016 Ed 3.0 IEC 61010-2-030:2017 Ed 2.0 IEC 61326-1:2020 Ed 3.0 IEC 63000:2016 Ed 1.0                                                                                                    | IEC 61010-1:2010+MID1:2016 Ed 3.0 IEC 61010-2-030:2017 Ed 2:0<br>IEC 61326-1:2020 Ed 3:0 IEC 63000:2016 Ed 1.0                                                                                                    | IEC 61010-12010+MID12016 Ed 3.0 IEC 61010-2-030:2017 Ed 2.0 IEC 61326-1:2020 Ed 3.0 IEC 63000:2016 Ed 1.0                                                                                                    |
| Jahr der CE-Kennzeichnung:<br>2022                                                                                                    | Ano de marcação "CE":<br>2022                                                                                                    | Anno di marcatura "CE": 2022                                                                                                    |
|                                                                                                    | Viladecavalls (Spain), 27/9/2022<br>Chief Executive Officer: Joan Cope                                                                                                    | ellas Cabeza Nial Sant Jord<br>Vial Sant Jord<br>Darcelona (1: 4-14)<br>Barcelona (1: 4-16)<br>L + 134 93 74: - Jo                                                                                                    |

DEKLARACJA ZGODNOŚCI UE

Manual de Instrucciones

| UTOR, S.A.U Vial Sant Jordi, s/n | 232 Viladecavalls (Barcelona) Spain | 4) 937 452 900 – info@circutor.com |  |
|----------------------------------|-------------------------------------|------------------------------------|--|
| CIRCUTOR, S                      | 08232 Vilad                         | (+34) 937 49                       |  |

marka:

wymaganiami prawodawstwa harmonizacyjnego w Unii Europejskiej pod warunkiem, że będzie instalowany, Przedmiot deklaracji jest zgodny z odnośnymi CIRCUTOR

2014/30/EU: EMC Directive konserwowany i użytkowany zgodnie z przeznaczeniem, dla którego został wyprodukowany, zgodnie z mającymi zastosowanie normami dotyczącymi instalacji oraz 2014/35/EU: Low Voltage Directive instrukciami producenta

2015/863/EU: RoHS3 Directive 2011/65/EU: RoHS2 Directive

Jest zgodny z następującą(ymi) normą(ami) lub innym(i) dokumentem(ami) normatywnym(i):

IEC 63000:2016 Ed 1.0 IEC 61010-2-030:2017 Ed 2.0 IEC 61010-1:2010+AMD1:2016 Ed 3.0 IEC 61326-1:2020 Ed 3.0

Rok oznakowania "CE":

2022

Barcelona (Span) / Barcelona (Span)

Chief Executive Officer: Joan Comellas Cabeza

Viladecavalls (Spain), 27/9/2022

101n-

## ANEXO A.- MENÚS DE CONFIGURACIÓN

Circutor \_\_\_

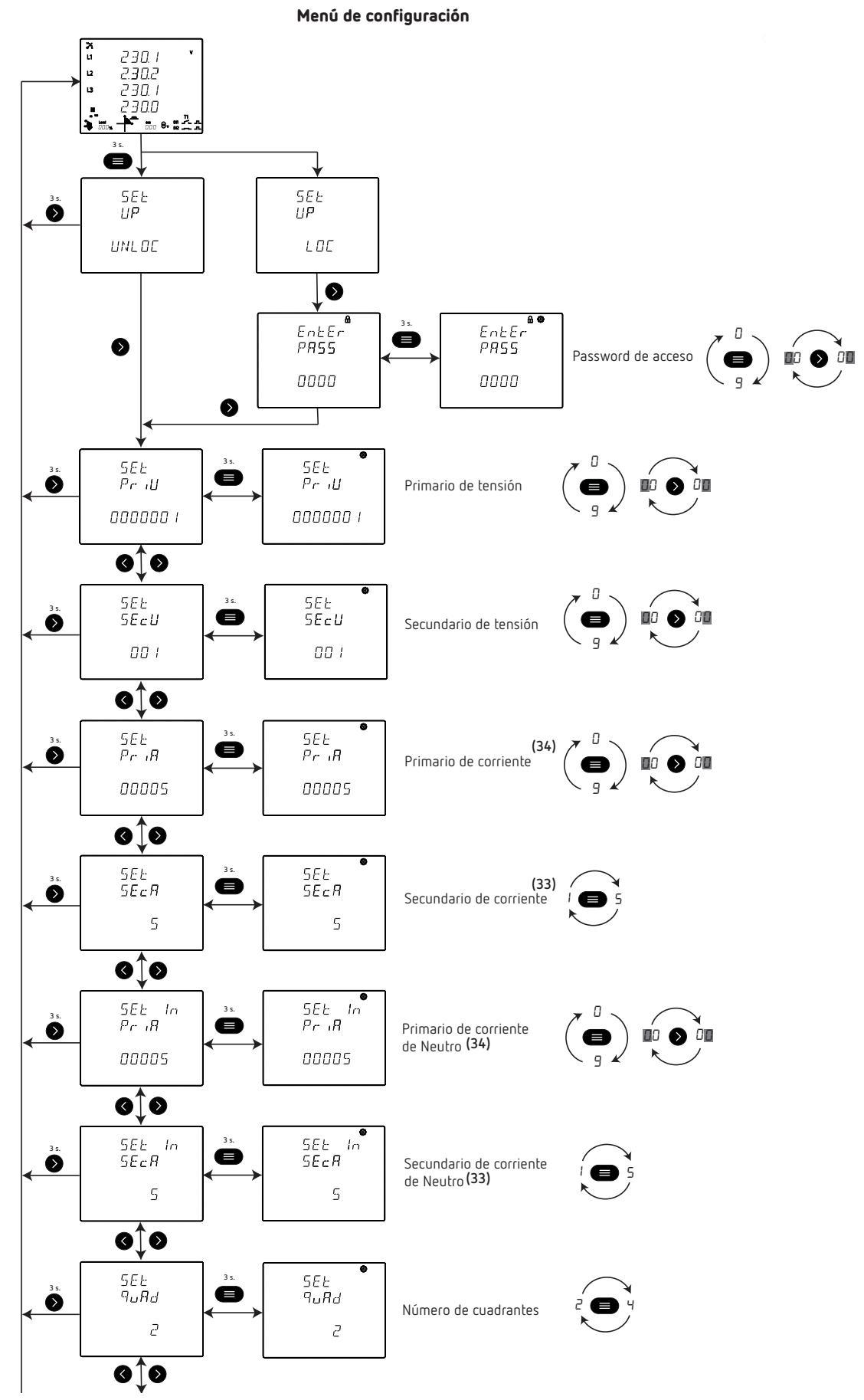

<sup>(33)</sup> Solo disponible en los modelos CVM-C11-ITF-IN-xxx-ICT2.
 <sup>(34)</sup> Parámetro no disponible en el modelo CVM-C11-FLEX-IN-485-ICT2.

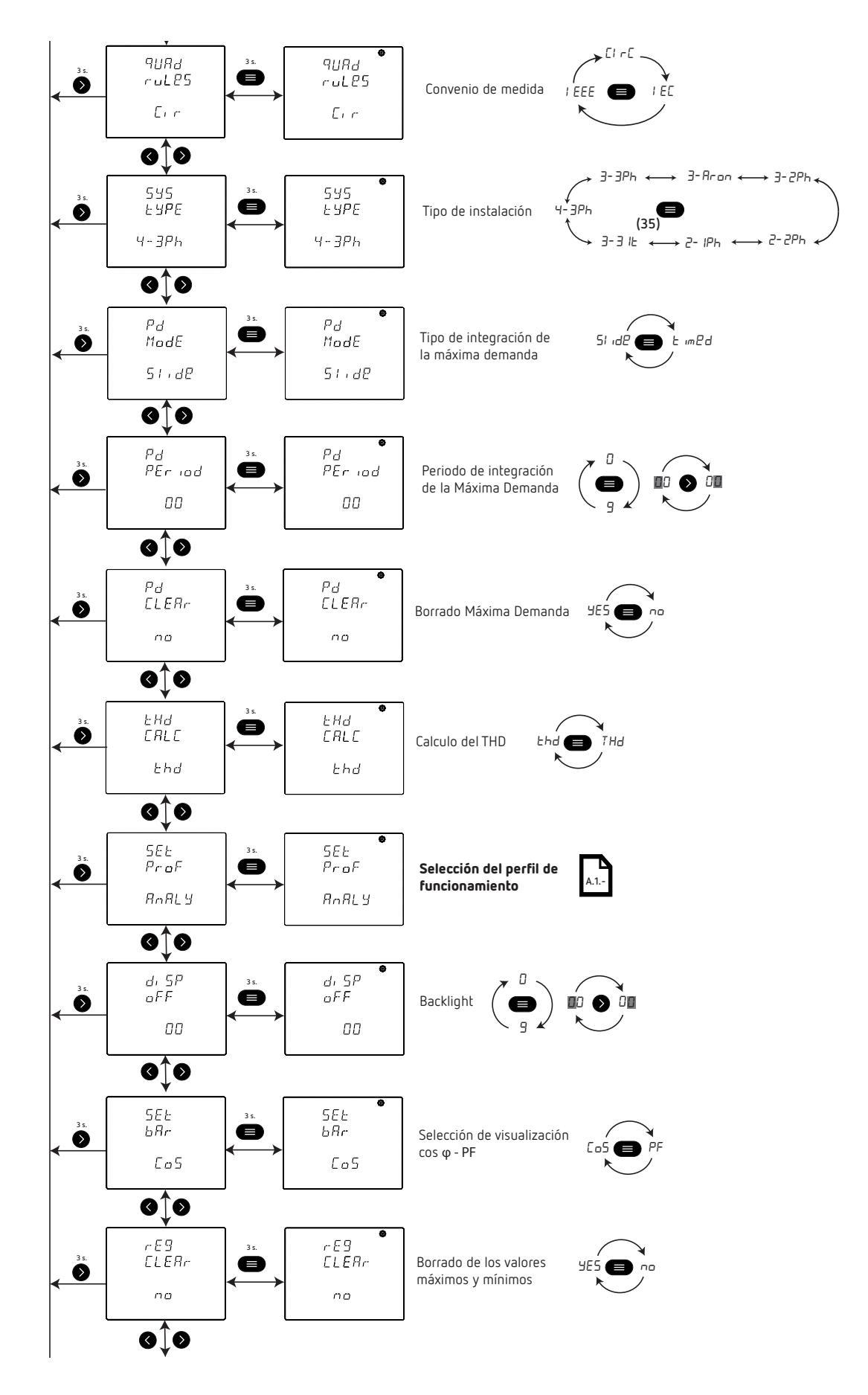

<sup>(35)</sup> Instalación disponible a partir de la versión C11.1005.230119 del equipo.

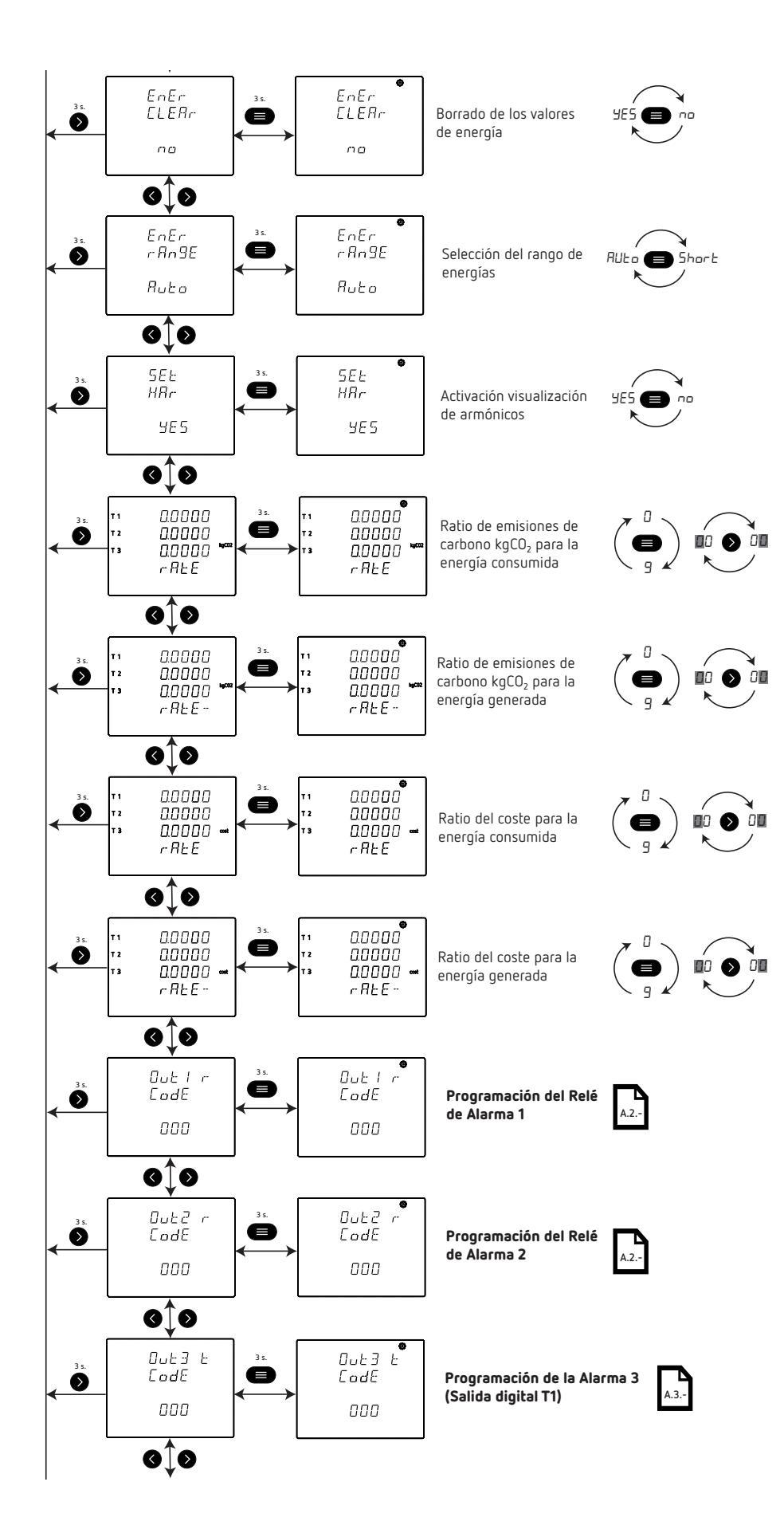

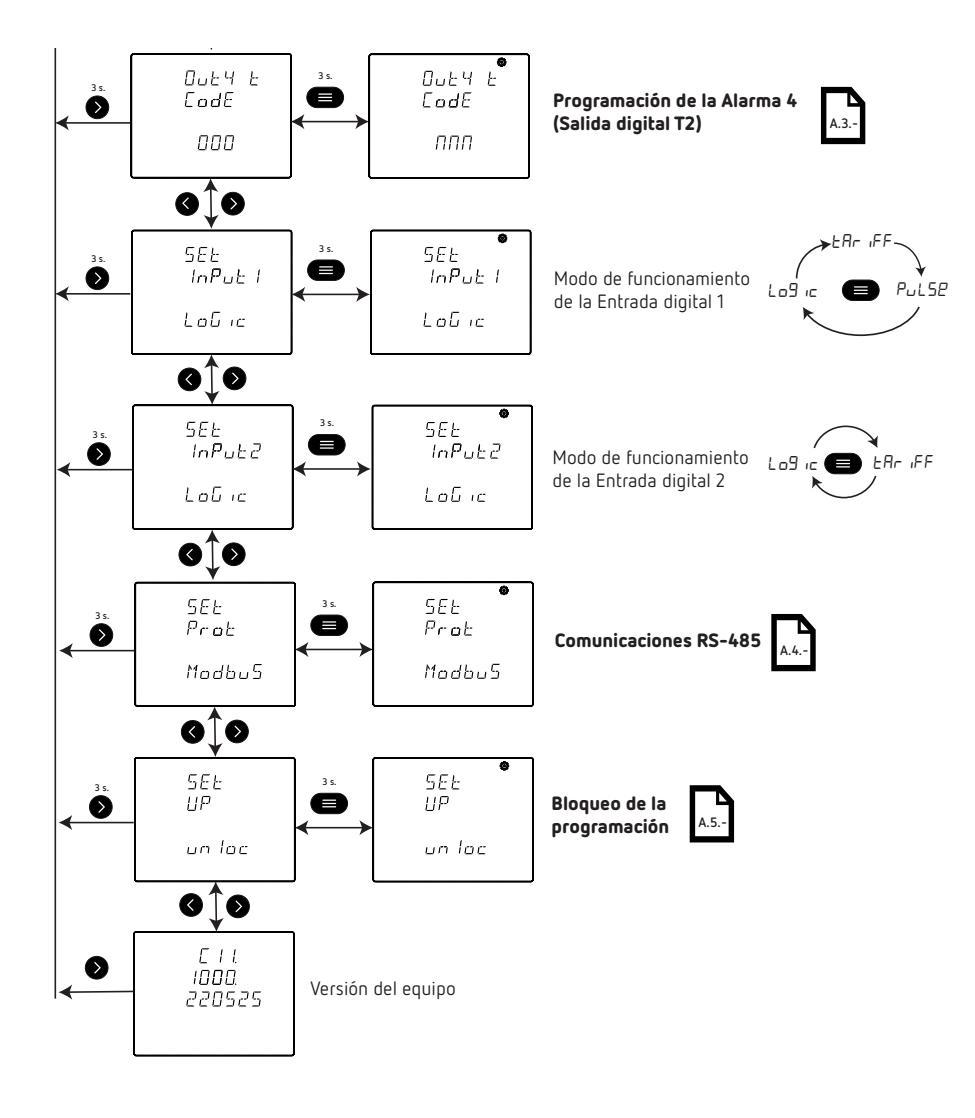

## ANEXO A.1.- SELECCIÓN DEL PERFIL DE FUNCIONAMIENTO

Circutor.

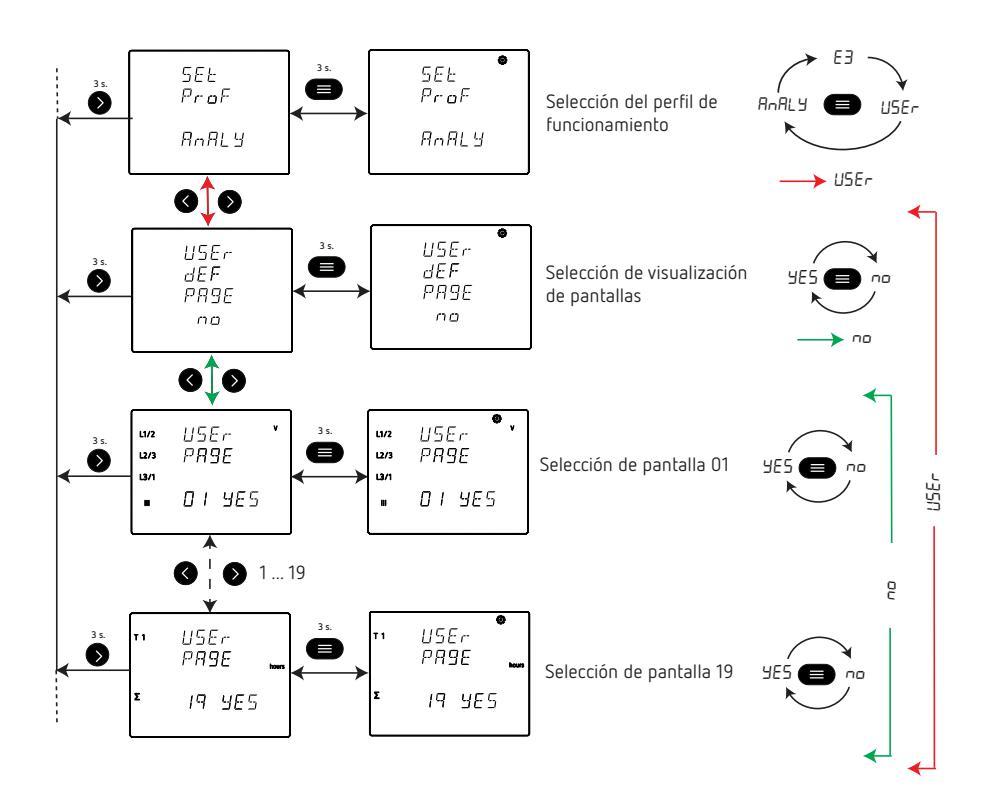

Selección del perfil de funcionamiento

## . Circutor

## ANEXO A.2.- PROGRAMACIÓN DEL RELÉ DE ALARMA 1 Y 2

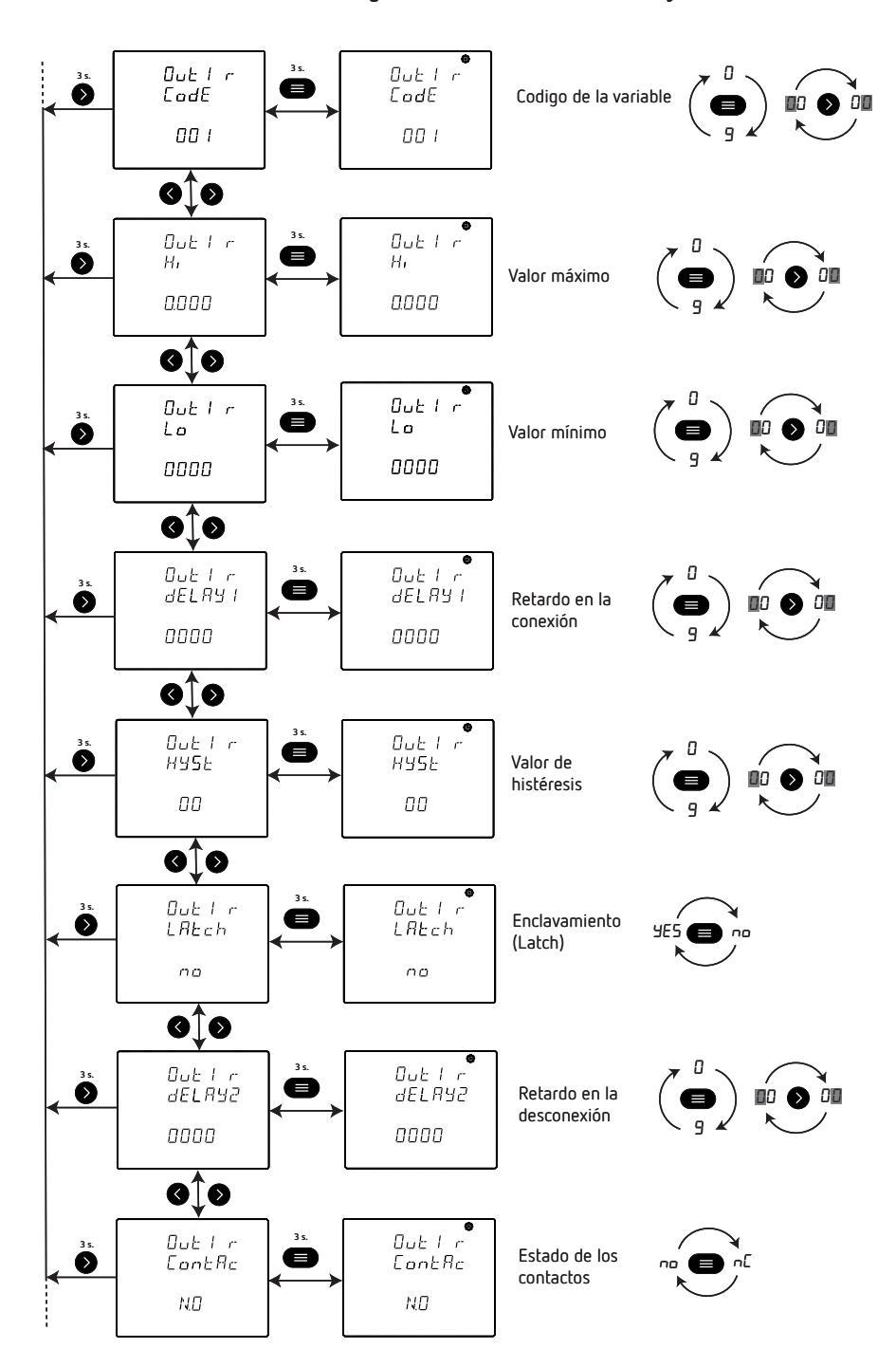

Programación del Relé de Alarma 1 y 2

## ANEXO A.3.- PROGRAMACIÓN DE LA ALARMA 3 Y 4

Circutor.

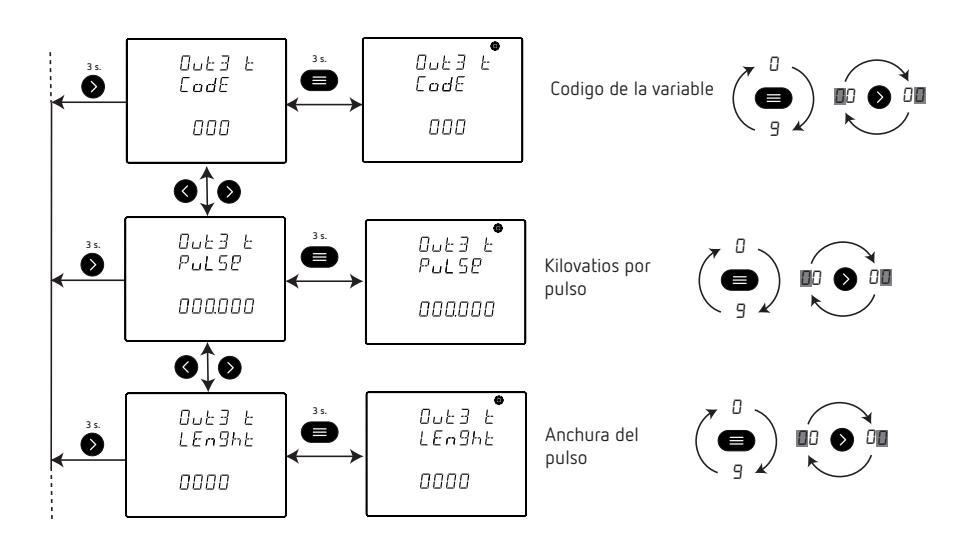

Programación de la Alarma 3 (Salida digital T1) y Alarma 4 (Salida digital T2)

## ANEXO A.4.- PROGRAMACIÓN DE LAS COMUNICACIONES RS-485

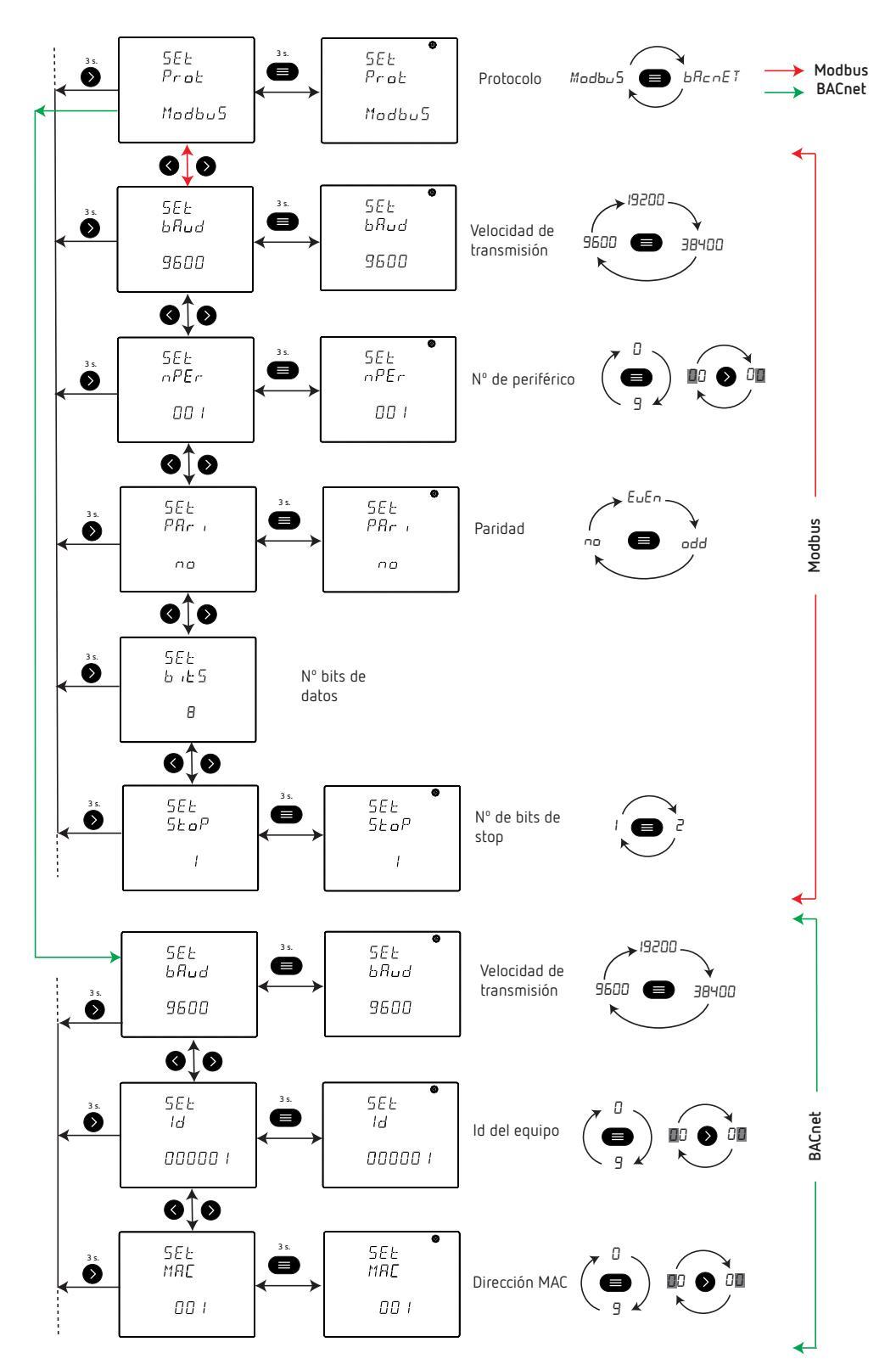

Programación de las Comunicaciones RS-485

**Nota:** Las comunicaciones RS-485 BACNet no están disponible para el modelo **CVM-C11-ITF-IN-ETH-ICT2**.

## ANEXO A.5.- BLOQUEO DE LA PROGRAMACIÓN

Circutor\_

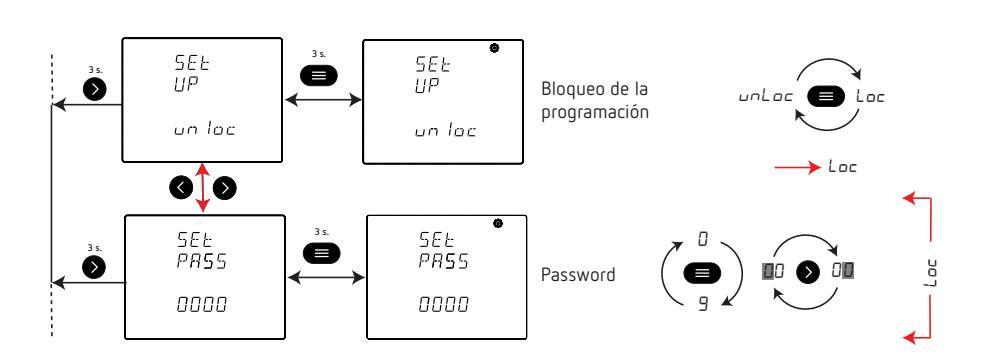

Bloqueo de la programación

## ANEXO B.- MENÚS DE CONFIGURACIÓN ETHERNET

Nota: Las comunicaciones Ethernet están disponibles en el modelo CVM-C11-ITF-IN-ETH-ICT2.

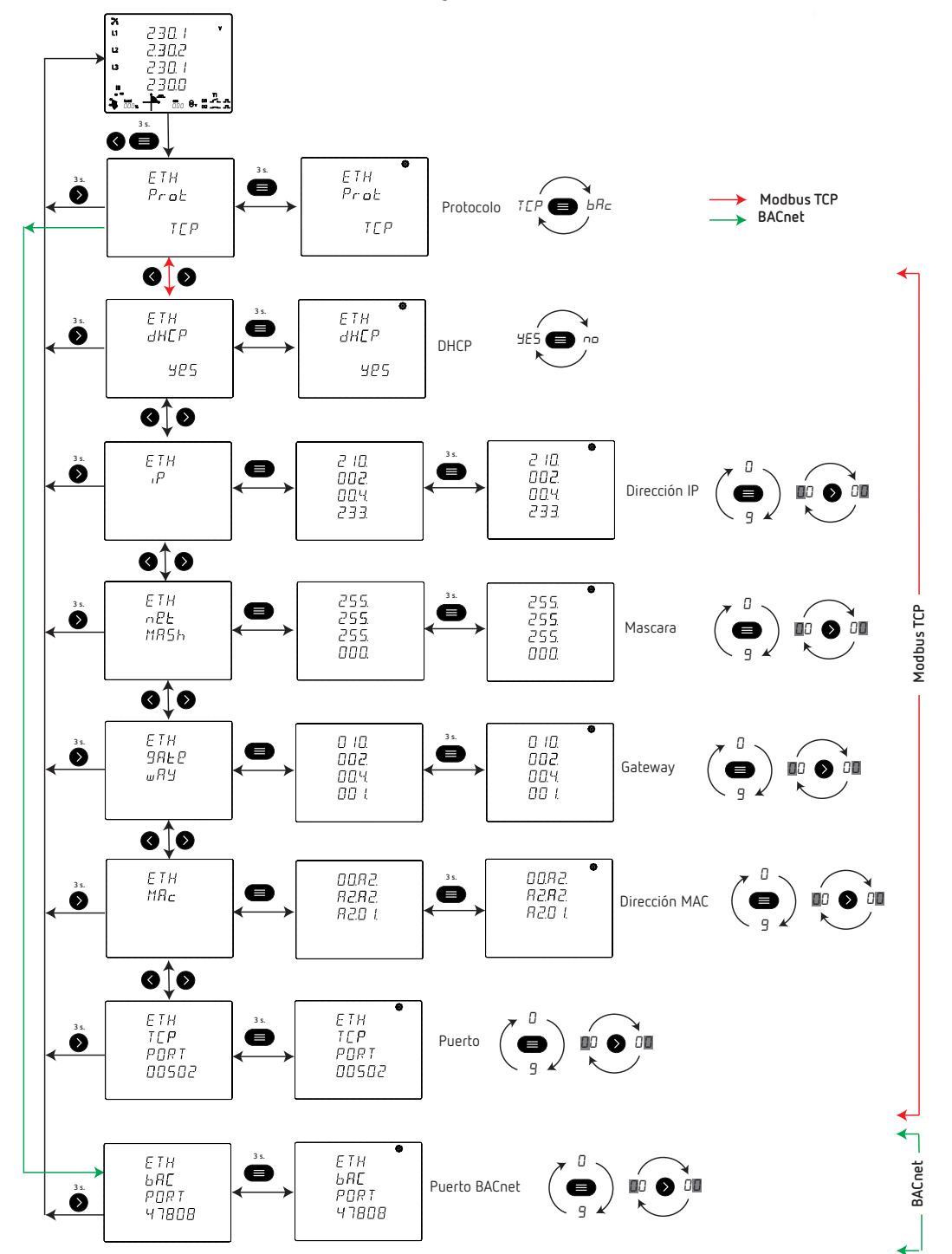

Menú de configuración Ethernet

CIRCUTOR S.A.U. Vial Sant Jordi, s/n 08232 - Viladecavalls (Barcelona) Tel: (+34) 93 745 29 00 - Fax: (+34) 93 745 29 14 www.circutor.com central@circutor.com